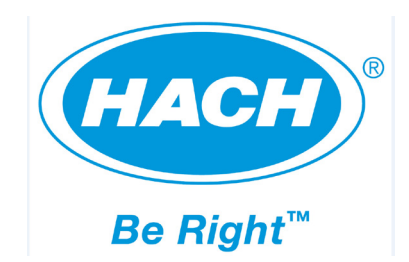

Catalogue numéro : 10-MAT-477

## Analyseur COT en ligne BioTector B3500c/B3500s

## MANUEL D'UTILISATION

Octobre 2019, édition 2

BS5AX 2.11a

Traduction du texte original en anglais

© Copyright BioTector 2017, 2019. Tous droits réservés. Imprimé par BioTector. Imprimé en République d'Irlande.

## Sommaire

| SECTION 1 CONSIGNES DE SECURITE                               | 5                  |
|---------------------------------------------------------------|--------------------|
| 1.1 SYMBOLES D'INFORMATIONS ET DE SECURITE UTILISES DANS LE M | ANUEL5             |
| 1.2 ETIQUETTES FIXEES SUR L'INSTRUMENT CONCERNANT DES MESUF   | RES DE PRECAUTION6 |
| 1.3 MARQUES DE CERTIFICATION FIXEES SUR L'INSTRUMENT          | 7                  |
| 1.4 DANGERS POTENTIELS DU SYSTEME                             | 8                  |
| 1.4.1 Ozone et Toxicité                                       |                    |
| 1.4.2 Premiers secours                                        |                    |
| 1.5 PRECAUTIONS GENERALES DE SECURITE                         |                    |
| 1.5.1 Précautions relatives à l'électricité et aux brûlures   |                    |
| 1.5.2 Précautions relatives au gaz porteur et d'échappement   |                    |
| 1.5.3 Precautions chimiques                                   |                    |
|                                                               |                    |
| SECTION 2 MANUEL DE L'OPERATEUR                               |                    |
| 2.1 ECRANS LOGICIELS ET SCHEMA DES MENUS                      |                    |
| 2.1.1 Etat démarrage                                          |                    |
| 2.1.2 Messages d'état système                                 |                    |
| 2.1.5 ECIAII DOILIGES ALIAIYSE                                |                    |
| 2.1.4 Écran Statut réactifs                                   |                    |
| 2.1.6 Sélection Niveau menu                                   | 23                 |
| 2.1.7 Menu Entrer mot de passe                                |                    |
| 2.2 MENU FONCTIONNEMENT                                       | 24                 |
| 2.2.1 Démarrage arrêt                                         |                    |
| 2.2.2 Setup réactifs                                          |                    |
| 2.2.2.1 Changer réactifs                                      |                    |
| 2.2.2.2 Purge réactifs & Zero                                 |                    |
| 2.2.3 ECIAI DONNEES ECHEIE SYSTEME                            |                    |
| 2.2.4 Menu Flogranine manuel                                  |                    |
| 2.2.6 Menu Archive défaut                                     | 29                 |
| 2.2.7 Menu Heure & Date                                       |                    |
| 2.2.8 Informations contact                                    |                    |
| 2.2.9 Réglage LCD                                             |                    |
| 2.3 MENU CALIBRATION                                          |                    |
| 2.3.1 Calibration zéro                                        |                    |
| 2.3.2 Calibration pente                                       |                    |
| SECTION 3 SPECIFICATIONS TECHNIQUES                           |                    |
| SECTION 4 INTRODUCTION                                        |                    |
|                                                               | 00                 |
| 4.1 PRINCIPAUX COMPOSANTS DE DIOTECTOR                        | ວອ                 |
| 4.1.1 Encenne u analyseur                                     |                    |
|                                                               | 2+<br>۸۸           |
| 4.2 1 BioTector Méthode d'oxydation                           |                    |
| 4.2.2 Injection d'échantillon dans BioTector                  |                    |
| 4.2.3 Concentrateur d'oxygène BioTector                       |                    |
| 4.2.4 Types d'analyse BioTector                               |                    |
| 4.2.4.1 Analyse CIT & COT                                     | 49                 |
| 4.2.4.2 Analyse CT                                            |                    |
| 4.2.4.3 Analyse COV (COP)                                     |                    |
| SECTION 5 INSTALLATION                                        | 51                 |
| 5.1 SPECIFICATIONS SYSTEME DE BASE                            | 51                 |
| 5.2 DEBALLAGE ET INSTALLATION                                 |                    |

| 5.2.1 Dim            | ensions et montage de l'analyseur                    | 53         |
|----------------------|------------------------------------------------------|------------|
| 5.2.2 Rad            | cordement des bornes d'alimentation et de signal     | 55         |
| 5.2.3 Rad            | cordement des sectionneurs d'alimentation extérieur  |            |
| 5.2.4 Spé            | cifications des fusibles du système                  |            |
| 5.3 RACC             | ORDEMENTS DE L'ARRIVEE D'AIR ET DE REACTIF           | 60         |
| 5.3.1 Rad            | cordement de l'arrivée d'air                         |            |
| 5.3.2 Rad            |                                                      |            |
| 5.4 RACC             | ORDEMENTS ECHANTILLON, VIDANGE ET ECHAPPEMENT        |            |
| 5.4.1 Pos            | sition du tube d'entree echantillon                  |            |
| 5.4.Z Rad            | cordement vidange et echappement                     |            |
| SECTION 6            | <b>REACTIFS ET SOLUTIONS STANDARD DE CALIBRATION</b> | 72         |
|                      |                                                      | 70         |
| 6.2 Source           |                                                      |            |
| 0.2 SOLU             | TIONS STANDARDS DE CALIBRATION                       |            |
| SECTION 7            | MISE EN SERVICE ET DEMARRAGE DE L'ANALYSEUR          | 76         |
| SECTION 8            | MENU MAINTENANCE                                     | 82         |
|                      |                                                      | 0.4        |
|                      |                                                      |            |
| 0.1.1 105            | Tost prossion                                        |            |
| 0.1.1.1<br>8112      | Test débit                                           | Co<br>AR   |
| 8.1.1.3              | Test ozone                                           |            |
| 8.1.1.4              | Test pompe échantillon                               |            |
| 8.1.1.5              | pH Test                                              | 90         |
| 8.1.2 Sim            | ulation                                              |            |
| 8.1.3 Sim            | ulation Signal                                       |            |
| 8.1.4 Sor            | tie données                                          | 100        |
| 8.1.4.1              | Envoi archive réaction                               | 101        |
| 8.1.4.2              | Envoi archive défaut                                 |            |
| 8.1.4.3              | Envoi configuration                                  |            |
| 0.1.4.4<br>8 1 5 Sta | LIVOI loules donnees                                 | 104        |
| 816 Sta              | tut du contrôleur oxygène                            |            |
| 817 Ser              |                                                      |            |
| 8.2 MENI             |                                                      | 108        |
| 821 Ter              | ans réaction                                         | 108        |
| 822 Por              | npe échantillon                                      | 100        |
| 823 Pro              | aramme flux                                          | 109        |
| 824 Pro              | gramme COD/BOD                                       | 110        |
| 825 No               | iv prog réactifs                                     | 111        |
| 826 Sui              | vi réactifs                                          | 112        |
| 827 Pro              | gramme Autocal                                       | 112        |
| 8.2.8 Pro            | gramme 4-20mA                                        |            |
| 8.2.9 Pro            | gramme alarme                                        |            |
| 8.2.10 F             | Programme données                                    |            |
| 8.2.11 I             | nformations                                          | 116        |
| 8.3 MENI             | J CONFIGURATION SYSTEME                              |            |
| 8.3.1 Ana            | Ilysis Mode                                          |            |
| 8.3.2 Pro            | gramme système                                       |            |
| 8.3.3 Dor            | nées calibration                                     | 125        |
| 8.3.4 Pro            | gramme séquence                                      | 125        |
| 8.3.4.1              | Programme moyenne                                    | 125        |
| 8.3.4.2              | Programme zéro                                       | 125        |
| 8.3.4.3              | Programme pente                                      | 128        |
| 8.3.4.4              | Purger Reactifs                                      |            |
| 8.3.4.5<br>825 Sar   | riogramme test pression/debit                        | 130<br>130 |
| 0.J.J J01<br>8 2 5 1 | uco ulopuolillo<br>Sortipe svetàme                   | IJZ        |
| 8352                 | Sorties systeme                                      |            |
| 8.3.6 Tes            | t réaction                                           | 135        |
| 8.3.7 Inté           | oration résultat                                     | 136        |
| 8.3.8 Set            | up faute                                             | 137        |
| 8.3.9 Sta            | tut faute                                            |            |
|                      |                                                      | -          |

| 8.3.10            | Analyseur CO <sub>2</sub>                                    | 141 |
|-------------------|--------------------------------------------------------------|-----|
| 8.3.11            | Programme refroidisseur                                      | 142 |
| 8.3.12            | Programme destr ozone                                        | 143 |
| 8.3.13            | Mise à niveau logiciel                                       | 145 |
| 8.3.14            | Mot de passe                                                 | 146 |
| 8.3.15            | Langue                                                       | 146 |
| 8.3.16            | Configuration hardware                                       | 146 |
| <b>SECTION 9</b>  | DEPANNAGE EN CAS DE DEFAUT, D'ALARME ET DE                   |     |
|                   | NOTIFICATION                                                 | 147 |
| 9.1 DES           | CRIPTION DES DEFAUTS BIOTECTOR ET MESURES CORRECTIVES        | 147 |
| 9.2 DES           | CRIPTION DES ALARMES BIOTECTOR ET MESURES CORRECTIVES        | 151 |
|                   | CRIPTION DES NOTIFICATIONS BIOTECTOR ET MESSIVES CORRECTIVES | 160 |
| 5.5 DL5           |                                                              |     |
| SECTION 10        | SERVICE ET MAINTENANCE                                       | 161 |
| 10.1 Maii         | ITENANCE HERDOMADAIRE                                        | 161 |
|                   |                                                              | 162 |
|                   |                                                              | 102 |
| SECTION 11        | PIECES DE REMPLACEMENT ET DE RECHANGE DU SYSTEME             | 166 |
| <b>SECTION 12</b> | GARANTIES ET EXCLUSIONS                                      | 169 |
| SECTION 13        | ANNEXES                                                      | 170 |
|                   | GLOSSAIDE DES TERMES ET ARREVIATIONS                         | 170 |
|                   |                                                              | 170 |
| ANNEAE Z          | INFORMATIONS SUR LES CONTACTS                                |     |

Lire ce manuel avant de déballer, de paramétrer ou d'utiliser le BioTector.

BioTector ne doit être utilisé que par un personnel qualifié formé et pour l'application prévue. Ne pas utiliser et ne pas installer cet équipement en utilisant une méthode autre que celle indiquée dans ce manuel. Les procédures et les méthodes décrites dans ce manuel supposent que l'utilisateur a des connaissances fondamentales de base sur l'électronique, la chimie et l'analyseur.

Si les instructions de ce manuel ne sont pas respectées, les performances et la protection assurées par l'analyseur peuvent être compromises.

#### 1.1 Symboles d'informations et de sécurité utilisés dans le manuel

Lorsque des informations complémentaires sont nécessaires et s'il existe un danger, les symboles informations nécessaires et sécurité (informations, avertissement, alarme et danger) seront affichés dans la section ou procédure correspondante de ce manuel.

| i       | Utilisé pour indiquer des informations complémentaires, pour attirer<br>l'attention sur des recommandations, pour simplifier l'utilisation et pour<br>garantir le bon fonctionnement de l'équipement. |
|---------|----------------------------------------------------------------------------------------------------|
| Caution | Utilisé en cas de danger de dommage mineur pour le système si l'utilisateur ne respecte pas les précautions.                                                                                          |
| WARNING | Utilisé lorsqu'il y a un danger de blessure mineure ou de dommage important pour le système si l'utilisateur ne respecte pas les précautions.                                                         |
| DANGER  | Utilisé lorsque le non-respect d'une consigne de sécurité peut entraîner une blessure grave ou mortelle.                                                                                              |

# **1.2** Etiquettes fixées sur l'instrument concernant des mesures de précaution

Les étiquettes fixées sur l'instrument sont résumées ci-dessous. Lire toutes les étiquettes fixées sur l'instrument. Leur non-respect peut entraîner des blessures ou l'endommagement de l'instrument.

| Lorsqu'il est affiché sur l'instrument, ce symbole indique que l'utilisateur doit collecter les informations nécessaires sur le fonctionnement et/ou la sécurité dans le manuel d'instruction.                                                                         |
|----------------------------------------------------------------------------------------------------|
| Lorsqu'il est fixé sur une enceinte, ce symbole indique qu'il existe un risque de choc électrique et/ou d'électrocution. Seul un personnel qualifié doit ouvrir de telles enceintes et intervenir sur des tensions dangereuses.                                        |
| Lorsqu'il est affiché sur un composant, ce symbole indique que la surface<br>du composant peut être chaude. Si l'on doit intervenir sur ce composant, on<br>doit le manipuler avec précaution.                                                                         |
| Lorsqu'il apparaît sur un produit, ce symbole indique que le produit<br>chimique présente un risque à cause de sa nature corrosive, acide,<br>caustique ou solvant. Seul un personnel qualifié et formé doit manipuler de<br>tels produits chimiques.                  |
| Ce symbole, lorsqu'il figure sur un analyseur, illustre le risque de la présence de gaz d'ozone toxique produit dans l'analyseur. Seul le personnel qualifié et formé doit travailler avec cet analyseur.                                                              |
| Lorsqu'il est affiché sur l'instrument, ce symbole indique la présence de circuits sensibles aux décharges d'électricité statique (ESD), avant d'intervenir sur de tels composants, la personne doit se raccorder à la terre via un bracelet pour éviter tout dommage. |
| Lorsqu'il apparaît sur le produit, ce symbole indique que l'on doit porter une protection oculaire pendant la maintenance ou l'entretien de l'équipement.                                                                                                    |

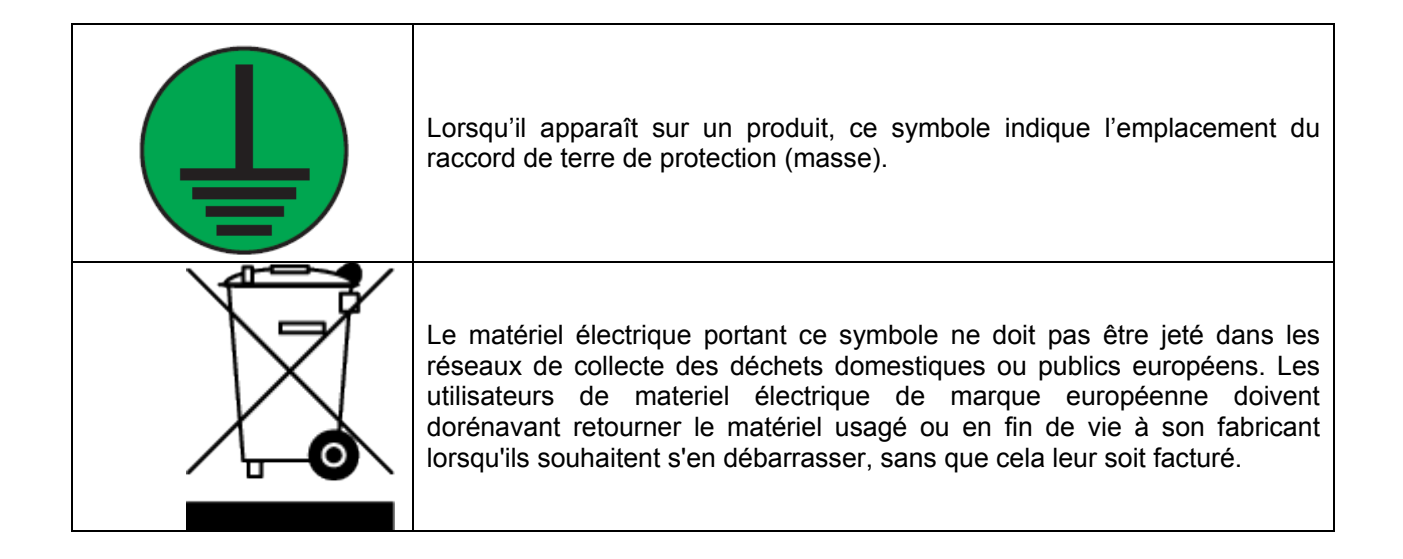

## 1.3 Marques de certification fixées sur l'instrument

Les marques de certification fixées sur l'instrument et leurs significations sont résumées ci-dessous.

| C                                   | E                                                                                          | Cette marque, qui veut dire conformité européenne, indique que<br>« L'instrument est conforme aux directives européennes,<br>législations pour la, protection de la santé, de la sécurité et de<br>l'environnement ».                                                                                                    |
|-------------------------------------|--------------------------------------------------------------------------------------------|----------------------------------------------------------------------------------------------------|
| LISTED<br>US<br>Intertek<br>3187097 | Conforme I<br>la norme ANSI/UL<br>61010-1<br>Certifié<br>selon la norme<br>CAN/CSA 61010-1 | Si ces marques sont affichées sur l'instrument, elles indiquent que<br>« Ce produit a été testé selon les exigences de sécurité<br>concernant l'usage des appareils électriques de mesure, de<br>régulation et de laboratoire ; Part 1 : Exigences générales de<br>ANSI/UL 61010-1 et CAN/CSA-C22.2 No. 61010-1 ». La marque<br>ETL, signifiant Electrical Testing Laboratories, indique que le<br>produit a été testé par Intertek, qu'il est conforme aux normes<br>nationales, et qu'il répond aux exigences minimums pour la vente<br>ou la distribution. |

## 1.4 Dangers potentiels du système

Les dangers potentiels associés à l'utilisation du système BioTector sont les suivants :

- Dangers électriques
- Produits chimiques potentiellement dangereux
- Oxygène gazeux et composants générant de l'ozone

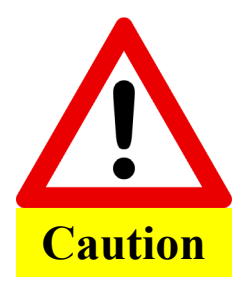

La maintenance et l'utilisation du BioTector ne doivent être effectuées que par un personnel ayant subi une formation complète.

Avant d'intervenir à l'intérieur de l'analyseur, le technicien doit se raccorder à la terre à l'aide d'un bracelet.

Lire soigneusement les instructions de ce manuel avant d'installer ou de démarrer le BioTector.

Le fabricant n'acceptera pas de responsabilité en cas de dommages résultant du non-respect de ce manuel. L'utilisation de pièces de rechange non fournies par le fabricant annulera la garantie. L'action d'utiliser le matériel de manière différente de celle indiquée par le fabricant risque de nuire à la protection normalement prévue par l'instrument. Le fabricant ne sera pas responsable des omissions ou erreurs dans ce manuel, ni des dommages directs ou indirects résultant de la fourniture, de l'utilisation, ou des performances de ce produit

Les informations dans ce manuel peuvent être modifiées sans préavis.

Les informations dans ce manuel sont protégées par un droit de reproduction. Il est interdit de reproduire, d'adapter ou de traduire une partie de ce manuel sans l'autorisation écrite préalable, sauf si cela est autorisé par les lois concernant le droit de reproduction.

Les noms de produit mentionnés ici servent uniquement à l'identification, et peuvent être des marques commerciales ou des marques déposées de leurs sociétés.

Si les manuels sont traduits en plusieurs langues, le texte dans la langue d'origine sera considéré comme l'original

## 1.4.1 Ozone et Toxicité

L'ozone se trouve sous forme gazeuse dans l'atmosphère terrestre. Certaines propriétés physiques et chimiques de l'ozone sont indiquées ci-dessous :

| Termes             | Propriétés de l'ozone (O <sub>3</sub> ) |
|--------------------|-----------------------------------------|
| Poids moléculaires | 47,9982 g/g-mol                         |
| Point d'ébullition | -119 ± 0,3°C                            |
| Point de fusion    | -192,7 ± 0,2°C                          |

L'exposition même à des concentrations faibles d'ozone peut provoquer des lésions sur les membranes délicates nasales, bronchiales et pulmonaires. Des symptômes d'intoxication graves par l'ozone apparaissent pour une concentration d'environ 1 ppm en volume. Le type et la gravité des symptômes dépendent de la concentration et de la durée de l'exposition. Dans les cas bénins et dans les premières phases des cas sévères, les symptômes suivants pourront apparaître :

- Irritation ou brûlure des yeux, du nez ou de la gorge
- Lassitude
- Mal de tête frontal
- Sensation de pression sous le sternum
- Constriction ou oppression
- Goût acide dans la bouche
- Anorexie

Dans les cas plus sévères, les symptômes peuvent comprendre la dyspnée, la toux, une sensation de suffocation, la tachycardie, le vertige, la baisse de la pression sanguine, des crampes sévères, une douleur dans la poitrine et une douleur généralisée dans le corps. Un œdème pulmonaire peut se développer avec un certain retard, généralement une ou plusieurs heures après l'exposition.

Après une intoxication grave à l'ozone, le rétablissement est lent. Dans les quelques cas graves signalés, 10-14 jours d'hospitalisation étaient nécessaires. Dans ces cas, des symptômes résiduels minimes étaient présents pendant une durée pouvant atteindre 9 mois, mais dans tous les cas, le rétablissement final était complet.

Le 1983 ACGIH a recommandé une Threshold Limit Value (TLV) (seuil) de 0,1 ppm (0,2 mg/m3) pour l'ozone. Le niveau de sécurité pour de courtes expositions à des concentrations d'ozone dépassant 0,1 ppm (seuil) n'est pas connu avec certitude. La concentration dans l'atmosphère, dangereuse pour la vie, n'est probablement pas connue, mais l'inhalation de 50 ppm pendant 30 minutes serait probablement mortelle. Le seuil d'odeur de l'ozone pour une personne normale est de 0,01-0,02 ppm en volume dans l'air.

#### **1.4.2 Premiers secours**

Déplacer la victime dans une atmosphère non contaminée. Remédier à l'agitation et à la douleur en administrant des sédatifs et des anodynes par voie orale. Les cas graves peuvent nécessiter des injections sous-cutanées de faibles doses de mépéridine hydrochloride (Demerol) pour soulager la douleur. Faire inhaler de l'oxygène par masque facial si les symptômes aigus persistent. Plusieurs cas nécessitent l'hospitalisation, car un œdème pulmonaire différé peut se développer.

## 1.5 Précautions générales de sécurité

Prière d'être toujours attentif à toutes les notices de prudence, d'avertissement ou de danger. Le non respect des instructions de sécurité peut engendrer la blessure grave d'individus, leur décès ou la dégradation du matériel. Pour ces raisons, prière d'observer les règles suivantes:

- Seuls les ingénieurs formés par le fabricant doivent réaliser des travaux de maintenance sur le BioTector.
- L'alimentation électrique contient des condensateurs qui sont chargés à des tensions dangereuses. Après avoir débranché l'alimentation électrique, attendre au moins une minute pour permettre la décharge avant d'ouvrir le boîtier de commande.
- Ne jamais laver ou arroser l'appareil avec de l'eau. Ne pas laisser de l'eau pénétrer à l'intérieur.
- Protéger l'appareil des radiations de chaleur sur un seul côté, des rayons directs du soleil et des vibrations. L'appareil doit être installé dans une pièce sèche et sans poussière. Il est nécessaire de prendre des précautions particulières dans les environnements contenant des vapeurs ou gaz corrosifs ou ceux à risque d'explosion.
- Prière de ne rien poser sur le dessus de l'appareil.

## 1.5.1 Précautions relatives à l'électricité et aux brûlures

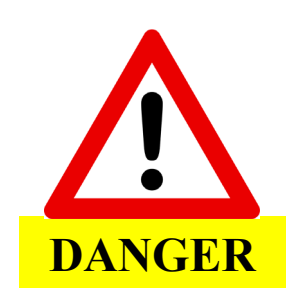

BioTector contient des composants électriques qui fonctionnent à des tensions élevées. Un contact peut engendrer un choc électrique et des blessures graves ou mortelles.

À l'installation de l'appareil, sa maintenance ou son entretien:

- Isoler les fils électriques de l'appareil avant de commencer tout travail dans le boîtier électronique.
- Seul le personnel électricien qualifié est habilité à effectuer tous travaux d'électricité.
- Se conformer aux règlementations locales et nationales pour tout travail sur un branchement électrique.
- Avant de l'allumer, veiller à la bonne mise à la terre de l'appareil.
- Le branchement sur le courant secteur doit obligatoirement se faire par l'intermédiaire d'un interrupteur sectionneur externe (interrupteur bipolaire), et prévoyez si possible un disjoncteur différentiel.
- Utiliser des gants de protection pour les travaux sur les surfaces très chaudes et prendre soin en manipulant les composants.

## **1.5.2 Précautions relatives au gaz porteur et d'échappement**

Pour son fonctionnement, BioTector emploie de l'oxygène (O<sub>2</sub>) comme gaz porteur. L'oxygène ne doit comporter aucun gaz carbonique (CO<sub>2</sub>) ni d'azote (N<sub>2</sub>). Le taux moyen de consommation d'oxygène du BioTector est de 29L/heure (483 ml/min). L'analyseur BioTector TOC ne tolère pas l'air filtré de gaz carbonique ni l'oxygène contaminé de gaz carbonique et d'azote. À la manipulation de l'oxygène:

- Afin d'éviter les accidents, prendre les mêmes précautions que pour tout appareil à haute pression ou gaz comprimé.
- Pour toute opération avec de l'oxygène, se conformer aux règlementations locales et nationales et/ou aux recommandations et consignes du fabricant.
- S'ils sont employés, les cylindres d'oxygène doivent être transportés en toute sécurité à l'aide du matériel approprié (chariots, diables, etc.)
- S'ils sont employés, les cylindres d'oxygène doivent être clairement étiquetés pour en permettre l'identification et bien arrimés pour leur stockage et leur transport.
- Éviter d'utiliser un nombre élevé d'adaptateurs et de dispositifs de couplage.
- Ne pas laisser l'oxygène entrer en contact direct avec de la graisse, de l'huile, des matières grasses ou d'autres matières combustibles. Veuillez contacter votre fabricant local d'oxygène si vous avez des doutes sur la manière de manipuler les cylindres d'oxygène et l'oxygène de haute concentration.
- Dans le cas où un concentrateur est employé, prendre les précautions nécessaires pour éviter un incendie dans la zone du concentrateur, n'installer le concentrateur que dans un endroit bien ventilé et se conformer aux règlementations locales et nationales.

Évacuer les gaz usés dans l'atmosphère ou dans un endroit bien ventilé en réalisant les branchements voulus sur l'échappement de l'appareil. Dans des conditions normales de fonctionnement, les gaz usés contiennent de l'oxygène, des traces de gaz carbonique et des traces de composants volatiles/gaz qui peuvent être présents dans l'échantillon. Dans des conditions anormales, les gaz usés peuvent contenir des traces d'ozone.

## **1.5.3 Précautions chimiques**

La liste de la Section 6 Réactifs et Standards de Calibration (<u>Section 6 Réactifs et solutions standard de calibration</u>) énumère un certain nombre de produits chimiques et composés à utiliser avec BioTector. Certains de ces composés sont nocifs, corrosifs, acides et oxydants. Il est essentiel de prendre les précautions appropriées lors de la manipulation de ces produits chimiques ou des solutions dont ils sont la base.

Il est essentiel d'employer l'équipement de sécurité approprié afin de minimiser le contact direct avec ces produits chimiques et l'inhalation de toutes vapeurs.

## **1.5.4 Précautions relatives aux échantillons**

L'usager assume la responsabilité d'établir le danger possible que représente chaque échantillon. Il est essentiel de prendre les précautions voulues afin d'éviter le contact physique avec tout échantillon nocif qui pourrait présenter un danger chimique ou biologique.

Le tableau 1 ci-dessous présente les composants de l'analyseur (et leur composition) qui entrent en contact avec l'échantillon liquide et les éventuels gaz volatiles émanant de l'échantillon. Si vous soupçonnez des problèmes de compatibilité entre l'échantillon et les composants BioTector, veuillez contacter le distributeur ou le fabricant.

| Composant                                                         | Matière                                      |
|-------------------------------------------------------------------|----------------------------------------------|
| Tuyauterie                                                        | PFA (perfluoroalkoxy)                        |
|                                                                   | Vinyle                                       |
|                                                                   | Silicone renforcé                            |
|                                                                   | PVC renforce (poly-chlorure de vinyle)       |
| Raccords                                                          | PFA (perfluoroalkoxy)                        |
|                                                                   | Acier inoxydable (55-316)                    |
|                                                                   | Laiton                                       |
| Tuyauterie de la pompe                                            | PPMOD (polypropylène modifié par élastomère) |
| Connecteurs                                                       | PP (polypropylène)                           |
|                                                                   | HDPE (polyéthylène haute densité)            |
| Tuyauterie des connecteurs & vannes                               | PPMOD (polypropylène modifié par élastomère) |
|                                                                   | Viton / FKM (élastomère fluoré)              |
| Vanne d'entrée de l'échantillon                                   | PEEK (polyéther éther cétone)                |
|                                                                   | PVDF (polyfluorure de polyvinylidène)        |
|                                                                   | Acier inoxydable (SS-316)                    |
|                                                                   | PPMOD (polypropyléne modifié par élastomére) |
| Reacteur                                                          | Hastelloy (C-276)                            |
|                                                                   | PEA (perfluoroalkovy)                        |
|                                                                   | PTEF (polytetrafluoroethylene)               |
| Joints des vannes                                                 | Kalrez / FFKM (élastomère perfluoré)         |
|                                                                   | Viton / FKM (élastomère fluoré)              |
|                                                                   | NBR (caoutchouc nitrile butadiène)           |
| Bac de récupération/récipient de nettoyage de l'échantillon oxydé | Verre borosilicaté                           |
| Analyseur infrarouge de CO <sub>2</sub>                           | Hastelloy (C-276)                            |
|                                                                   | Acier inoxydable (SS-316)                    |
| Lentille de l'analyseur infrarouge de CO2                         | Saphir                                       |

#### Tableau 1 Composants de l'analyseur et leur composition

## 2.1 Écrans logiciels et schéma des menus

Le BioTector comporte un microprocesseur incorporé programmé pour que l'utilisateur puisse commander l'instrument en utilisant uniquement les six boutons du clavier tactile. En appuyant sur le bouton voulu, l'utilisateur peut se déplacer dans le menu logiciel.

Les fonctions des 6 touches du clavier tactile sont décrites ci-dessous :

La touche ESCAPE [  $\triangleleft \triangleleft$  ,  $\Uparrow$  ,  $\Leftarrow$  ] rappelant l'écran précédent, peut aussi annuler les entrées de programmation. Si l'on appuie sur la touche ESCAPE pendant plus de 1 seconde, le menu principal est rappelé.

Les touches FLÉCHÉE GAUCHE [  $\triangleleft$  ,  $\Leftarrow$  ] et DROITE [  $\triangleright$  ,  $\Rightarrow$  ] servent aux entrées numériques et à la programmation du BioTector.

Les touches FLECHE VERS LE HAUT [  $\Delta$  ,  $\hat{T}$  ] et VERS LE BAS [  $\nabla$  ,  $\vartheta$  ] servent aux entrées numériques et à la programmation du BioTector.

La touche ENTER [ , ✓ ], appelant l'écran suivant, sert aussi à entrer les paramètres programmés dans le BioTector..

Les symboles utilisés sur l'écran à cristaux liquides du BioTector et leur description sont décrits ci-après:

| < | Sélection. Sert à désigner l'option sélectionnée.                                       |
|---|-----------------------------------------------------------------------------------------|
| * | Surbrillance. Pour mettre en surbrillance une fonction active ou en cours du BioTector. |
| _ | Curseur clignotant. Indique la position actuelle pour effectuer des modifications.      |

Il y a trois niveaux de menu dans le BioTector, en plus des écrans graphique analyse, données analyse et état réactif :

- **Niveau 1 Fonctionnement :** ce niveau commande le fonctionnement de base du BioTector et permet d'accéder aux archives.
- Niveau 2 Calibration : ce niveau permet de calibrer le zéro et la pente.
- Niveau 3 Maintenance : ce niveau permet de tester chaque composant du BioTector pour les diagnostics, pour télécharger les données, pour programmer les fonctions logicielles et pour programmer les paramètres propres au système dans le BioTector.

#### Schéma de menu logiciel

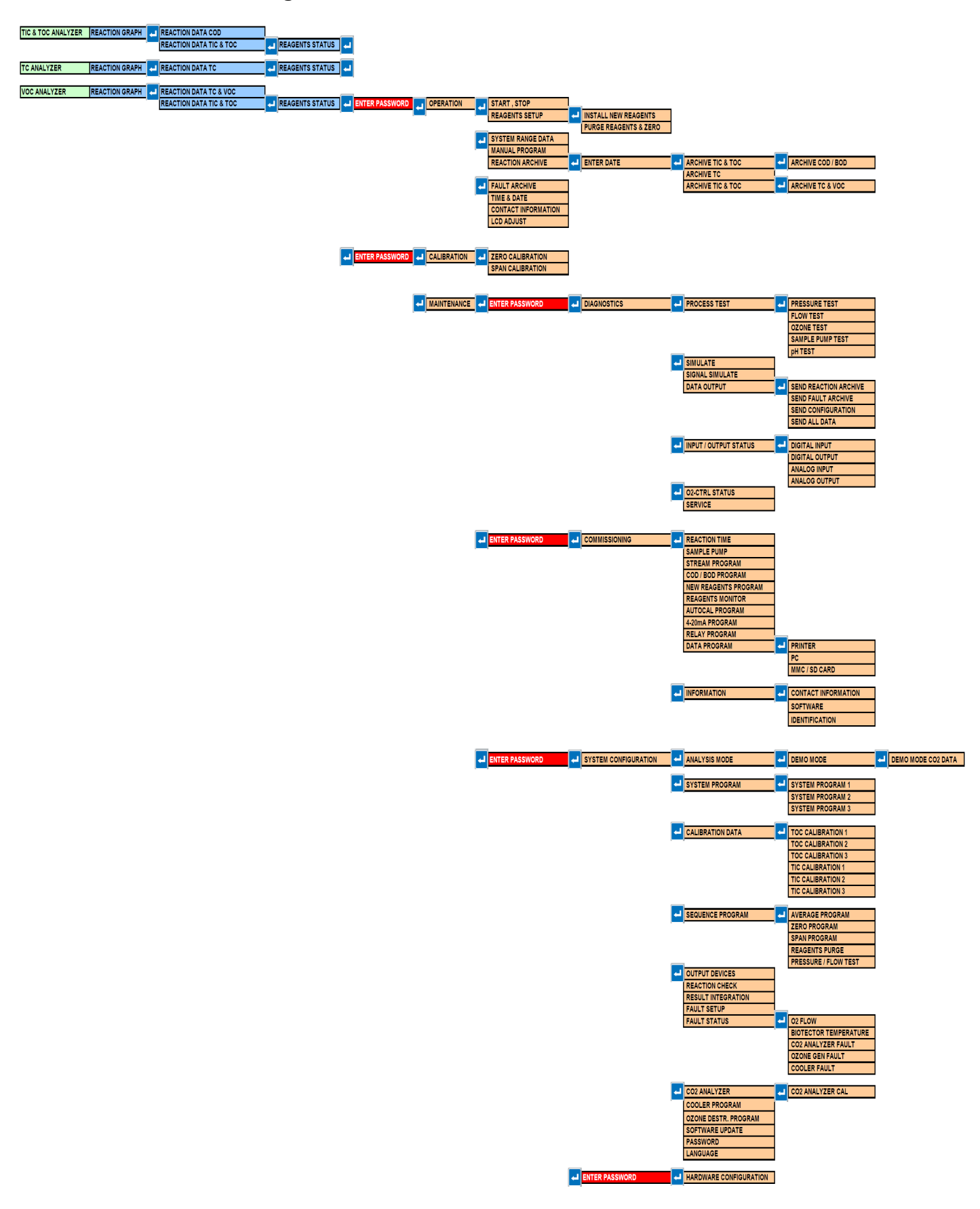

| GRAPHIQUE | DONNEES                |      |           |                           |                    |                       |                     |                       |                          |  |
|-----------|------------------------|------|-----------|---------------------------|--------------------|-----------------------|---------------------|-----------------------|--------------------------|--|
| REACTION  | REACTION               |      |           |                           |                    |                       |                     |                       |                          |  |
|           | DCO/DBO                |      |           |                           |                    |                       |                     |                       |                          |  |
|           | DONNEES<br>REACTION CT |      |           |                           |                    |                       |                     |                       |                          |  |
|           | DONNEES<br>REACTION CT |      |           |                           |                    |                       |                     |                       |                          |  |
|           | DONNEES<br>REACTION CT | ETAT | FONCTION  |                           |                    |                       |                     |                       |                          |  |
|           | CIT COT                |      | CALIBRATI |                           |                    |                       |                     |                       |                          |  |
|           |                        |      |           |                           |                    |                       |                     |                       |                          |  |
|           |                        |      | NCE       |                           |                    |                       |                     |                       |                          |  |
|           |                        |      |           | ENTRER<br>MOT DE          | FONCTION<br>NEMENT | DEPART,<br>ARRET      |                     |                       |                          |  |
|           |                        |      |           | FAGGE                     |                    | SETUP<br>REACTIES     | CHANGER<br>REACTIES |                       |                          |  |
|           |                        |      |           |                           |                    |                       | PURGER<br>REACTIFS  |                       |                          |  |
|           |                        |      |           |                           |                    | DONNEES               | ET ZERO             |                       |                          |  |
|           |                        |      |           |                           |                    | SYSTEME<br>PROGRAM    |                     |                       |                          |  |
|           |                        |      |           |                           |                    | ME<br>MANUEL          |                     |                       |                          |  |
|           |                        |      |           |                           |                    | ARCHIVER<br>REACTION  | ENTRER<br>DATE      | ARCHIVER<br>CIT & COT | ARCHIVER<br>DCO/DBO      |  |
|           |                        |      |           |                           |                    |                       |                     | ARCHIVER<br>CT        |                          |  |
|           |                        |      |           |                           |                    | ARCHIVE<br>DEFAUT     |                     | ARCHIVER<br>CIT & COT | ARCHIVER<br>CT/COV       |  |
|           |                        |      |           |                           |                    | HEURE &               |                     | ARCHIVER              | ARCHIVER                 |  |
|           |                        |      |           |                           |                    | CONTACT               |                     |                       | 011 4 001                |  |
|           |                        |      |           |                           |                    | ION                   |                     |                       |                          |  |
|           |                        |      |           | ENTRER<br>MOT DE<br>PASSE | CALIBRATI<br>ON    | CALIBRATI<br>ON ZERO  |                     |                       |                          |  |
|           |                        |      |           | THOOL                     |                    | CALIBRATI<br>ON PENTE |                     |                       |                          |  |
|           |                        |      |           |                           |                    |                       | DIACNOST            | TEOT                  | TEOT                     |  |
|           |                        |      |           |                           | NCE                | MOT DE<br>PASSE       | ICS                 | PROCESS               | PRESSION                 |  |
|           |                        |      |           |                           |                    |                       |                     |                       | TEST                     |  |
|           |                        |      |           |                           |                    |                       |                     |                       | TEST                     |  |
|           |                        |      |           |                           |                    |                       |                     |                       | TEST                     |  |
|           |                        |      |           |                           |                    |                       |                     |                       | ECHANTIL                 |  |
|           |                        |      |           |                           |                    |                       |                     |                       | TEST pH                  |  |
|           |                        |      |           |                           |                    |                       |                     | SIMULER               |                          |  |
|           |                        |      |           |                           |                    |                       |                     | ON                    |                          |  |
|           |                        |      |           |                           |                    |                       |                     | SORTIE                | ENVOI<br>ARCHIVE         |  |
|           |                        |      |           |                           |                    |                       |                     |                       | REACTION<br>ENVOI        |  |
|           |                        |      |           |                           |                    |                       |                     |                       | ARCHIVE<br>DEFAUT        |  |
|           |                        |      |           |                           |                    |                       |                     |                       | CONFIGU<br>RATION        |  |
|           |                        |      |           |                           |                    |                       |                     |                       | ENVOI<br>TOUTES          |  |
|           |                        |      |           |                           |                    |                       |                     |                       | DONNEES                  |  |
|           |                        |      |           |                           |                    |                       |                     | STATUT<br>ENTREE/S    | ENTREE<br>DIGITALE       |  |
| <b>-</b>  |                        |      |           |                           |                    |                       |                     | UNTE                  | SORTIE<br>DIGITALE       |  |
|           |                        |      |           |                           |                    |                       |                     |                       | ENTREE<br>ANALOGIQ       |  |
|           |                        |      |           |                           |                    |                       |                     |                       | UE<br>SORTIE<br>ANALOGIO |  |
|           |                        |      |           |                           |                    |                       |                     | SERVICE               | UE                       |  |
|           |                        |      |           |                           |                    |                       | MICE EN             | TEMPO                 |                          |  |
|           |                        |      |           |                           |                    | MOT DE<br>PASSE       | SERVICE             | REACTION              |                          |  |
|           |                        |      |           |                           |                    |                       |                     | POMPE<br>ECHANTIL     |                          |  |
| <u> </u>  |                        |      |           |                           |                    |                       |                     | PROGRAM               |                          |  |
|           |                        |      |           |                           |                    |                       |                     | ME FLUX<br>PROGRAM    |                          |  |
|           |                        |      |           |                           |                    |                       |                     | ME                    |                          |  |

|      |   |   |   |   |        |         | DCO/DBO    |           |         |
|------|---|---|---|---|--------|---------|------------|-----------|---------|
|      |   |   |   |   |        |         | NOUVEAU    |           |         |
|      |   |   |   |   |        |         | PROGRAM    |           |         |
|      |   |   |   |   |        |         | ME         |           |         |
|      |   |   |   |   |        |         | REACTIFS   |           |         |
|      |   |   |   |   |        |         | SUIVI      |           |         |
|      |   |   |   |   |        |         | PROGRAM    |           |         |
|      |   |   |   |   |        |         | ME         |           |         |
|      |   |   |   |   |        |         | AUTOCAL    |           |         |
|      |   |   |   |   |        |         | PROGRAM    |           |         |
|      |   |   |   |   |        |         | ME 4-      |           |         |
|      |   |   |   |   |        |         | 20 mA      |           |         |
|      |   |   |   |   |        |         | ME         |           |         |
|      |   |   |   |   |        |         | RELAIS     |           |         |
|      |   |   |   |   |        |         | PROGRAM    | IMPRIMAN  |         |
|      |   |   |   |   |        |         | ME         | TE        |         |
|      |   |   |   |   |        |         | DONNEES    | DO.       |         |
|      |   |   |   |   |        |         |            | PU        |         |
|      |   |   |   |   |        |         |            | MMC/SD    |         |
|      |   |   |   |   |        |         |            | MINIO/OD  |         |
|      |   |   |   |   |        |         | INFORMAT   | INFORMAT  |         |
|      |   |   |   |   |        |         | IONS       | IONS      |         |
|      |   |   |   |   |        |         |            | CONTACT   |         |
|      |   |   |   |   |        |         |            | LOGICIEL  |         |
|      |   |   |   |   |        |         |            | ATION     |         |
| 1    | 1 | 1 | 1 | 1 | 1      | 1       |            |           |         |
|      |   |   |   |   | ENTRER | CONFIGU | MODE       | MODE      | DONNEES |
|      |   |   |   |   | MOT DE | RATION  | ANALYSE    | DEMO      | DEMO    |
|      |   |   |   |   | PASSE  | SYSTEME |            |           | MODE    |
|      |   |   |   |   |        |         |            |           | 002     |
|      |   |   |   |   |        |         | PROGRAM    | PROGRAM   |         |
|      |   |   |   |   |        |         | ME         | ME        |         |
|      |   |   |   |   |        |         | SYSTEME    | SYSTEME   |         |
|      |   |   |   |   |        |         |            | 1         |         |
|      |   |   |   |   |        |         |            | PROGRAM   |         |
|      |   |   |   |   |        |         |            | SYSTEME   |         |
|      |   |   |   |   |        |         |            | 2         |         |
|      |   |   |   |   |        |         |            | PROGRAM   |         |
|      |   |   |   |   |        |         |            | ME        |         |
|      |   |   |   |   |        |         |            | SYSTEME   |         |
|      |   |   |   |   |        |         |            | 3         |         |
|      |   |   |   |   |        |         | DONNEED    | COT       |         |
|      |   |   |   |   |        |         | CALIBRATI  | CALIBRATI |         |
|      |   |   |   |   |        |         | ON         | ON 1      |         |
|      |   |   |   |   |        |         |            | COT       |         |
|      |   |   |   |   |        |         |            | CALIBRATI |         |
|      |   |   |   |   |        |         |            | ON 2      |         |
|      |   |   |   |   |        |         |            |           |         |
|      |   |   |   |   |        |         |            | ON 3      |         |
|      |   |   |   |   |        |         |            | CIT       |         |
|      |   |   |   |   |        |         |            | CALIBRATI |         |
|      |   |   |   |   |        |         |            | ON 1      |         |
|      |   |   |   |   |        |         |            | CIT       |         |
|      |   |   |   |   |        |         |            | CALIBRATI |         |
|      |   |   |   |   |        |         |            |           |         |
|      |   |   |   |   |        |         |            | CALIBRATI |         |
|      |   |   |   |   |        |         |            | ON 3      |         |
|      |   |   |   |   |        |         |            |           |         |
|      |   |   |   |   |        |         | PROGRAM    | PROGRAM   |         |
|      |   |   |   |   |        |         | SEQUENC    |           |         |
|      |   |   |   |   |        |         | E          |           |         |
|      |   |   |   |   |        |         |            | PROGRAM   |         |
|      |   |   |   |   |        |         |            | ME        |         |
|      |   |   |   |   |        |         |            | NETTOYA   |         |
|      |   |   |   |   |        |         |            | PROGRAM   |         |
|      |   |   |   |   |        |         |            | ME ZERO   |         |
|      |   |   |   |   |        |         |            | PROGRAM   |         |
|      |   |   |   |   |        |         |            | ME PENTE  |         |
|      |   |   |   |   |        |         |            | PURGE     |         |
| <br> |   |   |   |   |        |         |            | TEQT      |         |
|      |   |   |   |   |        |         |            | PRESSION  |         |
|      |   |   |   |   |        |         |            | /DEBIT    |         |
|      |   |   |   |   |        |         | SORTIE     |           |         |
|      |   |   |   |   |        |         | DISPOSITI  |           |         |
|      |   |   |   |   |        |         | FS<br>TEST |           |         |
|      |   |   |   |   |        |         |            |           |         |
|      |   |   |   |   |        |         | INTEGRAT   |           |         |
|      |   |   |   |   |        |         | ION        |           |         |
|      |   |   |   |   |        |         | RESULTAT   |           |         |
|      |   |   |   |   |        |         | SETUP      |           |         |
|      |   |   |   |   |        |         | FAULE      |           |         |
|      |   |   |   |   |        |         | FAUTE      | DEBIT UZ  |         |
| 1    | 1 | 1 | 1 | 1 | 1      | 1       |            | FAUTE     | -       |
|      |   |   |   |   |        |         |            | PCB       |         |
|      |   |   |   |   |        |         |            | RELAIS    |         |
|      |   |   |   |   |        |         |            | FAUTE     |         |
|      |   |   |   |   |        |         |            | OZONE     |         |
|      |   |   |   |   |        | 1       |            | OZONE     |         |

|  |  |  |                 |                                    | FAUTE<br>ANALYSE<br>UR CO2<br>TEMPERA<br>TURE<br>BIOTECTO |  |
|--|--|--|-----------------|------------------------------------|-----------------------------------------------------------|--|
|  |  |  |                 |                                    | R<br>TEMPERA<br>TURE<br>REFROIDI<br>SSEUR                 |  |
|  |  |  |                 | ANALYSE<br>UR CO2                  | CAL<br>ANALYSE<br>UR CO2                                  |  |
|  |  |  |                 | PROGRAM<br>ME<br>REFROIDI<br>SSEUR |                                                           |  |
|  |  |  |                 | MISE A<br>NIVEAU<br>LOGICIEL       |                                                           |  |
|  |  |  |                 | MOT DE<br>PASSE                    |                                                           |  |
|  |  |  |                 | LANGUE                             |                                                           |  |
|  |  |  |                 | CONFIGU                            |                                                           |  |
|  |  |  | MOT DE<br>PASSE | RATION<br>MATERIEL<br>LE           |                                                           |  |

## 2.1.1 État démarrage

Lorsque le BioTector est allumé, son écran LCD affichera automatiquement les Données analyse après 60 secondes.

En appuyant sur la touche ESCAPE, on peut passer de l'écran Données analyse à l'écran Graphique analyse.

En appuyant sur la touche ENTER sur l'écran Graphique analyse, on revient à l'écran Données analyse.

En appuyant sur la touche ENTER sur l'écran Données analyse, on fera apparaître l'écran Niveau sélection permettant de sélectionner le menu voulu à l'aide des touches FLECHE VERS LE HAUT ou VERS LE BAS et ENTER.

Un mot de passe numérique est nécessaire pour accéder à chaque niveau de menu. Si les mots de passe ne sont pas initialisés (set), en appuyant sur la touche ENTER, on ira directement au sous-menu sélectionné. Si le système a été initialisé (set up) avec des mots de passe, le menu Mot de passe apparaîtra et on devra entrer ce mot de passe pour accéder au niveau sélectionné.

Dans tous les cas, en appuyant sur la touche ESCAPE, on revient à l'écran précédent

#### 2.1.2 Messages d'état système

Les messsage d'état système sont affichés en haut à gauche des écrans Données analyse et État réactif. Sur la plupart des autres écrans, seul le nom de l'écran est affiché à cet emplacement.

Les messages d'état système sont affichés suivant la priorité suivante :

- 1. MAINTENANCE SYSTEME. Le BioTector est en mode Maintenance, mode activé par le commutateur maintenance.
- 2. FAUTE SYSTEME. Il y a un défaut sur le BioTector.
- 3. CALIBRATION SYSTEME. Le BioTector est en cours de calibration. Ce peut être une Calibration pente, une Vérification pente, une Calibration zéro ou un Calage zéro.
- 4. Statut en fonctionnement. Ce peut être :
  - FONCTIONNEMENT SYSTEME. Le système fonctionne.
  - SYSTEME ARRETE. Le système a été arrêté par un défaut à partir du clavier.
  - ATTENTE DISTANCE. Le système a été mis en mode attente à distance.

L'heure et la date BioTector sont affichées en haut à droite de chaque écran. En cas d'erreur enregistrée dans le système, un message DEFAUT ENREGISTRE sera affiché à cet emplacement en alternance avec la date/heure, jusqu'à ce que le défaut soit corrigé.

Le changement de la plupart des paramètres de configuration est interdit durant la marche du Bio Tector.

## 2.1.3 Écran Données analyse

```
BIOTECTOR
             FONCTION
                               0 9 : 1 7 : 2 8 1 2 - 0 9 - 0 2
0 9 : 1 3 : 0 2 1 2 - 0 9 - 0 2
                          REACTION START
                          ТҮРЕ
  CIT&COT FLUX
                      2
                                  REACTI
                   сот
                          РНАЅЕ
                                   REACTIO
                          ECHELLE
                      1
                  266s
                          TEMPS REACTION
                  360s
                          DUREE
                                 REACTION
            REACTION
RESULTAT
                              CITMGC/l
                                           COTmgC/l
0 9 : 0 7 : 0 2
            12-09-02
                          s 1 √
                               130.0
                                              540.0
                          s 2 √
                                  3.6
09:01:02
            12-09-02
                                                 3.6
0 8 : 5 5 : 0 2
            1 2 - 0 9 - 0 2
                          S 3 √
                                    7.2
                                                 7.2
0 8 : 4 9 : 0 2
            1 2 - 0 9 - 0 2
                          s 4 x
                                   10.7
                                                10.7
            1 2 - 0 9 - 0 2
                                                14.3
0 8 : 4 3 : 0 2
                          s 5 x
                                   14.3
08:37:02
            12-09-02
                          CΓ
                                     0.9
                                                 7.9
```

L'écran Données analyse est l'écran d'affichage par défaut du BioTector pour l'analyse carbone (CIT, COT, CT et COV). En cas de déplacement entre les différents niveaux du menu, BioTector reviendra automatiquement sur cet écran après 15 minutes d'inactivité sur le clavier.

Cet écran donne les informations suivantes :

- Temps départ réaction.
- Type réaction, par exemple réaction CIT & COT, réaction CT, Réaction nettoyage.
- Phase réaction, par exemple si la réaction est dans la phase CIT, oxydation de base, COT.
- Echelle d'éxécution (par ex. Échelle 1, 2 ou 3) utilisée par BioTector pour l'analyse.
- Temps réaction, représenté par le temps écoulé (en secondes) depuis le début de l'analyse.
- Durée réaction, représentée par la durée totale (en secondes) de l'analyse.

L'écran Données analyse possède aussi une archive des dernières 25 réactions. Les six réactions les plus récentes sont affichées. Pour accéder aux autres réactions, utiliser les touches FLECHE VERS LE BAS ou A DROITE pour défiler vers le bas, ou les touches FLECHE VERS LA GAUCHE ou VERS LE HAUT pour défiler vers le haut.

Chaque réaction enregistrée dans l'archive contient :

- Temps départ. Temps départ réaction.
- Date. Date réaction.
- Type enregistrement en utilisant les préfixes ci-dessous :
- S1 à S3 réactions du flux 1 au flux 3.
- M1 à M3 réactions depuis flux échantillon manuel 1 à flux manuel 3.
  - le détecteur d'échantillon a détecté l'échantillon ou a détecté la présence non significative de bulles d'air dans les lignes de flux/de prélèvement manuel d'échantillon.
- x le détecteur d'échantillon a détecté l'absence d'échantillon ou a détecté la présence significative de bulles d'air dans les lignes de flux/de prélèvement manuel d'échantillon.Voir Statut Echantillon en Section <u>8.3.8 Setup faute</u> pour plus de détails.
- RS réaction attente à distance.
- ZC réaction calibration zéro.
- ZK réaction calage zéro.
- ZM réglage zéro manuel.
- SC réaction calibration pente.
- SK réaction calage pente.
- SM réglage facteur pente manuel.
- A1 à A3 Moyenne des résultats sur 24 heures du flux 1 au flux 3.

- Résultats analyse. Résultats d'analyse en fonction du type d'analyse (par ex. CIT, COT en mg/C/I).

## 2.1.4 Écran Graphique analyse

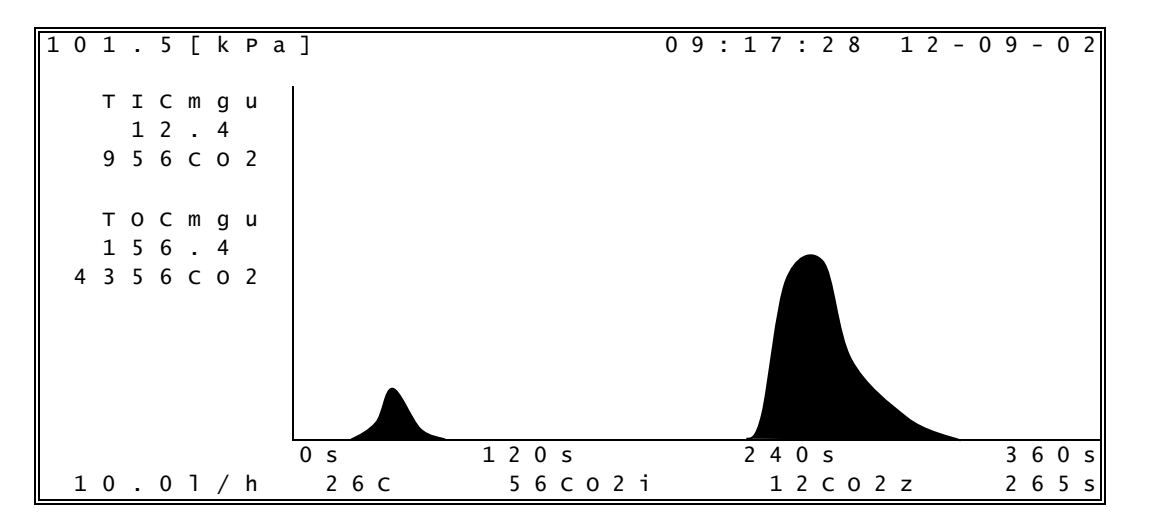

L'écran Graphique analyse donne des informations sur l'analyse en cours et permet de surveiller le déroulement de l'analyse. Cet écran donne les informations suivantes :

- Pression atmosphérique actuelle en kPa (par ex, 101,5 kPa).
- Données d'analyse non calibrées (en mgu), par exemple CITmgu ou COTmgu sans compensation de pression atmosphérique.
- Hauteur des pics CO<sub>2</sub> pour chaque phase de la réaction (par ex. 956 ppm CO2).
- Débit MFC actuel en l/h (par ex. 10,0 l/h).
- Température de l'analyseur en °C (par ex. 26°C.
- Valeur instantanée CO<sub>2</sub> (par ex. 56 ppmCO2i) et valeur zéro CO<sub>2</sub> (par ex. 12 ppm CO2z) de la réaction.
- Temps écoulé (par ex. 265 s) depuis le début de l'analyse.

## 2.1.5 Écran Statut réactifs

```
BIOTECTOR
            FONCTION
                           09:17:28
                                      12-09-02
            ACID
                           19.01
                                  ~ 2 3 9
    SUIVI
                                        DAYS
    SUIVI
            BASE
                           19.01
                                  ~ 2 3 9
                                        DAYS
    NOTE:
            NBRE
                  JOURS RESTANT
            BASE
                  SURS LUSAGE ACTUEL
```

Si l'écran Statut réactifs a été activé, le nombre estimé de jours restants pour chaque type réactif est affiché.

S'il y a très peu de réactifs, le défaut REACTIFS BAS est activé. Pour effacer ce défaut, on doit réinitialiser le niveau de réactif dans le menu Changer réactifs.

Le défaut REACTIFS BAS peut être initialisé (set) comme une alarme (où le relais défaut commun sera activé) ou comme une notification, dans ce cas, un relais programmable est nécessaire pour signaler la condition REACTIFS BAS.

#### 2.1.6 Sélection Niveau menu

```
      CHOIX NIVEAU
      09:17:28
      12-09-02

      1 <</td>
      FONCTIONNEMENT

      2
      CALIBRATION

      3
      MAINTENANCE
```

L'écran Sélection Niveau permet d'accéder aux menus de fonctionnement, de calibration et de maintenance.

- 1. Fonctionnement. Ce menu donne accès au fonctionnement de base du BioTector et aux archives. Le niveau peut être protégé par un mot de passe en utilisant le menu Mot de passe.
- 2. Calibration. Ce menu permet de calibrer le zéro et la pente. Le niveau peut être protégé par un mot de passe en utilisant le menu Mot de passe
- 3. Maintenance. Ce menu permet de tester chaque composant du BioTector pour des diagnostics, pour télécharger les données, pour programmer les fonctions logicielles et pour programmer le paramétrage du BioTector. Les sous-menus de ce niveau peuvent être protégés par un mot de passe en utilisant le menu Mot de passe.

#### 2.1.7 Menu Entrer mot de passe

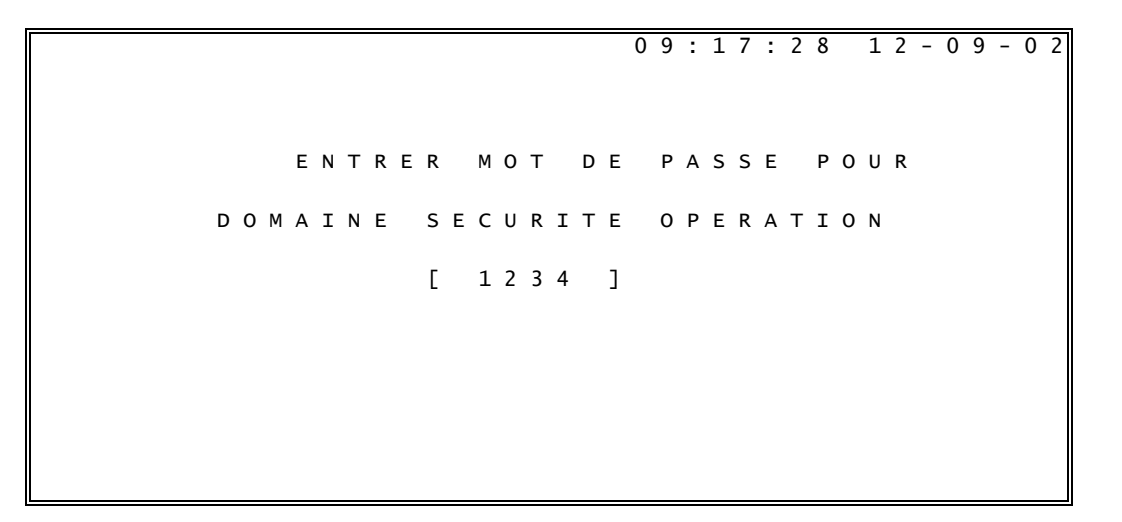

Le BioTector utilise des mots de passe séparés pour tous le niveaux/domaines de sécurité, qui sont fonctionnement, calibration, diagnostic, mise en service, configuration système et configuration matérielle.

Ces mots de passe sont programmables et si un mot de passe a été initialisé (set up) pour un niveau particulier dans le Menu Mot de passe (voir Section <u>8.3.14 Mot de passe</u> pour plus de détails), il doit être entré pour que BioTector autorise l'accès aux domaines sécurité protégés par mot de passe.

Un mot de passe de niveau de menu plus élevé donne également l'accès aux niveaux/domaines inférieurs.

## 2.2 Menu fonctionnement

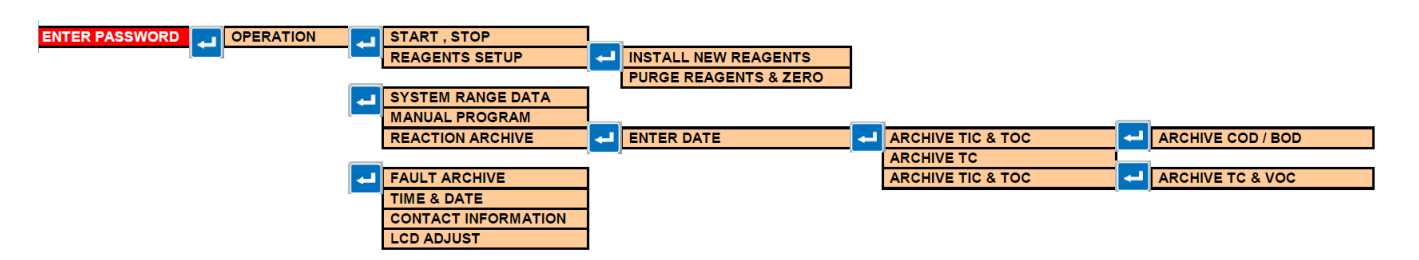

| ENTRER MOT DE<br>PASSE | FONCTIONNEMENT | DEPART, ARRET              |                       |                       |                       |
|------------------------|----------------|----------------------------|-----------------------|-----------------------|-----------------------|
|                        |                | SET UP REACTIFS            | CHANGER REACTIFS      |                       |                       |
|                        |                |                            | PURGE REACTIFS & ZERO |                       |                       |
|                        |                | DONNEES ECHELLE<br>SYSTEME |                       |                       |                       |
|                        |                | PROGRAMME MANUEL           |                       |                       |                       |
|                        |                | ARCHIVE REACTION           | ENTRER DATE           | ARCHIVER CIT &<br>COT | ARCHIVER<br>DCO/DBO   |
|                        |                |                            |                       | ARCHIVER CT           |                       |
|                        |                | ARCHIVE DEFAUT             |                       | ARCHIVER CIT &<br>COT | ARCHIVER CT &<br>COV  |
|                        |                | HEURE & DATE               |                       | ARCHIVER CT           | ARCHIVER CIT &<br>COT |
|                        |                | INFORMATIONS CONTACT       |                       |                       |                       |

#### Schéma du menu fonctionnement

Le menu fonctionnement permet de démarrer et d'arrêter l'analyseur. Les menus concernant le fonctionnement système sont accessibles par ce menu.

#### 2.2.1 Démarrage arrêt

L'utilisateur peut démarrer ou arrêter le BioTector à l'aide du menu démarrage arrêt.

1. Attente à distance. Attente à distance est une fonction optionnelle, déclenchée par le signal d'entrée 2 (par défaut) sur la carte Puissance et Entrée/Sortie (par ex. en provenance d'un contacteur de débit). Un message « ATTENTE A DISTANCE » est affiché en haut et à gauche de l'écran principal des Données analyse pour indiquer que le BioTector est en mode attente à distance. Lorsque le signal attente à distance est activé, le BioTector arrête l'analyse. Toutes les fonctions d'accès et d'utilisation de menu du BioTector fonctionnent toujours normalement. Le BioTector exécute une réaction attente toutes les 24 heures, au temps programmé pour le test pression/débit (par défaut à 08h15). Aucun échantillon n'est prélevé pendant la réaction attente à distance (on utilise uniquement des réactifs acide et base). Cette réaction est étiquetée « RS » (Attente à distance) dans l'archive réaction. Le signal 4-20 mA ou un autre dispositif de sortie ne sont pas actualisés. Lorsque le signal attente à distance est désactivé, le BioTector commence l'analyse.

Lorsque le signal attente à distance est activé, « Fini & arrêt » ou « Arrêt d'urgence » doit être sélectionné avant d'utiliser des fonctions comme Changer réactifs, Calibrations zéro et pente, Tests procédé, etc. Si le BioTector est arrêté en utilisant les fonctions « Fini & arrêt » ou « Arrêt d'urgence » ou automatiquement par défaut système, on ne pourra pas démarrer le BioTector en supprimant le signal attente à distance. La fonction « Démarrage » doit être utilisée pour redémarrer le BioTector. Si le BioTector est démarré alors que le signal attente à distance est activé, BioTector passe directement dans l'état attente à distance. L'analyse des échantillons prélevés manuellement est réalisée normalement à partir du menu Programme manuel lorsque le BioTector est en état d'attente à distance.

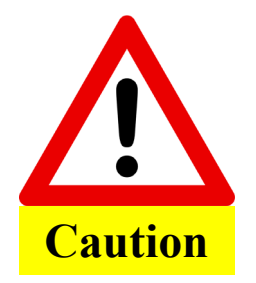

La maintenance ne doit être effectuée que lorsque le message « SYSTEME ARRETE » est affiché en haut et à gauche de l'écran Données analyse ou lorsque le système est éteint. Lorsque le message « ATTENTE A DISTANCE » ou « FONCTIONNEMENT SYSTEME » est affiché, démarrer le BioTector à l'aide de la fonction « Fini & arrêt » ou « Arrêt d'urgence ».

- **2. Démarrage.** Cette fonction démarre le BioTector. Lorsque le BioTector est démarré, la séquence d'opération multi-flux (si programmé) est reset. BioTector exécute automatiquement les séquences Purge ozone, Test pression/débit, Purge réacteur et Purge analyseur avant de commencer l'analyse.
  - La séquence Purge ozone purge l'ozone résiduelle via le destructeur d'ozone.
  - La séquence Test pression/débit vérifie qu'il n'y a pas de fuite de gaz et que le débit de gaz n'est pas obstrué dans le BioTector.
  - La séquence Purge réacteur purge les liquides du réacteur via la Vanne Réacteur
  - La séquence Purge analyseur purge le gaz CO<sub>2</sub> de l'analyseur CO<sub>2</sub> via la Vanne échappement.
  - Un "\*" s'affiche pour avertir l'opérateur que la fonction est activée. En cas d'erreur dans le système, le démarrage de l'analyseur est impossible tant que le défaut n'est pas rectifié.
- **3. Fini & arrêt.** Lorsque cette fonction est activée à partir du clavier, le BioTector s'arrête à la fin de la réaction en cours. Un « \* » s'affiche pour avertir l'opérateur que la fonction a été activée.
- 4. Arrêt d'urgence. Lorsque cette fonction est activée, BioTector annule l'exécution de la réaction en cours et arrête rapidement l'opération après les séquences Purge ozone, Purge réacteur et Purge analyseur CO<sub>2</sub>. Un « \* » s'affiche pour avertir l'opérateur que la fonction a été activée. L'Arrêt d'urgence est prioritaire sur les fonctions « Fini & arrêt à distance ».

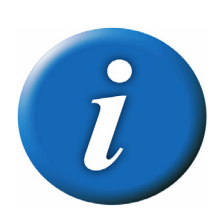

**Fonction démarrage rapide :** Pendant la maintenance, les tests, etc., il peut être nécessaire de démarrer et d'arrêter rapidement le BioTector pour vérifier divers paramètres. En appuyant en même temps sur la touche ENTER pour le « Démarrage » et sur la touche FLECHE A DROITE, on bypasse la séquence Test pression/débit pour assurer un démarrage rapide.

Lorsque la fonction Démarrage rapide est utilisée, le système enregistrera une alarme « 28\_PAS DE TEST PRESSION » dans l'archive des défauts, et l'analyseur démarrera. Le même avertissement sera enregistré lorsque le BioTector est démarré à partir des menus Setup Réactifs, Programme manuel et Calibration avec cette fonction.

## 2.2.2 Setup réactifs

Ce menu donne accès aux menus Réactif.

- 1. Changer réactifs. Menu servant à changer et amorcer les réactifs dans le BioTector. Les alarmes « 85\_réactifs bas » et « 20\_pas de réactif » et les notifications peuvent aussi être reset dans ce menu.
- 2. Purge réactifs & zéro. Menu servant à purger les réactifs et à calibrer le zéro.

INSTALL NOUV REACTIFS 09:17:28 12-09-02 CONFIRMER 2 350mg/1MnS04.H20 NOUVEL ACIDE 1 < ACIDE 19.01 ~ 239 RESET SUIVI JOUR 2 NOUVEAU BASE 3 BASE RESET SUIVI 19.01 ~ 239 JOUR 4 7 NOUV EAU ZERO (DIW) СОNNECTE COT 200mgC,CIT 50mgC CONNECTE 1 0 DEMARRAGE NOUVEAU CYCLE REACTIF 12 NOTE: BIOTECTOR REDEMARRE QUAND LE NOUVEAUX CY REACTIFS EST TERMINE

La procédure Changer réactifs est une procédure automatique qui permet de changer les réactifs, de régler le zéro par le cycle Calibration zéro, d'initialiser les niveaux de vérification de réaction, et de vérifier la pente à l'aide des cycles Calibration pente ou Vérification pente. Les cycles Calibration pente ou Vérification pente font partie de la séquence Changer réactifs si CALIBRATION PENTE ou VERIFICATION PENTE sont activées dans le menu Nouveau programme réactifs. Les paramètres de base Vérification/Calibration zéro et Vérification zéro et Calibration pente (échelles, nombre de réactions, concentrations standards, etc.) sont programmés dans les menus Calibration zéro et Calibration pente. (voir Section <u>2.3 Menu Calibration</u> pour plus de détails). Les paramètres Vérification/Calibration zéro et Vérification/Calibration pente sont programmés dans les menus Programme zéro et Programme pente (voir Section <u>8.3.4.2 Programme zéro</u> et <u>8.3.4.3 Programme pente</u> pour plus de détails).

Pour exécuter le cycle Changer réactifs, le BioTector doit être arrêté. Vérifier que tous les nouveaux réactifs ont été installés sur BioTector, par exemple pour le réactif acide, sélectionner Acide change, et appuyer sur la touche ENTER. Un cochage apparaîtra pour indiquer que le nouvel acide a été raccordé. Un ou plusieurs volumes de réactif sont actualisés dans le menu Suivi réactifs, le système reset automatiquement les nouveaux volumes de réactifs dans ce menu et modifie aussi les chiffres affichés sur l'écran Statut réactifs.

Tous les volumes réactifs peuvent être reset pendant le fonctionnement du système. Cette fonction permet de faire le plein de réactifs, sans arrêter le système. Cependant, lorsque acide et/ou base, remplacés ou sont remplis, le système exige un nouveau cycle Calibration zéro. Une alarme « CALIBRATION ZERO REQUISE » sera affichée lorsqu'on sélectionne RESET SUIVI ACIDE et/ou RESET SUIVI BASE. Il est donc fortement recommandé d'arrêter le BioTector et de lancer le cycle Démarrer nouveau réactif ou d'exécuter le cycle Calibration zéro à partir du menu Calibration zéro. Si Eau DI est utilisée durant les cycles de Calibration zéro/Vérification (voir ZERO EAU en section <u>8.3.4.2 Programme zéro</u> pour plus de détails), et que le message « NEW ZERO WATER (DIW) CONNECTED» est affiché dans ce menu, il importe alors de raccorder Zéro eau (eau DI) à l'orifice Zéro eau ou l'orifice Manuel/Calibration du BioTector avant de démarre le cycle Changer réactifs. (Si ces orifices ne sont pas disponibles, raccorder l'eau DI à l'orifice Échantillon 1). Le non respect de cette consigne risque d'avoir un impact sur la réponse zéro système et sur les résultats de l'analyse.

Après confirmation du raccordement de tous les réactifs nécessaires et après reset dans ce menu, et lorsque le cycle Démarrage changement réactif est sélectionné, le cycle Changer réactifs sera exécuté. L'utilisateur doit vérifier que tous les volumes de réactif ont été bien programmés dans le menu Suivi réactifs, que le reset de Suivi réactifs est effectué correctement dans le menu Changer réactifs, et si nécessaire que le cycle Calibration zéro est activé à l'aide la fonction cycle Démarrage nouveau réactif dans le menu Changer réactifs ou à l'aide de la fonction Calibration zéro dans le menu Calibration zéro.

Le cycle Changer réactifs comprend les étapes suivantes :

- 1. Purge réactif : le système purge et remplit toutes les lignes avec les nouveaux réactifs.
- Calibration zéro : le niveau calage zéro (décalage zéro) est set pour toutes les échelles d'analyse, et le niveau Vérifier réaction pour COT est modifié (si NIVEAU CO2 est programmé comme AUTO dans le menu Suivi réaction).
- 3. Si Calibration pente ou Vérification pente est activée dans le menu Nouveau programme réactifs, une Calibration pente ou Vérification pente est effectuée.

A la fin de la procédure, BioTector s'arrête ou revient en ligne, selon la programmation de REDEMARRAGE AUTOMATIQUE dans le menu Nouveau programme réactifs (voir Section <u>8.2.5 Nouv. prog. réactifs</u> pour plus de details).

#### 2.2.2.2 Purge réactifs & Zero

La fonction Purge réactifs & zéro est une procédure automatique pour purger les réactifs, pour set le décalage zéro et pour set les niveaux Vérification réaction dans BioTector. Les paramètres programme pour Purge réactifs sont set up dans le menu Purge réactifs.

1. Purge réactifs & zéro. Cette option permet d'exécuter le cycle Purge réactifs & zéro.

## 2.2.3 Écran Données échelle système

Ce menu affiche l'échelle système étalonnée en usine et utilisée pour l'analyse de tous les composants (par ex. CIT, COT, CT). BioTector peut être calibré avec jusqu'à 3 échelles pour chaque composant mesuré. Lorsqu'un composant particulier d'un échantillon (par ex. COT) est mesuré sur une échelle particulière (par ex. Échelle 2), les autres composants (par ex. CIT) de l'échantillon sont aussi analysés avec la même échelle

#### 2.2.4 Menu Programme manuel

| Ρ | R | 0 | G | R | A | М | Μ | Е |   | М | A | Ν | U | Е | L |   |   |   |   |   |   |   | 0 | 9 | : | 1 | 7 | : | 2 | 8 |   | 1 | 2 | - | 0 | 9 | - | 0 | 2 |
|---|---|---|---|---|---|---|---|---|---|---|---|---|---|---|---|---|---|---|---|---|---|---|---|---|---|---|---|---|---|---|---|---|---|---|---|---|---|---|---|
|   | 1 | < |   | М | A | R | с | н | Е |   | A | Р | R | Е | s |   | R | Е | A | с | т | I | 0 | Ν |   | s | U | I | v | т | Е |   |   |   |   |   |   |   |   |
|   | 2 |   |   | М | А | R | с | н | Е |   | А | Ρ | R | Е | s |   |   |   |   |   |   |   |   |   |   |   |   |   |   |   |   |   | 0 | 0 | : | 0 | 0 |   |   |
|   | 3 |   |   | R | Е | т | 0 | U | R |   | А |   | Е | С | н | А | Ν | т | I | L | L | 0 | Ν |   | Е | Ν |   | L | I | G | Ν | Е |   | 0 | U | I |   |   |   |
|   | 4 |   |   | R | Е | S | Е | т |   | Ρ | R | 0 | G | R | А | М | М | Е |   | М | А | Ν | U | Е | L |   |   |   |   |   |   |   |   |   |   |   |   |   |   |
|   | 5 |   |   |   |   |   |   |   |   |   |   |   |   |   |   |   |   |   |   |   |   |   |   |   |   |   |   |   |   |   |   |   |   |   |   |   |   |   |   |
|   | 6 |   |   | М | А | Ν | U | Е | L |   |   |   |   | 1 |   | , |   | 4 |   |   |   |   |   |   |   | Е | С | Н | Е | L | L | Е |   |   | 1 |   |   |   |   |
|   | 7 |   |   | М | А | Ν | U | Е | L |   |   |   |   | 2 |   | , |   | 4 |   |   |   |   |   |   |   | Е | С | Н | Е | L | L | Е |   |   | 3 |   |   |   |   |
|   | 8 |   |   | М | А | Ν | U | Е | L |   |   |   |   | 3 |   | , |   | 4 |   |   |   |   |   |   |   | Е | С | Н | Е | L | L | Е |   |   | 2 |   |   |   |   |
|   | 9 |   |   | М | А | Ν | U | Е | L |   |   |   |   | - |   | , |   | - | - | - |   |   |   |   |   | Е | С | н | Е | L | L | Е |   |   | - |   |   |   |   |
| 1 | 0 |   |   | М | А | Ν | U | Е | L |   |   |   |   | - |   | , |   | - | - | - |   |   |   |   |   | Е | С | Н | Е | L | L | Е |   |   | - |   |   |   |   |
| 1 | 1 |   |   | М | А | Ν | U | Е | L |   |   |   |   | - |   | , |   | - | - | - |   |   |   |   |   | Е | С | Н | Е | L | L | Е |   |   | - |   |   |   |   |
| 1 | 2 |   |   | М | А | Ν | U | Е | L |   |   |   |   | - |   | , |   | - | - | - |   |   |   |   |   | Е | С | Н | Е | L | L | Е |   |   | - |   |   |   |   |
| 1 | 3 |   |   | М | А | Ν | U | Е | L |   |   |   |   | - |   | , |   | - | - | - |   |   |   |   |   | Е | С | н | Е | L | L | Е |   |   | - |   |   |   |   |
|   | ▼ |   |   |   |   |   |   |   |   |   |   |   |   |   |   |   |   |   |   |   |   |   |   |   |   |   |   |   |   |   |   |   |   |   |   |   |   |   |   |

Le menu Programme manuel permet de faire fonctionner le système en mode manuel pour analyser des échantillons/standards ou une séquence d'échantillons/standards manuellement. Pour cela, on utilise une ou plusieurs vannes du système. La séquence analyse manuel peut être démarrée à la fin de la réaction en cours, ou à un moment fixé par l'utilisateur. A la fin de la séquence manuel, on peut programmer le système pour revenir automatiquement en ligne. Noter que tous les tests pression/débit, les calibrations zéro ou pente sont interrompues par le mode manuel. Par défaut, le fonctionnement de la Pompe échantillon en sens inverse est aussi neutralisé en mode manuel, sauf si une Vanne bypass est installée dans le système et si le temps INVERSE est programmé pour la vanne dans le menu Pompe échantillon. Toutes les options de ce menu peuvent être modifiées pendant la marche du BioTector, sauf dans les cas suivants :

- Aucune vanne n'a été définie dans le menu Sortie dispositifs.
- Le mode manuel est en cours.
- Le mode manuel est programmé pour démarrer à la fin de la réaction.

Le mode manuel démarre toujours à la première vanne programmée, et fonctionne pendant la séquence programmée.

- 1. Marche après réaction suivante. Pour lancer la séquence en mode manuel après la réaction suivante du BioTector, appuyer sur la touche ENTER sur cette option. Un « \* » indique que cette fonction a été sélectionnée. Si le BioTector est arrêté, le mode manuel démarrera immédiatement. Pour neutraliser cette fonction avant le démarrage du mode manuel, appuyer à nouveau sur la touche ENTER ou activer une autre fonction. Sur les systèmes comportant la télécommande de l'option Programme manuel, le signal à distance (Déclenchement en mode manuel à partir de l'entrée 7) lance la fonction Marche après la réaction suivante.
- **2. Marche après 00:00.** Comme pour l'option 1 ci-dessus, mais le mode manuel démarre après le temps programmé.
- **3. Retour sur échantillonnage en ligne.** Cette option permet de spécifier si le BioTector doit s'arrêter (paramètre NON) revenir en ligne (paramètre OUI) à la fin de la séquence en mode manuel.
- 4. Reset programme manuel. Utiliser cette fonction pour reset tous les paramètres programmés sur leurs valeurs par défaut.
- 6. 30. Manuel. Pour analyser un ou plusieurs échantillons/standards en mode manuel, raccorder d'abord l'échantillon/standard aux orifices à l'extérieur du BioTector. Ensuite sélectionner la vanne correspondante dans ce manuel (premier réglage). Ensuite entrer le nombre d'échantillons (nombre de réactions) pour chaque vanne (second réglage). Enfin sélectionner l'échelle correcte (ECHELLE 1, 2 ou 3) si les concentrations de l'échantillon/standard sont connues. Voir l'écran Données échelle système (voir Section 2.2.3 Écran Données échelle système) pour afficher les échelles disponibles et pour sélectionner l'échelle correcte). Si les concentrations des échantillons/standards sont inconnues, sélectionner AUTO pour que le BioTector puisse sélectionner automatiquement l'échelle optimum. Lorsque ECHELLE est programmée comme AUTO, on recommande au moins cinq réactions (second réglage) pour que BioTector puisse trouver l'échelle optimum avec sa fonction de suivi automatique de dépassement. Lorsque l'option AUTO est sélectionnée, selon l'échelle et la réponse du système, les résultats des deux ou trois premières analyses devront peut-être être ignorés.

## 2.2.5 Écran Archive réaction

Archive réaction contient des informations sur CIT, COT, COV, DCO, DBO, vanne de flux, échelle réaction, temps départ et informations d'analyse associées pour les 9 999 dernières réactions. Si l'archive est pleine, la nouvelle réaction écrasera la réaction la plus ancienne dans l'archive. Comme Archive réaction contient 9 999 réactions, l'utilisateur doit d'abord entrer la date de début pour l'affichage de l'archive. Le menu Entrer date permet de spécifier la date de la première réaction de l'archive affichée.

Chaque enregistrement de réaction dans l'archive contient :

- Heure départ heure départ réaction affichée sans les secondes dans ce menu.
- Date date réaction.
- Type réaction avec les préfixes ci-dessous :

| mnauel ou flux | S1 à S3:<br>M1 à M3:<br>√ | Réactions des flux 1 à 3.<br>Réactions depuis flux 1 échantillon manuel à flux 3.<br>le détecteur d'échantillon a détecté l'échantillon ou a détecté la présence non<br>significative de bulles d'air dans les lignes de prélèvement d'échantillon |
|----------------|---------------------------|----------------------------------------------------------------------------------------------------|
|                | Y                         | - le détecteur d'échantillon a détecté l'absence d'échantillon ou a détecté la                                                                                                    |
|                | A                         | présence significative de bulles d'air dans les lignes de prélèvement                                                                                                    |
|                |                           | d'échantillon mnauel ou flux. Voir Statut Echantillon en Section 8.3.8 Setup                                                                                                    |
|                |                           | faute pour plus de détails.                                                                                                    |
|                | RS :                      | Réaction attente à distance.                                                                                                    |
|                | ZC :                      | Réactions calibration zéro.                                                                                                    |
|                | ZK :                      | Réaction vérification zéro.                                                                                                    |
|                | ZM :                      | Réglage manuel zéro.                                                                                                    |
|                | SC :                      | Réaction calibration pente.                                                                                                    |
|                | SK :                      | Réaction vérification pente.                                                                                                    |
|                | SM :                      | Réglage manuel pente.                                                                                                    |
|                | A1 à A3 :                 | Moyenne sur 24 heures du flux 1 au flux 3.                                                                                                    |

L'utilisateur peut parcourir les réactions affichées en appuyant sur les touches FLECHE VERS LE HAUT et VERS LE BAS à chaque fois où il peut naviguer dans les 10 réactions en utilisant les touches FLECHE A GAUCHE et A DROITE. Selon le type d'analyse, (par exemple COV, CT – CIT, etc.) et des options d'affichage (par exemple DCO et/ou DBO), BioTector affiche d'autres données de réaction sur d'autres écrans Archive réaction. Pour appeler les écrans, appuyer sur la touche ENTER, et pour revenir à l'écran précédente, appuyer sur la touche ESCAPE.

#### 2.2.6 Menu Archive défaut

Dans le menu Archive défaut, l'utilisateur peut afficher les 99 derniers défauts/alarmes/notifications enregistrés dans le système, peut confirmer si ces événements sont en cours ou non, et peut acquitter les événements en cours. Si l'archive est pleine, tout nouvel événement remplacera l'événement le plus ancien dans l'archive. L'utilisateur peut naviguer parmi les réactions affichées en appuyant à chaque fois sur les touches FLECHE VERS LE HAUT et VERS LE BAS, ou il peut naviguer parmi les 10 réactions à l'aide des touches FLECHE A GAUCHE et FLECHE A DROITE. Voir <u>Section 9</u> <u>Dépannage en cas de</u> défaut, d'alarme et de notification pour la liste de tous les défauts, avertissements et notifications système.

Les événements archivés dans l'archive des défauts sont répartis en trois catégories :

- Défaut : Les défauts entrent dans une catégorie arrêtant le BioTector. Les signaux 4-20 mA sont set sur le niveau défaut, et le relais défaut est activé. Le BioTector ne peut pas démarrer sauf si le défaut dans l'archive a été acquitté.
- Alarme : L'alarme est un événement mineur n'exigeant pas l'arrêt du BioTector. Les signaux 4-20 mA ne sont pas modifiés, seul le relais défaut est activé.
- Notification : Une notification est une information (par exemple « 86\_Mise sou tension », « 87\_Reset temps service » etc.) affichée sur l'écran.

Pour acquitter tout événement marqué par un «\*» dans l'archive, identifier d'abord et localiser le défaut/alarme/notification. Suivre les procédures de dépannage pour résoudre le problème. See <u>Section 9</u> <u>Dépannage en cas de défaut, d'alarme et de notification</u> pour plus de détails. Acquitter le défaut en appuyant sur ENTER dans le menu Archive défaut. Il y a des défauts système (par exemple 05\_Echec test pression) ne pouvant pas être acquittés. De tels défauts sont reset et acquittés automatiquement par le système au démarrage, lorsque le système est relancé ou lorsque le défaut est corrigé. En cas d'impossibilité d'acquitter un événement durant la marche du système, un message « SYSTEM RUNNING » s'affiche sur l'écran.

#### 2.2.7 Menu Heure & Date

Ce menu permet d'initialiser (set) l'heure et la date. Pour modifier l'heure ou la date (heures, minutes, secondes, jour, mois et année), appuyer sur la touche ENTER ou entrer la nouvelle heure et la nouvelle date et appuyer sur la touche ENTER.

Pour modifier le format de date, appuyer sur la touche ENTER, sélectionner le nouveau format dans les options suivantes jour, mois et année : JJ-MM-AA, MM-JJ-AA, AA-MM-JJ et appuyer sur la touche ENTER.

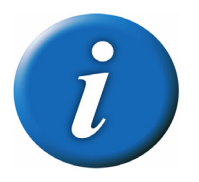

Lorsque l'heure est changée, le BioTector peut démarrer automatiquement si la nouvelle heure est postérieure à la date de démarrage pour une tâche programmée, par exemple le temps démarrage pour une séquence d'échantillon manuel dans le menu Programme manuel.

#### 2.2.8 Informations contact

Le menu Informations contact affiche les coordonnées des contacts chez le fabricant ou le distributeur.

#### 2.2.9 Réglage LCD

Le menu Réglage LCD permet de régler le contraste et l'intensité de rétro-éclairage de l'écran à cristaux liquides. Par défaut, le contraste et l'intensité de rétro-éclairage sont réglés sur 50%. Le réglage est réalisé en saisissant la valeur désirée et en effectuant les changements nécessaires à l'aide des touches fléchées VERS LE HAUT et VERS LE BAS. L'action d'appuyer et de maintenir appuyées les touches fléchées a pour effet d'afficher en temps réel le changement pertinent. Une fois les changements réalisés, appuyer sur la touche ENTER pour accepter le nouveau paramètre ou appuyer sur la touche ESCAPE pour revenir au paramètre précédent.

## 2.3 Menu Calibration

Le menu Calibration permet de calibrer l'analyseur. Les menus Calibration zéro et pente permettent d'effectuer les cycles de calibration zéro et pente pour une seule échelle ou pour toutes les échelles.

#### Schéma du menu Calibration

| ENTER PASSWORD | BRATION | ┛ | ZERO CALIBRATION |
|----------------|---------|---|------------------|
| 2              |         |   | SPAN CALIBRATION |

| ENTRER MOT DE PASSE | CALIBRATION | CALIBRATION ZERO  |
|---------------------|-------------|-------------------|
|                     |             | CALIBRATION PENTE |

#### 2.3.1 Calibration zéro

| С | Α | L | Ι | В | R | A | Т | Ι | 0 | Ν |   | Ζ | Е | R | 0 |   |   |   |   |   |   | 0 | 9 | : | 1 | 7 | : | 2 | 8 |   | 1 | 2      | - | 0 | 9 | - | 0 | 2 |
|---|---|---|---|---|---|---|---|---|---|---|---|---|---|---|---|---|---|---|---|---|---|---|---|---|---|---|---|---|---|---|---|--------|---|---|---|---|---|---|
|   | 1 | < |   | c | Δ | ī | Δ | G | F |   | 7 | F | R | 0 |   |   |   |   |   |   | 1 |   |   | 0 | _ | 0 |   |   |   | г | 0 | _      | 0 | ٦ |   |   |   |   |
|   | 2 |   |   | - |   | - |   | Ū | - |   | - | - |   | Ũ |   |   |   |   |   |   | 2 |   |   | 0 | , | 0 |   |   |   | Ē | 0 | ,<br>, | 0 | j |   |   |   |   |
|   | 3 |   |   |   |   |   |   |   |   |   |   |   |   |   |   |   |   |   |   |   | 3 |   |   | 0 | , | 0 |   |   |   | Ē | 0 | ,      | 0 | ] |   |   |   |   |
|   | 4 |   |   | Ρ | U | R | G | Е |   | R | Е | А | С | т | I | F | S |   |   |   |   |   |   |   |   |   |   |   |   |   |   |        |   |   |   |   |   |   |
|   | 5 |   |   | С | А | L | I | В | R | А | т | I | 0 | Ν |   | Ζ | Е | R | 0 |   |   |   |   |   |   |   |   |   |   |   |   |        |   |   |   |   |   |   |
|   | 6 |   |   | v | Е | R | I | F | I | С | А | т | I | 0 | Ν |   | Ζ | Е | R | 0 |   |   |   |   |   |   |   |   |   |   |   |        |   |   |   |   |   |   |
|   | 7 |   |   |   |   |   |   |   |   |   |   |   |   |   |   |   |   |   |   |   |   |   | Е | 1 |   |   |   | Е | 2 |   |   |        | Е | 3 |   |   |   |   |
|   | 8 |   |   | Ρ | R | 0 | G | R | А | М | М | Е |   | Z | Е | R | 0 |   |   |   |   |   |   | 6 |   | , |   |   | 4 |   | , |        |   | 4 |   |   |   |   |
|   | 9 |   |   | М | 0 | Y | Е | Ν | Ν | Е |   | Ζ | Е | R | 0 |   |   |   |   |   |   |   |   | 4 |   | , |   |   | 2 |   | , |        |   | 2 |   |   |   |   |
| 1 | 0 |   |   |   |   |   |   |   |   |   |   |   |   |   |   |   |   |   |   |   |   |   |   |   |   |   |   |   |   |   |   |        |   |   |   |   |   |   |
| 1 | 1 |   |   | - | - | > |   | Ρ | R | 0 | G | R | А | М | М | Е |   | z | Е | R | 0 |   |   |   |   |   |   |   |   |   |   |        |   |   |   |   |   |   |
| 1 | 2 |   |   |   |   |   |   |   |   |   |   |   |   |   |   |   |   |   |   |   |   |   |   |   |   |   |   |   |   |   |   |        |   |   |   |   |   |   |

Le menu Calibration zéro permet d'entrer les valeurs proposées Calage zéro pour démarrer la Purge des réactifs, pour démarrer la Calibration zéro et la Vérification zéro et pour programmer le nombre de réactions zéro à effectuer à chaque échelle.

1.-3. Calage zéro. Le COT Calage zéro sert à corriger la contamination par du carbone organique, dans les réactifs acide et base, et pour corriger le CO<sub>2</sub> absorbé dans le réactif base. Les valeurs calage zéro sont générées automatiquement par le système pour chaque échelle à la fin de la calibration zéro sans alarme système. La Calibration zéro est déclenchée en sélectionnant la fonction CALIBRATION ZERO dans ce menu.

Lorsque un cycle Vérification zéro est effectué en utilisant la fonction VERIFICATION ZERO, le système vérifie uniquement la réponse zéro pour chaque intervalle et affiche les valeurs proposées Calage zéro entre crochets « [] » pour toutes les échelles à côté des réglages Calage zéro. A la fin d'un cycle Vérification zéro, si nécessaire, les valeurs proposées Calage zéro peuvent être programmées manuellement en entrant les valeurs correspondantes Décalage zéro pour chaque échelle (1, 2 et 3) pour chaque paramètre dans ce menu. Lorsque les valeurs Calage zéro sont entrées manuellement, le système enregistre cette information dans l'archive réaction avec le préfixe « ZM » (Zéro manuel).

- 4. Purge des réactifs. La fonction PURGE REACTIFS sert à amorcer tous les réactifs dans le BioTector. Si nécessaire, on peut augmenter le temps de fonctionnement de la pompe pour la Purge des réactifs dans le menu Purge réactifs.
- 5. Calibration zéro. Chaque fois que les réactifs BioTector sont changés ou sont remplis et chaque fois qu'un service est effectué, on recommande d'utiliser la fonction CALIBRATION ZERO pour que le système puisse initialiser automatiquement les décalages zéro. Les réactions calibration zéro fonctionnent comme une réaction normale. En fonction des paramètres système, BioTector soit prélève un échantillon d'eau DI, soit ne prélève pas d'échantillon durant le cycle de calibration zéro. Voir ZERO EAU en section <u>8.3.4.2 Programme zéro</u> pour plus de détails. Pour démarrer la calibration zéro, appuyer

sur la touche ENTER pour cette option. Un « \* » indique que la fonction est exécutée. A la fin de la Calibration zéro, les paramètres suivants sont vérifiés et mis à jour :

- Les paramètres Calage zéro pour chaque échelle sont actualisés automatiquement par le système en utilisant la mesure non calibrée COT (et non les résultats sur l'écran LCD). Si l'on utilise une Vérification zéro pour vérifier le décalage zéro, les valeurs proposées sont indiquées entre crochets « [] » à côté des valeurs réelles Calage zéro.
- 2. SI NIVEAU CO2 est initialisé sur AUTO pour une mise à jour automatique dans le menu Vérification réaction, le Niveau CO<sub>2</sub> vérification réaction est aussi actualisé automatiquement.
- Le Niveau CO<sub>2</sub> est aussi vérifié par rapport au paramètre ALARME CO2 BASE dans le menu Setup défaut. Si le niveau CO<sub>2</sub> mesuré est supérieur à la valeur ALARME CO2 BASE, le système déclenche une alarme « 52\_CO2 DANS BASE ».
- 6. Vérification zéro. Le cycle Vérification zéro est similaire à Calibration zéro ci-dessus, mais BioTector ne modifie pas les valeurs Calage zéro ou Niveau CO<sub>2</sub>. Le système vérifie uniquement ALARME CO2 BASE décrit ci-dessus.
- 8. Programme zéro. La fonction Programme zéro permet de programmer le nombre des réactions zéro exécutées avec une ou plusieurs échelles (R1, R2 et/ou R3) pour tous les paramètres mesurés. Lorsque le nombre des réactions Calibration zéro pour une ou deux des échelles est initialisé à zéro, le système exécute le cycle zéro sur l'échelle ou les échelles programmées, et il calcule automatiquement les valeurs Calage zéro pour les autres échelles. On recommande de ne pas modifier les valeurs Programme zéro, établies en usine, sauf si cela est absolument nécessaire. Toute modification inutile de ce paramètre peut affecter les valeurs décalage zéro.
- **9.** Moyenne zéro. La fonction Moyenne zéro permet de programmer le nombre des réactions zéro à moyenner pour chaque échelle (R1, R2 et/ou R3) à la fin des cycles zéro pour tous les paramètres mesurés. On recommande de ne pas modifier les Valeurs Moyenne zéro par défaut sauf si cela est absolument nécessaire. Toute modification inutile de ce paramètre peut affecter les valeurs décalage zéro.
- 11. → Programme zéro. Programme zéro est un lien rattaché au menu Maintenance, Configuration système, Programme séquence, Programme zéro. Voir Section <u>8.3.4.2 Programme zéro</u>.

#### 2.3.2 Calibration pente

```
CALIBRATION
               PENTE
                             09:17:28
                                        1 2 - 0 9 - 0 2
                                  1.00
 1 <
     AJUST
            ΡΕΝΤΕ
                    СОТ
                             1
                                  1.00
                             2
 2
                                  1.00
                             3
 3
                                  1.00
                             1
 4
     AJUST
            PENTE
                    СІТ
                             2
                                  1.00
 5
                                  1.00
 6
                             3
1 0
     CALIBRATION
                    PENTE
1 1
     VERIF PENTE
12
13
     PROGRAMME PENTE
                                 6
14
     ΜΟΥΕΝΝΕ
              ΡΕΝΤΕ
                                 4
15
     ECHELLE
                                 1
16
     CAL STD
              СОТ
                                 100.0
                                        mgC/l
17
     VERIF
             S T D С О Т
                                  50.0
                                        mgC/l
1 8
     CAL STD CIT
                                 125.0
                                        mgC/l
19
                                  60.0
     VERIF
             STD СІТ
                                        mqC/l
22
23
     --> PROGRAMME PENTE
```

Le menu Calibration pente permet d'entrer manuellement les valeurs Ajustement pente pour démarrer la Calibration pente et la Vérification pente et programmer le nombre des réactions, l'échelle pente et les concentrations des solutions standards utilisées. Le menu ci-dessus affiche les paramètres pour les systèmes CIT & COT. Dans les systèmes CT et COV, le menu calibration pente affiche les paramètres pertinents ci-après.

1.-3. Ajustement pente CIT/COT. Cette option permet d'initialiser manuellement les ajustements pente COT en entrant la solution STANDARD utilisée et le RESULTAT moyenne réaction calibrée pour chaque échelle (1, 2 et 3). Lorsque les valeurs STANDARD et RESULTAT sont entrées, le système calcule automatiquement les facteurs pente de chaque paramètre pour chaque échelle. Dans les systèmes CT et COV, cette fonction est nommée TC Span Adjust. Pour initialiser manuellement les Facteurs ajustement pente :

Entrer d'abord la concentration de la solution standard utilisée.

| А | J | U | S | Т | Е | М | Е | Ν | Т |   | Ρ | Е | Ν | Т | Е |   |   |   |  |   | 0 | 9 | : | 1 | 7 | : | 2 | 8 |   | 1 | 2 | - | 0 | 9 | - | 0 | 2 |
|---|---|---|---|---|---|---|---|---|---|---|---|---|---|---|---|---|---|---|--|---|---|---|---|---|---|---|---|---|---|---|---|---|---|---|---|---|---|
|   |   |   |   |   |   |   |   |   |   |   |   |   |   |   |   |   |   |   |  | S | Т | А | Ν | D | А | R | D |   | R | Е | S | U | L | т | А | Т |   |
|   | 1 | < |   | А | J | U | S | т |   | Ρ | Е | Ν | т | Е |   | С | 0 | т |  |   |   |   | 1 | 0 | 0 | , | 0 |   |   |   |   |   |   |   |   |   |   |
|   | 2 |   |   |   |   |   |   |   |   |   |   |   |   |   |   |   |   |   |  |   | 2 |   |   |   | 1 | , | 0 | 0 |   |   |   |   |   |   |   |   |   |
|   | 3 |   |   |   |   |   |   |   |   |   |   |   |   |   |   |   |   |   |  |   | 3 |   |   |   | 1 | , | 0 | 0 |   |   |   |   |   |   |   |   |   |
|   | 4 |   |   | А | J | U | s | т |   | Ρ | Е | Ν | т | Е |   | с | I | т |  |   | 1 |   |   |   | 1 | , | 0 | 0 |   |   |   |   |   |   |   |   |   |
|   |   |   |   |   |   |   |   |   |   |   |   |   |   |   |   |   |   |   |  |   |   |   |   |   |   |   |   |   |   |   |   |   |   |   |   |   |   |

Ensuite entrer le résultat moyenne.

|   |   |   |   |   |   |   |   |   |   |   |   |   | <i>.</i> |   |   |   |   |   |   |   |   |   |   |   |   |   |   |   |   |   |   |   |   |   |   |   |
|---|---|---|---|---|---|---|---|---|---|---|---|---|----------|---|---|---|---|---|---|---|---|---|---|---|---|---|---|---|---|---|---|---|---|---|---|---|
| А | J | U | S | Т | Е | М | Е | Ν | Т |   | Ρ | Е | Ν        | Т | Е |   |   |   |   | 0 | 9 | : | 1 | 7 | : | 2 | 8 |   | 1 | 2 | - | 0 | 9 | - | 0 | 2 |
|   |   |   |   |   |   |   |   |   |   |   |   |   |          |   |   |   |   |   | S | т | А | Ν | D | А | R | D |   | R | Е | S | U | L | Т | А | т |   |
|   | 1 | < |   | А | J | U | S | т |   | Ρ | Е | Ν | т        | Е |   | С | 0 | т |   |   |   | 1 | 0 | 0 | , | 0 |   |   |   |   |   | 9 | 9 | , | 5 |   |
|   | 2 |   |   |   |   |   |   |   |   |   |   |   |          |   |   |   |   |   |   | 2 |   |   |   | 1 | , | 0 | 0 |   |   |   |   |   |   |   |   |   |
|   | 3 |   |   |   |   |   |   |   |   |   |   |   |          |   |   |   |   |   |   | 3 |   |   |   | 1 | , | 0 | 0 |   |   |   |   |   |   |   |   |   |
|   | 4 |   |   | А | J | U | s | т |   | Ρ | Е | Ν | т        | Е |   | с | I | т |   | 1 |   |   |   | 1 | , | 0 | 0 |   |   |   |   |   |   |   |   |   |
|   |   |   |   |   |   |   |   |   |   |   |   |   |          |   |   |   |   |   |   |   |   |   |   |   |   |   |   |   |   |   |   |   |   |   |   |   |
|   |   |   |   |   |   |   |   |   |   |   |   |   |          |   |   |   |   |   |   |   |   |   |   |   |   |   |   |   |   |   |   |   |   |   |   |   |

Lorsqu'on appuie sur la touche ENTER, le nouveau facteur pente est automatiquement calculé. Pour initialiser le facteur ajustement pente sur 1,00, entrer les valeurs 0,0 pour standard et résultat.

- **4.-6. Ajustement pente CIT.** Cette option permet d'initialiser manuellement les facteurs de réglage pente CIT pour chaque échelle, comme décrit précédemment pour l'ajustement pente COT.
- 10. Calibration pente. Cette fonction démarre la Calibration pente. Les réactions calibration pente sont exécutées pour une seule échelle programmée par ECHELLE dans ce menu. A la fin de la calibration pente, BioTector calcule automatiquement les facteurs Ajustement pente et les affiche pour Ajustement pente ci-dessus. Sauf en cas de modification manuelle, le facteur Ajustement pente calculé pour l'ECHELLE programmée dans ce menu est utilisé aussi pour les deux autres échelles. Les réactions pente fonctionnent comme une réaction normale, mais le fonctionnement inversé de la Pompe échantillon est neutralisé pour ne pas contaminer la solution standard raccordée à l'orifice calibration/manuel. Les réactions Calibration pente sont préfixées par « SC ».
- **11. Calage pente.** Cette fonction démarre la Calage pente. Elle fonctionne comme la Calibration pente cidessus, mais BioTector ne modifie pas les valeurs Ajustement pente à la fin de la vérification. Les réactions Vérification pente sont préfixées par « SK ».
- **13. Programme pente.** La fonction Programme pente permet de programmer le nombre des réactions à effectuer pendant la Calibration pente et la Vérification pente. On recommande de ne pas modifier la valeur par défaut Programme pente sauf si cela est absolument nécessaire. Toute modification inutile de cette valeur affectera l'ajustement pente.
- **14. Moyenne pente.** La fonction Moyenne pente permet de programmer le nombre des réactions à moyenner à la fin de la Calibration pente et de la Vérification pente. On recommande de ne pas modifier la valeur par défaut Programme pente sauf si cela est absolument nécessaire. Toute modification inutile de cette valeur affectera l'ajustement pente.
- 15. Echelle. La fonction échelle permet de programmer l'échelle utilisée pour les réactions Calibration pente et Calage pente. Si l'échelle sélectionnée est incompatible avec la concentration CALIBRATION STANDARD programmée dans ce menu, le système affiche automatiquement une alarme « Attention ! Echelle ou Standard réaction incorrecte ». Voir l'écran des Données échelle système (voir Section <u>2.2.3</u> <u>Écran Données échelle système</u> pour plus de détails) pour sélectionner l'échelle correcte ou la solution standard correcte.
- 16. Cal. Standard COT. La fonction COT standard permet de programmer les concentrations des solutions standards COT (mgC/l) utilisées pour les réactions Calibration pente. Si la concentration programmée est incompatible avec l'ECHELLE programmée ci-dessus, le système affiche automatiquement une alarme « Attention ! Echelle réaction ou Solution standard incorrecte ». Voir l'écran des Données échelle système pour sélectionner l'échelle correcte ou la solution standard correcte. Si la concentration standard est programmée comme 0,0 mg/l, le système ne calcule pas ou ne modifie pas les facteurs Ajustements pente et donc ignore les alarmes concernant la pente, décrites précédemment. Voir la Section <u>6.2</u> <u>Solutions standards de calibration</u> pour en savoir plus sur les solutions BioTector standards et les procédures de préparation. Dans les systèmes CT, ce paramètre est nommé TC Calibration Standard.
- 17. Vérif. Standard COT. La fonction Vérification COT standard permet de programmer la concentration (mgC/l) de la solution COT standard utilisée pour les réactions Vérification pente. Si Vérif. standard COT est programmée comme 0,0 mg/l, le système ignorera les alarmes concernant la pente. Dans les systèmes CT, ce paramètre est nommé TC Check Standard.
- 18. Cal. Standard CIT. La fonction Calibration Standard permet de programmer la concentration (mgC/l) de la solution CIT standard utilisée pour les réactions Calibration pente. Si la Calibration Standard est programmée comme 0.0mgC/l, le système ignorera les alarmes concernant la pente. Dans les systèmes COV et CT CIT, il est recommandé d'exécuter séparément les calibrations CIT et COT en utilisant des solutions standards distinctes.
- **19. Vérif. Standard CIT.** La fonction Vérification CIT standard permet de programmer la concentration (mgC/I) de la solution CIT standard utilisée pour les réactions Vérification pente. Si Vérif. standard CIT est programmée comme 0,0 mg/I, le système ignorera les alarmes concernant la pente.

- 20. Cal standard CT. Dans les systèmes COV, la somme des solutions de calibration standard CIT et COT est affichée sous forme de Calibration standard CT. Si la calibration standard est programmée comme 0.0mgC/I, et qu'une concentration Calibration standard CIT supérieure est programmée, alors BioTector affiche la Calibration standard CT comme 0.0mgC/I, ceci pour que la calibration CIT ne puisse pas avoir une influence sur la calibration CT. Voir les définitions Calibration standard COT précitée, Section 8.3.4.3 Programme pente et Section 6.2 Solutions standards de calibration pour plus de détails.
- 21. Vérif. standard CT. Dans les systèmes COV, la somme des solutions Vérif. standard CIT et COT est affichée sous forme de Vérification standard CT. Si la Vérification standard COT est programmée comme 0.0mgC/l, et qu'une concentration Vérification standard CIT supérieure est programmée, alors BioTector affiche la Vérification standard CT comme 0.0mgC/l, ceci pour que la vérification CIT ne puisse pas avoir une influence sur la vérification CT.
- 23. → Programme pente. Le Programme pente est associé au menu Maintenance, Configuration système, Programme séquence, Programme pente (voir Section <u>8.3.4.3 Programme pente</u>).

## Section 3 Spécifications techniques

#### SPECIFICATIONS TECHNIQUES TYPIQUES

| Enceinte :                   | Polyester renforcé par fibre de verre                                                                                                    |
|------------------------------|----------------------------------------------------------------------------------------------------|
| Dimensions (HxI x P):        | 750mm x 500mm x 320mm                                                                                                    |
| Poids :                      | Typically 46 kg                                                                                                    |
| Consommation électrique:     | 100 W (VA)                                                                                                    |
| Alimentation secteur:        | 115V AC, 60Hz or 230V AC, 50Hz (±10%)                                                                                                    |
|                              | Autres options d'alimentation disponibles sur demande.                                                                                                    |
| Spécification cordon secteur | :Le câble doit mesurer au moins 3 x 16 AWG (1,5 mm <sup>2</sup> ) et présenter une valeur nominale de 300 V, VW1. Il doit être installé conformément aux réglementations locales et régionales, adapté à l'utilisation finale et connecté à un équipement de protection de la dérivation de 10 A. |
| Spécification câble signaux: | Nombre de conducteurs = 6 (+2 conducteurs par signal supplémentaire),<br>Intensité nominale minimale = 1 A, CSA (Section transversale minimale) = $0,22$ mm <sup>2</sup>                                                                                                    |

#### CARACTERISTIQUES DETAILLEES

| Écran:           | Écran à cristaux liquides, haut contraste, 40 caractères x 16 lignes, avec<br>rétro-éclairage LED                                                                           |
|------------------|----------------------------------------------------------------------------------------------------|
| Mémoire données: | Affichage des 9999 données d'analyse précédentes sur mémoire de<br>microcontrôleur et stockage des données archivées sur carte SD/MMC<br>durant toute la vie de l'analyseur |
| Carte SD/MMC:    | Carte mémoire flash pour le transfert de données et les mises à niveau<br>logiciel et configuration                                                                         |
| Fonctionnement:  | Microcontrôleur avec logiciel BioTector OS3 et clavier tactile                                                                                                    |
| Options langue:  | Anglais, Français, Allemand<br>Autres langues disponibles sur demande.                                                                                                    |

#### SIGNAUX D'ENTREE & DE SORTIE

| Sortie standard :        | Un signal de sortie programmable de 4-20mA (typiquement pour COT) pour<br>chaque canal d'entrée échantillon<br>Impédance maximale de 500 Ohms                                        |
|--------------------------|----------------------------------------------------------------------------------------------------|
|                          | Extensible en option jusqu'à quatre signaux de sortie de 4-20mA programmables                                                                                                    |
| Sortie numérique :       | Deux relais système programmables (contact commutation sans tension avec<br>intensité nominale de 1 A à 30 V DC)<br>Un des relais est programmé sous forme de relais défaut système. |
| Port transfert données : | Carte SD/MMC                                                                                                    |

#### CARACTERISTIQUES OPTIONNELLES

| Sortie résultat :        | CIT, CT, COV, après corrélation DOC, DOBTIC, TC, VOC, after correlation DCO, BDO.                                                                                                    |
|--------------------------|----------------------------------------------------------------------------------------------------|
| Sortie numérique:        | Jusqu'à 4 signaux de sortie numériques supplémentaires (contact                                                                                                    |
|                          | normalement ouvert, sans tension, avec une intensité nominale de 1 A à 30V                                                                                                    |
| Commande à distance :    | Entrée pour démarrage / standby à distance                                                                                                    |
|                          | Entrée pour sélection à distance du flux et de l'échelle (jusqu'à 2 flux en ligne)<br>Entrée pour analyse à distance d'échantillon prélevé manuellement                                                                   |
|                          | Unité de commande réseau pour l'accès à distance sur connexion internet ou<br>intranet avec protocole HTTP sur suite TCP/IP                                                                                               |
| Interface industrielle : | Modbus, Profibus, Ethernet                                                                                                    |
| Calibration:             | Calibration automatique disponible.                                                                                                    |
|                          | La calibration n'est pas nécessaire entre les intervalles d'entretien<br>semestriels.                                                                                                    |
| Multi-flux:              | Jusqu'à 2 canaux d'entrée d'échantillon pour les flux en ligne                                                                                                    |
| Flux manuel:             | Canal de prélèvement manuel d'échantillon pouvant être utilisé pour la<br>calibration automatique. Les canaux d'entrée d'échantillon peuvent être<br>configurés sous forme de canaux de prélèvement manuel d'échantillon. |
| Sorties 4-20mA :<br>Zone dangereuse : | Jusqu'à 4 signaux individuels ou 35 signaux multiplexés. Impédance<br>maximale de 500 Ohms.<br>Options de certification disponibles selons les normes européennes (ATEX<br>Zone 2) et nord-américaines (Classe I Division 1 et Classe I Division 2).<br>Autres options disponibles sur demande. |  |
|---------------------------------------|----------------------------------------------------------------------------------------------------|--|
| CONSOMMABLES                          | Fréquence typique de remplacement et de consommation                                                                                                    |  |
| Acide & Base:                         | 26-33 semaines/19 litres (chiffres basés sur l'échelle standard et un cycle d'analyse de 6 minutes)                                                                                                    |  |
| Oxygène :                             | <ol> <li>1.5 bar, - 20°C de point de rosée (sans eau, ni huile ni poussières)</li> <li>La consommation est inférieure à 5,4 m<sup>3</sup>/heure.</li> </ol>                                                                                                    |  |
| i                                     | Un groupe filtrant est recommandé. Celui que nous proposons répond à la qualité de l'air.                                                                                                    |  |
|                                       | Un compresseur BioTector est proposé en option pour l'arrivée d'air.                                                                                                    |  |
| Service:                              | Tous les 6 mois                                                                                                    |  |

### PARAMETRES D'ANALYSE

| Méthode d'oxydation :            | le d'oxydation : Procédé breveté avancé d'oxydation à deux étages utilisant des radicaux<br>hydroxyle                                                                                                    |  |
|----------------------------------|----------------------------------------------------------------------------------------------------|--|
| Mesure COT :                     | Mesure NDIR de CO <sub>2</sub> après oxydation                                                                                                    |  |
| Conditions :                     | COT (Carbone organique total) y compris le carbone organique non<br>purgeable (CONP) et carbone organique purgeable (COP))<br>Le mode BioTector CIT et COT mesure le CONP<br>Le mode BioTector COV mesure le COT en tant que CONP + COP |  |
| Composants mesurés :             | COT (CONP)<br>COT (CONP + COP)<br>CIT<br>CT<br>COV (COP)<br>DCO*<br>DBO*                                                                                                    |  |
| * DCO & DBO par algorithme corre | élation incorporant les résultats mesurés COT                                                                                                    |  |
|                                  |                                                                                                    |  |

### Temps cycle :

À partir de 5.5 minutes, en fonction de la portée et de l'application

# ÉCHELLES DE SUIVI:

| Échelle standard<br>Précision et répétabilité<br>Limite détection | COT<br>0-5mgC/I or $0-25mgC/I\pm 3\% du résultat ou \pm 0.03mgC/I, selon la valeur la plus élevée0.06mg/I$         |  |
|-------------------------------------------------------------------|----------------------------------------------------------------------------------------------------|--|
| Deuxième échelle (en option pou                                   | r le suivi du dépassement)<br>0-100mgC/I ( $\pm$ 5% du résultat ou $\pm$ 0.5mgC/I, selon la valeur la plus élevée) |  |
| Sélection échelle:                                                | Automatique ou manuelle (jusqu'à 2 échelles sont configurables)                                                    |  |

### **CONDITIONS D'ECHANTILLON & ENVIRONNEMENTALES**

| Volume échantillon :                                       | 12,0 ml maximum                                                                           |  |  |
|------------------------------------------------------------|-------------------------------------------------------------------------------------------|--|--|
| Pression entrée échantillon :                              | <b>n</b> : Ambiante (pour les applications avec pression élevée d'échantillon, en option  |  |  |
|                                                            | il existe des systèmes d'échantillonnage)                                                 |  |  |
| Pression vidange :                                         | Ambiante (pour les applications avec une pression de vidange élevée, il                   |  |  |
| -                                                          | existe des systèmes en option)                                                            |  |  |
| Température entrée échantillon : 2°C – 60°C (36°F - 140°F) |                                                                                           |  |  |
| Débit échantillon :                                        | Minimum 100 ml par échantillon                                                            |  |  |
| Particules échantillon :                                   | Jusqu'à 100 microns                                                                       |  |  |
| Température ambiante :                                     | 5°C – 45°C (41°F - 113°F)                                                                 |  |  |
| -                                                          | Options refroidissement et chauffage disponibles.                                         |  |  |
| Humidité:                                                  | 5% - 85%, non-condensante                                                                 |  |  |
| Indice de protection:                                      | de protection: IP54, refroidissement standard par ventilation, température de l'air ambia |  |  |
|                                                            | maximale 45°C (113°F)                                                                     |  |  |
|                                                            | IP65, refroidissement par air, température de l'air ambiant maximale 35°C (95°F)          |  |  |
|                                                            | P65, refroidissement par vortex, température de l'air ambiant maximale                    |  |  |
| ,                                                          | 50°C (122°F)                                                                              |  |  |
| Emission de bruit :                                        | < 60 dBa                                                                                  |  |  |

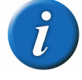

Le fabricant applique un programme continu de recherche et développement. Donc, les spécifications peuvent être modifiées sans préavis. Pour les nouvelles spécifications, contacter le fabricant.

# Section 4 Introduction

# 4.1 Principaux composants de BioTector

### 4.1.1 Enceinte d'analyseur

La figure 1, la figure 2 et le tableau 2 ci-dessous illustrent les principaux composants des analyseurs BioTector COT.

Figure 1 Principaux composants de l'analyseur BioTector (CIT & COT)

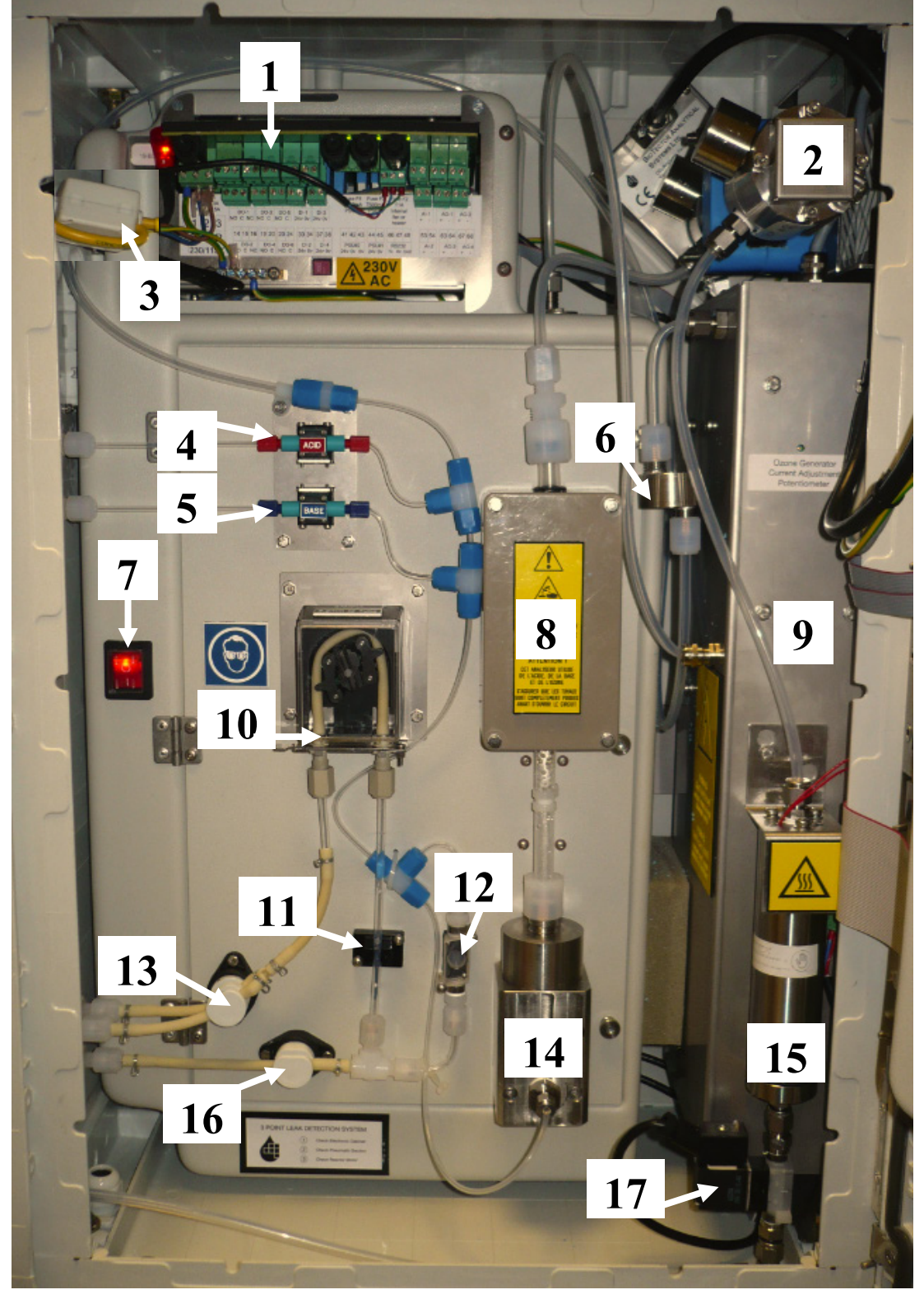

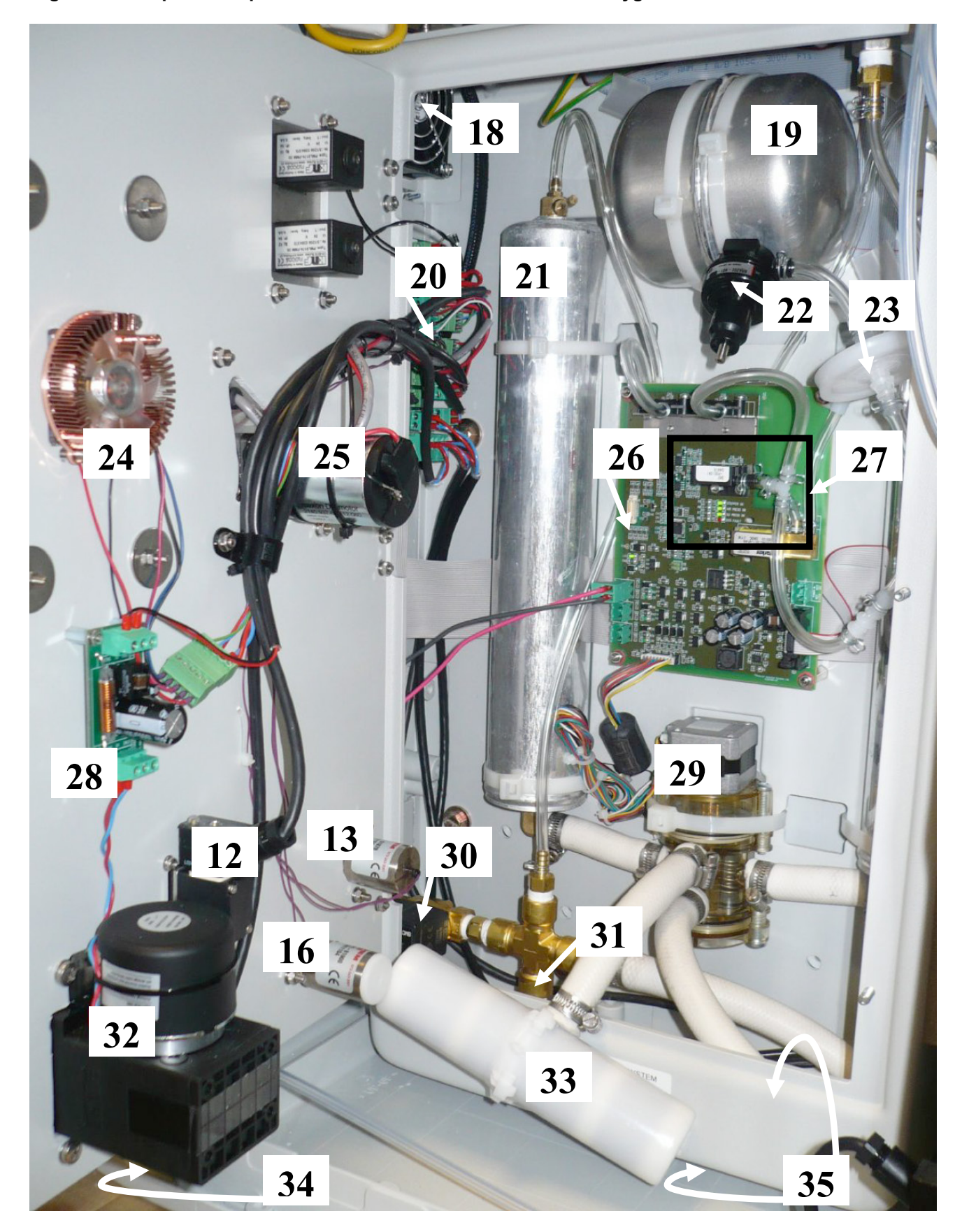

Figure 2 Principaux composants de l'enceinte du concentrateur oxygène BioTector

### Table 2 Principaux composants BioTector

| 1  | Carte puissance et entrées/sorties                                            |
|----|-------------------------------------------------------------------------------|
| 2  | Analyseur NDIR CO <sub>2</sub>                                                |
| 3  | Ferrite                                                                       |
| 4  | Pompe acide, P3                                                               |
| 5  | Pompe base, P4                                                                |
| 6  | Filtre de ligne d'ozone                                                       |
| 7  | Interrupteur principal                                                        |
| 8  | Refroidisseur                                                                 |
| 9  | Générateur d'ozone                                                            |
| 10 | Pompe échantillon, P1                                                         |
| 11 | Sample Sensor                                                                 |
| 12 | Vanne réacteur, MV3                                                           |
| 13 | Vanne de prélèvement manuel/Vanne de calibration, MV5 ou vanne multiflux, MV6 |
| 14 | Réacteur mélangeur                                                            |
| 15 | Destructeur d'ozone                                                           |
| 16 | Vanne échantillon, MV4                                                        |
| 17 | Vanne echappement, MV1                                                        |
| 18 | Ventilateur                                                                   |
| 19 | Cuve oxygene (O <sub>2</sub> )                                                |
| 20 | Carte a bornes                                                                |
| 21 |                                                                               |
| 22 |                                                                               |
| 23 | Filgre Hepa                                                                   |
| 24 | Ventilateur retroidisseur                                                     |
| 25 | Moteur pompe échantillon                                                      |
| 26 | Carte contrôleur oxygène (O <sub>2</sub> )                                    |
| 27 | Contrôleur débit massique (MFC)                                               |
| 28 | Carte filtre                                                                  |
| 29 | Valve rotative, OV2                                                           |
| 30 | Vanne isolement air, OV1                                                      |
| 31 | Détendeur de sûreté                                                           |
| 32 | Moteur réacteur, P2                                                           |
| 33 | Filtre échappement                                                            |
| 34 | Détecteur fuite liquide réacteur mélangeur                                    |
| 35 | Détecteur fuite liquide enceinte interne externer                             |

# 4.1.2 Carte mère

La Figure 3 et le Tableau 3 ci-dessous illustre les composants de la carte mère.

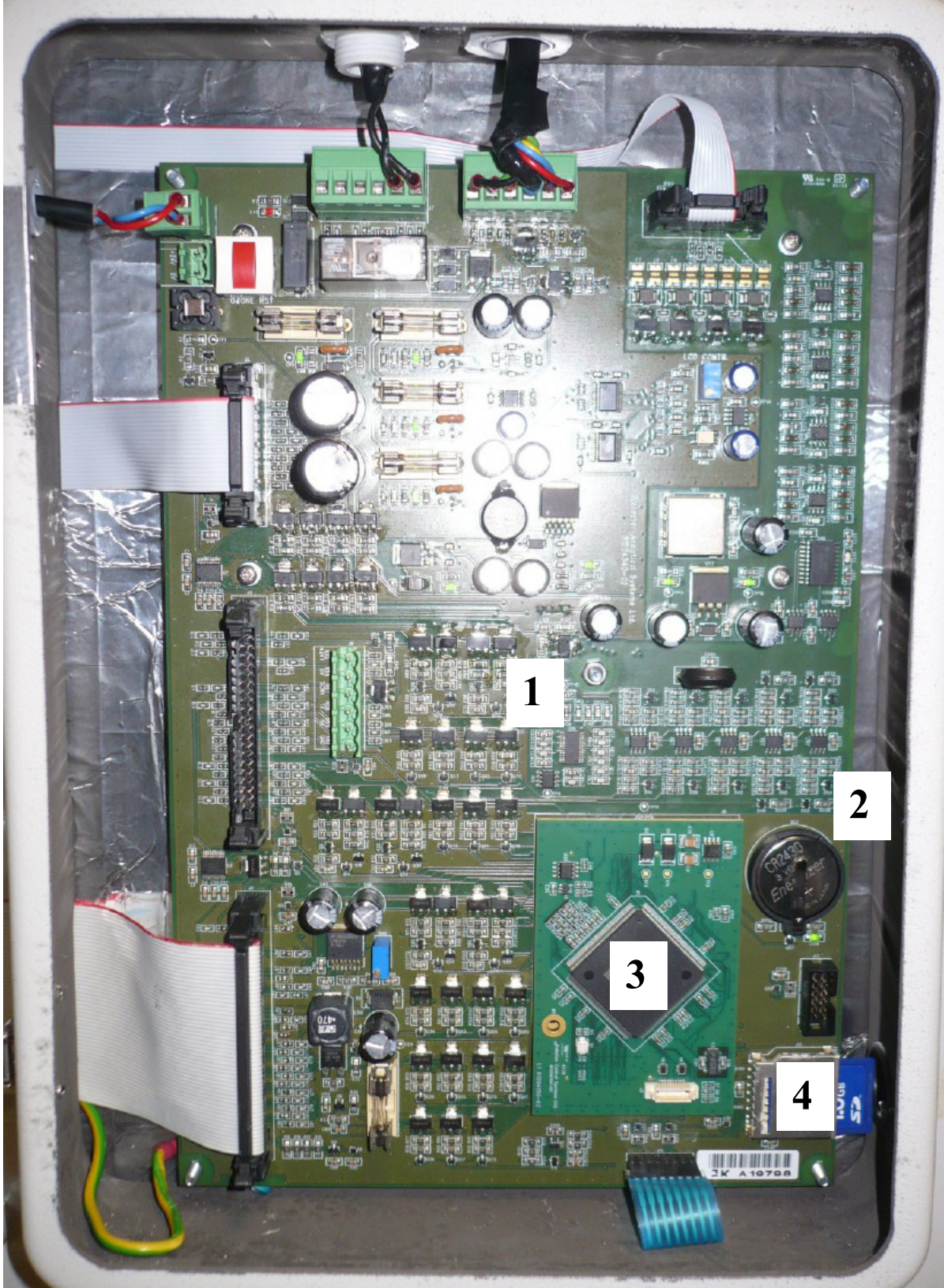

Figure 3 Composants de la carte mère BioTector

### Tableau 3 Composants de la carte mère BioTector

| 1 | Carte mère                                                   |
|---|--------------------------------------------------------------|
| 2 | Batterie (Varta, CR2430, Lithium, 3V, 285mAh)                |
|   | ATEX / IECEx Zone 1 analyseurs – Ex-i batterie               |
| 3 | Carte processeur                                             |
| 4 | Fente pour carte de mémoire flash MMC/SD et carte de mémoire |

# 4.2 Fonctionnement de BioTector

Des informations détaillées sur le fonctionnement du système sont disponibles sous forme de présentations et de vidéo. sur la carte MMC/SD livrée avec le BioTector. Il est recommandé d'étudier ces fichiers afin de prendre connaissance du fonctionnement du système.

BioTector est conçu pour suivre en continu, en ligne, un seul composant (par exemple COT) ou plusieurs composants (par exemple COT & NT & PT). BioTector peut utiliser des échantillons non filtrés contenant des particules tendres de diamètre maximum 100 µm, et donnera des mesures précises même lorsque l'échantillon contient des niveaux élevés de matières grasses, de sels et/ou de calcium

Dans les analyseurs multi-composants BioTector, le système peut être configuré ainsi :

- Système CIT & COT pour mesurer le carbone inorganique total (CIT) et le carbone organique total (COT) d'un échantillon. Le COT obtenu à partir d'un système CIT & COT représente le carbone organique non purgeable (COPN). Le système CIT & COT est le système standard pour les échantillons ne contenant pas de matières organiques volatils ou en contenant des concentrations insignifiantes.
- 2) Système CT pour mesurer le carbone total (CT) d'un échantillon. Le CT obtenu à partir d'un système CT représente la somme des CIT, COPN et du carbone organique purgeable (COP).
- 3) Système COV pour mesurer les concentrationsCIT, COT, CT et Carbone Organique Volatil (COV) d'un échantillon à l'aide de deux reactions d'analyse dans une configuration à un réacteur. Le résultat COV est le Carbone Organique Purgeable (COP). Le COT obtenu dans un système COV est calculé à partir des mesures CT et CIT comme CT CIT. Donc, le COT comprend le contenu COV (COP) de l'échantillon. En d'autres termes, le COT représente la somme du COPN et COP.
- 4) Système CT-CTI pour mesurer les concentrationsCIT, CT et COT d'un échantillon àl'aide d'une seule reaction d'analyse dans une configuration à deux réacteurs. Le résultat COT est calculé à partir des mesures CT etCIT comme CT-CTI. Donc COT inclut la concentration COV (COP). Donc COT est la somme des concentrations COPN et COP.

Les configurations CT, COV et CT-CIT font partie des options du système.

En introduction, le fonctionnement des analyseurs BioTector peut être résumé ainsi

- i. Un liquide échantillon est amené dans l'analyseur par une pompe péristaltique. L'échantillon est injecté dans le réacteur BioTector.
- ii. . Un procédé avancé breveté d'oxydation à deux étages (TSAO) oxyde les matières organiques dans l'échantillon.
- iii. Le dioxyde de carbone (CO<sub>2</sub>) formé par l'oxydation est rincé et mesuré par analyseur Nondispersif Infrarouge (NDIR).
- iv. Selon la configuration système, les résultats sont affichés commeCIT, COT, CT et COV.
- v. Le liquide oxydé est déversé et recueilli dans un bac de prélèvement d'échantillon puis (toujours selon la configuration du système, l'analyse Total Azote et Total Phosphore est effectuée par photométrie ou colorimétrie.
- vi. Les tubes d'échantillon sont purgés en faisant fonctionner la pompe péristaltique du Bio Tector dans le sens inverse.

# 4.2.1 BioTector Méthode d'oxydation

Procédé breveté d'oxydation en 2 phases (TSAO), en utilisant les radicaux hydroxyles en tant qu'oxydant pour oxyder l'échantillon.

Une oxydation par radicaux hydroxyles est un procédé puissant d'oxydation qui maintient la propreté des parties mouillées du réacteur pour tout type d'applications. La fonction auto-nettoyante du BioTector utilise l'oxydation par radicaux hydroxyles et signifie que le nettoyage du réacteur n'est pas nécessaire.

# 4.2.2 Injection d'échantillon dans BioTector

BioTector analyse un volume précis de liquide. La Pompe d'échantillon injecte un nombre préprogrammé de volumes liquides (demi-révolution de pompe) dans le réacteur pour chaque mesure et le volume de liquide pour chaque injection est donc constant.

L'échantillon est aspiré de la source par une Pompe péristaltique.

Dans les systèmes CIT & COT standards, la pompe acide se met en marche et le premier acide CIT est injecté dans le réacteur mélangeur. La vanne échantillon et la vanne réacteur se mettent en marche. La pompe échantillon tourne dans le sens direct et injecte directement l'échantilloin dans le réacteur mélangeur avec le nombre d'impulsions correspondantes à l'échelle.

Dans les systèmes CT, l'échantillon est injecté comme décrit pour les systèmes CIT & COT ci-dessus, mais contrairement à l'acide CIT, c'est le réactif base (c-à-d l'hydroxyde de sodium) qui est injecté en premier dans le réacteur mélangeur. La vanne échantillon et la vanne réacteur se mettent en marche. La pompe échantillon tourne dans le sens direct et injecte directement l'échantilloin dans le réacteur mélangeur avec le nombre d'impulsions correspondantes à l'échelle.

Dans les systèmes COV, BioTector effectue deux injections séparées d'échantillon pour les deux réactions d'analyse exécutées consécutivement dans une configuration à réacteur unique. La première réaction d'analyse est une réaction CT et la seconde une réaction CIT & COT. L'échantillon est injecté comme décrit pour les systèmes CT et pour les systèmes CIT & COT. La figure 4 ci-dessous illustre le plan type du système CIT & COT.

Des informations détaillées sur l'injection d'échantillon sont disponibles sous forme de présentations et de vidéo. sur la carte MMC/SD livrée avec le BioTector. Il est recommandé d'étudier ces fichiers afin de prendre connaissance de l'injection d'échantillon.

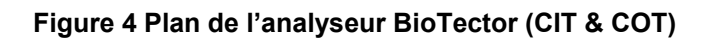

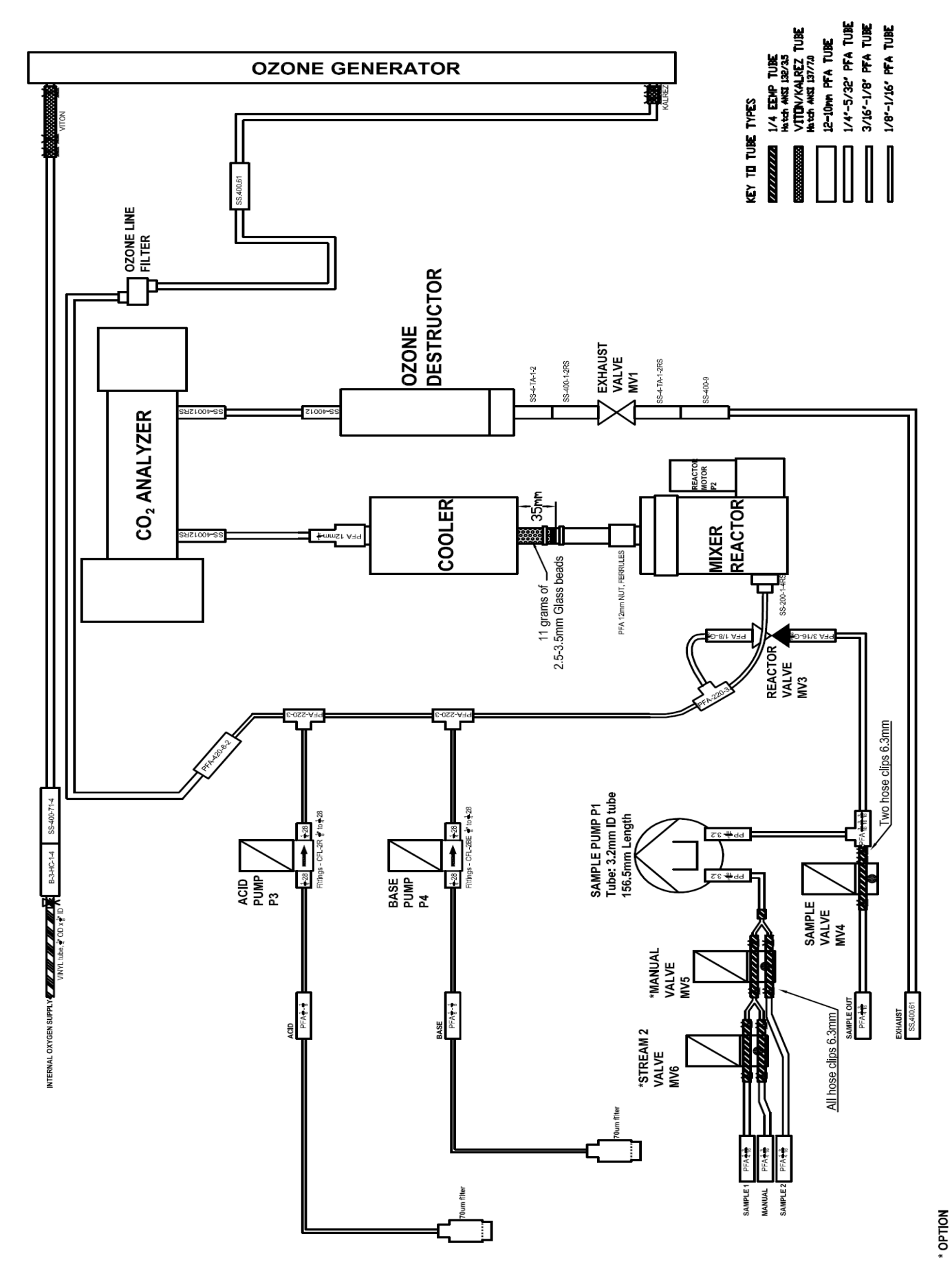

# 4.2.3 Concentrateur d'oxygène BioTector

Le fonctionnement du concentrateur d'oxygène BioTector repose sur des tamis moléculaires à zéolites cristallines, ce qui permet de séparer l'oxygène des autres gaz compris dans l'air. A mesure que l'air circule dans une colonne ou un lit de tamis de moléculaire, les gaz qu'il contient sont adsorbés et stratifiés dans l'ordre de leur affinité relative au matériau du tamis moléculaire. Le processus peut continuer jusqu'à la stratification de l'avant-dernier gaz à l'approche de l'extrémité du lit. Dès lors que toute la longueur du lit a été utilisée, le lit doit être regénéré en désorbant (ou en purgeant) les gaz adsorbés. La purge est réalisée en réduisant la pression dans le lit filtrant et par rétrolavage à l'aide d'une quantité de produit gazeux concentré. L'adsorption et la désorption sont des processus entièrement réversibles et sont réalisés indéfiniment.

La technologie sous-tendant le fonctionnement du concentrateur d'oxygène est l'adsorption modulée en pression (AMP), laquelle est basée sur la circulation de l'air dans la colonne (le lit filtrant) remplie de matière filtrante moléculaire. Les composants de l'air (eau, vapeur, dioxyde de carbone, monoxyde de carbone, hydrocarbones, azote, oxygène et argon) sont adsorbés dans l'ordre de leur affinité relative par rapport au matériau utilisé dans la fabrication du tamis moléculaire. La Figure 5 illustre l'adsorption des composants de l'air dans les tamis moléculaires.

Figure 5 Adsorption des composants de l'air dans les tamis moléculaires du concentrateur d'oxygène.

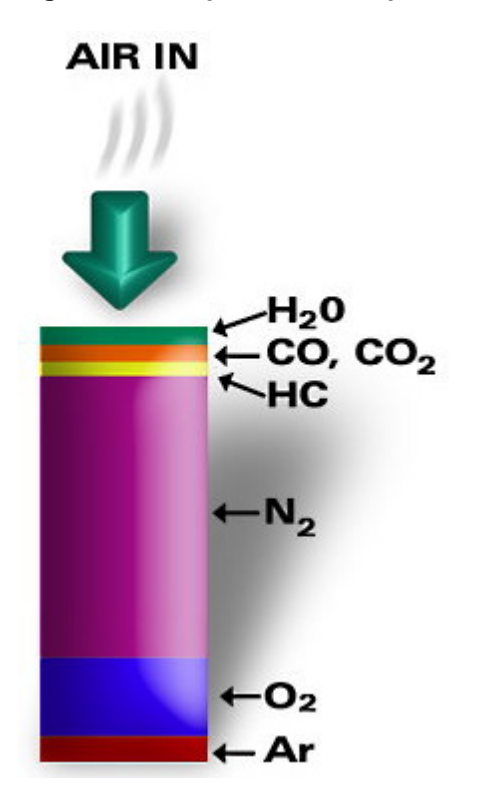

Une fois le lit filtrant usé, il est ensuite regénéré en purgeant les gaz adsorbés du tamis moléculaire. Ceci est accompli en éliminant l'arrivée d'air du lit filtrant et en effectuant un rétrolavage du tamis à l'aide d'une quantité de produit gazeux concentré. La pureté d'oxygène typiquement obtenue d'un concentrateur d'oxygène AMP est de 93% (±3%) avec argon.

La Figure 6 ci-dessous représente le schéma du concentrateur d'oxygène BioTector et le fonctionnement de la vanne rotative utilisée dans le processus AMP.

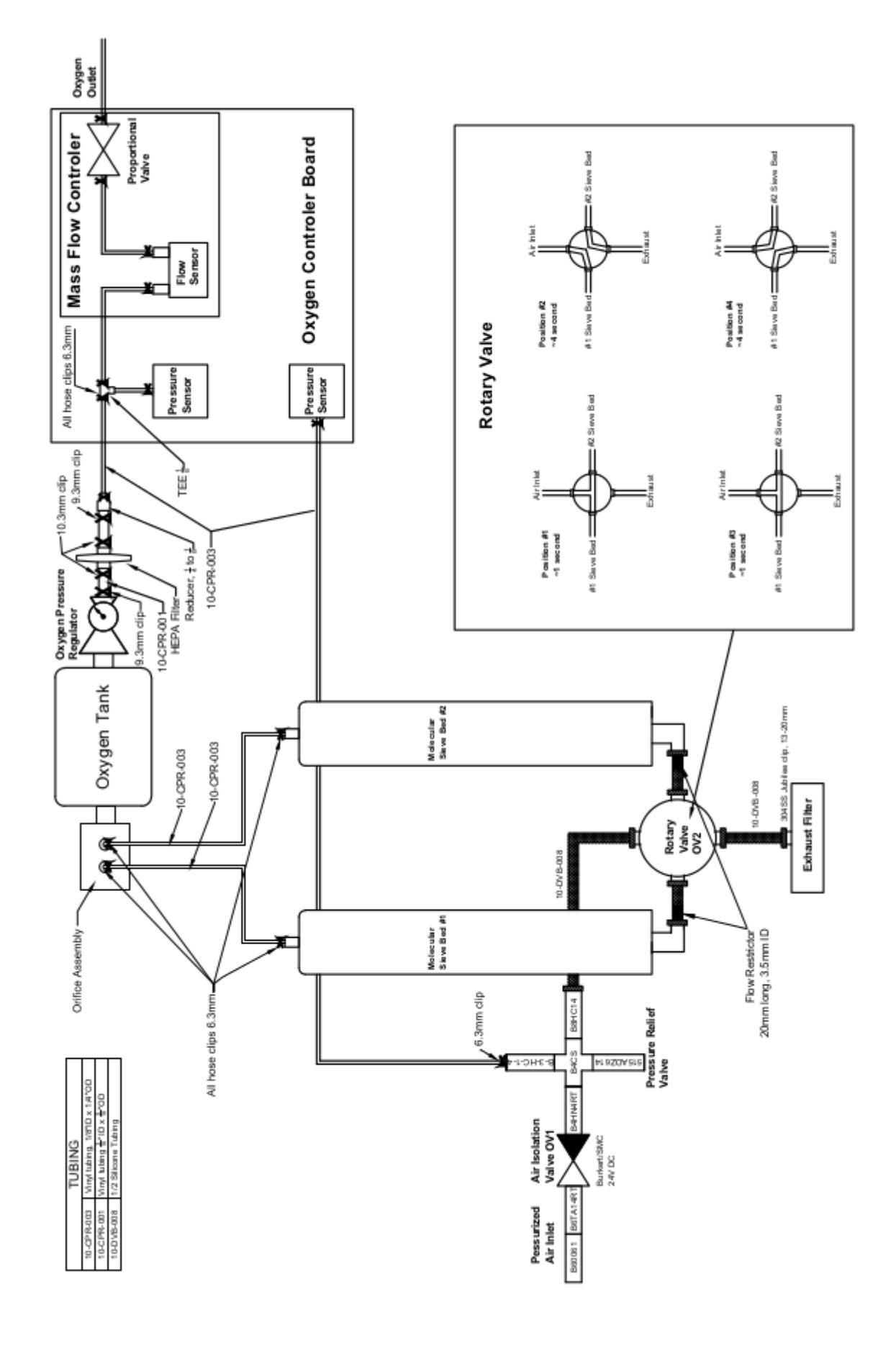

#### Figure 6 Plan du concentrateur d'oxygène BioTector

# 4.2.4 Types d'analyse BioTector

L'analyseur BioTector COT effectue quatre types d'analyse calibrés en usine :

- 1. Analyse CIT & COT (COPN): Analyse du carbone inorganique total & du carbone organique total (Non-Purgeable
- 2. Analyse CT: Analyse du carbone total
- 3. Analyse COV (COP) Analyse du carbone organique volatil (Purgeable)

# 4.2.4.1 Analyse CIT & COT

- 1. Un réactif acide (acide sulphurique) est ajouté et le débit d'oxygène porteur est activé pour supprimer le carbone inorganique.
- 2. Un échantillon non filtré est injecté dans la chambre de réaction du BioTector (réacteur mélangeur).
- 3. Le dioxyde de carbone gazeux est rincé par le réactif acide et est transporté par l'oxygène porteur et mesuré avec un analyseur CO<sub>2</sub> infrarouge non dispersif (NDIR). Le résultat est affiché comme Carbone inorganique total (CIT). Cette phase est appelée phase CIT.
- 4. Le générateur d'ozone est activé. Un réactif base (hydroxyde de sodium) est injecté et l'échantillon est oxydé par les radicaux hydroxyles, oxydant puissant, généré en exposant des réactifs à pH élevé à de l'ozone. Cette phase de la réaction est appelée Oxydation de base. L'oxydation complète des composés organiques a lieu et des carbonates sont formés.
- 5. Après la phase Oxydation base, les carbonates sont rincés sous la forme de dioxyde de carbone gazeux en ajoutant un réactif acide. Le dioxyde de carbone gazeux est transporté par l'oxygène porteur et mesuré par l'analyseur NDIR CO<sub>2</sub>. Le résultat est affiché comme Carbone organique total (COT). Cette phase de réaction est appelée COT. Le résultat COT obtenu par l'analyse CIT & COT représente le Carbone organique non purgeable (COPN).
- 6. A la fin de la réaction, le liquide échantillon oxydé est évacué du réacteur par un débit d'oxygène plus fort.

### 4.2.4.2 Analyse CT

- 1. Le débit d'oxygène gazeux porteur et le générateur d'oxygène sont activés. Le réactif base est injecté dans le réacteur et les radicaux hydroxyles sont générés en exposant le réactif base à de l'ozone. Cette phase de la réaction est appelée Pré-oxydation.
- 2. Un échantillon non filtré est injecté dans le BioTector à l'aide d'un gaz porteur à faible débit.
- 3. Le contenu organique volatil de l'échantillon est oxydé par les radicaux hydroxyles. Cette phase de réaction est appelée Oxydation COV du fait que l'oxydation des matières volatiles organiques est obtenue sans rinçage.
- 4. A la fin de la phase Oxydation COV, le débit d'oxygène gazeux et le générateur d'ozone sont activés et le Carbone organique non purgeable (COPN) restant dans l'échantillon est oxydé par les radicaux hydroxyles dans la phase Oxydation base. Tous les composés organiques et inorganiques sont oxydés et des carbonates sont formés.
- 5. A la fin de l'oxydation, on ajoute un réactif acide pour former du dioxyde de carbone gazeux. Ce dernier est transporté par l'oxygène porteur et mesuré par l'analyseur NDIR CO<sub>2</sub>. Le résultat est affiché comme carbone total (CT). Le CT résultant de l'analyse CT représente la somme de CIT, COPN et du Carbone organique purgeable (COP):
  - CT = CIT + COPN + COP
- 6. A la fin de la réaction, l'échantillon liquide oxydé est evacué du réacteur par un debit plus fort d'oxygène.

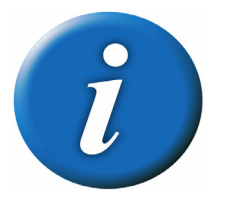

Les types d'analyse BioTector sont optionnels. Si le BioTector est fabriqué selon un système CIT & COT uniquement, alors une modification du système est requise pour rendre possible l'analyse CT.

# 4.2.4.3 Analyse COV (COP)

L'analyse Carbone organique volatil (COV) BioTector combine l'analyse CT et ensuite une analyse CIT & COT (COPN). Le COV résultant de l'analyse COV représente le Carbone organique purgeable (COP) de l'échantillon. A la fin des analyses CT et CIT & COT, les données suivantes sont disponibles :

- Résultat CT mesuré et affiché à partir de l'analyse CT.
- Résultat CIT mesuré et affiché à partir de l'analyse CIT & COT. Le résultat COT obtenu de l'analyse CIT & COT représente le COPN.
- COT y compris COV est calculé à partir de la différence entre CT & CIT : COT<sub>v</sub> = CT – CIT

Le résultat COT affiché dans l'analyse COV inclut le carbone organique purgeable (COP) présent dans l'échantilon. En d'autres termes, le résultat COT obtenu dans l'anlayse COV représente la somme du COPN et du COP:

 $COT_v = COPN + COP$ 

• Le résultat COV (COP) calculé à partir de la différence entre le CT mesuré (obtenu de l'analyse CT) et la somme des valeurs mesurées CIT et du COPN mesuré (obtenu de l'analyse CIT & COT):

COV(COP) = CT - (CIT + COPN)

Le résultat COPN mesuré à partir de l'analyse CIT & COT n'est pas affiché et sert seulement à calculer COV (COP) dans l'échantillon. Tous les résultats affichés peuvent être programmés dans le système et envoyés sous forme de signaux de sortie de 4-20 mA vers un dispositif externe.

Dans le mode d'analyse COV, il est possible de programme le BioTector pour réaliser des analyses programmées CIT (TICs) et mesurer le TOC, y compris le COPN et le COP, pour les échantillons qui renferment du carbone organique volatil et lorsque la concentration CIT de l'échantillon demeure constante ou change lentement. Ceci permet de mesurer la valeur CIT de manière périodique en fonction du niveau de contrôle de la concentration CT programmé à partir du menu Programme flux ( voir section <u>8.2.3 Programme flux</u> pour plus de détails). Dans le mode d'analyse COV avec CIT, le résultat COT inclut les volatils et représente la différence entre le résultat CT et CIT :

 $TOC_v = TC - TIC_s$ 

La mesure programmée CIT (TICs) est une fonction unique au BioTector. Elle a été développée pour les applications comme le suivi du retour de condensat dans le secteur pétrochimique pour lesquelles une réponse rapide est requise en cas de percée de matière volatile. Traditionnellement, la démarche adoptée est de mesurer uniquement la valeur CT. Cependant, ceci peut résulter à des décisions inexactes du fait de la présence fréquente de CIT dans les échantillons. En d'autres termes, une réponse CT élevée risque de créer des alarmes inutiles. Qui plus est, le résultat CIT représente, à lui seul, une mesure très utile puisqu'il peut souligner d'autres conditions spécifiques ou non souhaitées dans l'échantillon, par exemple un retour de condensat.

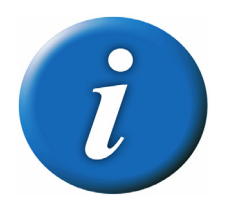

Les types d'analyse BioTector sont optionnels. Si le BioTector est fabriqué selon un système CIT & COT uniquement, alors une modification du système est requise pour rendre possible l'analyse COV.

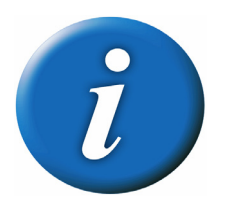

Les BioTector équipés de l'option analyse COV peuvent être programmés sur place pour opérer uniquement soit avec les analyses CIT & COT soit l'analyse CT uniquement.

# Section 5 Installation

## 5.1 Spécifications système de base

### Spécifications alimentation et signal

| • | Alimentation principale :                          | 115 V AC, 60 Hz ou 230 V AC, 50 Hz (±10%)                 |
|---|----------------------------------------------------|-----------------------------------------------------------|
| • | Spécifications câble alimentation :                | Nombre des conducteurs = 3                                |
|   |                                                    | Intensité nominale minimum = 10 Amps                      |
|   |                                                    | CSA (Section transversale minimum) = 1,50 mm <sup>2</sup> |
| • | Spécification câble de signaux :<br>supplémentaire | Nombre des conducteurs = 6 (+2 conducteurs par signal     |
|   |                                                    | Intensité nominale minimum = 1 Amp                        |
|   |                                                    | CSA (Section transversale minimum) = 0,22 mm <sup>2</sup> |
| • | Consommation électrique :                          | Maximum 100 W (VA)                                        |
| • | Branchements électriques :                         | Généralement 4 presse-étoupes, PG13.5, plage de serrage   |
|   |                                                    | de 6 à 12 mm                                              |

### Spécifications concernant l'arrivée d'air et les réactifs

#### **Spécifications air**

| • | Qualité de l'air :         | Point de rosée - 20°C (sans eau ni huile ni poussières)<br>Pour répondre ou dépasser la qualité d'air spécifiée, il est possible<br>qu'un groupe filtrant soit requis. |
|---|----------------------------|----------------------------------------------------------------------------------------------------|
| • | Pression d'arrivée d'air : | 1,5 bar                                                                                                    |
| • | Débit d'arrivée d'air :    | Minimum 8,4 m <sup>3</sup> /hour à 1,5 bar                                                                                                    |
| • | Consommation air:          | Consommation moyenne inférieure à 5,4 m <sup>3</sup> /heure, typiquement 3,6 m <sup>3</sup> /heure                                                                     |

#### Spécifications réactif type

- Réactif acide 6.0 N Acide sulphurique (H<sub>2</sub>SO<sub>4</sub>), contenant 350 mg/l de sulfate de manganèse monohydrate.
- Réactif base 4.0 N hydroxyde de sodium (NaOH).

### Spécifications échantillon, vidange et échappement

- Pression entrée & sortie échantillon :
- Température entrée échantillon :
- Débit échantillon :
- Granulométrie échantillon :
- Vidange & échappement :

Ambiante 2°C – 60°C (36°F - 140°F) Minimum 100 ml par échantillon Jusqu'à 100 microns Ambiante

# 5.2 Déballage et installation

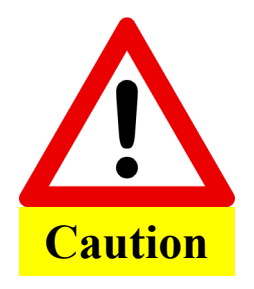

L'analyseur BioTector pèse typiquement 46kg (101 lb). Il importe donc de prendre les moyens appropriés pour transporter, déballer et installer le BioTector.

L'analyseur BioTector est expédié prêt à être installé, avec un kit de pièces comprenant tubes échantillon, tubes réactifs et diverses rechanges, fusibles et férules.

Au moment de l'ouverture de la caisse du BioTector, on doit comparer son contenu au bordereau de livraison. De plus, on doit vérifier que le BioTector n'a pas été endommagé pendant le transport.

Tout problème doit être signalé au fabricant dans un délai de 3 jours.

Le BioTector est expédié avec une liste de vérification pour la mise en service et le démarrage (voir <u>Section 7</u> <u>Mise en service et démarrage de l'analyseur</u> pour plus de détails). Pour une installation rapide et sans problème, cette liste doit être suivie dans la séquence correcte.

Points à noter pour l'installation :

- Le BioTector doit être placé le plus près possible du point échantillon.
- Sauf spécification, le BioTector a une classification protection IP44. On recommande de l'installer dans un local sec, bien ventilé et non poussiéreux.
- Le BioTector doit être installé à un endroit où la température ambiante est entre 5 et 45°C. Si la température dépasse 45°C, un refroidisseur vortex (tourbillon) peut être installé pour réduire sa température interne.
- Le BioTector doit être installé verticalement, l'écart maximum par rapport à chaque axe étant inférieur à 2°.
- Vérifier qu'il y a un espace libre suffisant devant le BioTector pour pouvoir ouvrir la porte.
- Vérifier qu'il y a un espace libre suffisant à gauche du BioTector pour le tube et les connexions électriques. Il doit y avoir un espace libre suffisant sur les deux côtés du ventilateur pour qu'il fonctionne sans gène.

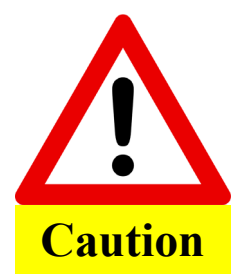

S'il y a des gaz corrosifs dans la zone de travail, le ventilateur BioTector doit être bouché et un circuit de purge d'air instrument doit être installé.

# 5.2.1 Dimensions et montage de l'analyseur

L'enceinte de l'analyseur BioTector COT est une enceinte en polyester renforcé par fibre de verre (FRP). Cette enceinte facilite l'accès à tous les composants et donc facilite les procédures d'entretien et de maintenance. La figure 7 et le tableau 4 donne les dimensions de l'enceinte BioTector.

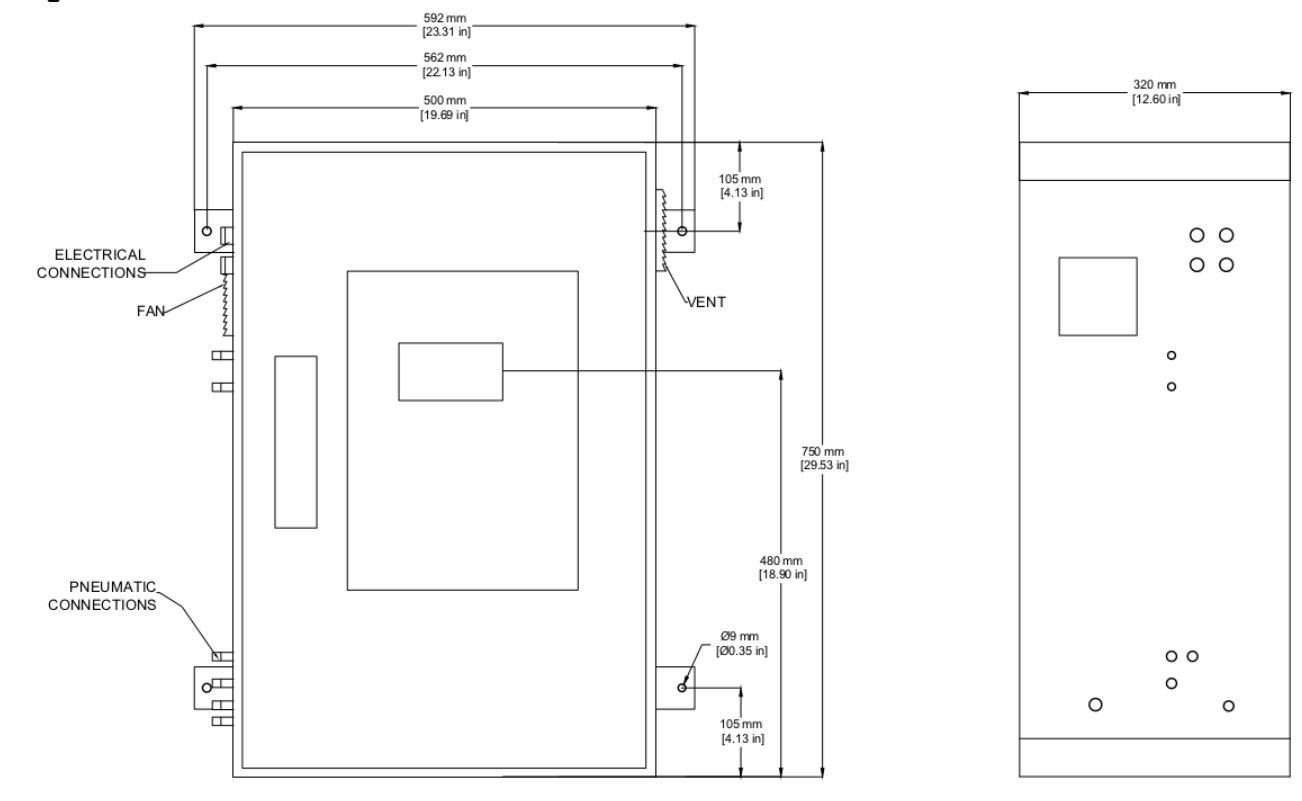

#### Figure 7 Dimensions BioTector

| ELECTRICAL CONNECTIONS  | CONNEXIONS ELECTRIQUES     |
|-------------------------|----------------------------|
| PNEUMATIC CONNECTIONS   | CONNEXIONS PNEUMATIQUES    |
| Electrical cable glands | Presse-étoupes électriques |
| Acid                    | Acide                      |
| Base                    | Base                       |
| Sample 1                | Échantillon 1              |
| Sample 2                | Échantillon 2              |
| Sample dust             | Poussières échantillon     |
| Instrument air          | Air d'instrumentation      |
| Exhaust                 | Échappement                |

#### Tableau 4 Dimensions BioTector

|                                               | Dimension A | Dimension B | Largeur | Profondeur |
|-----------------------------------------------|-------------|-------------|---------|------------|
| Analyseur BioTector COT                       | 750 mm      | 480 mm      | 500 mm  | 320 mm     |
| Analyseur BioTector TOC<br>avec large boîtier | 1000 mm     | 660 mm      | 500 mm  | 320 mm     |

La figure 8 ci-dessous indique les dimensions d'espace libre pour la porte BioTector.

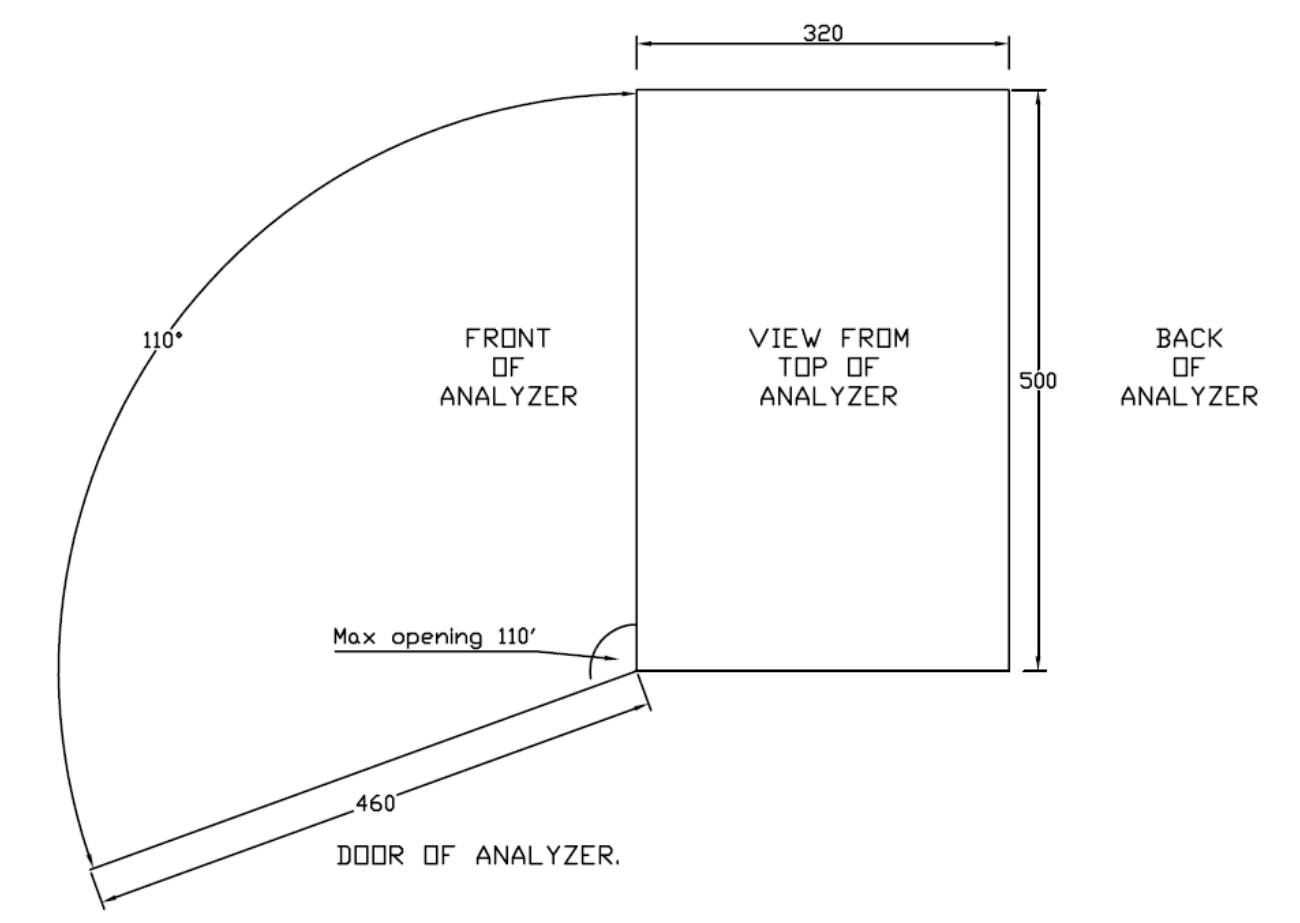

#### Figure 8 Dimensions d'espace libre pour la porte BioTector

| VIEW FROM TOP OF ANALYZER | VUE DU HAUT DE L'ANALYSEUR |
|---------------------------|----------------------------|
| FRONT OF ANALYSER         | DEVANT DE L'ANALYSEUR      |
| BACK OF ANALYSER          | DOS DE L'ANALYSEUR         |
| MAX. OPENING              | OUVERTURE MAXIMALE         |
| DOOR OF ANALYSER          | PORTE DE L'ANALYSEUR       |

- Il est recommandé de prévoir un espace libre de 300mm minimum autour de l'analyseur sur les côtés droite et gauche et dans le haut et le bas de l'appareil. Pour faciliter l'accès au système, l'espace libre préconisé devant l'analyseur est de 1500mm.
- Si le BioTector est monté sur un mur ou sur un support, le support doit être suffisamment solide pour supporter quatre fois le poids du BioTector (~180 kg).
- Le BioTector doit être soulevé en utilisant une méthode sûre respectant la règlementation locale.
- La taille minimum des boulons servant à maintenir en place le BioTector est M8.

# 5.2.2 Raccordement des bornes d'alimentation et de signal

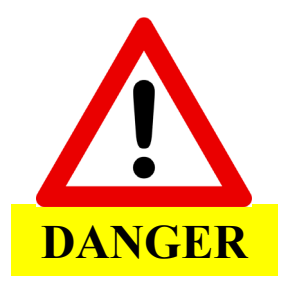

Le matériel est conçu uniquement pour être raccordé au courant secteur (et non pas une prise mâle et femelle

BioTector contient des composants électriques fonctionnant sous tension élevée. Leur contact peut provoquer un choc électrique et des blessures graves ou mortelles.

La figure 9 ci-dessous représente les connexions alimentation pour les systèmes 230 et 115 volts et les connexions signal 4-20 mA du BioTector. Le raccordement à l'alimentation principale {(230 V ou 115 V AC (±10%), 50/60 Hz} doit être effectué par un électricien certifié en respectant les règlementations locales. Les spécifications du câble d'alimentation sont 3 conducteurs, intensité nominale minimum 10 Amps et CSA minimum 1,50 mm<sup>2</sup> (Section transversale). Le câble d'alimentation doit être blindé et raccordé à la terre pour respecter la Directive sur la compatibilité électromagnétique (2004/108/CE).

Pour les connexions des signaux 4-20mA et autres signaux, utiliser uniquement un câble instrument blindé respectant la directive CEE. Le câble de signal doit également être blindé et le blindage sera relié à la terre. Les spécifications du câble de signal sont 6 conducteurs (+2 conducteurs par signal supplémentaire), intensité nominale minimum 1A, CSA minimum 0,22 mm<sup>2</sup> (Section transversale).

#### Figure 9 Schéma des bornes d'alimentation et de signal 4-20 mA pour les systèmes 115V / 230 V

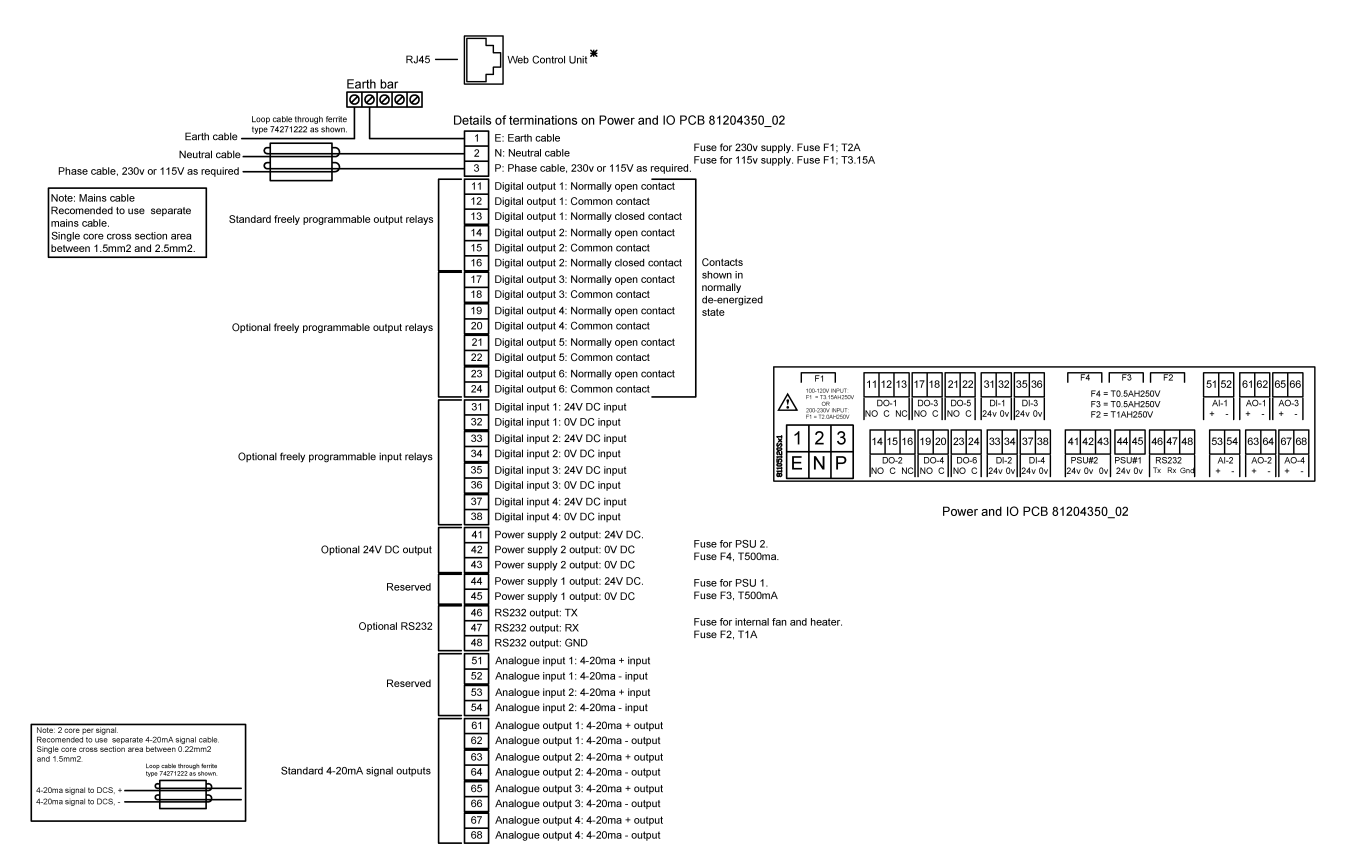

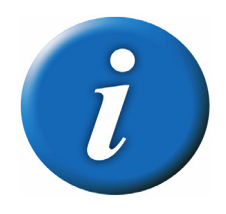

Toutes les connexions électriques, échantillon, réactif, vidange et échappement doivent être effectuées conformément aux spécifications électriques au plan de ce manuel. Les erreurs résultant du non-respect de ces spécifications ne seront pas couvertes par la garantie.

Toutes les connexions électriques et de mise à la terre de l'analyseur seront effectuées conformément aux règlements locaux et seront raccordées aux bornes phase, neutre et terre du BioTector. Chaque fois que nécessaire, des presse-étoupes seront utilisés pour la pose des câbles.

## 5.2.3 Raccordement des sectionneurs d'alimentation extérieur

L'alimentation principale doit être connectée via un ou plusieurs sectionneurs extérieurs à 2 pôles, de manière à pouvoir isoler l'alimentation du Bio Tector et/ou du compresseur à air optionnel sans ouvrir l'enceinte électronique.

- Les sectionneurs extérieurs doivent être placés dans des lieux facilement accessibles à une distance maximum de 2 mètres du BioTector et/ou du compresseur à air.
- Les sectionneurs doivent être clairement identifiés.
- Les sectionneurs doivent respecter la règlementation électrique locale et doit avoir une capacité de coupure de 10 Amps ou plus.
- Le disjoncteur principal ou le fusible (coupe-circuit) situé sur la carte à fusible du client sera spécifié 10 A ou plus.

La Figure 10 ci-dessous illustre l'emplacement et l'installation d'un sectionneur.

#### Figure 10 Sectionneur d'alimentation extérieur

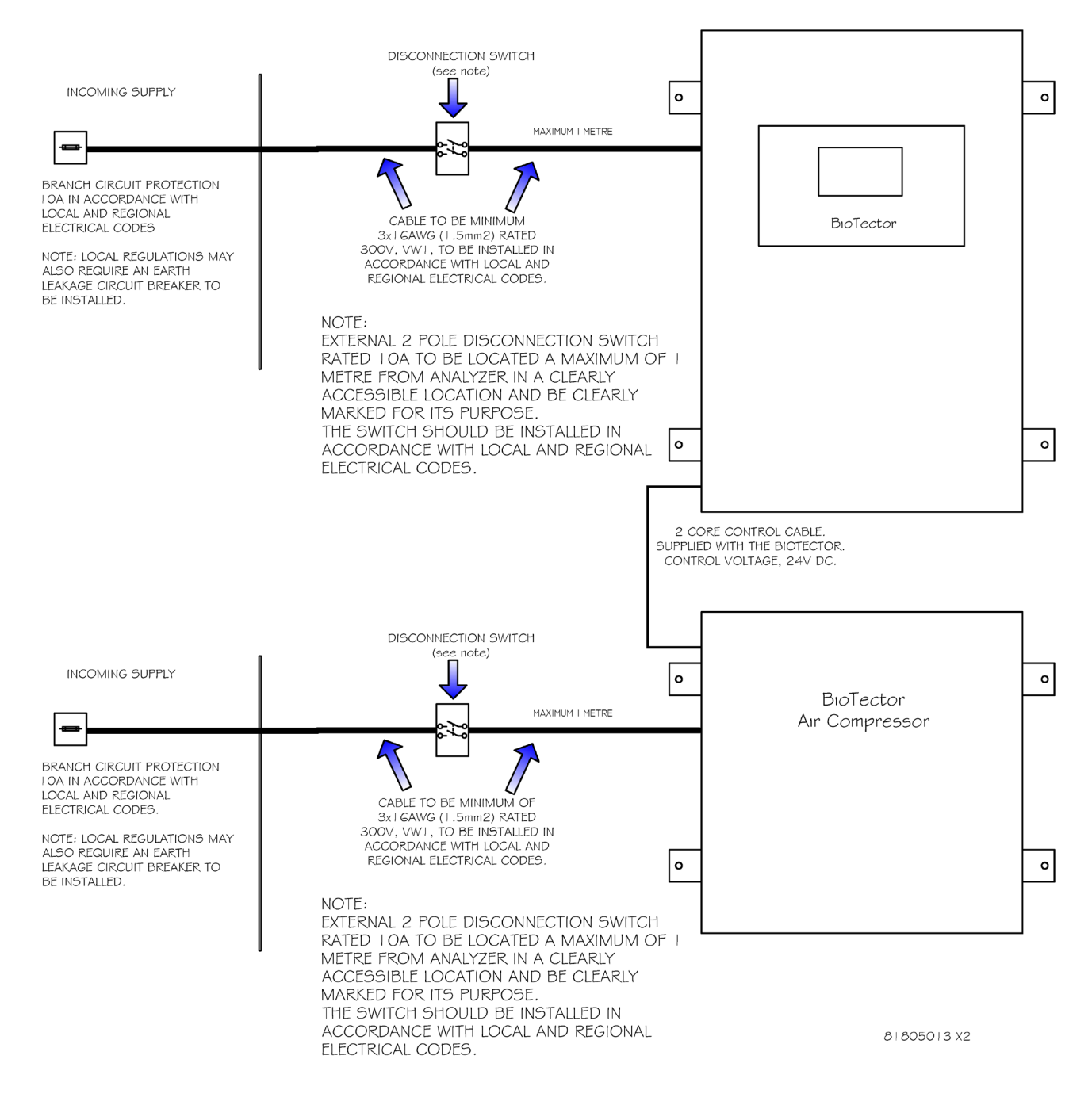

| ORGANIC ANALYZER                     | ANALYSEUR ORGANIQUE                                                                                                    |
|--------------------------------------|----------------------------------------------------------------------------------------------------|
| DISCONNECTION SWITCH                 | COUPE-CIRCUIT                                                                                                    |
| see note                             | voir note                                                                                                    |
| CUSTOMERS FUSE BOARD                 | CARTE FUSIBLE CLIENT                                                                                                    |
| Metres                               | Mètres                                                                                                    |
| Maximum                              | Maximum                                                                                                    |
| CABLE, MINIMUM CURRENT CARRYING      | CABLE, INTENSITE MINIMUM 10 A OU PLUS.<br>CABLE TERRE CONFORME A REGLEMENTATION<br>LOCALE                                                                                                    |
| MCB OR FUSE                          | CAPACITE DISJONCTEUR OU FUSIBLE 10 Amps,<br>CONFORME A REGLEMENATION LOCALE                                                                                                    |
| NOTE : LOCAL REGULATIONS MAY         | NOTE : LA REGLEMENTATION LOCALE PEUT<br>IMPOSER UN DISJONSTEUR A FUITE VERS LA<br>TERRE                                                                                                    |
| NOTE : EXTERNAL 2 POLE DISCONNECTION | NOTE : LE SECTIONNEUR EXTERIEUR 2 POLES<br>DOIT ETRE PLACE AU MAXIMUM A 2 METRES DE<br>L'ANALYSEUR A UN ENDROIT FACILEMENT<br>ACCESSIBLE ET DOIT ETRE CLAIREMENT<br>MARQUE. IL DOIT ETRE CONFORME A LA<br>REGLEMENTATION LOCALE ET AVOIR UNE<br>CAPACITE DE DISJONCTION DE 10 A OU PLUS. |

Dès lors que le câblage est raccordé, la mise sous tension du système sera effectuée dans l'ordre suivant :

- i) Avec les sectionneurs extérieurs éteints, allumer le bouton de mise sous tension du BioTector.
  - ii) Fermer l'enceinte électronique du BioTector.
  - iii) Si présente, fermer l'enceinte du compresseur à air.
  - iv) Allumer les sectionneurs extérieurs.

La mise hors tension du BioTector sera réalisée en éteignant les sectionneurs extérieurs suivi du bouton de marche intérieur principal. Si présent, le compresseur à air sera éteint au moyen du sectionneur extérieur suivi du bouton de marche/arrêt du compresseur.

# 5.2.4 Spécifications des fusibles du système

Le tableau 5 ci-dessous indique l'emplacement et la spécification des fusibles du BioTector. Les indices de fusibles indiqués sont changeables en fonction des options système sélectionnées. Les emplacements des fusibles sont aussi indiqués à la Figure 9 précédente.

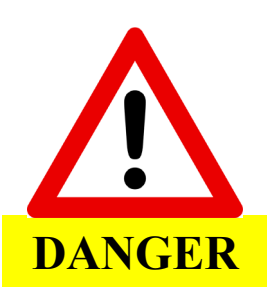

BioTector contient des composants fonctionnant sous haute tension. Leur contact peut entrainer un choc électrique et des blessures graves ou mortelles.

Toutes les interventions électriques ne doivent être effectuées que par des électriciens qualifiés.

Si l'on doit remplacer un fusible, voir le tableau 5 ci-dessous et les schémas système spécifiques.

#### Tableau 5 Spécification des fusibles du système

| Emplaceme<br>nt                                                   | N° de carte | Capacit<br>é<br>interru<br>ption | Туре                | Matéria<br>u | Numéro<br>fusible    | Système<br>s 230 V<br>Intensité<br>nominale | Système<br>s 115 V<br>Intensité<br>nominale |
|-------------------------------------------------------------------|-------------|----------------------------------|---------------------|--------------|----------------------|---------------------------------------------|---------------------------------------------|
| Carte PCB                                                         |             |                                  |                     |              | F1                   | T 2.00A                                     | T 3.15A                                     |
| d'alimentation                                                    |             |                                  | Miniature           | Céramique    | F1 ~1                | T 3.15A                                     | T 5.00A                                     |
| et carte                                                          | 81204350_02 | H-250V                           | 5x20mm              | ocramque     | F2                   | T 1.00A                                     | T 1.00A                                     |
| entrées/sorties                                                   |             |                                  |                     |              | F3, F4               | T 500mA                                     | T 500mA                                     |
| entrees/solties                                                   |             |                                  |                     |              | F3, F4 <sup>*2</sup> | T 1.00A                                     | T 1.00A                                     |
|                                                                   |             |                                  |                     |              | F2                   | F 1.60A                                     | F 1.60A                                     |
|                                                                   |             |                                  | Miniature           |              | F3                   | F 2.00A                                     | F 2.00A                                     |
| Carte mère                                                        | 81204340_02 | L-250V                           | 5x20mm              | Verre        | F4                   | F 2.50A                                     | F 2.50A                                     |
|                                                                   |             |                                  |                     |              | F5                   | F 3.15A                                     | F 3.15A                                     |
|                                                                   |             |                                  |                     |              | F6                   | F 2.50A                                     | F 2.50A                                     |
| Câble de<br>signal de<br>démarrage du<br>compresseur<br>BioTector | s/o         | L-250V                           | Miniature<br>5x20mm | Verre        | s/o                  | T 200mA                                     | T 200mA                                     |

#### LÉGENDE

A: Ampères

DIN: : Institut allemand de normalisation(Deutsches Institut für Normung e.V.)

F1-6: Numéro de fusible

F: Action rapide (Fast Blow)

H: Haute interruption

ID: Identification

L: Basse interruption

mA: Milli-ampères

s/o: sans objet

PCB: Carte à circuits imprimés

T: Retard (Délai temporel)

V: Volts

\*1: (en option) utilisé avec une source d'alimentation TDK type SWS300-24 uniquement.

\*2: (en option) en cas de connexion d'un dispositif haute puissance d'alimentation, par exemple Modbus multicanaux / Profibus, vanne externe, relais externe.

# 5.3 Raccordements de l'arrivée d'air et de réactif

L'orientation des viroles dans chaque raccord du BioTector est essentielle pour le bon fonctionnement du système. Une orientation incorrecte peut générer des fuites de gaz/liquide et/ou introduire des bulles d'air dans les lignes. Donc, les viroles de tous les raccords gaz porteur, réactifs, vidange, échappement et ventilation doivent être installées avec l'orientation correcte. Sinon, ceci affectera le fonctionnement du système et les résultats d'analyse.

La figure 11 représente le côté raccord et le côté écrou des raccords SS-316 (acier inoxydable), PFA et PVDF et l'orientation correspondante de leur virole.

#### Figure 11 Orientation correcte de virole des raccords SS-316 PFA et PVDF du BioTector

FERRULE ORIENTATION FOR SS FITTINGS

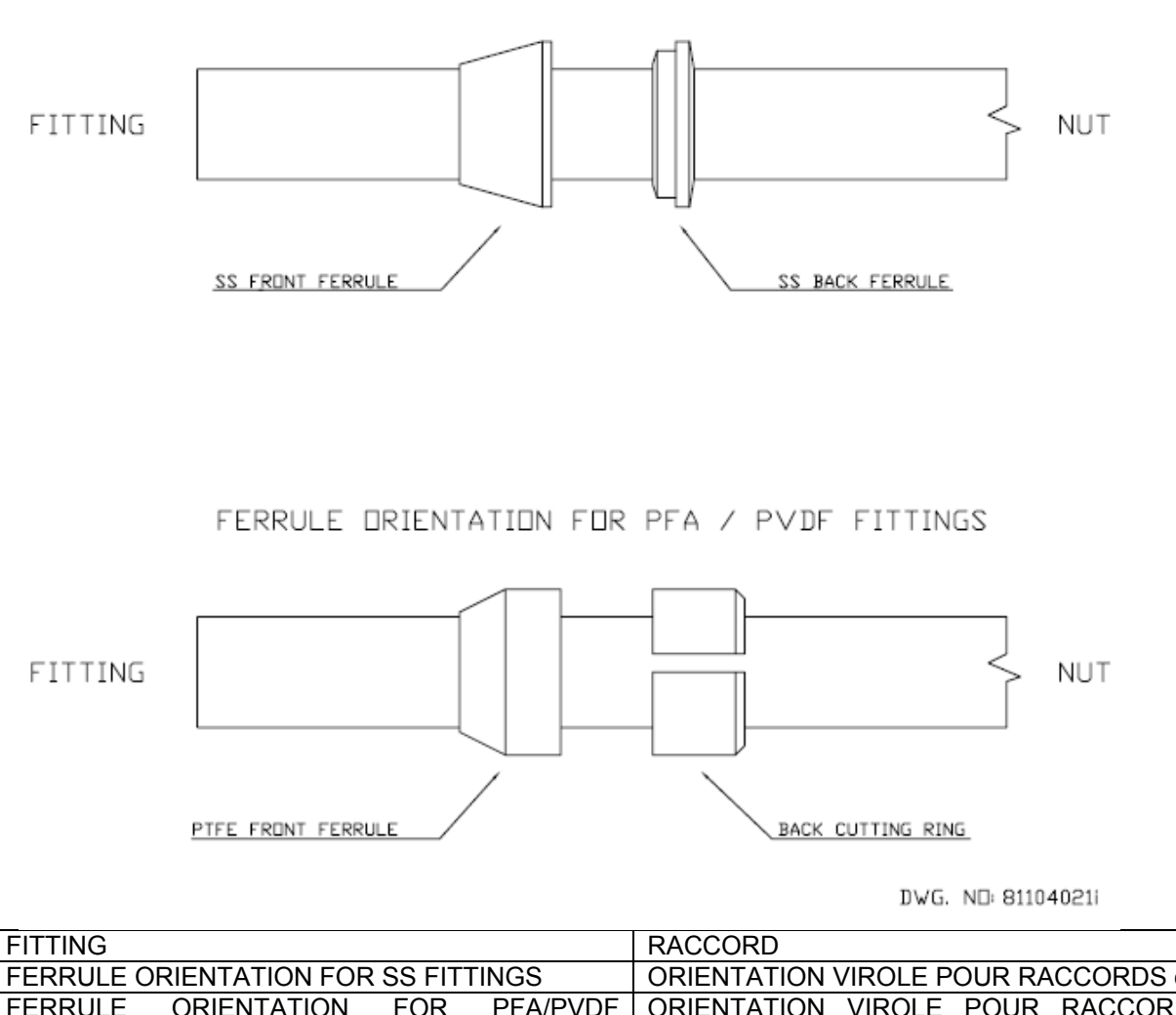

FERRULE ORIENTATION FOR SS FITTINGS ORIENTATION VIROLE POUR RACCORDS en inox ORIENTATION ORIENTATION VIROLE POUR RACCORDS en FERRULE FOR PFA/PVDF FITTINGS PFA/PVDF ECROU NUT ANNEAU DE COUPE ARRIERE BACK CUTTING RING PTFE FERRULE VIROLE PTFE AVANT SS FRONT FERRULE VIROLE AVANT EN INOX SS BACK FERRULE VIROLE ARRIERE EN INOX

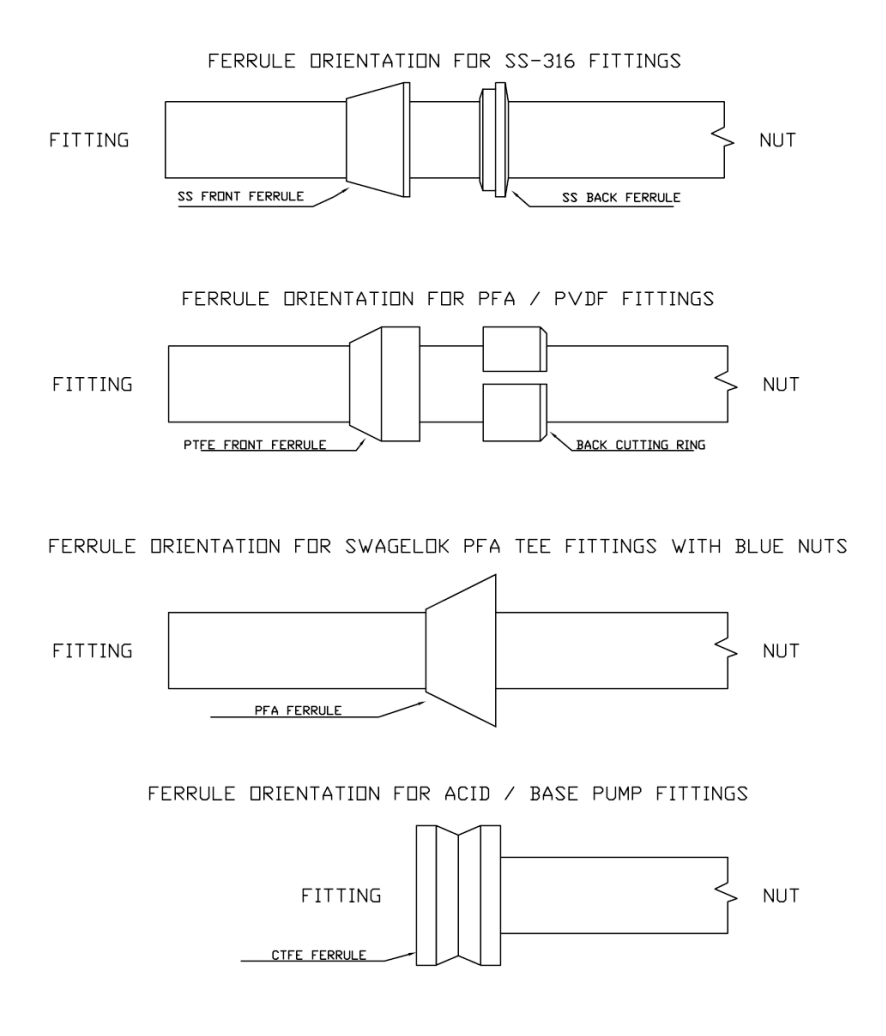

Pour le serrage de nouveaux raccords en inox, insérer d'abord le tube dans le raccord, serrer l'écrou à la main, puis le serrer de 1¼ tour en plus à l'aide d'une clé appropriée ou d'une douille réglable. Les raccords

en inox utilisés sur les tubes 1/8" PFA seront serrés uniquement <sup>3</sup>/<sub>4</sub> de tour supplémentaire après le serrage à la main. Pour resserrer les raccords en inox qui ont déjà été serrés durant la repose ou après des travaux d'entretien, réaliser initialement le serrage de l'écrou jusqu'au point de serrage précédent, puis serrer légèrement davantage avec une clé ou une douille de dimension appropriée.

Pour le serrage de nouveaux raccords PFA, insérer d'abord le tube dans le raccord, serrer à la main, puis serrer de ½ tour supplémentaire à l'aide d'une clé ou une douille de dimension appropriée. Pour le serrage des raccords PFA qui ont déjà été serrés durant la repose ou après des travaux d'entretien, réaliser initialement le serrage de l'écrou jusqu'au point de serrage précédent, puis serrer légèrement davantage avec une clé ou une douille de dimension appropriée.

Pour le serrage des raccords Swagelok PFA TEE dotés d'un écrou bleu, introduire d'abord le tube dans le raccord, serrer l'écran à la main puis serrer davantage à l'aide d'une clé ou d'une douille de dimension appropriée jusqu'à l'arrêt de l'écrou ou jusqu'à ce que l'on ne puisse plus serrer plus. Ces raccords TEE avec écrou bleu utilisés sur les tubes 1/8" PFA sont dotés d'une seule virole sans bague de coupe ni virole arrière. Les raccords de pompe acide et base qui comprennent également une virole CTFE seront serrés à fond à la main en veillant à une assurer une bonne connexion.

# 5.3.1 Raccordement de l'arrivée d'air

La qualité d'air préconisée pour le BioTector est -20°C de point de rosée, sans eau ni huile ni poussières. Il est possible qu'un groupe filtrant soit requis pour répondre ou dépasser la qualité d'air spécifiée.

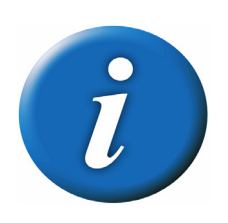

Le compresseur à air BioTector est disponible en option auprès des distributeurs BioTector.

L'arrivée d'air sur le BioTector peut provenir

- A) d'une ligne d'arrivée d'air existante
- B) du compresseur à air BioTector

La pression d'air requise est de 1,5 bar. Le débit minimal est de 8,4 m<sup>3</sup>/heure à 1,5 bar. La consommation moyenne en air est inférieure à 5,4 m<sup>3</sup>/heure, et est typiquement de 3,6 m<sup>3</sup>/heure durant le fonctionnement en ligne.

La Figure 12 ci-dessous illustre les deux options d'arrivée d'air A) d'une ligne d'arrivée d'air existante, B) du compresseur à air BioTector.

#### Figure 12 Options d'arrivée d'air sur le BioTector

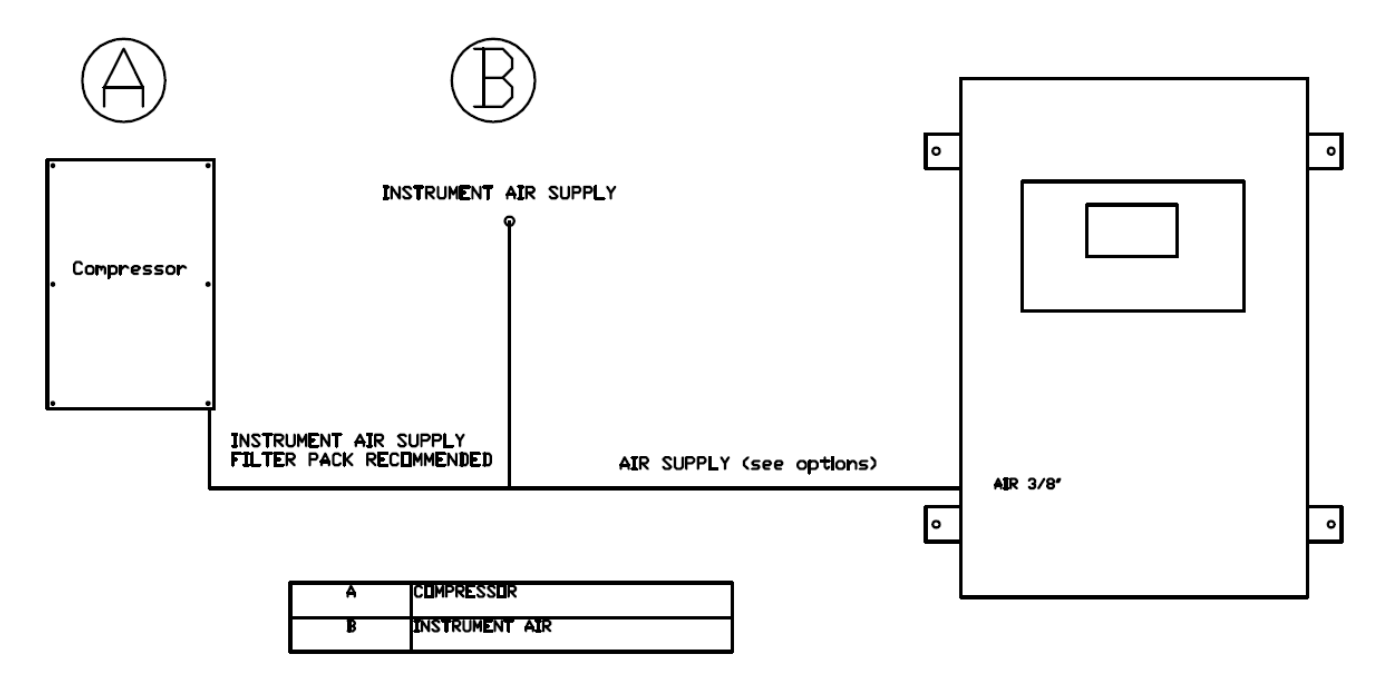

| Compressor                        | Compresseur                        |
|-----------------------------------|------------------------------------|
| INSTRUMENT AIR SUPPLY             | ARRIVEE D'AIR D'INSTRUMENTATION    |
| INSTRUMENT AIR SUPPLY FILTER PACK | GROUPE FILTRANT POUR ARRIVEE D'AIR |
| RECOMMENDED                       | D'INSTRUMENTATION RECOMMANDÉ       |
| AIR SUPPLY (voir options)         | ARRIVÉE D'AIR (voir options)       |
| COMPRESSOR                        | COMPRESSEUR                        |
| INSTRUMENT AIR                    | AIR D'INSTRUMENTATION              |

# 5.3.2 Raccordements de réactif

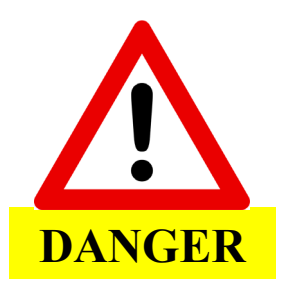

On doit prendre des précautions spéciales pour utiliser les réactifs chimiques, lorsqu'on les remplace et pour colmater des fuites ou recueillir des flaques. Certains réactifs peuvent provoquer des brûlures chimiques et des blessures graves ou mortelles en cas d'absorption. Voir les symboles et les codes sur les bidons ou bouteilles de réactif.

On recommande d'utiliser des bidons de 20 ou 25 litres pour chaque réactif BioTector. La figure 13 cidessous indique la configuration correcte et les orifices de raccordement de chaque réactif BioTector. Acide (acide sulfurique 6,0N contenant 350 mg de sulphate de manganèse monohydrate) et base (4,0 N d'hydroxyde de sodium). Voir <u>Section 6 Réactifs et solutions standard de calibration</u> pour plus de détails.

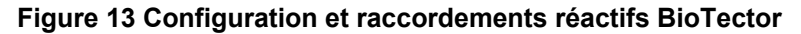

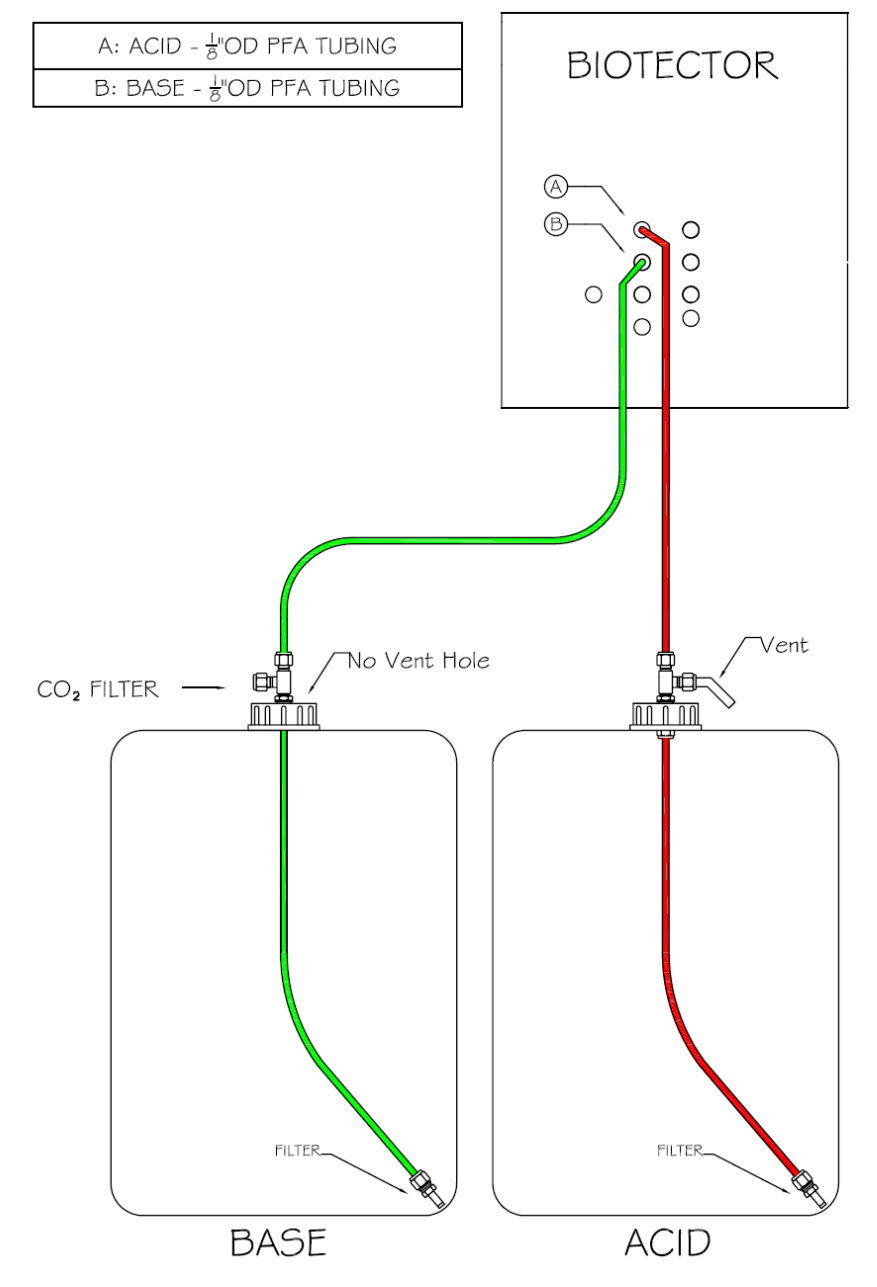

| ACID         | ACIDE                        |
|--------------|------------------------------|
| BASE         | BASE                         |
| TUBING       | TUBE                         |
| FILTER       | FILTRE                       |
| Vent         | Orifice ventilateur          |
| no vent hole | pas d'orifice de ventilation |

Comme on peut le voir sur la figure 13, le bidon réactif base (hydroxyde de sodium) ne comporte pas d'orifice de ventilation (reniflard). L'air de respiration dans le bidon base est assuré à travers le filtre CO<sub>2</sub> qui doit être installé sur le couvercle du bidon.

La figure 14 représente les raccordements du réactif base BioTector. Le filtre CO<sub>2</sub> empêche le réactif base de venir en contact avec le CO<sub>2</sub> présent dans l'air. La chaux dans le filtre CO<sub>2</sub> absorbe le CO<sub>2</sub> atmosphérique et empêche le réactif base d'être contaminé. Si un trou de ventilation est accidentellement percé sur le couvercle du bidon base et si les raccords ne sont pas bien raccordés sur le bidon réactif base, de la contamination se produira et les mesures de teneur en CO<sub>2</sub> augmenteront.

#### Figure 14 Schéma du tube jauge de réactif BioTector (hydroxyde de sodium)

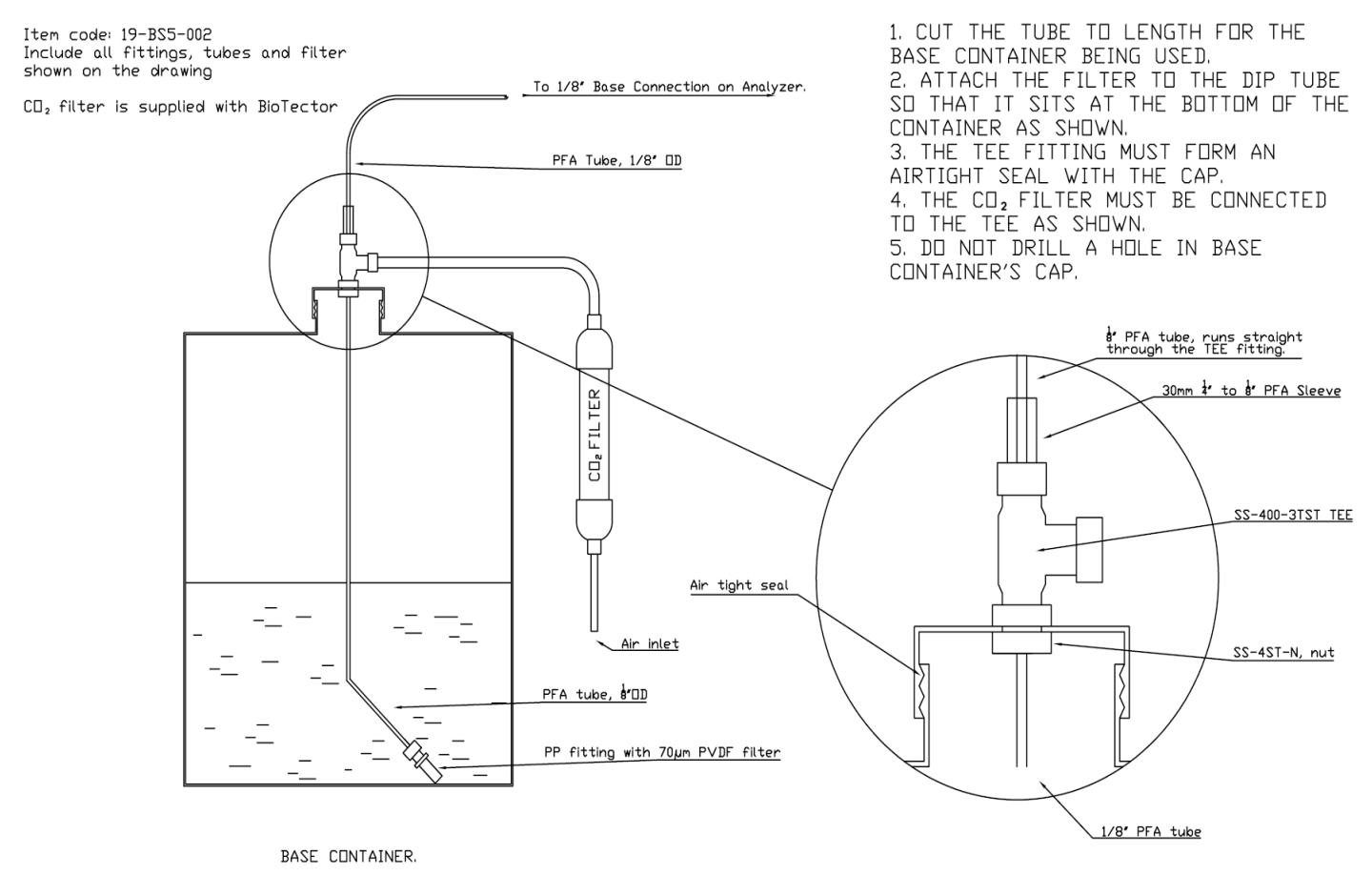

DETAIL OF THE CAP.

| 1. CUT TUBE TO              | <ol> <li>COUPER LE TUBE A LA LONGUEUR VOULUE<br/>POUR LE RECIPIENT BASE UTILISE</li> <li>FIXER LE POIDS SUR CELUI-CI POUR QU'IL<br/>REPOSE AU FOND DU RECIPIENT COMME<br/>INDIQUE</li> <li>LE RACCORD T DOIT FORMER UN JOINT<br/>ETANCHE A L'AIR AVEC LE CHAPEAU</li> <li>LE FILTRE CO<sub>2</sub> DOIT ETRE RACCORDE AU<br/>RACCORD T COMME INDIQUE</li> <li>NE PAS PERCER DE TROU DANS LE<br/>COUVERCLE DU RECIPIENT BASE</li> </ol> |
|-----------------------------|----------------------------------------------------------------------------------------------------|
| Base Connection on Analyzer | Raccord base sur analyseur                                                                                                    |
| Tube                        | Tube                                                                                                    |
| OD                          | Diamètre extérieur                                                                                                    |
| Filter                      | Filtre                                                                                                    |
| Air inlet                   | Entrée air                                                                                                    |
| Air tight seal              | Joint étanche à l'air                                                                                                    |
| drilled to                  | percé sur                                                                                                    |
| nut                         | écrou                                                                                                    |
| BASE CONTAINER              | RECIPIENT BASE                                                                                                    |
| Reducer                     | Réducteur                                                                                                    |
| weight                      | poids                                                                                                    |
| ID                          | Diamètre intérieur                                                                                                    |
| DETAIL OF CAP               | DETAIL DU COUVERCLE                                                                                                    |
| PFA tube, runs              | Tube PFA passant droit dans le raccord T                                                                                                    |

L'orifice de ventilation sur le tube jauge de réactif ne doit pas être isolé ni bouché sinon le bidon risque de s'écraser et de fuire.

La longueur des tubes jauge dans tous les bidons de réactif doit être correctement réglée pour l'utilisation optimale des réactifs. Si l'on utiliser l'acide HCI, il importe de NE PAS utiliser de poids/filtres en inox (SS-316) dans le réactif. Les poids/filtres recommandés pour ce réactif sont en PFA.

# 5.4 Raccordements échantillon, vidange et échappement

### 5.4.1 Position du tube d'entrée échantillon

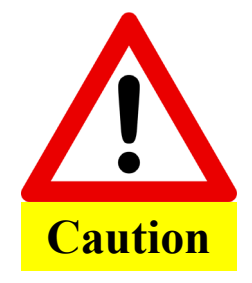

Pour que les raccords restent étanches, ils doivent être propres et ne doivent pas être trop serrés. Un serrage excessif des raccords peut les endommager et provoquer des fuites.

BioTector utilise des échantillons non filtrés, la configuration du point d'échantillonnage est importante pour le bon fonctionnement du système. BioTector peut traiter des particules tendres de diamètre pouvant atteindre 100µm, bien que les particules dures (par exemple sable) endommageront l'analyseur et devront être séparées de l'échantillon.

La longueur du tube d'échantillon entre le point de prélèvement et l'orifice d'échantillon BioTector doit être de 2,5 mètres exactement. La hauteur de la chambre sera entre 100mm et 500mm sous le BioTector. Noter que BioTector est capable de prélever des échantillons à des distances supérieures à 2m50, mais que de telles distances peuvent nuire à la durée de vie du tube de la pompe d'échantillon et peut nécessiter des changements de configuration système pour assurer le bon fonctionnement de l'ensemble. Le point où l'échantillon est prélevé ne doit pas être sous pression. L'entrée et la sortie échantillon doivent être à la pression ambiante. La température échantillon doit être entre 2°C et 60°C (36°F - 140°F). Le volume minimal requis est de 100 ml par échantillon. Le tube de vidange doit être placé dans une zone bien ventilée à la pression ambiante et ne doit pas être soumis à une contre-pression. Les figures 15 et 16 illustrent la position et le réglage corrects du tube échantillon BioTector pour diverses options de systèmes d'échantillonnage.

# Figure 15 Position du tube échantillon BioTector dans diverses options de systèmes d'échantillonnage

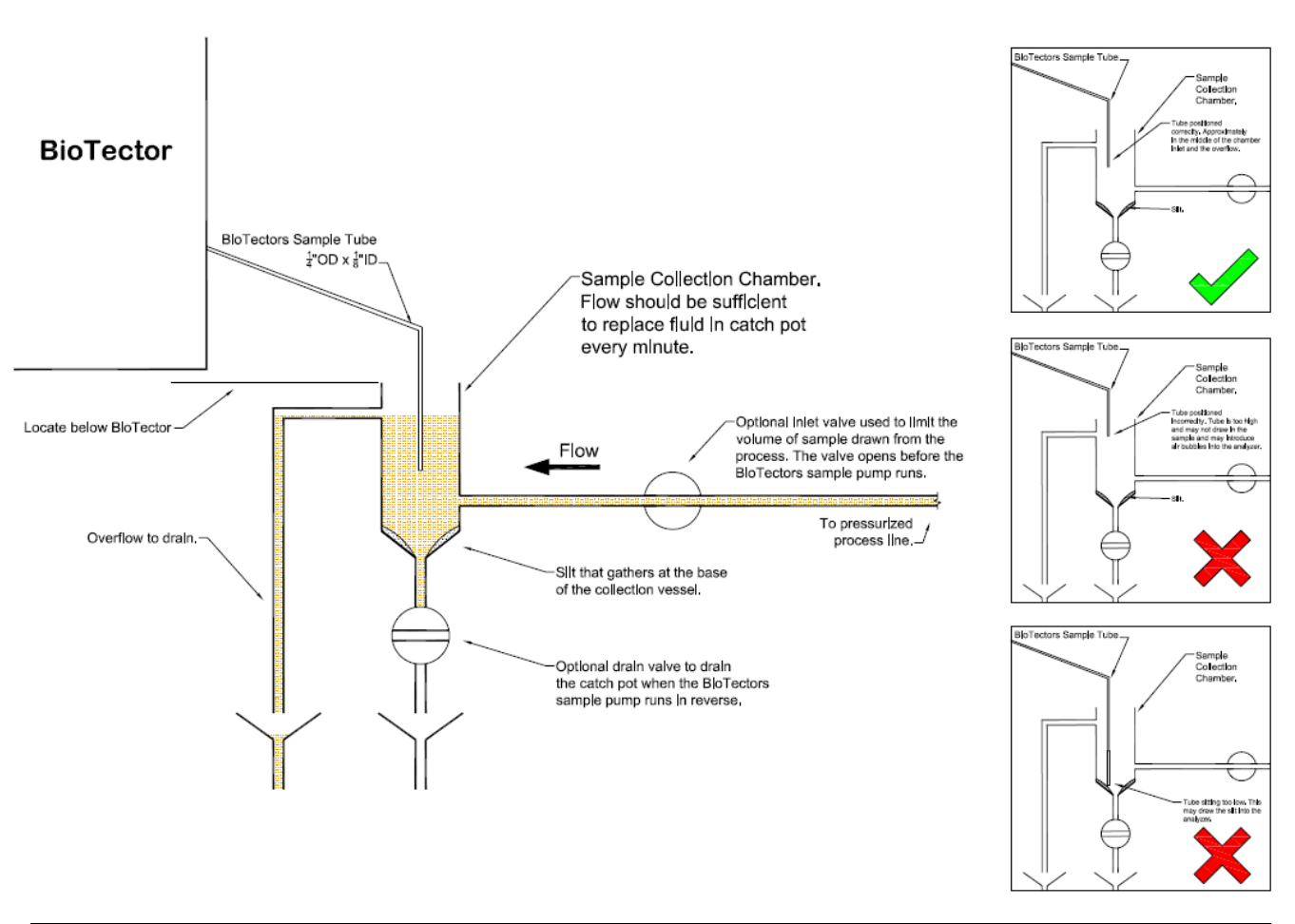

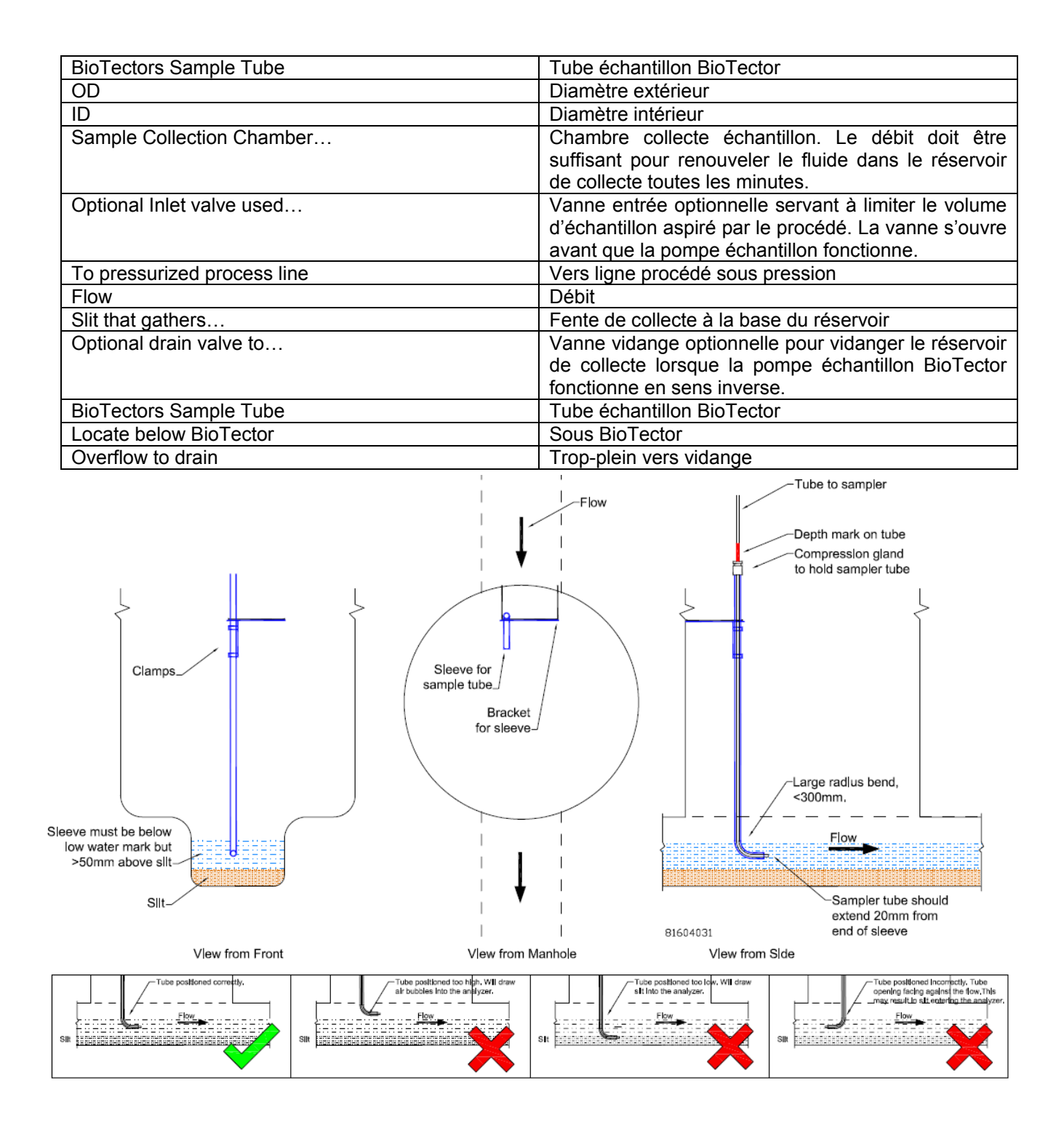

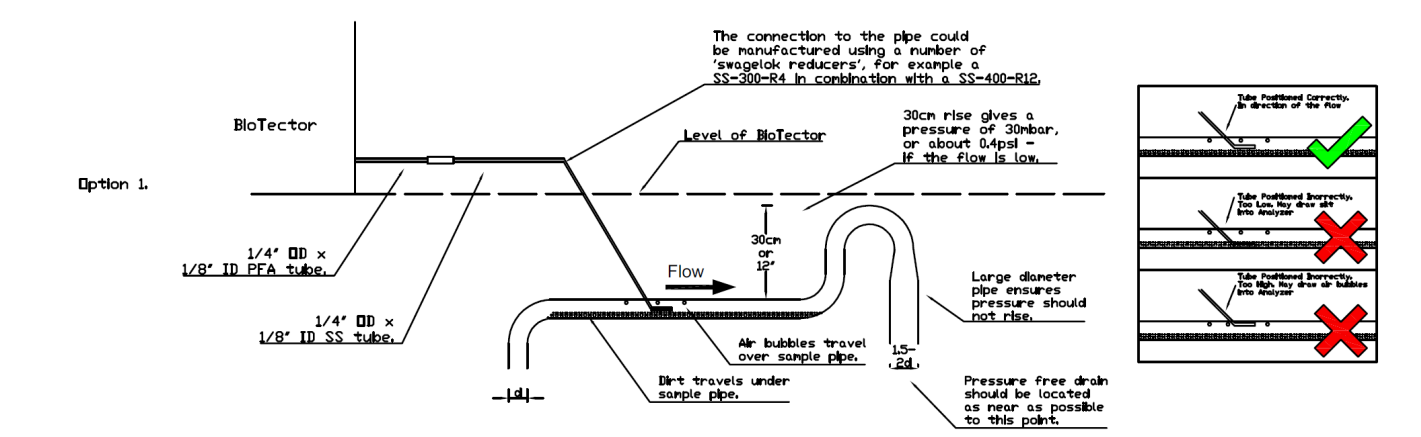

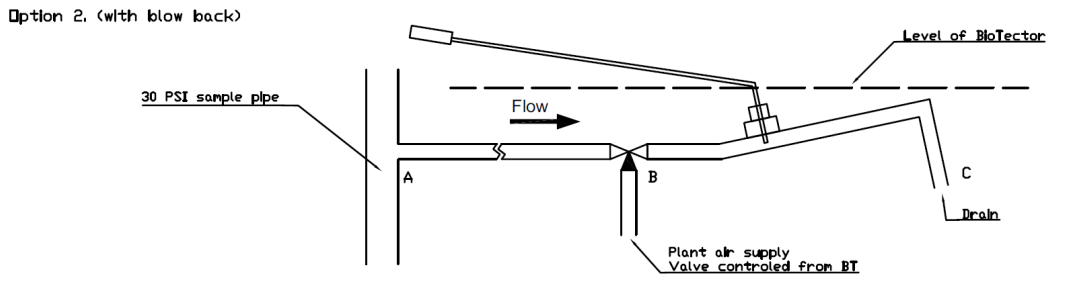

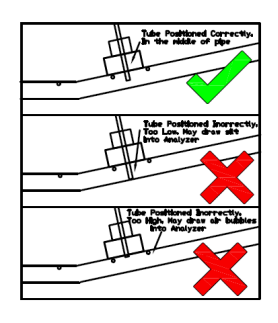

Notes: Blow back cleans pipe section A-B B to C is not cleaned and should be as short as is possible

| Clamps                                 | Fixations                                         |  |  |  |
|----------------------------------------|---------------------------------------------------|--|--|--|
| Sleeve must be below                   | Le manchon doit être sous le repère minimum, mais |  |  |  |
|                                        | > 50 mm au-dessus de la boue                      |  |  |  |
| Slit                                   | Fente                                             |  |  |  |
| View from Front                        | Vue depuis l'avant                                |  |  |  |
| Sleeve for sample tube                 | Manchon pour tube échantillon                     |  |  |  |
| Flow                                   | Débit                                             |  |  |  |
| Bracket for sleeve                     | Support manchon                                   |  |  |  |
| Tube to sampler                        | Tube vers échantillonneur                         |  |  |  |
| Depth mark on tube                     | Repère profondeur sur tube                        |  |  |  |
| Compression gland to hold sampler tube | Serre-tube étanche pour maintenir le tube         |  |  |  |
|                                        | échantillon                                       |  |  |  |
| Large radius band                      | Grand rayon de courbure                           |  |  |  |
| View from Manhole                      | Vue depuis regard                                 |  |  |  |
| View from Side                         | Vue de profil                                     |  |  |  |
| Sampler tube should extend             | Le tube échantillon doit dépasser de 20 mm        |  |  |  |
|                                        | l'extrémité du manchon                            |  |  |  |
| Flow                                   | Débit                                             |  |  |  |

## 5.4.2 Raccordement vidange et échappement

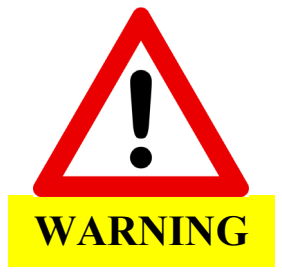

Le BioTector doit être installé dans un local bien ventilé avec l'orifice échappement raccordé à un tuyau allant à l'extérieur. L'installation doit être effectuée en respectant les consignes données en Section 1

Consignes de sécurité.

Tous les tubes de vidange BioTector doivent être correctement positionnés afin que le liguide pompé s'écoule librement dans une chambre de vidange plus grande. Le positionnement et la configuration correcte des orifices de vidange empêchent les accumulations de liguide et les erreurs de mesure. Tous les orifices de vidange doivent déboucher dans une zone bien ventilée, car de l'oxygène et d'autres gaz peuvent être dégagés pendant l'analyse. Les tubes de vidange doivent être à la pression atmosphérique et ne doivent pas être soumis à une contre-pression pouvant entraîner des erreurs de mesure. Le tube d'échappement doit déboucher dans une zone bien ventilée car de l'oxygène et d'autres gaz peuvent être dégagés pendant l'analyse. L'extrémité de ce tube doit être en position basse afin que la condensation et le gel de l'eau ne se produisent pas pendant les mois d'hiver. La Figure 16 illustre les raccordements BioTector y compris les connexions échantillon, prélèvement échantillon manuel, sortie échantillon (vidange) et échappement.

#### Figure 16 Raccordements BioTector vidange et échappement

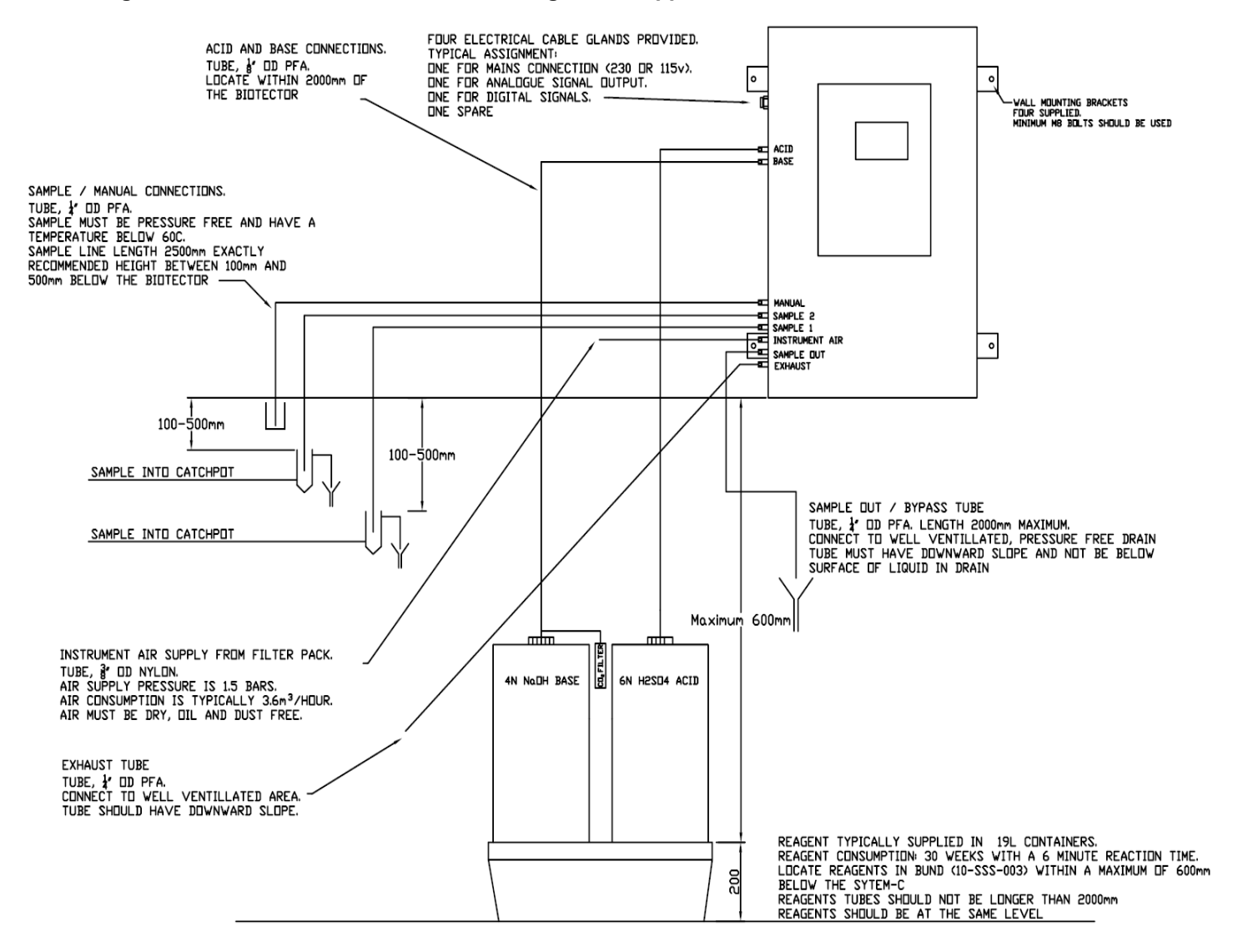

| TUBE, J.M. EXT 1/8*PFA.         LOCATE WITHIN 2000mm OF         FURE LICCATE WITHIN 2000mm OF         FOUR ELECTRICAL CABLE GLANDS PROVIDED.         QUATEE PRESSE-ETOUPES PREVUS         AGENCEMENT TYPE :         ONE FOR MANS CONNECTION (230 OR 115V).         ONE FOR MANS CONNECTION (230 OR 115V).         ONE FOR MANS CONNECTION (230 OR 115V).         ONE FOR MANS CONNECTION (230 OR 115V).         ONE FOR DIGITAL SIGNALS.         ONE FOR DIGITAL SIGNALS.         UN POUR LA SORTIE DE SIGNAL         ONE SPARE         FOUR SUPPLIED.         QUATE PREVEVS.         SUPPORTS MURAUX         FOUR SUPPLIED.         QUATE PREVEVS.         SAMPLE / MANUAL CONNECTIONS.         CONNEXIONS ECHANTILLON /         PRELEVEMENT MANUAL.         SAMPLE / MANUAL CONNECTIONS.         COMMENDED HEIGHT BETWEEN 100mm         AND         SOMME LEINGT ADOBORM EXACTLY         REOMMENDED HEIGHT BETWEEN 100mm         AND         SOMMEL 2         SOMMEL 114* PFA         LECHANTILLON 1         PRELEVEMENT MANUEL.         YAMPLE 1         SAMPLE 2         SOMMER INF.         SOMMEL 114* PFA <t< th=""><th>ACID AND BASE CONNECTIONS.</th><th>CONNEXIONS ACIDE ET BASE</th></t<>                                                                                                    | ACID AND BASE CONNECTIONS.                      | CONNEXIONS ACIDE ET BASE                    |
|----------------------------------------------------------------------------------------------------|-------------------------------------------------|---------------------------------------------|
| LOCATE WITHIN 2000mm OF POSE A MOINS DE 2000mm DU<br>THE BIOTECTOR BIOTECTOR DUTECTOR CAPECON AND SPROVIDED AUATRE PRESSE-ETOUPES PREVUS<br>AVECTOR ANAISCONNECTION (230 OR 115V). UN POUR LA CONNEXION SECTEUR (230 OR<br>115V). ONE FOR ANAISCONNECTION (230 OR 115V). UN POUR LA SORTIE DE SIGNAL<br>ANAIOGUE SIGNALS. UN POUR LA SORTIE DE SIGNAL<br>ONE SPARE UN POUR LES SIGNAUX NUMERIQUES.<br>UN POUR LES SIGNAUX NUMERIQUES.<br>UN POUR LES SIGNAUX NUMERIQUES.<br>UN POUR LES SIGNAUX NUMERIQUES.<br>UN POUR LES SIGNAUX NUMERIQUES.<br>UN POUR LES SIGNAUX NUMERIQUES.<br>UN POUR LES SIGNAUX NUMERIQUES.<br>UN POUR LES SIGNAUX NUMERIQUES.<br>UN DE RESERVE<br>WALL MOUNTING BRACKETS SUPPORTS MURAUX<br>QUATRE PREVUS.<br>ROULONS ME MINIMUM OBLIGATOIRES<br>ACID BASE<br>SAMPLE / MANUAL CONNECTIONS.<br>TUBE 14* 00 PFA<br>SAMPLE JUNE BELOW 60C.<br>ATUBE DAM. EXT 14* PFA<br>ATEMPERATURE BELOW 60C.<br>SAMPLE LINGTH 2500mm EXACTLY<br>RECOMMENDED HEIGHT BETWEEN 100mm<br>500mm BELOW THE BIOTECTOR<br>MANUAL<br>SAMPLE 1<br>MANUAL<br>SAMPLE 1<br>MANUAL<br>SAMPLE 1<br>MANUAL<br>SAMPLE 1<br>MANUAL<br>SAMPLE 1<br>MANUAL<br>SAMPLE 2<br>SAMPLE 11<br>MANUAL<br>SAMPLE 1<br>MANUAL<br>SAMPLE 2<br>SAMPLE 11<br>MANUAL<br>SAMPLE 2<br>SAMPLE 1<br>MANUAL<br>SAMPLE 2<br>SAMPLE 1<br>MANUAL<br>SAMPLE 2<br>SAMPLE 1<br>MANUAL<br>SAMPLE 2<br>SAMPLE 1<br>MANUAL<br>SAMPLE 2<br>SAMPLE 1<br>MANUAL<br>SAMPLE 2<br>SAMPLE 1<br>MANUAL<br>SAMPLE 2<br>SAMPLE 1<br>MANUAL<br>SAMPLE 2<br>SAMPLE 1<br>MANUAL<br>SAMPLE 2<br>SAMPLE 2<br>SAMPLE 2<br>SAMPLE 1<br>MANUAL<br>SAMPLE 2<br>SAMPLE 2<br>SAMPLE 1<br>MANUAL<br>SAMPLE 2<br>SAMPLE 2<br>SAMPLE 2<br>SAMPLE 2<br>SAMPLE 2<br>SAMPLE 2<br>SAMPLE 2<br>SAMPLE 2<br>SAMPLE 2<br>SAMPLE 3<br>SAMPLE 2<br>SAMPLE 2<br>SAMPLE 3<br>SAMP                                                                                                    | TUBE, 1/8" OD PFA.                              | TUBE, DIAM. EXT 1/8"PFA.                    |
| THE BIOTECTOR       BIOTECTOR         FOUR ELECTRICAL CABLE GLANDS PROVIDED.       AUATRE PRESSE-ETOUPES PREVUS         AGENCEMENT TYPE :       AGENCEMENT TYPE :         ONE FOR MANS CONNECTION (230 OR 115V).       UN POUR LA CONNEXION SECTEUR (230 OR 115V).         ONE FOR DIGITAL SIGNALS.       UN POUR LA SORTIE DE SIGNAL         ONE SPARE       ANALOGIQUE.         UN DE RESERVE       UN DE RESERVE         WALL MOUNTING BRACKETS       SUPPORTS MURAUX         FOUR SUPPLIED.       QUATRE PREVUS.         MINIMUM MB BOLTS SHOULD BE USED       ACID         ACID       ACID         BASE       BASE         SAMPLE 1 MANUAL CONNECTIONS.       CONNEXIONS ECHANTILLON / PRELEVEMENT MANUEL.         TUBE 1/4" OD PFA       TEMPERATURE BELOW GOC.         SAMPLE 1 MANUAL CONNECTOR       CONNEXIONS ECHANTILLON / PRELEVEMENT MANUEL.         SAMPLE 1 MUST BE PRESSURE FREE AND HAVE       LECHANTILLON DOT ETRE DEPRESSURISE         FOOMMERADED HEIGHT BETWEEN 100mm       HAUTEUR RECOMMANDEE ENTRE 100mm EXACTLY         ROMDEL BUNGT THE BIOTECTOR       MANUEL         MANUAL       MANUEL         SAMPLE 1       BOTECTOR         MANUEL       MANUEL         SAMPLE 2       ECHANTILLON 1         SAMPLE 1       NEADTHEADTHAND <tr< td=""><td>LOCATE WITHIN 2000mm OF</td><td>POSE A MOINS DE 2000mm DU</td></tr<>                                                                                                    | LOCATE WITHIN 2000mm OF                         | POSE A MOINS DE 2000mm DU                   |
| FOUR ELECTRICAL CABLE GLANDS PROVIDED.       QUATRE PRESSE-ETOUPES PREVUS         ONE FOR MAINS CONNECTION (230 OR 115v).       UN POUR LA CONNEXION SECTEUR (230 OR 115v).         ONE FOR MAINS CONNECTION (230 OR 115v).       UN POUR LA SORTIE DE SIGNAL         ONE FOR MAINS CONNECTION (230 OR 115v).       UN POUR LA SORTIE DE SIGNAL         ONE FOR DIGITAL SIGNALS.       UN POUR LES SIGNAUX NUMERIQUES.         UN POUR LES SIGNAUX NUMERIQUES.       UN POUR LES SIGNAUX NUMERIQUES.         WALL MOUNTING BRACKETS       SUPPORTS MURAUX         GUATRE PREVUS.       GUATRE PREVUS.         MINIMUM BOLTS SHOULD BE USED       BOULONS ME MINIMUM OBLIGATOIRES         ACIDE       BASE         SAMPLE / MANUAL CONNECTIONS.       CONNEXIONS ECHANTILLON /         TUBE 14* 00 PFA       PRELEVEMENT MANUEL.         SAMPLE LINE LENGTH 2500mm EXACTLY       FE         RECOMMENDED HEIGHT BETWEEN 100mm       LONGUEUR LIGNE ECHANTILLON E200mm         500mm BELOW THE BIOTECTOR       EXACTEMENT         MANUAL       MANUEL         SAMPLE 1       SUBTE ECHANTILLON 1         INSTRUMENT AIR       AIR INSTRUMENTAIR         SAMPLE 1       CHANTILLON 1         SAMPLE 2       ECHANTILLON 1         SAMPLE 1       SUBTE ECHANTILLON 1         INSTRUMENT AIR       SUBTE ECHANTILLON 1                                                                                                    | THE BIOTECTOR                                   | BIOTECTOR                                   |
| TYPICAL ASSIGNMENT:       AGENCEMENT TYPE:         ONE FOR MANIS CONNECTION (230 OR 1159).       INPORE LA CONNEXION SECTEUR (230 OR 1159).         ONE FOR ANALOGUE SIGNAL. OUTPUT.       UN POUR LA CONNEXION SECTEUR (230 OR 1159).         ONE FOR ANALOGUE SIGNAL.       UN POUR LA SORTIE DE SIGNAL         ONE SPARE       UN POUR LA SORTIE DE SIGNAL NUMERIQUES.         UN POUR LES SIGNAUX NUMERIQUES.       UN POUR LES SIGNAUX NUMERIQUES.         WALL MOUNTING BRACKETS       SUPPORTS MURAUX         FOUR SUPPLIED.       QUATRE PREVUS.         MINIMUM M8 BOLTS SHOULD BE USED       BOULONS MS MINIMUM OBLIGATOIRES         ACID       ACID         BASE       BASE         SAMPLE I MANUAL CONNECTIONS.       CONNEXIONS ECHANTILLON / PFA         TUBE 1/4" OD PFA       TUBE DAM. EXT 1/4" PFA         ATEMPERATURE BELOW 60C.       LECHANTILLON DOTT ETRE DEPRESSURISE         SAMPLE INE LENGTH 2500mm EXACTLY       FT         RECOMMENDED HEIGHT BUTWEEN 100m       AUNE TEMPERATURE INFERIEURE A 60C.         LONGUER LIGNE ECHANTILLON Z500mm       EXACTEMENT         SAMPLE 1       EDTECTOR       CONNECTOR         MANUAL       SAMPLE 2       ECHANTILLON Z500mm         SAMPLE 2       ECHANTILLON Z500mm       EXACTEMANTILLON Z500mm         SAMPLE 0UT       ECHANTILLON Z5000mm                                                                                                    | FOUR ELECTRICAL CABLE GLANDS PROVIDED.          | QUATRE PRESSE-ETOUPES PREVUS                |
| ONE FOR MAINS CONNECTION (230 OR 115y).         UN POUR LA CONNEXION SECTEUR (230 OR<br>115y).           ONE FOR MALOGUE SIGNAL OUTPUT.         UN POUR LA SORTE DE SIGNAL<br>ANALOGIQUE.           ONE FOR DIGITAL SIGNALS.         UN POUR LA SORTE DE SIGNAL<br>ANALOGIQUE.           ONE SPARE         UN POUR LA SORTE DE SIGNAL<br>ANALOGIQUE.           WALL MOUNTING BRACKETS         SUPPORTS MURAUX           FOUR SUPPLIED.         QUATRE PREVUS.           MINIMUM BB OLTS SHOULD BE USED         BOULONS MINIMUM OBLIGATOIRES           ACIDE         BASE           SAMPLE / MANUAL CONNECTIONS.         CONNEXIONS ECHANTILLON /<br>PRELEVEMENT MANUEL.           SAMPLE MUST BE PRESSURE FREE AND HAVE         TEMPERATURE BELOW 60C.           SAMPLE ILENGTI SSOOMM EXACTLY<br>RECOMMENDED HEIGHT BETWEEN 100mm<br>AND         A UNE TEMPERATURE INFERIEURE A 60C.           SOMMELOW THE BIOTECTOR         A UNE TEMPERATURE INFERIEURE A 60C.           MANUAL         MANUEL           SAMPLE 1         MANUEL           SAMPLE 2         ECHANTILLON 2           SAMPLE 1         CONTECTOR           MANUAL         MANUEL           SAMPLE 0UT         SORTIE ECHANTILLON 2           SAMPLE 1         CONTANTILLON 2           SAMPLE 2         ECHANTILLON 2           SAMPLE 1         SORTIE CHANTILLON 2           SAMPLE 2 <td>TYPICAL ASSIGNMENT:</td> <td>AGENCEMENT TYPE :</td>                                                                                                    | TYPICAL ASSIGNMENT:                             | AGENCEMENT TYPE :                           |
| ONE FOR ANALOGUE SIGNAL OUTPUT.       115%).         ONE FOR DIGITAL SIGNALS.       UN POUR LA SORTIE DE SIGNAL         ONE SPARE       UN POUR LA SORTIE DE SIGNAL         WALL MOUNTING BRACKETS       SUPPORTS MURAUX         FOUR SUPPLIED.       QUATRE PREVUS.         MINIMUM MB BOLTS SHOULD BE USED       BOULONS MB MINIMUM OBLIGATOIRES         ACID       ACIDE         BASE       BASE         SAMPLE IMANUAL CONNECTIONS.       CONNEXIONS ECHANTILLON /<br>PRELEVEMENT MANUEL         SAMPLE MUST BE PRESSURE FREE AND HAVE       TUBE DIAM. EXT 1/4" PFA         SAMPLE LINE LENGTH 2500mm EXACTLY       CONNEXIONS ECHANTILLON DOIT ETRE DEPRESSURISE         FORMANDED HEIGHT BETWEEN 100mm       L'ECHANTILLON DOIT ETRE DEPRESSURISE         SOMM BELOW THE BIOTECTOR       WANUEL         SAMPLE 1       EGHANTILLON 2         SAMPLE 2       ECHANTILLON 2         SAMPLE 1       ECHANTILLON 2         SAMPLE 1       ECHANTILLON 1         INSTRUMENT AIR       AIR INSTRUMENTATION         SAMPLE 0UT       SORTIE ECHANTILLON 1         SAMPLE 0UT       SORTIE ECHANTILLON 1         EXAMPLE 14       ECHANTILLON 2         SAMPLE 0UT       SORTIE ECHANTILLON 1         SAMPLE 0UT       SORTIE ECHANTILLON 1         SAMPLE 0UT                                                                                                    | ONE FOR MAINS CONNECTION (230 OR 115v).         | UN POUR LA CONNEXION SECTEUR (230 OR        |
| ONE FOR DIGITAL SIGNALS.       UN FOUR LA SORTIE DE SIGNAL         ONE SPARE       UN POUR LES SIGNAUX NUMERIQUES.         WALL MOUNTING BRACKETS       SUPPORTS MURAUX         FOUR SUPPLIED.       QUATRE PREVUS.         MINIMUM BB OLTS SHOULD BE USED       BOULONS MINIMUM OBLIGATOIRES         ACID       ACIDE         BASE       BASE         SAMPLE / MANUAL CONNECTIONS.       CONNEXTIONS ECHANTILLON /<br>PRELEVEMENT MANUEL.         SAMPLE JUST BE PRESSURE FREE AND HAVE       TUBE DIAM. EXT 1/4" PFA         A TEMPERATURE BELOW 60C.       L'ECHANTILLON DOIT ETRE DEPRESSURSE         SAMPLE LINGT LESOTIT BETWEEN 100mm       A UNE TEMPERATURE INFERIEURE A 60C.         ND       DONG BELOW THE BIOTECTOR       A UNE TEMPERATURE INFERIEURE A 60C.         MANUAL       MANUEL       CONNECTOR       A UNE TEMPERATURE INFERIEURE A 60C.         MANUAL       MANUEL       ECHANTILLON DOIT ETRE DEDRIBUTION ET 500mm SOUS LE BIOTECTOR       MANUEL         MANUAL       MANUEL       MANUEL       SORTIE ECHANTILLON 2         SAMPLE 2       ECHANTILLON 2       ECHANTILLON 2         SAMPLE 10TO CATCHPOT       ECHANTILLON 2       ECHANTILLON 2         SAMPLE 10TO CATCHPOT       ECHANTILLON 1       SORTIE ECHANTILLON 1         SAMPLE 10TO CATCHPOT       ECHANTILLON 1       SORTIE ECHANTI                                                                                                    | ONE FOR ANALOGUE SIGNAL OUTPUT.                 | 115v).                                      |
| ONE SPARE         ANALOGIQUE.           WALL MOUNTING BRACKETS         UN POUR LES SIGNAUX NUMERIQUES.           WALL MOUNTING BRACKETS         SUPPORTS MURAUX           FOUR SUPPLIED.         QUATRE PREVUS.           MINIMUM MB BOLTS SHOULD BE USED         BOULONS MB MINIMUM OBLIGATOIRES           ACID         ACIDE           BASE         BASE           SAMPLE / MANUAL CONNECTIONS.         CONNEXIONS ECHANTILLON /<br>PRELEVEMENT MANUEL.           SAMPLE MUST BE PRESSURE FREE AND HAVE         TUBE DIAM. EXT 1/4" PFA.           A TEMPERATURE BELOW 60C.         ECHANTILLON DOIT ETRE DEPRESSURISE           SAMPLE LINE LENGTH 2500mm EXACTLY         ET           RECOMMENDED HEIGHT BETWEEN 100mm         A UNE TEMPERATURE BLOW 500.           SOMD         BOULON THE BIOTECTOR         ECHANTILLON 1           MANUAL         MANUEL         SOMTIE CHANTILLON 1           SAMPLE 1         ECHANTILLON 1         AIR INSTRUMENTAIR           SAMPLE 0UT / BYPASS TUBE         SORTIE ECHANTILLON 1           SAMPLE INTO CATCHPOT         ECHANTILLON / TUBE DIAVISON           SAMPLE OUT / BYPASS TUBE         SORTIE ECHANTILLON VIUED EDEVIATION           SAMPLE OUT / BYPASS TUBE         SORTIE ECHANTILLON / TUBE DEDEVIATION           SAMPLE OUT / BYPASS TUBE         SORTIE ECHANTILLON / TUBE DEDEVIATION                                                                                                    | ONE FOR DIGITAL SIGNALS.                        | UN POUR LA SORTIE DE SIGNAL                 |
| UN POUR LES SIGNAUX NUMERIQUES.<br>UN DE RESERVE<br>VALL MOUNTING BRACKETS<br>FOUR SUPPLIED.<br>SUPPORTS MURAUX<br>QUATRE PREVUS.<br>MINIMUM MB BOLTS SHOULD BE USED<br>BASE<br>SAMPLE / MANUAL CONNECTIONS.<br>CONNEXIONS ECHANTILLON /<br>TUBE 14* OP FA<br>SAMPLE JUST BE PRESSURE FREE AND HAVE<br>A TEMPERATURE BELOW 60C.<br>SAMPLE LINE LENGTH 2500mm EXACTLY<br>RECOMMENDED HEIGHT BETWEEN 100mm<br>AND<br>500mm BELOW THE BIOTECTOR<br>MANUAL<br>SAMPLE 2<br>SAMPLE 2<br>SAMPLE 2<br>SAMPLE 2<br>SAMPLE 2<br>SAMPLE 2<br>SAMPLE 2<br>SAMPLE 2<br>SAMPLE 2<br>SAMPLE 1<br>USE 14* OP FA<br>TUBE 14* OP FA<br>SAMPLE 3<br>SAMPLE 3<br>SAMPLE 3<br>SAMPLE 4<br>USE 14* OP FA<br>SAMPLE 4<br>USE 14* OP FA<br>SAMPLE 4<br>USE 14* OP FA<br>SAMPLE 4<br>SAMPLE 4<br>SAMPLE 4<br>SAMPLE 4<br>SAMPLE 4<br>SAMPLE 5<br>SAMPLE 4<br>SAMPLE 4<br>SAMPLE 4<br>SAMPLE 4<br>SAMPLE 5<br>SAMPLE 6<br>SAMPLE 6<br>SAMPLE 6<br>SAMPLE 6<br>SAMPLE 6<br>SAMPLE 6<br>SAMPLE 7<br>SAMPLE 7<br>SAMPLE 1<br>SAMPLE 1<br>SAMPLE 2<br>SAMPLE 0UT<br>SAMPLE 1<br>SAMPLE 1<br>SAMPLE 2<br>SAMPLE 2<br>SAMPLE 2<br>SAMPLE 2<br>SAMPLE 2<br>SAMPLE 2<br>SAMPLE 2<br>SAMPLE 2<br>SAMPLE 2<br>SAMPLE 3<br>SAMPLE 2<br>SAMPLE 2<br>SAMPLE 3<br>SAMPLE 3<br>SAMPLE | ONE SPARE                                       | ANALOGIQUE.                                 |
| UND E RESERVEVALL MOUNTING BRACKETSSUPPORTS MURAUXFOUR SUPPLIED.QUATRE PREVUS.MINIMUM M8 BOLTS SHOULD BE USEDBOULONS M8 MINIMUM OBLIGATOIRESACIDACIDEBASEBASESAMPLET MANUAL CONNECTIONS.CONNEXIONS ECHANTILLON /PREEVERTURE BELOW 60C.PRELEVEMENT MANUEL.SAMPLE INST BE PRESSURE FREE AND HAVEL'ECHANTILLON DOIT ETRE DEPRESSURISESAMPLE LINE LENGTH 2500mm EXACTLYETRECOMMENDED HEIGHT BETWEEN 100mmA UNE TEMPERATURE INFERIEURE A 60C.ANDLONGUEUR LIGNE ECHANTILLON E2500mm500mm BELOW THE BIOTECTOREXACTEMENTMANUALMANUELSAMPLE 2ECHANTILLON 2SAMPLE 1ECHANTILLON 1NANUALMANUELSAMPLE 2ECHANTILLON 1SAMPLE 4ECHANTILLON 1SAMPLE 4ECHANTILLON 1NANUALMANUELSAMPLE 6UTSORTIE ECHANTILLON 1SAMPLE 1ECHANTILLON 1NATUMMCONNECT TO WELL VENTILATED, PRESSURESAMPLE INTO CATCHPOTECHANTILLON 1/TUBE DE DE DEVIATIONSAMPLE NON OT BE BELOW SURFACE OFET NE PAS ETRE SOUS LA SURFACE DULIQUID IN DRAINET NE PAS ETRE SOUS LA SURFACE DUMAXIMUMCONSOMMMAXIMUM.NOTH BE BELOW SURFACE OFET NE PAS ETRE SOUS LA SURFACE DULIQUID IN DRAINET NE PAS ETRE SOUS LA SURFACE DULIQUID IN DRAINGONOMMAXIMUMCONSOMMATION AR TYPIQUE 3.6 m3AIR MUST BE DRY, OIL AND DUST FREE.ANNOH BASEAIN NOOH BAS                                                                                                    |                                                 | UN POUR LES SIGNAUX NUMERIQUES.             |
| WALL MOUNTING BRACKETS<br>FOUR SUPPLIED.       SUPPORTS MURAUX<br>QUARE PREVUS.         FOUR SUPPLIED.       QUARE PREVUS.         BASE       BOULONS M& MINIMUM OBLIGATOIRES         ACID       BASE         SAMPLE / MANUAL CONNECTIONS.       CONNEXIONS ECHANTILLON /<br>TUBE 14" OP FA         SAMPLE MUST BE PRESSURE FREE AND HAVE       CONNEXIONS ECHANTILLON /<br>TUBE 14" OP FA         SAMPLE INDE LENGTH ZSOOmm EXACTLY       TEMPERATURE INFERIEURE A 60C.         SAMPLE INFE LENGTH ZSOOmm EXACTLY       T         RECOMMENDED HEIGHT BETWEEN 100mm       AND         S00mm BELOW THE BIOTECTOR       TUBE CHANTILLON 2         SAMPLE 1       MANUAL         SAMPLE 2       ECHANTILLON 1         SAMPLE 1       ECHANTILLON 1         INSTRUMENT AIR       ARINISTRUMENTATION         SAMPLE OUT       SORTIE ECHANTILLON 1         INSTRUMENT AIR       SORTIE CHANTILLON 1         SAMPLE OUT       SORTIE CHANTILLON 1         SAMPLE OUT       SORTIE CHANTILLON 1         SAMPLE INTO CATCHPOT       ECHANTILLON 1         SAMPLE INTO CATCHPOT       ECHANTILLON 1         SAMPLE OUT / BYPASS TUBE       SORTIE CHANTILLON 1         SAMPLE OUT / BYPASS TUBE       SORTIE CHANTILLON 1         SUPPAND NOT BE BELOW SURFACE OF       EI HE NE PREVENT AND DENDERSURISE                                                                                                    |                                                 | UN DE RESERVE                               |
| FOUR SUPPLIED.       QUATRE PREVUS.         MINIMUM M8 BOLTS SHOULD BE USED       BOULONS M8 MINIMUM OBLIGATORES         ACID       ACIDE         BASE       BASE         SAMPLE / MANUAL CONNECTIONS.       CONNEXIONS ECHANTILLON /<br>PRELEVEMENT MANUEL.         SAMPLE MUST BE PRESSURE FREE AND HAVE       CONNEXIONS ECHANTILLON DOIT ETRE DEPRESSURISE         SAMPLE LINE LENGTH 2500mm EXACTLY       ET         RECOMMENDED HEIGHT BETWEEN 100mm       A UNE TEMPERATURE INFERIEURE A 60C.         LONGUEUR LIGNE ECHANTILLON Z000mm BELOW THE BIOTECTOR       A UNE TEMPERATURE INFERIEURE A 60C.         MANUAL       MANUEL       ECHANTILLON Z000mm EXACTLY         MANUAL       MANUEL       ECHANTILLON Z000000000000000000000000000000000000                                                                                                    | WALL MOUNTING BRACKETS                          | SUPPORTS MURAUX                             |
| MINIMUM M8 BOLTS SHOULD BE USED     BOULONS M8 MINIMUM OBLIGATORES       ACIDE     BASE       SAMPLE // MANUAL CONNECTIONS.     CONNEXIONS ECHANTILLON /       TUBE 14" OD PFA     PRELEVEMENT MANUEL.       SAMPLE MUST BE PRESSURE FREE AND HAVE     TUBE DIAM. EXT 1/4" PFA       A TEMPERATURE BELOW 60C.     L'ECHANTILLON DOIT ETRE DEPRESSURISE       SAMPLE LINE LENGTH 2500mm EXACTLY     PRELEVEMENT MANUEL.       RECOMMENDED HEIGHT BETWEEN 100mm     AUNE TEMPERATURE INFERIEURE A 60C.       S00mm BELOW THE BIOTECTOR     A UNE TEMPERATURE INFERIEURE A 60C.       MANUAL     MANUEL       SAMPLE 1     ECHANTILLON 2       SAMPLE 2     ECHANTILLON 1       SAMPLE 4     ECHANTILLON 1       SAMPLE 4     ECHANTILLON 1       SAMPLE 4     SORTIE ECHANTILLON 1       SAMPLE 4     SORTIE ECHANTILLON 1       SAMPLE 100T CATCHPOT     ECHANTILLON 1       SAMPLE 100T CATCHPOT     ECHANTILLON 1       SAMPLE 100T CATCHPOT     ECHANTILLON 1       SAMPLE 14" OD FFA. LENGTH 2000mm     SORTIE ECHANTILLON 1       SAMPLE 14" OD FFA. LENGTH 2000mm     SORTIE ECHANTILLON 1       SAMPLE 14" OD FFA. LENGTH 2000mm     CONSOMM ATION NERSESURISE       FREE DRAIN TUBE MUST HAVE DOWNWARD     ET IBEN VENTILE       LIQUID IN DRAIN     CONSOMM ATION PRESSURISE       FILE 744" OD FFA. LENGTH 2000mm     <                                                                                                    | FOUR SUPPLIED.                                  | QUATRE PREVUS.                              |
| ACID         ACIDE           BASE         BASE           SAMPLE / MANUAL CONNECTIONS.         CONNEXIONS ECHANTILLON /<br>PRELEVEMENT MANUEL.           SAMPLE MUST BE PRESSURE FREE AND HAVE         TUBE DIAM. EXT 1/4" PFA           A TEMPERATURE BELOW 60C.         TUBE DIAM. EXT 1/4" PFA           SAMPLE LINE LENGTH 2500mm EXACTLY         A UNC TEMPERATURE INFERIEURE A 60C.           RECOMMENDED HEIGHT BETWEEN 100mm         A UNC TEMPERATURE INFERIEURE A 60C.           AND         CONGUEUR LIGNE ECHANTILLON 2 2500mm           S00mm BELOW THE BIOTECTOR         A UNC TEMPERATURE INFERIEURE A 60C.           MANUAL         AUNCE           SAMPLE 2         ECHANTILLON 2           SAMPLE 1         ECHANTILLON 2           INSTRUMENT AIR         AIR INSTRUMENTATION           SAMPLE 0UT         BORTIE ECHANTILLON 2           SAMPLE INTO CATCHPOT         ECHANTILLON ANS BAC COLLECTEUR           SAMPLE INTO CATCHPOT         ECHANTILLON ANS BAC COLLECTEUR           SAMPLE NOT CATCHPOT         ECHANTILLON / TUBE DE DEVIATION           SAMPLE NOT CATCHPOT         ECHANTILLON DANS BAC COLLECTEUR           SAMPLE NOT CATCHPOT         ECHANTILLON / TUBE DE DEVIATION           SAMPLE NOT CATCHPOT         ECHANTILLON / TUBE DE DEVIATION           SUPA AND NOT BE BELOW SURFACE OF         ECHANTILLON DANS BAC COLLECT                                                                                                    | MINIMUM M8 BOLTS SHOULD BE USED                 | BOULONS M8 MINIMUM OBLIGATOIRES             |
| BASE         BASE           SAMPLE / MANUAL CONNECTIONS.         CONNEXIONS ECHANTILLON /<br>PRELEVEMENT MANUEL.           SAMPLE MUST BE PRESSURE FREE AND HAVE         TUBE DIAM. EXT 1/4" PFA           ATEMPERATURE BELOW 60C.         L'ECHANTILLON DOIT ETRE DEPRESSURISE           SAMPLE LINE LENGTH 2500mm EXACTLY         A UNE TEMPERATURE INFERIEURE A 60C.           ND         JUECHANTILLON DOIT ETRE DEPRESSURISE           ET         CONMEXION DOIT ETRE DEPRESSURISE           MAND         EXACTEMENT           SAMPLE 2         ECHANTILLON 2           SAMPLE 1         ECHANTILLON 2           INSTRUMENT AIR         AIR INSTRUMENTATION           SAMPLE OUT         SORTIE ECHANTILLON 1           INSTRUMENT AIR         AIR INSTRUMENTATION           SAMPLE OUT         ECHANTILLON 1           SAMPLE OUT         ECHANTILLON 1           SAMPLE OUT         SORTIE ECHANTILLON 1           SAMPLE OUT         ECHANTILLON 1000 BE DEVIATION           SAMPLE OUT         SORTIE ECHANTILLON 1           SAMPLE OUT BYPASS TUBE         TUBE, 1/4" OD FA.           SAMPLE OUT WENTILATED, PRESSURE         SORTIE ECHANTILLON TUBE DE DEVIATION           SAMPLE OUT WENTILATED, PRESSURE         ET NE PROCHE VERS LE BAS           SIQUID IN DRAIN         RACCORDER A UN DRAIN DEPRESSURISE                                                                                                    | ACID                                            | ACIDE                                       |
| SAMPLE / MANUAL CONNECTIONS.       CONNEXIONS ECHANTILLON /<br>PRELEVEMENT MANUEL.         TUBE 14" OD PFA       PRELEVEMENT MANUEL.         SAMPLE MUST BE PRESSURE FREE AND HAVE       TUBE DIAM. EXT 114" PFA         A TEMPERATURE BELOW 60C.       LECHANTILLON DOIT ETRE DEPRESSURISE         SAMPLE INE LENGTH 2500mm EXACTLY       A UNE TEMPERATURE INFERIEURE A 60C.         NAND       LONGUEUR LIGNE ECHANTILLON 2 2500mm         S00mm BELOW THE BIOTECTOR       EXACTEMENT         MANUAL       MANUEL         SAMPLE 1       ECHANTILLON 2         SAMPLE 2       ECHANTILLON 2         SAMPLE 1       ECHANTILLON 2         NATUMENT AIR       AIR INSTRUMENTATION         SAMPLE OUT       SORTIE ECHANTILLON         SAMPLE OUT       ECHAPPEMENT         100-500mm       100-500mm         SAMPLE INTO CATCHPOT       ECHANTILLON DANS BAC COLLECTEUR         SAMPLE OUT 5 DYPASS TUBE       SORTIE ECHANTILLON IDE DE DEVIATION         TUBE, 1/4" OD PFA. LENGTH 2000mm       TUBE, JOAM. EXT 1/4" PFA. LONGUEUR         SAMPLE OUT 7 BYPASS TUBE       SORTIE ECHANTILLON IDE DEPRESSURISE         STRUMENT AIR SUPPLY FROM FILTER PRACK.       RACCORDER A UN DRAIN DEPRESSURISE         SAMPLE OUT 7 BE BELOW SURFACE OF       LE TUBE DOIT ETRE PENCHE VERS LE BAS         LIQUID IN DRAIN                                                                                                    | BASE                                            | BASE                                        |
| TUBE 1/4" OD PFAPRELEVEMENT MANUEL.SAMPLE MUST BE PRESSURE FREE AND HAVETUBE DIAM. EXT 1/4" PFAA TEMPERATURE BELOW 60C.TUBE DIAM. EXT 1/4" PFASAMPLE LINE LENGTH 2500mm EXACTLYETRECOMMENDED HEIGHT BETWEEN 100mmA UNE TEMPERATURE INFERIEURE A 60C.ANDLONGUEUR LIGNE ECHANTILLON 2500mm500mm BELOW THE BIOTECTOREXACTEMENTMANUALMANUELSAMPLE 2ECHANTILLON 2SAMPLE 1ECHANTILLON 1INSTRUMENT AIRAINS TRUMENTATIONSAMPLE 0UTSORTIE ECHANTILLON 1SAMPLE OUTSORTIE ECHANTILLON 1EXHAUSTECHANTILLON 1SAMPLE OUTSORTIE ECHANTILLON 1SAMPLE OUTSORTIE ECHANTILLON 1SAMPLE OUTSORTIE ECHANTILLON 1SAMPLE OUTSORTIE ECHANTILLON 1SAMPLE OUTSORTIE ECHANTILLON 1SAMPLE OUT / BYPASS TUBESORTIE ECHANTILLON 10 ANS BAC COLLECTEURSAMPLE OUT / BYPASS TUBESORTIE ECHANTILLON 10 DANS BAC COLLECTEURSAMPLE NTO CATCHPOTECHANTILLON 100E DE DEVIATIONTUBE, 1/4" OD FA. LENGTH 2000mmRACCORDER A UN DRAIN DEPRESSURISEFREE DRAIN TUBE MUST HAVE DOWNWARDSORTIE ECHANTILLON 100E DE DEVIATIONSLOPE AND NOT BE BELOW SURFACE OFLIQUIDE DANS LE DRAININSTRUMENT AIR SUPPLY FROM FILTER PACK.ARRIVEE D'AIR DINSTRUMENTATION DUGROUPE AIR MUST BE DRY, OIL AND DUST FREE.ARIVEE D'AIR DINSTRUMENTATION DUJRS SUPLY PRESSURE IS 1.5 BARS.AIR MUST BE DRY, OIL AND DUST FREE.4N NOCH BASE4N NOCH BASE4N NOCH BASE <td>SAMPLE / MANUAL CONNECTIONS.</td> <td>CONNEXIONS ECHANTILLON /</td>                                                                                                    | SAMPLE / MANUAL CONNECTIONS.                    | CONNEXIONS ECHANTILLON /                    |
| SAMPLE MUST BE PRESSURE FREE AND HAVE<br>A TEMPERATURE BELOW 60C.TUBE DIAM. EXT 1/4" PFA<br>L'ECHANTILLON DOIT ETRE DEPRESSURISE<br>ET<br>L'ECHANTILLON DOIT ETRE DEPRESSURISE<br>L'ECHANTILLON DOIT ETRE DEPRESSURISE<br>ET<br>A UNE TEMPERATURE INFERIEURE A 60C.<br>LONGUEUR LIGNE ECHANTILLON E 2500mm<br>EXACTEMENT<br>HAUTEUR RECOMMANDEE ENTRE 100mm ET<br>500mm SOUS LE BIOTECTORMANUAL<br>SAMPLE 2MANUEL<br>ECHANTILLON 2<br>SAMPLE 1MANUAL<br>SAMPLE 1MANUEL<br>ECHANTILLON 2MANUAL<br>SAMPLE 2ECHANTILLON 2<br>ECHANTILLON 1<br>AIR INSTRUMENT AIR<br>SAMPLE OUTMANUAL<br>SAMPLE 00TECHANTILLON 2<br>ECHANTILLON 1SAMPLE 1<br>INSTRUMENT AIR<br>SAMPLE OUT<br>SAMPLE OUT BYPASS TUBE<br>SORTIE ECHANTILLON ANS BAC COLLECTEUR<br>SAMPLE INT CATCHPOTSAMPLE OUT / BYPASS TUBE<br>SORTIE ECHANTILLON / TUBE DE DEVIATION<br>TUBE, 1/4" OD PFA. LENGTH 2000mm<br>MAXIMUM.<br>CONNECT TO WELL VENTILATED, PRESSURE<br>FREE DRAIN TUBE MUST HAVE DOWNWARD<br>SLOPE AND NOT BE BELOW SURFACE OF<br>LIQUID IN DRAIN<br>MAXIMUM.<br>CONSUMPTION IS TYPICALLY 3.6 m³<br>(HOUR.<br>AIR MUST BE DRY, OIL AND DUST FREE.<br>AIR SUPPLY PRESSURIES IS 1.5 BARS.<br>AIR CONSUMPTION IS TYPICALLY 3.6 m³<br>(HOUR.<br>AIR MUST BE DRY, OIL AND DUST FREE.<br>AIR MUST BE DRY, OIL AND DUST FREE.<br>AIR MUST BE DRY, OIL AND DUST FREE.<br>AIR MUST BE DRY, OIL AND DUST FREE.<br>AIR NOOH BASE<br>AIN NOOH BASE<br>AIN NOOH BASE<br>AIN NOOH BASE<br>AIN NOOH BASE<br>AIN NOOH BASETUBE CONSUMPTION IS TYPICALLY 3.6 m³<br>(HEURE.<br>(L'AIR DOIT ETRE PENCHE VERS LE BAS.<br>THEURS.<br>CONSOMMATION AIR TYPIQUE 3.6 m³<br>(HEURE.<br>(L'AIR DOIT ETRE PENCHE VERS LE BAS.<br>CONSOMATION AIR TYPIQUE 3.6 m³<br>(HEURE.<br>(L'AIR DOIT ETRE PENCHE VERS LE BAS.<br>AIN NOOH BASE<br>AIN NOOH BASE<br>AIN NOOH BASE<br>AIN NOOH BASE<br>AIN NOOH BASE<br>AIN NOOH BASE<br>AI                                                                                                    | TUBE 1/4" OD PFA                                | PRELEVEMENT MANUEL.                         |
| A TEMPERATURE BELOW 60C.<br>SAMPLE LINE LENGTH 2500mm EXACTLY<br>RECOMMENDED HEIGHT BETWEEN 100mm<br>AND<br>500mm BELOW THE BIOTECTOR<br>MANUAL<br>SAMPLE 2<br>SAMPLE 2<br>SAMPLE 2<br>SAMPLE 2<br>SAMPLE 1<br>INSTRUMENT AIR<br>SAMPLE 0UT<br>EXHAUST<br>CONNECT TO WELL VENTILATED AREA.<br>INSTRUMENT AIR SUPPLY FROM FILTER PACK.<br>AR SUPPLY PRESSURE IS 1.5 BARS.<br>AIR MOST BE DRY, OIL AND DUST FREE.<br>4N NOOH BASE<br>4N NOOH BASE                                                                                                    | SAMPLE MUST BE PRESSURE FREE AND HAVE           | TUBE DIAM. EXT 1/4" PFA                     |
| SAMPLE LINE LENGTH 2500mm EXACTLY<br>RECOMMENDED HEIGHT BETWEEN 100mm<br>ANDET4 UNE TEMPERATURE INFERIEURE A 60C.<br>LONGUEUR LIGNE ECHANTILLONE 2500mm<br>EXACTEMENT<br>HAUTEUR RECOMMANDEE ENTRE 100mm ET<br>500mm SOUS LE BIOTECTOREXACTEMENT<br>HAUTEUR RECOMMANDEE ENTRE 100mm ET<br>500mm SOUS LE BIOTECTORMANUAL<br>SAMPLE 2<br>SAMPLE 1MANUEL<br>ECHANTILLON 2<br>ECHANTILLON 1<br>NSTRUMENT AIR<br>SAMPLE OUT<br>EXHAUSTMANUEL<br>ECHANTILLON 1<br>SORTIE ECHANTILLON<br>ECHANTILLON<br>SORTIE ECHANTILLON<br>ECHANTILLON<br>SORTIE ECHANTILLON<br>ECHANTILLON<br>DATA<br>SORTIE ECHANTILLON<br>ECHANTILLON<br>TUBE, 1/4" OD PFA. LENGTH 2000mm<br>MAXIMUM.<br>CONNECT TO WELL VENTILATED, PRESSURE<br>FREE DRAIN TUBE MUST HAVE DOWNWARD<br>SLOPE AND NOT BE BELOW SURFACE OF<br>LIQUID IN DRAINSORTIE ECHANTILLON / TUBE DE DEVIATION<br>TUBE, 1/4" OD PFA. LENGTH 2000mm<br>MAXIMUM.<br>CONNECT TO WELL VENTILATED, PRESSURE<br>FREE DRAIN TUBE MUST HAVE DOWNWARD<br>SLOPE AND NOT BE BELOW SURFACE OF<br>LIQUID IN DRAINSORTIE ECHANTILLON / TUBE DE DEVIATION<br>TUBE 2017 ETRE PENCHE VERS LE BAS<br>ET NE PAS ETRE SOUS LA SURFACE DU<br>LIQUIDE DANS LE DRAINMaximum 600mm<br>NSTRUMENT AIR SUPPLY FROM FILTER PACK.<br>AIR SUPPLY PRESSURE IS 1.5 BARS.<br>AIR MUST BE DRY, OIL AND DUST FREE.ARRIVEE D'AIR D'INSTRUMENTATION DU<br>GROUPE FILTRANT.<br>TUBE DIAM. EXT 3/8"NYLON.<br>PRESSION D'ARRIVEE D'AIR 1,5 BAR.<br>CONSOMMATION AIR TYPIQUE 3,6 m3<br>HEURE.4N NOOH BASE<br>6N H2SO4 ACID6N H2SO4 ACIDE<br>ECHAPPEMENT<br>TUBE, 1/4" OD PFA.<br>LET TUBE CONT ARRIVEE D'AIR 1,5 BAR.<br>CONSOMMATION AIR TYPIQUE 3,6 m3<br>HEURS4N NOOH BASE<br>6N H2SO4 ACID6N H2SO4 ACIDE<br>ECHAPPEMENT<br>TUBE, 1/4" OD PFA.<br>LET TUBE CONT BEVENTILEE.<br>LIAR DOT ETRE PENCHE VERS LE BAS.<br>REACENT TYPICALLY SO WEEKS WITH A 64N                                                                                                    | A TEMPERATURE BELOW 60C.                        | L'ECHANTILLON DOIT ETRE DEPRESSURISE        |
| RECOMMENDED HEIGHT BETWEEN 100mm<br>ANDA UNE TEMPERATURE INFERIEURE A 60C.<br>LONGUEUR LIGNE ECHANTILLONE 2500mm<br>EXACTEMENT<br>HAUTEUR RECOMMANDEE ENTRE 100mm ET<br>500mm SOUS LE BIOTECTORMANUAL<br>SAMPLE 2MANUELSAMPLE 3ECHANTILLON 2INSTRUMENT AIR<br>SAMPLE 0UTECHANTILLON 1SAMPLE 1ECHANTILLON 2INSTRUMENT AIR<br>SAMPLE OUTECHANTILLON 1SAMPLE 100-500mm100-500mm100-500mm100-500mmSAMPLE INTO CATCHPOTECHANTILLON DANS BAC COLLECTEURSAMPLE INTO CATCHPOTECHANTILLON TUBE DE DE DEVIATION<br>SORTIE ECHANTILLON TUBE DE DE DEVIATIONSAMPLE OUT 0 VELL VENTILATED, PRESSURE<br>FREE DRAIN TUBE MUST HAVE DOWNWARD<br>SLOPE AND NOT BE BELOW SURFACE OF<br>LIQUID IN DRAINSORTIE ECHANTILLON<br>ET BEN VENTILESUPPE AND NOT BE BELOW SURFACE OF<br>LIQUID DANINET UBE DOIT ETRE PENCHE VERS LE BAS<br>ET NE PAS ETRE SOUS LA SURFACE DU<br>LIQUIDE DANS LE DAINMaximum 600mmMaximum 600mmNISTRUMENT AIR SUPPLY FROM FILTER PACK.<br>AIR CONSUMPTION IS TYPICALLY 36 m3<br>(HOUR.Maximum 600mmAIR MUST BE DRY, OIL AND DUST FREE.TUBE DAIR TYPIQUE 3.6 m3<br>(HEURE.<br>L'AIR DOIT ETRE SEC ET SANS HUILE NI<br>POUSSIERES.4N NOOH BASE<br>6N H2S04 ACID6N H2S04 ACIDEEXHAUST TUBE<br>CONNECT TO WELL VENTILLATED AREA.<br>CONSOLMATION AIR TYPIQUE 3.6 m3<br>(HEURE.<br>L'AIR DOIT ETRE SEC ET SANS HUILE NI<br>POUSSIERES.4N NOOH BASE<br>6N H2SO4 ACIDE6N H2SO4 ACIDEEXHAUST TUBE<br>CONSOLMATION NEL VENTILLATED AREA.<br>CONSOLMATION AIR TYPIQUE 3.6 m3<br>(HEURE.<br>L'AIR DOIT ETRE SEC ET SANS HUILE NI<br>POUSSIERES.4N NOOH BASE<br>6N H2                                                                                                    | SAMPLE LINE LENGTH 2500mm EXACTLY               | ET                                          |
| AND         LONGUEUR LIGNE ECHANTILLONE 2500mm           500mm BELOW THE BIOTECTOR         EXACTEMENT           500mm BELOW THE BIOTECTOR         HAUTEUR RECOMMANDEE ENTRE 100mm ET           500mm SOUS LE BIOTECTOR         MANUEL           MANUAL         MANUEL           SAMPLE 2         ECHANTILLON 2           SAMPLE 1         ECHANTILLON 1           INSTRUMENT AIR         AIR INSTRUMENTATION           SAMPLE OUT         SORTIE ECHANTILLON           EXHAUST         ECHANTILLON DANS BAC COLLECTEUR           SAMPLE OUT / BYPASS TUBE         SORTIE ECHANTILLON / TUBE D EVIATION           TUBE, 1/4" OD PFA. LENGTH 2000mm         TUBE, DIAM. EXT 1/4" PFA. LONGUEUR           MAXIMUM.         200mm MAXIMUM.           CONNECT TO WELL VENTILATED, PRESSURE         FREE DRAIN TUBE MUST HAVE DOWNWARD           SLOPE AND NOT BE BELOW SURFACE OF         LIQUID IN DRAIN           LIQUID IN DRAIN         Maximum 600mm           Maximum 600mm         Maximum 600mm           Maximum 600mm         Maximum 600mm           INSTRUMENT AIR SUPPLY FROM FILTER PACK.         ARRIVEE D'AIR D'INSTRUMENTATION DU           GROUPE FILTRANT.         TUBE DIAM. EXT 3/4" NUON.           AIR MUST BE DRY, OIL AND DUST FREE.         L'AIR DOIT ETRE SEC ET SANS HUILE NI           POUSSIERES.                                                                                                    | RECOMMENDED HEIGHT BETWEEN 100mm                | A UNE TEMPERATURE INFERIEURE A 60C.         |
| 500mm BELOW THE BIOTECTOR         EXACTEMENT<br>HAUTEUR RECOMMANDEE ENTRE 100mm ET<br>500mm SOUS LE BIOTECTOR           MANUAL         MANUEL         EDITECTOR           SAMPLE 2         ECHANTILLON 2           SAMPLE 1         ECHANTILLON 1           INSTRUMENT AIR         AIR INSTRUMENTATION           SAMPLE OUT         SORTIE ECHANTILLON           EXHAUST         ECHAPPEMENT           100-500mm         100-500mm           SAMPLE INTO CATCHPOT         ECHANTILLON DANS BAC COLLECTEUR           SAMPLE OUT BYPAS TUBE         SORTIE ECHANTILLON / TUBE DE DEVIATION           TUBE, 1/4" OD PFA. LENGTH 2000mm         TUBE, DIAM. EXT 1/4" PFA. LONGUEUR           CONNECT TO WELL VENTILATED, PRESSURE         RECCOORDER A UN DRAIN DEPRESSURISE           FREE DRAIN TUBE MUST HAVE DOWNWARD         SCOTE ECHANTILE           SLOPE AND NOT BE BELOW SURFACE OF         LE TUBE DOIT ETRE PENCHE VERS LE BAS           LIQUID IN DRAIN         INSTRUMENT AIR SUPPLY FROM FILTER PACK.           NISSTRUMENT AIR SUPPLY FROM FILTER PACK.         RROUPE FILTRANT.           TUBE J/8" OD NYLON.         GROUPE FILTRANT.           AIR MUST BE DRY, OIL AND DUST FREE.         L'AIR DOIT ETRE SEC ET SANS HUILE NI           POUSSIERES.         HEURE.           AIR MUST BE DRY, OIL AND DUST FREE.         CONSOMARTION AIR TYPIQUE 3,6 m <sup>3</sup> <t< td=""><td>AND</td><td>LONGUEUR LIGNE ECHANTILLONE 2500mm</td></t<>                                                                                                    | AND                                             | LONGUEUR LIGNE ECHANTILLONE 2500mm          |
| HAUTEUR RECOMMANDEE ENTRE 100mm ET<br>500mm SOUS LE BIOTECTORMANUALMANUELSAMPLE 2ECHANTILLON 2SAMPLE 1ECHANTILLON 1INSTRUMENTAIRAIR INSTRUMENTATIONSAMPLE OUTSORTIE ECHANTILLONEXHAUSTECHAPPEMENT100-500mm100-500mmSAMPLE OUT / BYPASS TUBESORTIE ECHANTILLON / TUBE DE DEVIATIONSAMPLE OUT / BYPASS TUBESORTIE ECHANTILLON / TUBE DE DEVIATIONTUBE, 1/4" OD FA. LENGTH 2000mmMAXIMUM.CONNECT TO WELL VENTILATED, PRESSURERACCORDER A UN DRAIN DEPRESSURISEFREE DRAIN TUBE MUST HAVE DOWNWARDET NE PAS ETRE SOUS LA SURFACE DULIQUID IN DRAINET UBE DOTI ETRE PENCHE VERS LE BASLIQUID IN DRAINMaximum 600mmMaximum 600mmMaximum 600mmINSTRUMENT AIR SUPPLY FROM FILTER PACK.ARRIVEE D'AIR D'INSTRUMENTATION DUGROUPE FILTRANT.GROUPE FILTRANT.AIR MUST BE DRY, OIL AND DUST FREE.HEURE.AIR MUST BE DRY, OIL AND DUST FREE.TUBE ECHAPPEMENTHOUR.AIR MUST BE DRY, OIL AND DUST FREE.TUBE ECHAPPEMENTAIR MUST BE DRY, OIL AND DUST FREE.TUBE ECHAPPEMENTTUBE, 1/4" OD PFA.GON H2SO4 ACIDEGN H2SO4 ACIDEEXHAUST TUBETUBE ECHAPPEMENTTUBE, JAM. EXT 1/4" PFA.CONNECT TO WELL VENTILLATED AREA.RACCORDER A UNE ZONE BIEN VENTILEE.CONNECT TO WELL VENTILLATED AREA.RACCORDER A UNE ZONE BIEN VENTILEE.CONTENEL SOLD HAVE DOWNWARD SLOPE.ET UBE DOIT ETRE PENCHE VERS LE BAS.REAGENT TYPICALLY SUPPLIED IN 19LCONTENEURS DE 19L                                                                                                    | 500mm BELOW THE BIOTECTOR                       | EXACTEMENT                                  |
| 500mm SOUS LE BIOTECTORMANUALMANUELSAMPLE 2ECHANTILLON 2SAMPLE 1ECHANTILLON 1INSTRUMENT AIRAIR INSTRUMENTATIONSAMPLE OUTSORTIE ECHANTILLONEXHAUSTECHAPPEMENT100-500mm100-500mmSAMPLE INTO CATCHPOTECHANTILLON DANS BAC COLLECTEURSAMPLE OUT / BYPASS TUBESORTIE ECHANTILLON / TUBE DE DEVIATIONTUBE, 1/4" OD PFA. LENGTH 2000mmTUBE, DIAM. EXT 1/4" PFA. LONGUEURMAXIMUM.CONNECT TO WELL VENTILATED, PRESSUREFREE DRAIN TUBE MUST HAVE DOWNWARDSCRDER A UN DRAIN DEPRESSURISESLOPE AND NOT BE BELOW SURFACE OFLE TUBE DOIT ETRE PENCHE VERS LE BASLIQUIDD IN DRAINMaximum 600mmMaximum 600mmMaximum 600mmMaximum 600mmMaximum 600mmINSTRUMENT AIR SUPPLY FROM FILTER PACK.ARRIVEE D'AIR TINSTRUMENTATION DU<br>GROUPE FILTRANT.AIR CONSUMPTION IS TYPICALLY 3.6 m3PRESSION D'ARRIVEE D'AIR 1,5 BAR.AIR MUST BE DRY, OIL AND DUST FREE.IUBE DIAM. EXT 3/8"NYLON.AIR MUST BE DRY, OIL AND DUST FREE.IUBE CHAPPEMENTTUBE, 1/4" OD PFA.GON H2SO4 ACIDEEXHAUST TUBETUBE CHAPPEMENTTUBE, 1/4" OD PFA.GONTEN ECHAPPEMENTTUBE, 1/4" OD PFA.TUBE DIAM. EXT 1/4" PFA.CONNECT TO WELL VENTILLATED AREA.TUBE COLAPPEMENTTUBE, 1/4" OD PFA.FILECONTENELY ENTILLATED AREA.TUBE COLAPPEMENTTUBE, 1/4" OD PFA.FILECONTENELY ENTILLATED AREA.TUBE DIAM. EXT 1/4" PFA.CONTENELY ENTILLATED ARE                                                                                                    |                                                 | HAUTEUR RECOMMANDEE ENTRE 100mm ET          |
| MANUALMANUELSAMPLE 2ECHANTILLON 2SAMPLE 1ECHANTILLON 1INSTRUMENT AIRAIR INSTRUMENTATIONSAMPLE OUTSORTIE ECHANTILLONEXHAUSTECHAPPEMENT100-500mm100-500mmSAMPLE INTO CATCHPOTECHANTILLON ANS BAC COLLECTEURSAMPLE INTO CATCHPOTECHANTILLON / TUBE DE DEVIATIONSAMPLE OUT / BYPASS TUBESORTIE ECHANTILLON / TUBE DE DEVIATIONMAXIMUM.CONNECT TO WELL VENTILATED, PRESSUREFREE DRAIN TUBE MUST HAVE DOWNWARDRACCORDER A UN DRAIN DEPRESSURISESLOPE AND NOT BE BELOW SURFACE OFLE TUBE DOIT ETRE PENCHE VERS LE BASLIQUID IN DRAINMaximum 600mmMaximum 600mmMaximum 600mmINSTRUMENT AIR SUPPLY FROM FILTER PACK.ARRIVEE D'AIR D'INSTRUMENTATION DU<br>GROUPE FILTRANT.AIR SUPPLY PRESSURE IS 1.5 BARS.TUBE DIAM. EXT 3/8"NYLON.AIR MUST BE DRY, OIL AND DUST FREE.HUBUT ETRE SEC ET SANS HUILE NI<br>POUSSIERES.4N NOOH BASE6N H2SO4 ACID6N H2SO4 ACID6N H2SO4 ACIDEEXHAUST TUBETUBE ECHAPEMENT<br>TUBE, 1/4" OD PFA.CONNOCT TO WELL VENTILLATED AREA.TUBE ECHAPEMENT<br>TUBE, DIAM. EXT 3/8"NYLON.FREAGENT TYPICALLY SUPPLIED IN 19L<br>CONTAINERS.REAGENT TYPICALLY SUPPLIED IN 19L<br>CONSUMMATION REACTIF 1: 30 SEMAINES                                                                                                    |                                                 | 500mm SOUS LE BIOTECTOR                     |
| SAMPLE 2ECHANTILLON 2SAMPLE 1ECHANTILLON 1INSTRUMENT AIRAIR INSTRUMENTATIONSAMPLE OUTSORTIE ECHANTILLONEXHAUSTECHAPPEMENT100-500mm100-500mmSAMPLE INTO CATCHPOTECHANTILLON DANS BAC COLLECTEURSAMPLE OUT / BYPASS TUBESORTIE ECHANTILLON / TUBE DE DEVIATIONTUBE, 1/4" OD PFA. LENGTH 2000mmSORTIE ECHANTILLON / TUBE DE DEVIATIONCONNECT TO WELL VENTILATED, PRESSUREFREE DRAIN TUBE MUST HAVE DOWNWARDSLOPE AND NOT BE BELOW SURFACE OFLE TUBE DOIT ETRE PENCHE VERS LE BASLIQUID IN DRAINMaximum 600mmMaximum 600mmMaximum 600mmINSTRUMENT AIR SUPPLY FROM FILTER PACK.ARRIVEE D'AIR D'INSTRUMENTATION DU<br>GROUPE FILTRANT.AIR SUPPLY PRESSURE IS 1.5 BARS.TUBE JAM. EXT 3/8"NYLON.AIR CONSUMPTION IS TYPICALLY 3.6 m³PRESSION D'ARRIVEE D'AIR 1,5 BAR.AIR MUST BE DRY, OIL AND DUST FREE.L'AIR DOIT ETRE SEC ET SANS HUILE NI<br>POUSSIERES.4N NOOH BASE4N NOOH BASE6N H2SO4 ACID6N H2SO4 ACID6N H2SO4 ACID6N H2SO4 ACID6N H2SO4 ACID6N H2SO4 ACIDCONNECT TO WELL VENTILLATED AREA.TUBE DOIT ETRE PENCHE VERS LE BAS.REAGENT TYPICALLY SUPPLIED IN 19L<br>CONNECT TO WELL VENTILLATED AREA.TUBE DOIT ETRE PENCHE VERS LE BAS.REAGENT TYPICALLY SUPPLIED IN 19L<br>CONTAINERS.CONSUMMATION REACTIF : 30 SEMAINES                                                                                                    | MANUAL                                          | MANUEL                                      |
| SAMPLE 1ECHANTILLON 1INSTRUMENT AIRAIR INSTRUMENTATIONSAMPLE OUTSORTIE ECHANTILLONEXHAUSTECHAPPEMENT100-500mm100-500mmSAMPLE INTO CATCHPOTECHANTILLON DANS BAC COLLECTEURSAMPLE OUT / BYPASS TUBESORTIE ECHANTILLON / TUBE DE DEVIATIONTUBE, 1/4" OD PFA. LENGTH 2000mmSORTIE ECHANTILLON / TUBE DE DEVIATIONMAXIMUM.SORTIE ECHANTILLON / TUBE DE DEVIATIONCONNECT TO WELL VENTILATED, PRESSURERACCORDER A UN DRAIN DEPRESSURISEFREE DRAIN TUBE MUST HAVE DOWNWARDSLOPE AND NOT BE BELOW SURFACE OFLIQUID IN DRAINLIQUIDE DANS LE DRAINMaximum 600mmMaximum 600mmMaximum 600mmMaximum 600mmMaximum 600mmMaximum 600mmINSTRUMENT AIR SUPPLY FROM FILTER PACK.ARRIVEE D'AIR D'INSTRUMENTATION DU<br>GROUPE FILTRANT.AIR CONSUMPTION IS TYPICALLY 3.6 m³PRESSION D'ARRIVEE D'AIR 1.5 BAR.<br>CONSOMMATION AIR TYPIQUE 3.6 m³AIR MUST BE DRY, OIL AND DUST FREE.L'AIR DOIT ETRE SEC ET SANS HUILE NI<br>POUSSIERES.4N NoOH BASE6N H2SO4 ACID6N H2SO4 ACID6N H2SO4 ACIDEEHAUST TUBETUBE CHAPEMENT<br>TUBE, 1/4" OD PFA.<br>CONNECT TO WELL VENTILLATED AREA.<br>TUBE SHOULD HAVE DOWNWARD SLOPE.REAGENT TYPICALLY SUPPLIED IN 19L<br>CONTAINERS.REACTIF LIVRE NORMALEMENT DANS DES<br>CONTAINERS.REAGENT CONSUMPTION: 30 WEEKS WITH A 6CONSOMMATION REACTIF : 30 SEMAINES                                                                                                    | SAMPLE 2                                        | ECHANTILLON 2                               |
| INSTRUMENT AIRAIR INSTRUMENTATIONSAMPLE OUTSORTIE ECHANTILLONEXHAUSTECHAPPEMENT100-500mm100-500mmSAMPLE INTO CATCHPOTECHANTILLON DANS BAC COLLECTEURSAMPLE OUT / BYPASS TUBESORTIE ECHANTILLON / TUBE DE DEVIATIONTUBE, 1/4" OD FA. LENGTH 2000mmTUBE, DIAM. EXT 1/4" PFA. LONGUEURMAXIMUM.2000mm MAXIMUM.CONNECT TO WELL VENTILATED, PRESSURERACCORDER A UN DRAIN DEPRESSURISEFREE DRAIN TUBE MUST HAVE DOWNWARDET BIEN VENTILESLOPE AND NOT BE BELOW SURFACE OFLE TUBE DOIT ETRE PENCHE VERS LE BASLIQUID IN DRAINMaximum 600mmMaximum 600mmMaximum 600mmMaximum 600mmMaximum 600mmINSTRUMENT AIR SUPPLY FROM FILTER PACK.TUBE DIAIN ETRE PARANT.AIR CONSUMPTION IS TYPICALLY 3.6 m³PRESSION D'ARRIVEE D'AIR TINSTRUMENTATION DUAIR CONSUMPTION IS TYPICALLY 3.6 m³PRESSION D'ARRIVEE D'AIR 1,5 BAR.AIR MUST BE DRY, OIL AND DUST FREE./HEURE.4N NoOH BASE4N NOOH BASE6N H2SO4 ACID6N H2SO4 ACIDEEXHAUST TUBETUBE, CHAPPEMENTTUBE, 1/4" OD FFA.TUBE CHAPPEMENTTUBE, 1/4" OD FFA.TUBE CHAPPEMENTTUBE, 1/4" OD FFA.TUBE CONDER A UNE ZONE BIEN VENTILEE.TUBE SHOULD HAVE DOWNWARD SLOPE.LE TUBE DOIT ETRE PENCHE VERS LE BAS.REAGENT TYPICALLY SUPPLIED IN 19LCONSOMMATION REACTIF 1: 30 SEMAINESCONTAINERS.CONSUMPTION: 30 WEEKS WITH A 6CONSOMMATION REACTIF : 30 SEMAINES                                                                                                    | SAMPLE 1                                        | ECHANTILLON 1                               |
| SAMPLE OUTSORTIE ECHANTILLONEXHAUSTECHAPPEMENT100-500mm100-500mmSAMPLE INTO CATCHPOTECHANTILLON DANS BAC COLLECTEURSAMPLE OUT / BYPASS TUBESORTIE ECHANTILLON / TUBE DE DEVIATIONTUBE, 1/4" OD PFA. LENGTH 2000mmTUBE, DIAM. EXT 1/4" PFA. LONGUEURMAXIMUM.2000mm MAXIMUM.CONNECT TO WELL VENTILATED, PRESSURERACCORDER A UN DRAIN DEPRESSURISEFREE DRAIN TUBE MUST HAVE DOWNWARDRACCORDER A UN DRAIN DEPRESSURISESLOPE AND NOT BE BELOW SURFACE OFLE TUBE DOIT ETRE PENCHE VERS LE BASLIQUID IN DRAINMaximum 600mmMaximum 600mmMaximum 600mmINSTRUMENT AIR SUPPLY FROM FILTER PACK.ARRIVEE D'AIR D'INSTRUMENTATION DUTUBE 3/8" OD NYLON.GROUPE FILTRANT.AIR SUPPLY PRESSURE IS 1.5 BARS.TUBE DIAM. EXT 3/8"NYLON.AIR MUST BE DRY, OIL AND DUST FREE.I'AIR DOIT ETRE SEC ET SANS HUILE NIPOUSSIERES.4N NoOH BASE6N H2SO4 ACID6N H2SO4 ACID6N H2SO4 ACID6N H2SO4 ACIDEEXHAUST TUBETUBE, CHAPPEMENTTUBE, DIAM. EXT 1/4" PFA.CONNECT TO WELL VENTILLATED AREA.RACCORDER A UNE ZONE BIEN VENTILEE.TUBE SHOULD HAVE DOWNWARD SLOPE.LE TUBE DOIT ETRE PENCHE VERS LE BAS.REAGENT TYPICALLY SUPPLIED IN 19LCONTENEURS DE 19L.CONTAINERS.REACTIF LIVRE NORMALEMENT DANS DESCONTAINERS.CONSOMMATION REACTIF : 30 SEMAINES                                                                                                    | INSTRUMENT AIR                                  | AIR INSTRUMENTATION                         |
| EXHAUSTECHAPPEMENT100-500mm100-500mmSAMPLE INTO CATCHPOTECHANTILLON DANS BAC COLLECTEURSAMPLE OUT / BYPASS TUBESORTIE ECHANTILLON / TUBE DE DEVIATIONTUBE, 1/4" OD PFA. LENGTH 2000mmSORTIE ECHANTILLON / TUBE DE DEVIATIONMAXIMUM.SORTIE ECHANTILLON / TUBE DE DEVIATIONCONNECT TO WELL VENTILATED, PRESSURERACCORDER A UN DRAIN DEPRESSURISEFREE DRAIN TUBE MUST HAVE DOWNWARDRACCORDER A UN DRAIN DEPRESSURISESLOPE AND NOT BE BELOW SURFACE OFLE TUBE DOIT ETRE PENCHE VERS LE BASLIQUID IN DRAINET NE PAS ETRE SOUS LA SURFACE DUMaximum 600mmMaximum 600mmINSTRUMENT AIR SUPPLY FROM FILTER PACK.ARRIVEE D'AIR D'INSTRUMENTATION DUGROUPE FILTRANT.GROUPE FILTRANT.AIR SUPPLY PRESSURE IS 1.5 BARS.TUBE DIAM. EXT 3/8"NYLON.AIR MUST BE DRY, OIL AND DUST FREE./HEURE.AIR MUST BE DRY, OIL AND DUST FREE./HEURE.4N NoOH BASE4N NOOH BASE6N H2SO4 ACID6N H2SO4 ACIDCONNECT TO WELL VENTILLATED AREA.TUBE CIAPPEMENTTUBE, 1/4" OD PFA.CONSERERS.CONTAINERS.TUBE DIAM. EXT 1/4" PFA.CONTAINERS.CONTAINERS.REAGENT TYPICALLY SUPPLIED IN 19LREACCIF LIVER NORMALEMENT DANS DESCONTAINERS.CONSUMPTION: 30 WEEKS WITH A 6CONSOMMATION REACTIF : 30 SEMAINES                                                                                                    | SAMPLE OUT                                      | SORTIE ECHANTILLON                          |
| 100-500mm100-500mmSAMPLE INTO CATCHPOTECHANTILLON DANS BAC COLLECTEURSAMPLE OUT / BYPASS TUBESORTIE ECHANTILLON / TUBE DE DEVIATIONTUBE, 1/4" OD PFA. LENGTH 2000mmTUBE, DIAM. EXT 1/4" PFA. LONGUEURMAXIMUM.2000mm MAXIMUM.CONNECT TO WELL VENTILATED, PRESSURERACCORDER A UN DRAIN DEPRESSURISEFREE DRAIN TUBE MUST HAVE DOWNWARDET BIEN VENTILESLOPE AND NOT BE BELOW SURFACE OFLE TUBE DOIT ETRE PENCHE VERS LE BASLIQUID IN DRAINLE TUBE DOIT ETRE PENCHE VERS LE BASMaximum 600mmMaximum 600mmINSTRUMENT AIR SUPPLY FROM FILTER PACK.ARRIVEE D'AIR D'INSTRUMENTATION DU<br>GROUPE FILTRANT.AIR CONSUMPTION IS TYPICALLY 3.6 m³PRESSION D'ARRIVEE D'AIR 1,5 BAR.<br>CONSOMMATION AIR TYPIQUE 3,6 m³/HOUR.AIR MUST BE DRY, OIL AND DUST FREE.L'AIR DOIT ETRE SEC ET SANS HUILE NI<br>POUSSIERES.4N NOOH BASE4N NOOH BASE6N H2SO4 ACIDE6N H2SO4 ACID6N H2SO4 ACIDETUBE, DIAM. EXT 1/4" PFA.<br>RACCORDER A UNE ZONE BIEN VENTILEE.TUBE, 1/4" OD FA.TUBE, DIAM. EXT 1/4" PFA.CONNECT TO WELL VENTILLATED AREA.TUBE, DIAM. EXT 1/4" PFA.RAGGENT TYPICALLY SUPPLIED IN 19L<br>CONTAINERS.REAGENT TYPICALLY SUPPLIED IN 19L<br>CONSOMMATION REACTIF : 30 SEMAINES                                                                                                    | EXHAUST                                         | ECHAPPEMENT                                 |
| SAMPLE INTO CATCHPOTECHANTILLON DANS BAC COLLECTEURSAMPLE OUT / BYPASS TUBESORTIE ECHANTILLON / TUBE DE DEVIATIONTUBE, 1/4" OD PFA. LENGTH 2000mmTUBE, DIAM. EXT 1/4" PFA. LONGUEURMAXIMUM.2000mm MAXIMUM.CONNECT TO WELL VENTILATED, PRESSURERACCORDER A UN DRAIN DEPRESSURISEFREE DRAIN TUBE MUST HAVE DOWNWARDET BIEN VENTILESLOPE AND NOT BE BELOW SURFACE OFLE TUBE DOIT ETRE PENCHE VERS LE BASLIQUID IN DRAINET NE PAS ETRE SOUS LA SURFACE DUMaximum 600mmMaximum 600mmINSTRUMENT AIR SUPPLY FROM FILTER PACK.ARRIVEE D'AIR D'INSTRUMENTATION DUTUBE 3/8" OD NYLON.GROUPE FILTRANT.AIR SUPPLY PRESSURE IS 1.5 BARS.TUBE DIAN EXT 3/8"NYLON.AIR CONSUMPTION IS TYPICALLY 3.6 m³/HEURE.AIR MUST BE DRY, OIL AND DUST FREE.L'AIR DOIT ETRE SEC ET SANS HUILE NI<br>POUSSIERES.4N NOOH BASE6N H2SO4 ACIDEXHAUST TUBETUBE ECHAPPEMENTTUBE, 1/4" OD PFA.TUBE CHAPPEMENTTUBE, 1/4" OD PFA.TUBE CHAPPEMENTTUBE, 1/4" OD PFA.RACCORDER A UNE ZONE BIEN VENTILEE.LI DIE SHOULD HAVE DOWNWARD SLOPE.LE TUBE DIT ETRE PENCHE VERS LE BAS.REAGENT TYPICALLY SUPPLIED IN 191CONSOMMATION REACTIF : 30 SEMAINES                                                                                                    | 100-500mm                                       | 100-500mm                                   |
| SAMPLE OUT / BYPASS TUBESORTIE ECHANTILLON / TUBE DE DEVIATIONTUBE, 1/4" OD PFA. LENGTH 2000mmTUBE, DIAM. EXT 1/4" PFA. LONGUEURMAXIMUM.2000mm MAXIMUM.CONNECT TO WELL VENTILATED, PRESSURERACCORDER A UN DRAIN DEPRESSURISEFREE DRAIN TUBE MUST HAVE DOWNWARDET BIEN VENTILESLOPE AND NOT BE BELOW SURFACE OFLI TUBE DOIT ETRE PENCHE VERS LE BASLIQUID IN DRAINLE TUBE DOIT ETRE PENCHE VERS LE BASMaximum 600mmMaximum 600mmINSTRUMENT AIR SUPPLY FROM FILTER PACK.ARRIVEE D'AIR D'INSTRUMENTATION DU<br>GROUPE FILTRANT.AIR SUPPLY PRESSURE IS 1.5 BARS.TUBE DIAM. EXT 3/8"NYLON.AIR CONSUMPTION IS TYPICALLY 3.6 m³PRESSION D'ARRIVEE D'AIR 1,5 BAR./HOUR.CONSOMMATION AIR TYPIQUE 3,6 m³AIR MUST BE DRY, OIL AND DUST FREE./HEURE.4N NOOH BASE6N H2SO4 ACID6N H2SO4 ACID6N H2SO4 ACIDEXHAUST TUBETUBE CHAPPEMENTTUBE, 1/4" OD FFA.TUBE, DIAM. EXT 1/4" PFA.CONNECT TO WELL VENTILLATED AREA.TUBE, DIAM. EXT 1/4" PFA.REAGENT TYPICALLY SUPPLIED IN 19LCONTAINERS.REAGENT TYPICALLY SUPPLIED IN 19LCONSOMMATION REACTIF LIVRE NORMALEMENT DANS DES<br>CONTAINERS.REAGENT CONSUMPTION: 30 WEEKS WITH A 6CONSOMMATION REACTIF : 30 SEMAINES                                                                                                    | SAMPLE INTO CATCHPOT                            | ECHANTILLON DANS BAC COLLECTEUR             |
| TUBE, 1/4" OD PFA. LENGTH 2000mmTUBE, DIAM. EXT 1/4" PFA. LONGUEUR<br>2000mm MAXIMUM.MAXIMUM.2000mm MAXIMUM.CONNECT TO WELL VENTILATED, PRESSURE<br>FREE DRAIN TUBE MUST HAVE DOWNWARD<br>SLOPE AND NOT BE BELOW SURFACE OF<br>LIQUID IN DRAINRACCORDER A UN DRAIN DEPRESSURISE<br>ET BIEN VENTILEMaximum 600mmET UBE DOIT ETRE PENCHE VERS LE BAS<br>ET NE PAS ETRE SOUS LA SURFACE DU<br>LIQUIDE DANS LE DRAINMaximum 600mmMaximum 600mmINSTRUMENT AIR SUPPLY FROM FILTER PACK.<br>AIR SUPPLY PRESSURE IS 1.5 BARS.<br>AIR CONSUMPTION IS TYPICALLY 3.6 m³<br>HOUR.ARRIVEE D'AIR D'INSTRUMENTATION DU<br>GROUPE FILTRANT.<br>TUBE DIAM. EXT 3/8"NYLON.<br>AIR MUST BE DRY, OIL AND DUST FREE.4N NOOH BASE<br>6N H2SO4 ACID6N H2SO4 ACIDEEXHAUST TUBE<br>TUBE, 1/4" OD PFA.TUBE ECHAPPEMENT<br>TUBE, 1/4" OD PFA.<br>CONNECT TO WELL VENTILLATED AREA.<br>TUBE SHOULD HAVE DOWNWARD SLOPE.ARACCORDER A UNE ZONE DIAN. EXT 1/4" PFA.<br>RCONSOMRATION AIR TYPICALLY SUPPLIED IN 191<br>CONTAINERS.TUBE CONSOMMATION REACTIF : 30 SEMAINESREAGENT CONSUMPTION: 30 WEEKS WITH A 6CONSOMMATION REACTIF : 30 SEMAINES                                                                                                    | SAMPLE OUT / BYPASS TUBE                        | SORTIE ECHANTILLON / TUBE DE DEVIATION      |
| MAXIMUM.2000mm MAXIMUM.CONNECT TO WELL VENTILATED, PRESSURE<br>FREE DRAIN TUBE MUST HAVE DOWNWARD<br>SLOPE AND NOT BE BELOW SURFACE OF<br>LIQUID IN DRAINRACCORDER A UN DRAIN DEPRESSURISE<br>ET BIEN VENTILE<br>LE TUBE DOIT ETRE PENCHE VERS LE BAS<br>ET NE PAS ETRE SOUS LA SURFACE DU<br>LIQUIDE DANS LE DRAINMaximum 600mmMaximum 600mmMaximum 600mmMaximum 600mmINSTRUMENT AIR SUPPLY FROM FILTER PACK.<br>TUBE 3/8" OD NYLON.ARRIVEE D'AIR D'INSTRUMENTATION DU<br>GROUPE FILTRANT.AIR SUPPLY PRESSURE IS 1.5 BARS.<br>AIR CONSUMPTION IS TYPICALLY 3.6 m³TUBE DIAM. EXT 3/8"NYLON.AIR MUST BE DRY, OIL AND DUST FREE./HEURE.<br>L'AIR DOIT ETRE SEC ET SANS HUILE NI<br>POUSSIERES.4N NOOH BASE<br>6N H2SO4 ACID6N H2SO4 ACIDEXHAUST TUBE<br>TUBE, 1/4" OD PFA.TUBE ECHAPPEMENT<br>TUBE, DIAM. EXT 1/4" PFA.CONNECT TO WELL VENTILLATED AREA.<br>TUBE SHOULD HAVE DOWNWARD SLOPE.TUBE CORDER A UNE ZONE BIEN VENTILEE.<br>LE TUBE DOIT ETRE PENCHE VERS LE BAS.REAGENT TYPICALLY SUPPLIED IN 19L<br>CONTAINERS.REACTIF LIVRE NORMALEMENT DANS DES<br>CONTAINERS.REAGENT CONSUMPTION: 30 WEEKS WITH A 6CONSOMMATION REACTIF : 30 SEMAINES                                                                                                    | TUBE, 1/4" OD PFA. LENGTH 2000mm                | TUBE, DIAM. EXT 1/4" PFA. LONGUEUR          |
| CONNECT TO WELL VENTILATED, PRESSURE<br>FREE DRAIN TUBE MUST HAVE DOWNWARD<br>SLOPE AND NOT BE BELOW SURFACE OF<br>LIQUID IN DRAINRACCORDER A UN DRAIN DEPRESSURISE<br>ET BIEN VENTILE<br>LE TUBE DOIT ETRE PENCHE VERS LE BAS<br>ET NE PAS ETRE SOUS LA SURFACE DU<br>LIQUIDE DANS LE DRAINMaximum 600mmMaximum 600mmINSTRUMENT AIR SUPPLY FROM FILTER PACK.<br>TUBE 3/8" OD NYLON.ARRIVEE D'AIR D'INSTRUMENTATION DU<br>GROUPE FILTRANT.AIR SUPPLY PRESSURE IS 1.5 BARS.<br>AIR CONSUMPTION IS TYPICALLY 3.6 m³<br>HOUR.PRESSION D'ARRIVEE D'AIR 1,5 BAR.<br>CONSOMMATION AIR TYPIQUE 3,6 m³<br>HEURE.4N NoOH BASE<br>6N H2SO4 ACID6N H2SO4 ACIDE4N NoOH BASE<br>6N H2SO4 ACID6N H2SO4 ACIDEEXHAUST TUBE<br>TUBE, 1/4" OD PFA.TUBE CHAPPEMENT<br>TUBE, 1/4" OD PFA.CONNECT TO WELL VENTILLATED AREA.<br>TUBE SHOULD HAVE DOWNWARD SLOPE.TUBE DIAM. EXT 1/4" PFA.<br>RCORDER A UNE ZONE BIEN VENTILEE.<br>TUBE DIAM. EXT 1/4" PFA.<br>RCORDER A DIA ZONE BIEN VENTILEE.<br>TUBE CHAPPEMENT<br>TUBE, 1/4" OD PFA.CONNECT TO WELL VENTILLATED AREA.<br>TUBE SHOULD HAVE DOWNWARD SLOPE.LE TUBE DOIT ETRE PENCHE VERS LE BAS.<br>REAGENT TYPICALLY SUPPLIED IN 19L<br>CONTAINERS.REAGENT TYPICALLY SUPPLIED IN 19L<br>CONTAINERS.CONSOMMATION REACTIF : 30 SEMAINES                                                                                                    | MAXIMUM.                                        | 2000mm MAXIMUM.                             |
| FREE DRAIN TUBE MUST HAVE DOWNWARD<br>SLOPE AND NOT BE BELOW SURFACE OF<br>LIQUID IN DRAINET BIEN VENTILE<br>LE TUBE DOIT ETRE PENCHE VERS LE BAS<br>ET NE PAS ETRE SOUS LA SURFACE DU<br>LIQUIDE DANS LE DRAINMaximum 600mmMaximum 600mmINSTRUMENT AIR SUPPLY FROM FILTER PACK.<br>TUBE 3/8" OD NYLON.ARRIVEE D'AIR D'INSTRUMENTATION DU<br>GROUPE FILTRANT.AIR SUPPLY PRESSURE IS 1.5 BARS.<br>AIR CONSUMPTION IS TYPICALLY 3.6 m³TUBE DIAM. EXT 3/8"NYLON.AIR MUST BE DRY, OIL AND DUST FREE./HEURE.<br>L'AIR DOIT ETRE SEC ET SANS HUILE NI<br>POUSSIERES.4N NoOH BASE4N NoOH BASE6N H2SO4 ACID6N H2SO4 ACIDEEXHAUST TUBETUBE ECHAPPEMENT<br>TUBE, 1/4" OD PFA.CONNECT TO WELL VENTILLATED AREA.<br>TUBE SHOULD HAVE DOWNWARD SLOPE.TUBE CORDER A UNE ZONE BIEN VENTILEE.<br>TUBE DOIT ETRE PENCHE VERS LE BAS.REAGENT TYPICALLY SUPPLIED IN 19L<br>CONTAINERS.REACTIF LIVRE NORMALEMENT DANS DES<br>CONTENEURS DE 19L.REAGENT CONSUMPTION: 30 WEEKS WITH A 6CONSOMMATION REACTIF : 30 SEMAINES                                                                                                    | CONNECT TO WELL VENTILATED, PRESSURE            | RACCORDER A UN DRAIN DEPRESSURISE           |
| SLOPE AND NOT BE BELOW SURFACE OF<br>LIQUID IN DRAINLE TUBE DOIT ETRE PENCHE VERS LE BAS<br>ET NE PAS ETRE SOUS LA SURFACE DU<br>LIQUIDE DANS LE DRAINMaximum 600mmMaximum 600mmINSTRUMENT AIR SUPPLY FROM FILTER PACK.<br>TUBE 3/8" OD NYLON.ARRIVEE D'AIR D'INSTRUMENTATION DU<br>GROUPE FILTRANT.AIR SUPPLY PRESSURE IS 1.5 BARS.<br>AIR CONSUMPTION IS TYPICALLY 3.6 m³TUBE DIAM. EXT 3/8"NYLON.<br>PRESSION D'ARRIVEE D'AIR 1,5 BAR.<br>CONSOMMATION AIR TYPIQUE 3,6 m³/HOUR.AIR MUST BE DRY, OIL AND DUST FREE./HEURE.<br>L'AIR DOIT ETRE SEC ET SANS HUILE NI<br>POUSSIERES.4N NoOH BASE4N NoOH BASE6N H2SO4 ACID6N H2SO4 ACIDEEXHAUST TUBETUBE ECHAPPEMENT<br>TUBE, 1/4" OD PFA.CONNECT TO WELL VENTILLATED AREA.<br>TUBE SHOULD HAVE DOWNWARD SLOPE.TUBE DOIT ETRE PENCHE VERS LE BAS.REAGENT TYPICALLY SUPPLIED IN 19L<br>CONTAINERS.REACTIF LIVRE NORMALEMENT DANS DES<br>CONTENEURS DE 19L.REAGENT CONSUMPTION: 30 WEEKS WITH A 6CONSOMMATION REACTIF : 30 SEMAINES                                                                                                    | FREE DRAIN TUBE MUST HAVE DOWNWARD              | ET BIEN VENTILE                             |
| LIQUID IN DRAINET NE PAS ETRE SOUS LA SURFACE DU<br>LIQUIDE DANS LE DRAINMaximum 600mmMaximum 600mmINSTRUMENT AIR SUPPLY FROM FILTER PACK.<br>TUBE 3/8" OD NYLON.ARRIVEE D'AIR D'INSTRUMENTATION DU<br>GROUPE FILTRANT.AIR SUPPLY PRESSURE IS 1.5 BARS.<br>AIR CONSUMPTION IS TYPICALLY 3.6 m³TUBE DIAM. EXT 3/8"NYLON.AIR CONSUMPTION IS TYPICALLY 3.6 m³PRESSION D'ARRIVEE D'AIR 1,5 BAR.<br>CONSOMMATION AIR TYPIQUE 3,6 m³/HOUR.<br>AIR MUST BE DRY, OIL AND DUST FREE./HEURE.<br>L'AIR DOIT ETRE SEC ET SANS HUILE NI<br>POUSSIERES.4N NoOH BASE6N H2SO4 ACID6N H2SO4 ACID6N H2SO4 ACIDEEXHAUST TUBE<br>TUBE, 1/4" OD PFA.TUBE ECHAPPEMENT<br>TUBE, DIAM. EXT 1/4" PFA.<br>RACCORDER A UNE ZONE BIEN VENTILEE.<br>LE TUBE DOIT ETRE PENCHE VERS LE BAS.REAGENT TYPICALLY SUPPLIED IN 19L<br>CONTAINERS.REACTIF LIVRE NORMALEMENT DANS DES<br>CONTENEURS DE 19L.REAGENT CONSUMPTION: 30 WEEKS WITH A 6CONSOMMATION REACTIF : 30 SEMAINES                                                                                                    | SLOPE AND NOT BE BELOW SURFACE OF               | LE TUBE DOIT ETRE PENCHE VERS LE BAS        |
| LIQUIDE DANS LE DRAINMaximum 600mmMaximum 600mmINSTRUMENT AIR SUPPLY FROM FILTER PACK.<br>TUBE 3/8" OD NYLON.ARRIVEE D'AIR D'INSTRUMENTATION DU<br>GROUPE FILTRANT.AIR SUPPLY PRESSURE IS 1.5 BARS.<br>AIR CONSUMPTION IS TYPICALLY 3.6 m³TUBE DIAM. EXT 3/8"NYLON.AIR CONSUMPTION IS TYPICALLY 3.6 m³<br>(HOUR.PRESSION D'ARRIVEE D'AIR 1,5 BAR.<br>CONSOMMATION AIR TYPIQUE 3,6 m³AIR MUST BE DRY, OIL AND DUST FREE.<br>(HOUR.HEURE.<br>U'AIR DOIT ETRE SEC ET SANS HUILE NI<br>POUSSIERES.4N NOOH BASE6N H2SO4 ACID6N H2SO4 ACID6N H2SO4 ACIDEEXHAUST TUBE<br>TUBE, 1/4" OD PFA.TUBE CHAPPEMENT<br>TUBE, DIAM. EXT 1/4" PFA.<br>RACCORDER A UNE ZONE BIEN VENTILEE.<br>LE TUBE DOIT ETRE PENCHE VERS LE BAS.REAGENT TYPICALLY SUPPLIED IN 19L<br>CONTAINERS.REACTIF LIVRE NORMALEMENT DANS DES<br>CONTENEURS DE 19L.REAGENT CONSUMPTION: 30 WEEKS WITH A 6CONSOMMATION REACTIF : 30 SEMAINES                                                                                                    | LIQUID IN DRAIN                                 | ET NE PAS ETRE SOUS LA SURFACE DU           |
| Maximum 600mmMaximum 600mmINSTRUMENT AIR SUPPLY FROM FILTER PACK.<br>TUBE 3/8" OD NYLON.ARRIVEE D'AIR D'INSTRUMENTATION DU<br>GROUPE FILTRANT.AIR SUPPLY PRESSURE IS 1.5 BARS.<br>AIR CONSUMPTION IS TYPICALLY 3.6 m³TUBE DIAM. EXT 3/8"NYLON./HOUR.<br>AIR MUST BE DRY, OIL AND DUST FREE.CONSOMMATION AIR TYPIQUE 3,6 m³<br>/HEURE.4N NOOH BASE4N NoOH BASE6N H2SO4 ACID6N H2SO4 ACIDEEXHAUST TUBETUBE ECHAPPEMENT<br>TUBE, 1/4" OD PFA.CONNECT TO WELL VENTILLATED AREA.<br>TUBE SHOULD HAVE DOWNWARD SLOPE.TUBE CONTAINERS.<br>REAGENT TYPICALLY SUPPLIED IN 19L<br>CONTAINERS.REAGENT TON WELK SWITH A 6CONSOMMATION REACTIF : 30 SEMAINES                                                                                                    |                                                 | LIQUIDE DANS LE DRAIN                       |
| INSTRUMENT AIR SUPPLY FROM FILTER PACK.<br>TUBE 3/8" OD NYLON.ARRIVEE D'AIR D'INSTRUMENTATION DU<br>GROUPE FILTRANT.AIR SUPPLY PRESSURE IS 1.5 BARS.<br>AIR CONSUMPTION IS TYPICALLY 3.6 m³<br>/HOUR.TUBE DIAM. EXT 3/8"NYLON.AIR MUST BE DRY, OIL AND DUST FREE./HEURE.<br>L'AIR DOIT ETRE SEC ET SANS HUILE NI<br>POUSSIERES.4N NoOH BASE4N NoOH BASE6N H2SO4 ACID6N H2SO4 ACIDEEXHAUST TUBE<br>TUBE, 1/4" OD PFA.TUBE CHAPPEMENT<br>TUBE, 1/4" OD PFA.CONNECT TO WELL VENTILLATED AREA.<br>TUBE SHOULD HAVE DOWNWARD SLOPE.TUBE DOIT ETRE PENCHE VERS LE BAS.REAGENT TYPICALLY SUPPLIED IN 19L<br>CONTAINERS.REACTIF LIVRE NORMALEMENT DANS DES<br>CONTENEURS DE 19L.REAGENT CONSUMPTION: 30 WEEKS WITH A 6CONSOMMATION REACTIF : 30 SEMAINES                                                                                                    | Maximum 600mm                                   | Maximum 600mm                               |
| TUBE 3/8" OD NYLON.GROUPE FILTRANT.AIR SUPPLY PRESSURE IS 1.5 BARS.TUBE DIAM. EXT 3/8"NYLON.AIR CONSUMPTION IS TYPICALLY 3.6 m³PRESSION D'ARRIVEE D'AIR 1,5 BAR./HOUR.CONSOMMATION AIR TYPIQUE 3,6 m³AIR MUST BE DRY, OIL AND DUST FREE./HEURE.L'AIR DOIT ETRE SEC ET SANS HUILE NI<br>POUSSIERES.4N NoOH BASE6N H2SO4 ACID6N H2SO4 ACID6N H2SO4 ACIDEEXHAUST TUBETUBE ECHAPPEMENTTUBE, 1/4" OD PFA.TUBE, DIAM. EXT 1/4" PFA.CONNECT TO WELL VENTILLATED AREA.RACCORDER A UNE ZONE BIEN VENTILEE.TUBE SHOULD HAVE DOWNWARD SLOPE.LE TUBE DOIT ETRE PENCHE VERS LE BAS.REAGENT TYPICALLY SUPPLIED IN 19L<br>CONTAINERS.REACTIF LIVRE NORMALEMENT DANS DESREAGENT CONSUMPTION: 30 WEEKS WITH A 6CONSOMMATION REACTIF : 30 SEMAINES                                                                                                    | INSTRUMENT AIR SUPPLY FROM FILTER PACK.         | ARRIVEE D'AIR D'INSTRUMENTATION DU          |
| AIR SUPPLY PRESSURE IS 1.5 BARS.TUBE DIAM. EXT 3/8"NYLON.AIR CONSUMPTION IS TYPICALLY 3.6 m³PRESSION D'ARRIVEE D'AIR 1,5 BAR./HOUR.CONSOMMATION AIR TYPIQUE 3,6 m³AIR MUST BE DRY, OIL AND DUST FREE.'HEURE.L'AIR DOIT ETRE SEC ET SANS HUILE NI<br>POUSSIERES.4N NoOH BASE4N NoOH BASE6N H2SO4 ACID6N H2SO4 ACIDEEXHAUST TUBETUBE ECHAPPEMENTTUBE, 1/4" OD PFA.TUBE CHAPPEMENTCONNECT TO WELL VENTILLATED AREA.TUBE, DIAM. EXT 1/4" PFA.TUBE SHOULD HAVE DOWNWARD SLOPE.LE TUBE DOIT ETRE PENCHE VERS LE BAS.REAGENT TYPICALLY SUPPLIED IN 19L<br>CONTAINERS.REACTIF LIVRE NORMALEMENT DANS DES<br>CONTENEURS DE 19L.REAGENT CONSUMPTION: 30 WEEKS WITH A 6CONSOMMATION REACTIF : 30 SEMAINES                                                                                                    | TUBE 3/8" OD NYLON.                             | GROUPE FILTRANT.                            |
| AIR CONSUMPTION IS TYPICALLY 3.6 m³PRESSION D'ARRIVEE D'AIR 1,5 BAR.<br>CONSOMMATION AIR TYPIQUE 3,6 m³/HOUR.CONSOMMATION AIR TYPIQUE 3,6 m³AIR MUST BE DRY, OIL AND DUST FREE.L'AIR DOIT ETRE SEC ET SANS HUILE NI<br>POUSSIERES.4N NoOH BASE4N NoOH BASE6N H2SO4 ACID6N H2SO4 ACIDEEXHAUST TUBETUBE ECHAPPEMENTTUBE, 1/4" OD PFA.TUBE, DIAM. EXT 1/4" PFA.CONNECT TO WELL VENTILLATED AREA.RACCORDER A UNE ZONE BIEN VENTILEE.TUBE SHOULD HAVE DOWNWARD SLOPE.LE TUBE DOIT ETRE PENCHE VERS LE BAS.REAGENT TYPICALLY SUPPLIED IN 19LREACTIF LIVRE NORMALEMENT DANS DES<br>CONTENEURS DE 19L.REAGENT CONSUMPTION: 30 WEEKS WITH A 6CONSOMMATION REACTIF : 30 SEMAINES                                                                                                    | AIR SUPPLY PRESSURE IS 1.5 BARS.                | TUBE DIAM. EXT 3/8"NYLON.                   |
| /HOUR.CONSOMMATION AIR TYPIQUE 3,6 m³AIR MUST BE DRY, OIL AND DUST FREEL'AIR DOIT ETRE SEC ET SANS HUILE NI<br>POUSSIERES.4N NoOH BASE4N NoOH BASE6N H2SO4 ACID6N H2SO4 ACIDEEXHAUST TUBETUBE ECHAPPEMENTTUBE, 1/4" OD PFA.TUBE, DIAM. EXT 1/4" PFA.CONNECT TO WELL VENTILLATED AREA.RACCORDER A UNE ZONE BIEN VENTILEE.TUBE SHOULD HAVE DOWNWARD SLOPE.LE TUBE DOIT ETRE PENCHE VERS LE BAS.REAGENT TYPICALLY SUPPLIED IN 19L<br>CONTAINERS.REACTIF LIVRE NORMALEMENT DANS DES<br>CONTENEURS DE 19L.REAGENT CONSUMPTION: 30 WEEKS WITH A 6CONSOMMATION REACTIF : 30 SEMAINES                                                                                                    | AIR CONSUMPTION IS TYPICALLY 3.6 m <sup>3</sup> | PRESSION D'ARRIVEE D'AIR 1,5 BAR.           |
| AIR MUST BE DRY, OIL AND DUST FREE.//HEURE.L'AIR DOIT ETRE SEC ET SANS HUILE NI<br>POUSSIERES.4N NoOH BASE6N H2SO4 ACID6N H2SO4 ACIDEXHAUST TUBETUBE, 1/4" OD PFA.CONNECT TO WELL VENTILLATED AREA.TUBE SHOULD HAVE DOWNWARD SLOPE.REAGENT TYPICALLY SUPPLIED IN 19L<br>CONTAINERS.REAGENT CONSUMPTION: 30 WEEKS WITH A 6CONSOMMATION REACTIF : 30 SEMAINES                                                                                                    | /HOUR.                                          | CONSOMMATION AIR TYPIQUE 3,6 m <sup>3</sup> |
| L'AIR DOIT ETRE SEC ET SANS HUILE NI<br>POUSSIERES.4N NoOH BASE4N NoOH BASE6N H2SO4 ACID6N H2SO4 ACIDEEXHAUST TUBETUBE ECHAPPEMENTTUBE, 1/4" OD PFA.TUBE, DIAM. EXT 1/4" PFA.CONNECT TO WELL VENTILLATED AREA.RACCORDER A UNE ZONE BIEN VENTILEE.TUBE SHOULD HAVE DOWNWARD SLOPE.LE TUBE DOIT ETRE PENCHE VERS LE BAS.REAGENT TYPICALLY SUPPLIED IN 19LREACTIF LIVRE NORMALEMENT DANS DESCONTAINERS.CONTENEURS DE 19L.REAGENT CONSUMPTION: 30 WEEKS WITH A 6CONSOMMATION REACTIF : 30 SEMAINES                                                                                                    | AIR MUST BE DRY, OIL AND DUST FREE.             | /HEURE.                                     |
| 4N NoOH BASE4N NoOH BASE6N H2SO4 ACID6N H2SO4 ACIDEEXHAUST TUBETUBE ECHAPPEMENTTUBE, 1/4" OD PFA.TUBE, DIAM. EXT 1/4" PFA.CONNECT TO WELL VENTILLATED AREA.RACCORDER A UNE ZONE BIEN VENTILEE.TUBE SHOULD HAVE DOWNWARD SLOPE.LE TUBE DOIT ETRE PENCHE VERS LE BAS.REAGENT TYPICALLY SUPPLIED IN 19LREACTIF LIVRE NORMALEMENT DANS DESCONTAINERS.CONTENEURS DE 19L.REAGENT CONSUMPTION: 30 WEEKS WITH A 6CONSOMMATION REACTIF : 30 SEMAINES                                                                                                    |                                                 | L'AIR DOIT ETRE SEC ET SANS HUILE NI        |
| 4N NoOH BASE4N NoOH BASE6N H2SO4 ACID6N H2SO4 ACIDEEXHAUST TUBETUBE ECHAPPEMENTTUBE, 1/4" OD PFA.TUBE, DIAM. EXT 1/4" PFA.CONNECT TO WELL VENTILLATED AREA.RACCORDER A UNE ZONE BIEN VENTILEE.TUBE SHOULD HAVE DOWNWARD SLOPE.LE TUBE DOIT ETRE PENCHE VERS LE BAS.REAGENT TYPICALLY SUPPLIED IN 19LREACTIF LIVRE NORMALEMENT DANS DESCONTAINERS.CONTENEURS DE 19L.REAGENT CONSUMPTION: 30 WEEKS WITH A 6CONSOMMATION REACTIF : 30 SEMAINES                                                                                                    |                                                 | POUSSIERES.                                 |
| 6N H2SO4 ACID6N H2SO4 ACIDEEXHAUST TUBETUBE ECHAPPEMENTTUBE, 1/4" OD PFA.TUBE, DIAM. EXT 1/4" PFA.CONNECT TO WELL VENTILLATED AREA.RACCORDER A UNE ZONE BIEN VENTILEE.TUBE SHOULD HAVE DOWNWARD SLOPE.LE TUBE DOIT ETRE PENCHE VERS LE BAS.REAGENT TYPICALLY SUPPLIED IN 19LREACTIF LIVRE NORMALEMENT DANS DESCONTAINERS.CONTENEURS DE 19L.REAGENT CONSUMPTION: 30 WEEKS WITH A 6CONSOMMATION REACTIF : 30 SEMAINES                                                                                                    | 4N NoOH BASE                                    | 4N NoOH BASE                                |
| EXHAUST TUBETUBE ECHAPPEMENTTUBE, 1/4" OD PFA.TUBE, DIAM. EXT 1/4" PFA.CONNECT TO WELL VENTILLATED AREA.RACCORDER A UNE ZONE BIEN VENTILEE.TUBE SHOULD HAVE DOWNWARD SLOPE.LE TUBE DOIT ETRE PENCHE VERS LE BAS.REAGENT TYPICALLY SUPPLIED IN 19LREACTIF LIVRE NORMALEMENT DANS DESCONTAINERS.CONTENEURS DE 19L.REAGENT CONSUMPTION: 30 WEEKS WITH A 6CONSOMMATION REACTIF : 30 SEMAINES                                                                                                    | 6N H2SO4 ACID                                   | 6N H2SO4 ACIDE                              |
| TUBE, 1/4" OD PFA.TUBE, DIAM. EXT 1/4" PFA.CONNECT TO WELL VENTILLATED AREA.RACCORDER A UNE ZONE BIEN VENTILEE.TUBE SHOULD HAVE DOWNWARD SLOPE.LE TUBE DOIT ETRE PENCHE VERS LE BAS.REAGENT TYPICALLY SUPPLIED IN 19LREACTIF LIVRE NORMALEMENT DANS DESCONTAINERS.CONTENEURS DE 19L.REAGENT CONSUMPTION: 30 WEEKS WITH A 6CONSOMMATION REACTIF : 30 SEMAINES                                                                                                    | EXHAUST TUBE                                    | TUBE ECHAPPEMENT                            |
| CONNECT TO WELL VENTILLATED AREA.RACCORDER A UNE ZONE BIEN VENTILEE.TUBE SHOULD HAVE DOWNWARD SLOPE.LE TUBE DOIT ETRE PENCHE VERS LE BAS.REAGENT TYPICALLY SUPPLIED IN 19LREACTIF LIVRE NORMALEMENT DANS DESCONTAINERS.CONTENEURS DE 19L.REAGENT CONSUMPTION: 30 WEEKS WITH A 6CONSOMMATION REACTIF : 30 SEMAINES                                                                                                    | TUBE, 1/4" OD PFA.                              | TUBE, DIAM. EXT 1/4" PFA.                   |
| TUBE SHOULD HAVE DOWNWARD SLOPE.LE TUBE DOIT ETRE PENCHE VERS LE BAS.REAGENT TYPICALLY SUPPLIED IN 19LREACTIF LIVRE NORMALEMENT DANS DESCONTAINERS.CONTENEURS DE 19L.REAGENT CONSUMPTION: 30 WEEKS WITH A 6CONSOMMATION REACTIF : 30 SEMAINES                                                                                                    | CONNECT TO WELL VENTILLATED AREA.               | RACCORDER A UNE ZONE BIEN VENTILEE.         |
| REAGENT TYPICALLY SUPPLIED IN 19LREACTIF LIVRE NORMALEMENT DANS DESCONTAINERS.CONTENEURS DE 19L.REAGENT CONSUMPTION: 30 WEEKS WITH A 6CONSOMMATION REACTIF : 30 SEMAINES                                                                                                    | TUBE SHOULD HAVE DOWNWARD SLOPE.                | LE TUBE DOIT ETRE PENCHE VERS LE BAS.       |
| CONTAINERS. CONTENEURS DE 19L.<br>REAGENT CONSUMPTION: 30 WEEKS WITH A 6 CONSOMMATION REACTIF : 30 SEMAINES                                                                                                    | REAGENT TYPICALLY SUPPLIED IN 19L               | REACTIF LIVRE NORMALEMENT DANS DES          |
| REAGENT CONSUMPTION: 30 WEEKS WITH A 6 CONSOMMATION REACTIF : 30 SEMAINES                                                                                                    | CONTAINERS.                                     | CONTENEURS DE 19L.                          |
|                                                                                                    |                                                 | CONSOMMATION REACTIE: 30 SEMAINES           |

| MINUTE REACTION TIME.<br>LOCATE REAGENTS IN BUND (10-SSS-003)<br>WITHIN A MAXIMUM OF 600mm BELOW<br>SYSTEM-C<br>REAGENTS TUBES SHOULD NOT BE LONGER<br>THAN 2000mm<br>REAGENT SHOULD BE AT THE SAME LEVEL | AVEC UN TEMPS DE REACTION DE 6<br>MINUTES.<br>PLACER LES REACTIFS DANS LA PAROI DE<br>PROTECTION (10-SSS-003) A UNE DISTANCE<br>MAXI DE 600mm SOUS LE SYSTEME-C<br>LA LONGUEUR DES TUBES DE REACTIFS NE<br>DOIT PAS DEPASSER 2000mm<br>LES DEACTIES DOIVENT ETRE ALLMEME |
|----------------------------------------------------------------------------------------------------|----------------------------------------------------------------------------------------------------|
| REAGENT SHOULD BE AT THE SAME LEVEL                                                                                                    | DOIT PAS DEPASSER 2000mm<br>LES REACTIFS DOIVENT ETRE AU MEME<br>NIVEAU                                                                                                    |

# Section 6 Réactifs et solutions standard de calibration

# 6.1 Réactifs

L'analyseur BioTector COT utilise les réactifs suivants :

- I. Acide : acide sulfurique 6,0 N (H<sub>2</sub>SO<sub>4</sub>) contenant 350 mg/l de sulfate de manganèse monohydraté
- II. Base : hydroxyde de sodium 4,0 N (NaOH)

Les réactifs ne doivent pas contenir de concentrations élevées de produits organiques, nitrates et phosphates. Dans l'idéal, la concentration des produits organiques, du nitrate et du phosphate doit être inférieure à 100  $\mu$ m/l (ppb) dans l'eau déionisée servant à préparer les réactifs de l'analyseur COT.

Les réactifs acide et base sont stables pendant 1 an. Les réactifs doivent être conservés dans un lieu sûr et sécurisé dans lequel la température ne descend pas en dessous de 2°C, conformément aux règlements locaux. Le Tableau 6 ci-dessous résume la durée totale de conservation en nombre de jours de chaque réactif d'analyseur BioTector COT pour diverses configurations :

#### Tableau 6 Consommation de réactif pour l'analyseur BioTector COT

| RÉACTIF | Contenance bidon<br>(nb de litres) | DURÉE DE CONSERVATION DU RÉACTIF (nb<br>de jours) |
|---------|------------------------------------|---------------------------------------------------|
| Acide   | 19                                 | 239                                               |
| Base    | 19                                 | 239                                               |

Le Tableau précédent est dérivé de plusieurs paramètres de fonctionnement en ligne (100% en ligne par exemple).

Les cuvettes de rétention recommandées (bacs de collecte des déversements de réactif) pour les quantités précitées sont de 1 x 50 litres.
# 6.2 Solutions standards de calibration

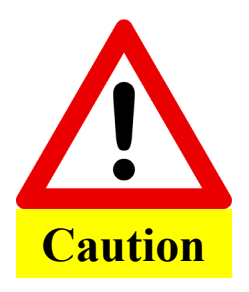

Tous les produits chimiques hygroscopiques sous forme de cristaux doivent être séchés dans un four à 105°C pendant 3 heures pour supprimer toute trace d'eau absorbée. Les solutions préparées doivent être complètement mélangées avec un agitateur magnétique ou en retournant manuellement le bidon au moins dix fois ou jusqu'à ce que tous les cristaux se soient dissous dans la solution.

Les composés suivants peuvent être utilisés pour préparer les solutions standards de calibration dans BioTector.

Pour préparer une solution standard 1 000 mgC/l carbone organique total (COT), utiliser l'un des produits suivants :

- Phtalate hydrogène potassium, C<sub>8</sub>H<sub>5</sub>KO<sub>4</sub>, 2,13g (pureté 99,9 %) dans un litre d'eau déionisée. Solubilité dans l'eau : 80 g/l à 20°C.
- Acide acétique, C<sub>2</sub>H<sub>4</sub>O<sub>2</sub>, 2,51 g (pureté 99,8 %) dans un litre d'eau déionisée. Solubilité dans l'eau : miscible en toute proportion.
- Glucose, C<sub>6</sub>H<sub>12</sub>O<sub>6</sub>, 2,53 g (pureté 99 %) dans un litre d'eau déionisée. Solubilité dans l'eau : 512 g/l à 25°C.

# Pour préparer une solution standard 1 000 mgC/l carbone inorganique total (CIT), utiliser l'un des produits suivants :

- Carbonate sodium, CNa<sub>2</sub>O<sub>3</sub>, 8,84 g (pureté 99,9 %) dans un litre d'eau déionisée.
- Carbonate hydrogène sodium, CHNaO<sub>3</sub>, 7,04 g (pureté 99,5 %) dans un litre d'eau déionisée.
- Carbonate potassium, CK<sub>2</sub>O<sub>3</sub>, 11,62 g (pureté 99,0 %) dans un litre d'eau déionisée.

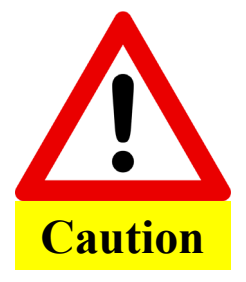

La quantité de produit chimique concentré pour préparer des solutions de calibration dépendra du % pureté du produit chimique utilisé. Si la pureté du produit chimique est différente de celle indiquée ci-dessus, on doit recalculer la quantité nécessaire à partir de la pureté. Voir l'exemple en page suivante.

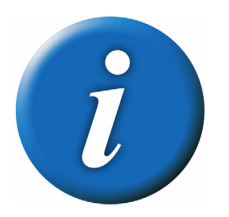

Selon les échelles d'analyse système (voir le menu Données échelle système), chaque BioTector nécessite des solutions standards particulières de calibration. La concentration requise de solution standard peut être identifiée dans le menu Calibration pente. Le calcul des quantités nécessaires pour préparer des solutions standards phtalate hydrogène potassium (KHP) de diverses puretés est indiqué ci-dessous comme exemple :

| Nom :<br>Formule : | phtal<br>CଃH₅ | ate hydro<br>KO₄ | ogène potassium |
|--------------------|---------------|------------------|-----------------|
| Carbone, 12        | x8            | =                | 96<br>64        |
| Oxygene, io        | X4            | -                | 04              |
| Potassium, 39      | x 1           | =                | 39              |
| Hydrogène, 1       | x5            | =                | 5               |
| Poids total        |               | =                | 204.22 g/mol    |

47 % de KHP est du carbone. La pureté de KHP est 99,9 %. Donc, pour préparer une solution standard 1 000 mgC/l, verser 2,13 g de KHP dans un ballon et ajouter suffisamment d'eau déionisée pour obtenir 1 litre de solution.

Les quantités nécessaires dépendent du % pureté du produit chimique utilisé. Le tableau 8 indique les quantités KHP nécessaires de diverses puretés (%) pour préparer une solution standard 1 000 mgC/l.

Tableau 8 Quantité de KHP nécessaire pour préparer une solution standard 1 000 mgC/l de diverses puretés :

| % pureté de KHP | Quantité de KHP (grammes) pour une solution<br>standard 1 000 mgC/l |
|-----------------|---------------------------------------------------------------------|
| 100             | 2.127                                                               |
| 99.9            | 2.129                                                               |
| 99.5            | 2.138                                                               |
| 99.0            | 2.149                                                               |
| 95.0            | 2.239                                                               |
| 90.0            | 2.364                                                               |

Pour préparer des solutions standards contenant plus de 1 000 mgC/l, le solvant peut être mélangé directement à l'eau déionisée. Le tableau 9 indique la quantité nécessaire de KHP pour des solutions standards de diverses concentrations à mélanger avec de l'eau déionisée, en ajoutant suffisamment d'eau pour obtenir exactement 1 litre.

| Tableau  | 9   | Quantité | de | KHP | nécessaire | pour | préparer | des | solutions | standards | СОТ | de | diverses |
|----------|-----|----------|----|-----|------------|------|----------|-----|-----------|-----------|-----|----|----------|
| concentr | ati | ions.    |    |     |            |      |          |     |           |           |     |    |          |

| Solution standard COT | Quantité de 99,9% KHP (grammes) |
|-----------------------|---------------------------------|
| concentration (mgC/l) | à ajouter à 1 litre d'eau DI    |
| 1000                  | 2.129                           |
| 1250                  | 2.661                           |
| 1500                  | 3.194                           |
| 2000                  | 4.258                           |
| 5000                  | 10.645                          |
| 10000                 | 21.290                          |

### Préparation des solutions standards de calibration :

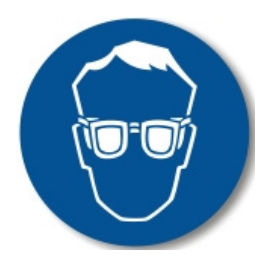

Utiliser une protection oculaire et des gants.

Les solutions standards contenant plus de 1 000 mg/l peuvent être préparées directement sans dilution en mélangeant simplement la quantité de solvant ou de sel nécessaire à l'eau déionisée. Les solutions standards contenant moins de 1 000 mg/l doivent être préparées par dilution. On doit d'abord préparer une solution standard 1 000 mg/l et ensuite la solution standard de concentration plus faible requise doit être préparée en appliquant les procédures nécessaires de dilution :

- Par exemple, pour préparer une solution standard COT 50 mgC/l, peser d'abord 50 grammes de solution standard 1 000 mgC/l. Verser 50 grammes de solution standard 1 000 mgC/l dans un ballon de un litre et ajouter suffisamment d'eau déionisée pour obtenir 1 litre de solution.
- Pour augmenter la précision, les solutions standards de concentration inférieure à 5 ml/l (ppm) doivent être préparées avec deux étapes ou plus de dilution. Par exemple, pour préparer une solution standard 1 mgC/l, préparer d'abord une solution standard 100 mgC/l en ajoutant 100 grammes de la solution standard 1 000 mgC/l dans un ballon de un litre et ajouter suffisamment d'eau déionisée pour obtenir 1 litre de solution. Ensuite ajouter 10 grammes de la solution standard 1 00 mgC/l dans un ballon d'un litre et ajouter suffisamment d'eau déionisée pour obtenir 1 litre.
- Les solutions standards avec des concentrations de l'ordre µg/L (ppb) doivent être préparées avec plusieurs étapes de dilution. Par exemple, une solution standard en 1 mgC/l (1 000 µg/l) sera préparée en ajoutant deux étapes ou plus de dilution à celles décrites ci-dessus. Pour préparer une solution standard 50 µg/l, verser 50 grammes de la solution standard 1 000 µg/l dans un ballon de un litre et ajouter suffisamment d'eau déionisée pour obtenir 1 litre.

#### Durée de conservation et stockage des solutions standards de calibration :

- Les solutions standards COT préparées à partir du phtalate hydrogène potassium restent stables pendant un mois lorsqu'elles sont conservées dans un récipient fermé de verre réfrigéré à 4°C.
- Toutes les autres solutions standards telles que la solution COT préparées à partir d'acide acétique, CIT doivent être utilisés dans les 48 heures suivant leur préparation.

# Section 7 Mise en service et démarrage de l'analyseur

La liste de vérification ci-dessous permet de s'assurer que l'installation a été effectuée correctement. Respecter la liste dans l'ordre indiqué, en suivant les consignes des 5 sections ci-après. Les procédures détaillées de mise en service et de démarrage sont disponibles sous forme de présentations sur la carte MMC/SD livrée avec le BioTector. Il est recommandé d'étudier ce document avant de commencer la mise en service et le processus de mise en marche. Si l'analyseur BioTector est certifié pour les zones dangereuses, lisez attentivement la documentation pour zone dangereuse fournie avec l'analyseur. Cette documentation contient des informations importantes pour la conformité avec les réglementations de protection contre les explosions. Comprendre cette information est essentiel pour le fonctionnement de l'équipement en toute sécurité.

Pour les consignes de sécurité du système et des personnes, consulter la Section 1

<u>Consignes de sécurité</u>. Les consignes nécessaires de sécurité comme le port de lunettes et de gants de sécurité seront respectées durant toute la mise en service et le démarrage.

#### **1. INSPECTION ET RACCORDEMENTS DU SYSTEME:**

Les pompes FMM20 de réactifs et les tubes de réactifs sont remplis d'eau déminéralisée (DIW), et plusieurs autres tubes sont débranchés et étiquetés dans le BioTector avant l'expédition. Avant de brancher la tuyauterie, inspectez l'analyseur. Enlevez les trois écrous et ouvrez la porte de l'analyseur. Vérifiez tous les branchements électriques et de tuyauterie et assurez-vous que les raccords sont bien serrés dans le BioTector. Fermez la porte de l'analyseur.

- Débranchez le tube PFA en haut du raccord T acide. Le tube PFA se branche en boucle sur le raccord T acide et le raccord T base. Vidangez l'eau déminéralisée des raccords T et du tube PFA dans un récipient adapté et éliminez l'eau. Enlevez le capuchon obturateur du raccord T, situé au-dessus de la soupape du réacteur. Rebranchez sur le raccord T l'extrémité libre du tube précédemment débranché et porteur du capuchon obturateur.
- Enlevez la boucle de raccordement (situées à l'extérieur du BioTector) des orifices acide et base sur le tuyau PFA. Vidangez l'eau déminéralisée du tube PFA dans un récipient adapté et éliminez l'eau. Les écrous et les férules situés sur ces orifices seront utilisés pour les raccordement acide et base. La pompe réactif FMM20 dispose d'un facteur de tolérance de particules de 50µm. La pompe et le tube réactif ne doivent contenir aucune poussière ni particule.
- Rebranchez le tube reliant le générateur d'ozone sur le raccord T acide.
- Rebranchez le tube reliant le refroidisseur et l'analyseur CO2 dans le haut du refroidisseur.

Avant le transport, la tuyauterie de la pompe échantillon est débranchée et étiquetée dans le BioTector. Rebrancher la tuyauterie de la pompe échantillon.

Vérifier le raccordement du tube Swagelok / PFA pour confirmer que tout est bien fixé dans le BioTector.

Confirmer la présence de tension d'alimentation secteur et vérifier que la fréquence correspond aux caractéristiques de l'analyseur. Déposer le couvercle de la carte de puissance et des entrées/sorties en glissant légèrement le couvercle de gauche à droite. Connecter le câble d'alimentation secteur. Poser la ferrite fournie avec le BioTector en enroulant le câble secteur une fois autour de la ferrite pour former une simple boucle (voir Figure 1 et le Tableau 2 en Section <u>4.1.1</u> Enceinte d'analyseur).

Connecter les câbles 4-20mA. Poser la ferrite fournie sur les câbles 4-20mA en enroulant les cables 4-20mA une fois autour de la ferrite pour former une simple boucle.

Connecter le câble basse tension (relais défaut).

Connecter l'arrivée d'air sur l'orifice AIR du BioTector. Voir Figure 12 en Section <u>5.3.1</u> <u>Raccordement de l'arrivée d'air</u> pour plus de détails. Le débit d'arrivée d'air minimal est de 8,4 m<sup>3</sup>/heure à 1,5 bar. La consommation moyenne est inférieure à 5,4 m<sup>3</sup>/heure et est typiquement de 3,6 m<sup>3</sup>/heure durant le fonctionnement en ligne. Durant le fonctionnement du concentrateur d'oxygène, la pression oscille typiquement entre 1,5 bar et 0,9 bar. Option A: Air d'instrumentation. La pression de consigne d'une arrivée d'air d'instrumentation doit être de 1,5 bar. La qualité d'air préconisée est de -20°C de point de rosée sans eau ni huile ni poussières.

Option B: Compresseur BioTector. La pression d'air de consigne du compresseur BioTector doit être de 1,2 bar.

Dans les BioTectors dotés d'un refroidisseur vortex, l'air sera livré au refroidisseur vortez à l'aide d'un régulateur dédié uniquement au refroidisseur vortez.

Utiliser un tube ¼" PFA pour raccorder l'orifice ECHAPPEMENT à un local sûr et bien ventilé ou à l'atmosphère. Le tube ne doit pas être obstrué et doit être placé de manière à empêcher l'accumulation de condensat et de liquide. La longueur maximum du tube ¼" PFA sur la ligne échappement est de 10 mètres. Si l'on doit utiliser un tube de plus de 10 mètres, on recommande d'utiliser un tube de diamètre intérieur plus grand.

L'extrémité du tube d'échappement doit être légèrement en pente pour que les condensats ou les liquides à la sortie du tube ne puissent pas geler la nuit ou par temps froid. Voir Figure 16 en Section <u>5.4.2 Raccordement vidange et échappement</u> pour plus de détails.

Enlever les bandes utilisées pour colmater les extrémités du filtre  $CO_2$  livré. Poser le filtre  $CO_2$  sur le récipient Base et bien fermer le récipient Base. Voir Figure 13 et Figure 14 en Section <u>5.3.2</u> Raccordements de réactif pour plus de détails.

Raccorder les récipients acide (Acide sulfurique 6,0 N, H<sub>2</sub>SO<sub>4</sub>, contenant 350 mg/l de catalyseur manganèse) et Base (Hydroxyde de sodium 4,0 N, NaOH) sur les orifices ACIDE et BASE du BioTector à l'aide d'un tube de 1/8" PFA. La durée approximative de ~20 litres de réactifs est d'environ 6 mois. Vérifier que les poids (contenant les microfiltres) livrés avec le BioTector sont bien installés à l'extrémité des tubes jauges de réactif acide et base.

Vérifier que l'échantillon (ou les échantillons) est/sont livré(s) à l'analyseur à partir de la chambre d'échantillonnage et à la pression ambiante. Voir les exemples en Figures 15 et 16 en Section <u>5.4</u> <u>Raccordements échantillon, vidange et échappement</u> pour la pose et le réglage correct du tube d'échantillon pour les divers systèmes d'échantillonnage. Placer la chambre d'échantillonnage à moins de 2m50 du BioTector. La longueur du tube d'échantillonnage entre le point de prélèvement et l'orifice ECHANTILLON du BioTector doit être exactement de 2m50. La hauteur de la chambre d'échantillonnage devra se situer entre 100mm et 500mm en-dessous du BioTector.

En se reportant aux exemples types des Figures 15 et 16 en Section <u>5.4 Raccordements</u> <u>échantillon, vidange et échappement</u>, raccorder l'échantillon ou les échantillons sur le BioTector à l'aide d'un tube <sup>1</sup>/<sub>4</sub>" PFA. Ces orifices sont étiquetés ECHANTILLON 1 et si nécessaire ECHANTILLON 2 etc.

Si un ECHANTILLONNEUR BioTector a été fourni avec le système, le raccorder conformément aux plans et instructions du manuel.

Si un ECHANTILLONNEUR SIGMATAX a été fourni avec le système, le raccorder conformément aux plans et instructions du manuel SIGMATAX.

A l'aide d'un tube ¼" PFA raccorder l'orifice SORTIE ÉCHANTILLON à un point de vidange bien ventilé et non pressurisé. La longueur du tube entre le point de vidange et l'orifice SORTIE ECHANTILLON du BioTector ne doit pas dépasser 2 mètres. Le tube sera posé de sorte à ce qu'il ne puisse pas geler par temps froid. Voir Figure 16 en Section <u>5.4.2 Raccordement vidange et échappement</u> pour plus de détails.

Si présent, raccorder le tube ¼" PFA aux orifices MANUEL ou CALIBRATION. Enlever toutes les bandes enroulées autour des raccords pour le transport. La longueur du tube d'échantillonnage entre le point de prélèvement manuel d'échantillon ou de solution standard de calibration et l'orifice MANUEL/CALIBRATION du BioTector doit être entre 2 et 2m50. La hauteur du point de prélèvement manuel d'échantillon ou de solution standard de calibration doit se situer entre 100mm et 500mm en-dessous du BioTector.

#### 2. MISE SOUS TENSION :

Allumer l'analyseur. Régler l'heure et la date dans le menu Fonctionnement, Temps & Date.

Utiliser le menu Simulation (voir Section 8.1.2 Simulation) pour vérifier ce qui suit :

Vérifier le bon fonctionnement des vannes Échappement et Réacteur.

Vérifier le bon fonctionnement de la vanne Échantillon.

Si nécessaire, vérifier le bon fonctionnement de toutes les autres vannes (par ex. la vanne multiflux).

Vérifier la pression d'arrivée d'air. La consigne est de 1,5 bar. Durant la marche du concentrateur d'oxygène, la pression oscille typiquement entre 1,5 bar et 0,9 bar. Vérifier le CAPTEUR PRESSION O2 dans le menu 02-Controller Status. La pression doit se situer entre 390 mbar et 400 mbar pour un débit lent de 1 l/h au niveau du contrôleur de débit massique (MFC). Pour un débit MFC de 60 l/h, la pression ne sera pas inférieure à 320 mbar. Voir Section 8.1.6 Statut du contrôleur oxygène pour plus de détails.

**Test de pureté de l'oxygène :** Allumer le système pendant au moins 10 minutes avant de réaliser le test de pureté de l'oxygène. A partir du menu Simulation (voir Section <u>8.1.2</u> Simulation) régler le débit du MFC (voir figure 2 et table 2 en Section <u>4.1.1</u> <u>Enceinte d'analyseur</u>) à 10 l/h et faire circuler de l'oxygène ddans l'analyseur CO<sub>2</sub> pendant 5 minutes. A la fin de cette période, la mesure zéro de l'analyseur CO<sub>2</sub> doit être à moins de +/- 0,5 % de la valeur maximum de l'échelle. Par exemple, si l'échelle de l'analyseur est de 10000ppm, alors la mesure zéro de l'analyseur CO<sub>2</sub> doit se situer à moins de ±50ppm.

Si la mesure zéro de l'analyseur  $CO_2$  se situe en dehors des valeurs spécifiéesVérifier qu'il n'y a pas de  $CO_2$ dans l'oxygène en raccordant le filtre  $CO_2$  (utilisé avec le récipient d'hydroxyde de sodium réactif) entre le refroidisseur et l'orifice d'entrée de l'analyseur  $CO_2$  puis régler le MFC à 10 l/h. Comme le filtre  $CO_2$  est petit, maintenir un débit de gaz 10 l/h pendant au moins 5 minutes et enregistrer les mesures zéro  $CO_2$  à la fin de cette période de 5 minutes. Si la mesure zéro du CO2 ne baisse pas beaucoup avec le filtre  $CO_2$  en place, ceci indique que la source d'oxygène n'est pas contaminé par du  $CO_2$ )

#### 3. TESTS POMPES :

Mise en garde ! Les procédures décrites ci-après impliquent la manipulation de réactifs forts acide et base. Il importe donc de prendre toutes les précautions de sécurité comme le port de lunettes et de gants de sécurité durant ces tests.

Passer au menu Zéro Calibration et sélectionner la fonction RUN PURGE REACTIFS pour amorcer les pompes. Les paramètres de purge réactifs réglés en usine pour l'amorçage des réactifs couvrent typiquement une distance d'environ 3 mètres entre les bidons de réactifs et le BioTector. En cas de nécessité d'augmenter les temps de purge réactifs, voir Section <u>8.3.4.4</u> Purger Reactifs pour plus de détails.

(Si les lignes de réactifs ne se remplissent pas durant le cycle de Purge réactifs, arrêter le BioTector et amorcer les pompes manuellement. Enlever les tubes jauges des bidons de réactif, et sceller les bidons. Placer les tubes jauges dans un petit récipient contenant de l'eau DI. En l'absence d'eau DI, utiliser de l'eau du robinet. Elever le récipient au dessus du BioTector. Passer au menu Zéro Calibration et sélectionner la fonction RUN PURGE REACTIFS pour amorcer les pompes. Une fois les pompes amorcées, remettre les tubes jauges dans les bidons de réactif et répéter le cycle de purge des réactifs.)

Vérifier le bon fonctionnement de la pompe Acide à l'aide d'un verre gradué de 10ml. Faire fonctionner la pompe Acide à partir du menu Simulation. Le débit de la pompe Acide pour la pompe FMM20 à raison de 400 impulsions doit se situer entre 4,20 ml et 3,80 ml. *(En fonction de la quantité de liquide injecté dans le réacteur et du fait de verrouillage interne du système, il est possible que le système demande le déclenchement du cycle de purge réactifs afin de purger hors du réacteur tout excès de liquide. Si nécessaire, exécuter la fonction PURGE REACTEUR à partir du même menu).* 

Vérifier que la pompe Base fonctionne correctement. Le débit de la pompe Base pour la pompe FMM20 à raison de 400 impulsions doit se situer entre 4,20 ml et 3,80 ml.

Note importante : Pour le bon fonctionnement du système, les débits mesurés de pompe acide et base doivent être identiques ou très proches. La différence maximale entre les volumes mesurés pour les injections d'acide et de base ne doit pas dépasser 0,2ml.

Vérifier le bon fonctionnement de la pompe échantillon WMM60. Le débit de la pompe à raison de 16 impulsions doit se situer entre 5,5ml et 7,5ml en ~8 secondes. (*Toute variation entre ces volumes pompés sera corrigée lors de la calibration du zéro et de la pente.*)

#### 4. REGLAGES MENU MISE EN SERVICE :

A partir des menus de Mise en service (voir Section <u>8.2 MENU MISE EN SERVICE</u>), suivre les procédures ci-après pour régler le BioTector selon les exigences spécifiques du site:

Dans le menu Temps Réaction, programmer l'INTERVALLE de temps en fonction de la fréquence d'analyse d'échantillon requise.

Dans le menu pompe échantillon, régler les temps corrects de fonctionnement de la pompe échantillon en SENS DIRECT et en SENS INVERSE. Ces temps sont uniques pour chaque site et dépendent de la distance entre l'échantillon et le BioTector. Les temps de pompe échantillon sont réglables individuellement pour chaque flux à partir du menu Pompe échantillon. Régler les temps de SENS DIRECT de pompe échantillon et vérifier que le liquide échantillon provenant de chaque flux est dévié du système et s'écoule dans le tube de vidange.

Afin d'établir les temps requis de sens direct et de sens inverse de la pompe échantillon, passer au menu Simulation et sélectionner la fonction POMPE ECHANTILLON sens inverse (MAR) et vérifier que le tube échantillon est entièrement vidé. Exécuter la fonction POMPE ECHANTILLON normale (Marche AV) et mesurer le temps (nb de secondes) requis pour le remplissage et l'écoulement d'un nouvel échantillon hors de l'orifice de déviation. Ajouter 10 secondes au temps mesuré et saisir cette valeur dans le menu Pompe échantillon pour le temps SENS DIRECT. Le temps SENS INVERSE de la pompe échantillon sera automatiquement réglé à 10 secondes de plus que le temps en SENS DIRECT.

Dans le menu Test process, Test pompe échantillon, sélectionner les fonctions TEST POMPE NORMALE et TEST POMPE INVERSE pour confirmer que les temps programmés pour la pompe échantillon sont corrects et correspondent au remplissage et au vidage du tube échantillon de chaque flux.

Si l'ECHANTILLONNEUR BioTector est utilisé, la durée par défaut est de 100 s. Elle ne doit pas être modifiée sauf si l'on doit modifier aussi le temps programmé dans le contrôleur programmable de l'échantillonneur. Voir le manuel d'utilisation de l'échantillonneur pour plus de détails.

Dans le menu Programme flux, initialiser les paramètres multi-flux (séquence fonctionnement flux, nombre de réactions pour chaque flux et échelle de fonctionnement pour chaque flux). La fonction de changement d'échelle automatique ne doit pas être utilisée dans les systèmes multiflux.

Dans le menu programme DCO/DBO, si le paramètre DCO et/ou DBO est requis, programmer AFFICHAGE avec le paramètre voulu. Installer les FACTEURS nécessaires FLUX et COT pour chaque flux. Si nécessaire, on peut obtenir les facteurs pour chaque flux à partir des procédures décrites dans la fiche « I030. Méthode de corrélation COT-DCO ou DBO » disponible sur la carte MMC/SD livrée avec le BioTector.

Dans le menu Nouv prog, réactifs, vérifier que les réglages réalisés en usine correspondent aux exigences du site.

Dans le menu Suivi réactifs, si nécessaire, activer/désactiver la fonction de suivi réactifs, programmer les volumes de réactifs et régler les alarmes réactifs pertinentes.

Dans le menu Programme Autocal, si nécessaire, programmer les cycles automatiques de calibration du zéro et de la pente.

Dans le programme 4-20mA, régler le paramètre requis pour chaque flux. Régler le taux de concentration pleine 'échelle pour chaque canal 4-20mA. La pleine échelle doit être compatible avec le dispositif de contrôle du processus externe (DCS par ex.) et les échelles calibrées BioTector. Pour visualiser les échelles calibrées BioTector, voir l'écran concernant les Données échelle système (<u>2.2.3 Écran Données échelle système</u>) et le menu Programme flux (<u>8.2.3</u> <u>Programme flux</u>).

Dans le menu Program Alarm, régler les relais disponibles selon les niveaux ALARME requis pour chaque flux. Si nécessaire, modifier les paramètres et les conditions de relais à partir du menu Sortie dispositifs. Voir section <u>8.3.5</u> Sorties dispositifs pour plus de détails.

Dans le menu Simulation signal, tester les signaux 4-20mA. Simuler des signaux de 1mA, 4mA, 12mA et 20mA et vérifier que les signaux sont reçus par le contrôleur de processus externe (DCS par ex.). Simuler tous les signaux numériques d'entrée et de sortie et vérifier leur bon fonctionnement.

#### 5. CALIBRATION DU ZERO ET DE LA PENTE:

Dans le menu, Fonctionnement, Setup réactifs, Changer réactifs, vérifier les éléments du menu et sélectionner la fonction « DEMARR. NOUVEAU CYCLE REACTIF » afin de lancer l'amorçage des réactifs par le BioTector et régler automatiquement les valeurs du zéro (zéro offset). 2.2.2.1 Changer réactifs et 8.2.5 Nouv. prog. réactifs pour plus de détails.

Observer le déclenchement du test automatique de la pression/du débit lorsque l'analyseur est mis sous tension. Voir Section 2.1.3 Écran Données analyse et 8.3.4.5 Programme test pression/débit pour plus de détails.

Il est recommandé de vérifier la réponse zéro. Une fois la calibration zéro terminée, passer au menu Fonctionnement, Départ Arrêt (Section 2.2.1 <u>Démarrage arrêt</u> pour plus de détails) et arrêter l'analyseur. Dans le menu Calibration zéro, sélectionner la fonction RUN vérification zéro. Alternativement, pour confirmer que la réponse zéro est correcte, raccorder l'eau DI à l'orifice d'échantillon manuel et exécuter 5 cycles d'analyse à partir du menu Programme manuel. (*Si l'orifice d'échantillon manuel n'est pas disponible, utiliser l'entrée 1 pour ECHANTILLON 1).* Si le BioTector est hors service depuis longtemps et que la lecture du zéro n'est pas satisfaisante, il est possible qu'un deuxième cycle CHANGER REACTIFS soit requis).

Si les résultats zéro et les pics de CO<sub>2</sub> sont corrects, les points 1 à 6 ci-après peuvent être ignorés.

- 1 Vérifier que le pH dans le réacteur est correct dans le menu Test pH. Voir Section <u>8.1.1.5 pH Test</u> pour plus de détails.
- 2 Vérifier que le pH est de <2 durant la phase CIT.
- 3 Vérifier que le pH est de >12 durant la phase Oxydation base
- 4 Vérifier que le pH est de <2 durant la phase COT.
- 5 Exécuter 2 autres réactions avec de l'eau DI.
- 6 Exécuter un cycle Changer réactifs sur le système pour régler le zéro offset.

Programmer la concentration de la solution standard disponible à partir du menu Calibration pente. (*Pour préparer une solution standard, voir les procédures décrites en <u>Section 6.2</u> <u>Solutions</u> <u>standards de calibration</u> ou la fiche technique « R009. Standard Solutions for BioTector Multi-component Analyzer » disponible sur la carte MMC/SD livrée avec le BioTector.)* 

Raccorder la solution standard à l'orifice MANUEL/CALIBRATION. Si ces deux orifices ne sont pas disponibles, utiliser l'orifice flux ECHANTILLON 1. Il est recommandé de placer la solution standard à la même hauteur que la chambre d'échantillonnage. Exécuter le cycle Calibration pente en sélectionnant la fonction RUN CALIBRATION PENTE dans le menu Calibration pente. Un minimum de cinq cycles complets est recommandé pour la calibration de la pente.

Télécharger « toutes données » sous format texte sur la carte MMC/SD à partir de la fonction ENVOI TOUTES DONNEES dans le menu Sortie données en vue d'enregistrer tous les changements de configuration système réalisés. Voir Section <u>8.1.4</u> Sortie données pour plus de détails.

Aller au menu Départ arrêt et démarrer le BioTector. Lorsque le BioTector fonctionne en ligne, observer soigneusement les deux ou trois premières réactions et vérifier que les pics CO<sub>2</sub> sont corrects.

### Schéma du menu maintenance

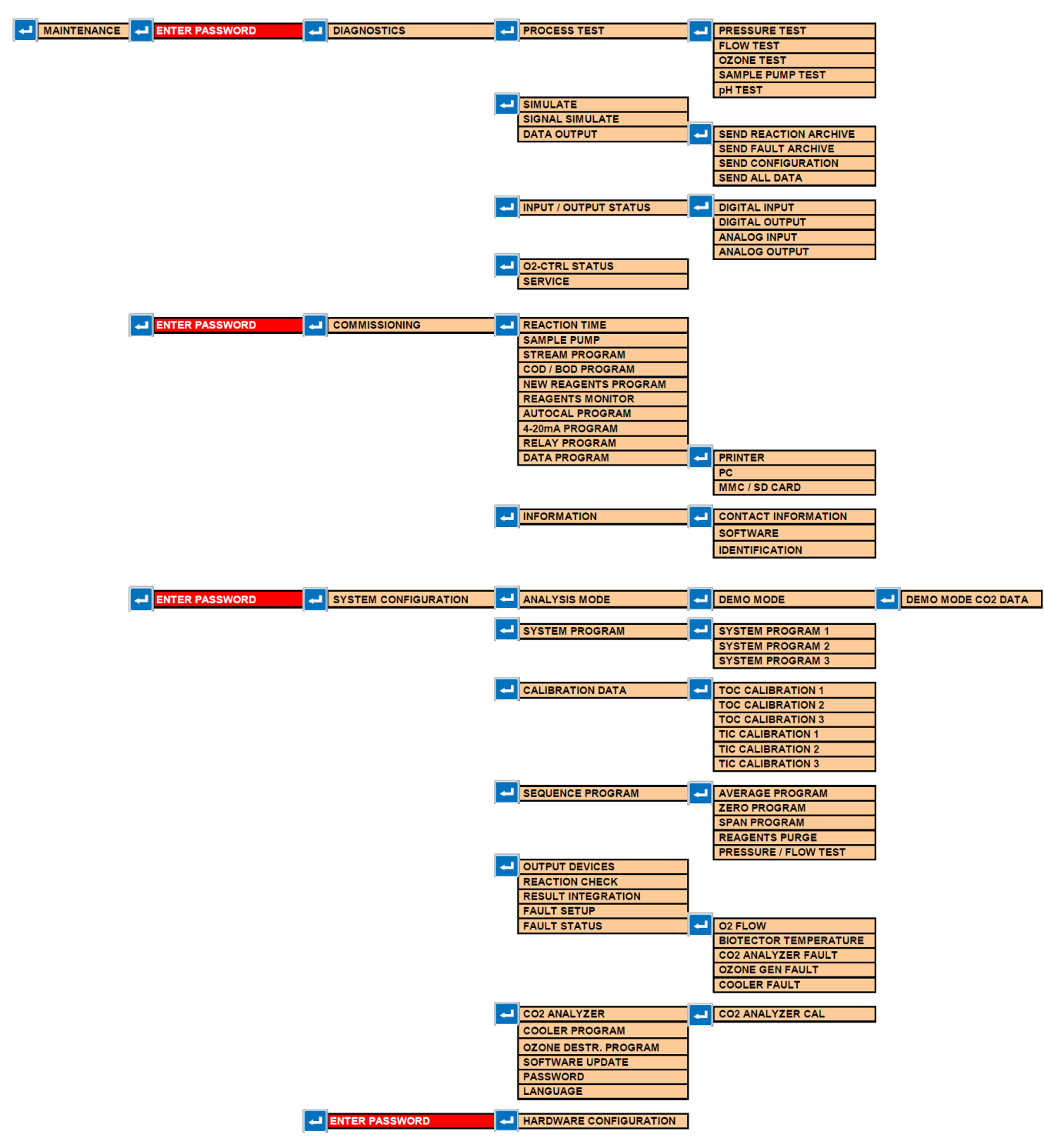

| ENTRER MOT DE | DIAGNOSTICS     | TEST PROCESS                                                                                                    | TEST PRESSION                                                                                                    |              |
|---------------|-----------------|----------------------------------------------------------------------------------------------------|----------------------------------------------------------------------------------------------------|--------------|
| PASSE         |                 |                                                                                                    |                                                                                                    |              |
|               |                 |                                                                                                    | TEST DEBIT                                                                                                    |              |
|               |                 |                                                                                                    | TEST OZONE                                                                                                    |              |
|               |                 |                                                                                                    | TEST POMPE                                                                                                    |              |
|               |                 |                                                                                                    | ECHANTILLON                                                                                                    |              |
| <br>1         |                 | -                                                                                                    | TESTPH                                                                                                    | -            |
|               |                 | SIMULER                                                                                                    |                                                                                                    |              |
|               |                 | SIMULATION SIGNAL                                                                                                    |                                                                                                    |              |
|               |                 | SORTIE DONNEES                                                                                                    | ENVOLARCHIVE                                                                                                    |              |
|               |                 |                                                                                                    | REACTION                                                                                                    |              |
|               |                 |                                                                                                    | ENVOI ARCHIVE DEFAUT                                                                                                    |              |
|               |                 |                                                                                                    | ENVOI CONFIGURATION                                                                                                    |              |
|               |                 |                                                                                                    | ENVOI TOUTES                                                                                                    |              |
|               |                 |                                                                                                    | DONNEES                                                                                                    |              |
|               |                 |                                                                                                    |                                                                                                    |              |
|               |                 | STATUT ENTREE/SORTIE                                                                                                    |                                                                                                    |              |
|               |                 |                                                                                                    |                                                                                                    |              |
|               |                 |                                                                                                    |                                                                                                    |              |
| 1             |                 | SERVICE                                                                                                    | CONTREPARATE CONQUE                                                                                                    |              |
|               |                 |                                                                                                    |                                                                                                    |              |
| ENTRER MOT DE | MISE EN SERVICE | TEMPS REACTION                                                                                                    |                                                                                                    |              |
| PASSE         |                 |                                                                                                    |                                                                                                    |              |
|               |                 | POMPE ECHANTILLON                                                                                                    |                                                                                                    |              |
|               |                 | PROGRAMME FLUX                                                                                                    |                                                                                                    |              |
|               |                 |                                                                                                    | +                                                                                                    |              |
|               |                 | REACTIES                                                                                                    | 1                                                                                                    |              |
|               |                 | SUIVI REACTIES                                                                                                    | 1                                                                                                    |              |
|               | 1               | PROGRAMME AUTOCAL                                                                                                    | 1                                                                                                    | 1            |
|               |                 | PROGRAMME 4-20 mA                                                                                                    |                                                                                                    |              |
|               |                 | PROGRAMME RELAIS                                                                                                    |                                                                                                    |              |
|               |                 | PROGRAMME DONNEES                                                                                                    | IMPRIMANTE                                                                                                    |              |
|               |                 |                                                                                                    | PC                                                                                                    |              |
|               |                 |                                                                                                    | CARTE MMC/SD                                                                                                    |              |
|               |                 |                                                                                                    |                                                                                                    |              |
|               |                 | INFORMATIONS                                                                                                    | INFORMATIONS                                                                                                    |              |
|               |                 |                                                                                                    |                                                                                                    |              |
|               |                 |                                                                                                    |                                                                                                    |              |
|               |                 |                                                                                                    | IDENTIFICATION                                                                                                    |              |
| ENTRER MOT DE | CONFIGURATION   | MODE ANALYSE                                                                                                    | MODE DEMO                                                                                                    | DONNEES DEMO |
| PASSE         | SYSTEME         | modernation                                                                                                    | MODE DEMO                                                                                                    | MODE CO2     |
|               |                 |                                                                                                    |                                                                                                    |              |
|               |                 | PROGRAMME SYSTEME                                                                                                    | PROGRAMME SYSTEME                                                                                                    |              |
|               |                 |                                                                                                    | 1                                                                                                    |              |
|               |                 |                                                                                                    |                                                                                                    |              |
|               |                 |                                                                                                    | PROGRAMME SYSTEME                                                                                                    |              |
|               |                 |                                                                                                    | PROGRAMME SYSTEME                                                                                                    |              |
|               |                 |                                                                                                    | PROGRAMME SYSTEME<br>2<br>PROGRAMME SYSTEME                                                                                                    |              |
|               |                 |                                                                                                    | PROGRAMME SYSTEME<br>2<br>PROGRAMME SYSTEME<br>3                                                                                                    |              |
|               |                 | DONNEES CALIBRATION                                                                                                    | PROGRAMME SYSTEME<br>2<br>PROGRAMME SYSTEME<br>3<br>COT CALIBRATION 1                                                                                                    |              |
|               |                 | DONNEES CALIBRATION                                                                                                    | PROGRAMME SYSTEME<br>2<br>PROGRAMME SYSTEME<br>3<br>COT CALIBRATION 1<br>COT CALIBRATION 2                                                                                                    |              |
|               |                 | DONNEES CALIBRATION                                                                                                    | PROGRAMME SYSTEME<br>2<br>PROGRAMME SYSTEME<br>3<br>COT CALIBRATION 1<br>COT CALIBRATION 2<br>COT CALIBRATION 3                                                                                                    |              |
|               |                 | DONNEES CALIBRATION                                                                                                    | PROGRAMME SYSTEME<br>2<br>PROGRAMME SYSTEME<br>3<br>COT CALIBRATION 1<br>COT CALIBRATION 2<br>COT CALIBRATION 3<br>CIT CALIBRATION 1                                                                                                    |              |
|               |                 | DONNEES CALIBRATION                                                                                                    | PROGRAMME SYSTEME<br>2<br>PROGRAMME SYSTEME<br>3<br>COT CALIBRATION 1<br>COT CALIBRATION 2<br>COT CALIBRATION 3<br>CIT CALIBRATION 1<br>CIT CALIBRATION 2                                                                                                    |              |
|               |                 | DONNEES CALIBRATION                                                                                                    | PROGRAMME SYSTEME<br>2<br>PROGRAMME SYSTEME<br>3<br>COT CALIBRATION 1<br>COT CALIBRATION 2<br>COT CALIBRATION 3<br>CIT CALIBRATION 1<br>CIT CALIBRATION 2<br>CIT CALIBRATION 3                                                                                                    |              |
|               |                 | DONNEES CALIBRATION                                                                                                    | PROGRAMME SYSTEME<br>2<br>PROGRAMME SYSTEME<br>3<br>COT CALIBRATION 1<br>COT CALIBRATION 2<br>COT CALIBRATION 3<br>CIT CALIBRATION 1<br>CIT CALIBRATION 2<br>CIT CALIBRATION 3                                                                                                    |              |
|               |                 | DONNEES CALIBRATION DONNEES CALIBRATION PROGRAMME SEQUENCE                                                                                                    | PROGRAMME SYSTEME<br>2<br>PROGRAMME SYSTEME<br>3<br>COT CALIBRATION 1<br>COT CALIBRATION 2<br>COT CALIBRATION 3<br>CIT CALIBRATION 1<br>CIT CALIBRATION 2<br>CIT CALIBRATION 3<br>PROGRAMME MOYENNE                                                                                                    |              |
|               |                 | DONNEES CALIBRATION DONNEES CALIBRATION PROGRAMME SEQUENCE                                                                                                    | PROGRAMME SYSTEME<br>2<br>PROGRAMME SYSTEME<br>3<br>COT CALIBRATION 1<br>COT CALIBRATION 2<br>COT CALIBRATION 3<br>CIT CALIBRATION 1<br>CIT CALIBRATION 2<br>CIT CALIBRATION 3<br>PROGRAMME MOYENNE<br>PROGRAMME MOYENNE                                                                                                    |              |
|               |                 | DONNEES CALIBRATION DONNEES CALIBRATION PROGRAMME SEQUENCE                                                                                                    | PROGRAMME SYSTEME<br>2<br>PROGRAMME SYSTEME<br>3<br>COT CALIBRATION 1<br>COT CALIBRATION 2<br>COT CALIBRATION 2<br>COT CALIBRATION 3<br>CIT CALIBRATION 1<br>CIT CALIBRATION 2<br>CIT CALIBRATION 3<br>PROGRAMME MOYENNE<br>PROGRAMME<br>NETTOYAGE<br>DEPOCEMENT ZEDO                                                                                                    |              |
|               |                 | DONNEES CALIBRATION DONNEES CALIBRATION PROGRAMME SEQUENCE                                                                                                    | PROGRAMME SYSTEME<br>2<br>PROGRAMME SYSTEME<br>3<br>COT CALIBRATION 1<br>COT CALIBRATION 2<br>COT CALIBRATION 2<br>COT CALIBRATION 3<br>CIT CALIBRATION 2<br>CIT CALIBRATION 2<br>CIT CALIBRATION 2<br>CIT CALIBRATION 3<br>PROGRAMME MOYENNE<br>PROGRAMME<br>NETTOYAGE<br>PROGRAMME ZERO<br>PROGRAMME PENTE                                                                                                    |              |
|               |                 | DONNEES CALIBRATION DONNEES CALIBRATION PROGRAMME SEQUENCE                                                                                                    | PROGRAMME SYSTEME<br>2<br>PROGRAMME SYSTEME<br>3<br>COT CALIBRATION 1<br>COT CALIBRATION 2<br>COT CALIBRATION 3<br>CIT CALIBRATION 3<br>CIT CALIBRATION 2<br>CIT CALIBRATION 3<br>PROGRAMME MOYENNE<br>PROGRAMME<br>PROGRAMME ZERO<br>PROGRAMME ZERO<br>PROGRAMME ZERO<br>PROGRAMME PENTE<br>PURGE REACTIFS                                                                                                    |              |
|               |                 | DONNEES CALIBRATION DONNEES CALIBRATION PROGRAMME SEQUENCE                                                                                                    | PROGRAMME SYSTEME<br>2<br>PROGRAMME SYSTEME<br>3<br>COT CALIBRATION 1<br>COT CALIBRATION 2<br>COT CALIBRATION 3<br>CIT CALIBRATION 3<br>CIT CALIBRATION 3<br>CIT CALIBRATION 3<br>PROGRAMME MOYENNE<br>PROGRAMME MOYENNE<br>PROGRAMME ZERO<br>PROGRAMME ZERO<br>PROGRAMME PENTE<br>PURGE REACTIFS<br>TEST PRESSION/DEBIT                                                                                                    |              |
|               |                 | DONNEES CALIBRATION DONNEES CALIBRATION PROGRAMME SEQUENCE SORTIE DISPOSITIFS                                                                                                    | PROGRAMME SYSTEME<br>2<br>PROGRAMME SYSTEME<br>3<br>COT CALIBRATION 1<br>COT CALIBRATION 2<br>COT CALIBRATION 2<br>COT CALIBRATION 3<br>CIT CALIBRATION 3<br>CIT CALIBRATION 2<br>CIT CALIBRATION 3<br>PROGRAMME MOYENNE<br>PROGRAMME MOYENNE<br>PROGRAMME ZERO<br>PROGRAMME ZERO<br>PROGRAMME ZERO<br>PROGRAMME ZERO<br>PROGRAMME PENTE<br>PURGE REACTIFS<br>TEST PRESSION/DEBIT                                                                                                    |              |
|               |                 | DONNEES CALIBRATION DONNEES CALIBRATION PROGRAMME SEQUENCE SORTIE DISPOSITIFS TEST REACTION                                                                                                    | PROGRAMME SYSTEME<br>2<br>PROGRAMME SYSTEME<br>3<br>COT CALIBRATION 1<br>COT CALIBRATION 2<br>COT CALIBRATION 2<br>COT CALIBRATION 3<br>CIT CALIBRATION 1<br>CIT CALIBRATION 2<br>CIT CALIBRATION 2<br>CIT CALIBRATION 3<br>PROGRAMME MOYENNE<br>PROGRAMME PORTE<br>PROGRAMME PENTE<br>PROGRAMME PENTE<br>PURGE REACTIFS<br>TEST PRESSION/DEBIT                                                                                                    |              |
|               |                 | DONNEES CALIBRATION DONNEES CALIBRATION PROGRAMME SEQUENCE SORTIE DISPOSITIFS TEST REACTION INTEGRATION RESULTAT                                                                                                    | PROGRAMME SYSTEME<br>2<br>PROGRAMME SYSTEME<br>3<br>COT CALIBRATION 1<br>COT CALIBRATION 2<br>COT CALIBRATION 2<br>COT CALIBRATION 3<br>CIT CALIBRATION 3<br>CIT CALIBRATION 2<br>CIT CALIBRATION 2<br>CIT CALIBRATION 3<br>PROGRAMME MOYENNE<br>PROGRAMME PENTE<br>PROGRAMME PENTE<br>PURGE REACTIFS<br>TEST PRESSION/DEBIT                                                                                                    |              |
|               |                 | DONNEES CALIBRATION DONNEES CALIBRATION PROGRAMME SEQUENCE SORTIE DISPOSITIFS TEST REACTION INTEGRATION RESULTAT SETUP FAUTE                                                                                                    | PROGRAMME SYSTEME<br>2<br>PROGRAMME SYSTEME<br>3<br>COT CALIBRATION 1<br>COT CALIBRATION 2<br>COT CALIBRATION 3<br>CIT CALIBRATION 3<br>CIT CALIBRATION 2<br>CIT CALIBRATION 3<br>PROGRAMME MOYENNE<br>PROGRAMME MOYENNE<br>PROGRAMME ZERO<br>PROGRAMME ZERO<br>PROGRAMME ZERO<br>PROGRAMME ZERO<br>PROGRAMME PENTE<br>PURGE REACTIFS<br>TEST PRESSION/DEBIT                                                                                                    |              |
|               |                 | DONNEES CALIBRATION DONNEES CALIBRATION PROGRAMME SEQUENCE SORTIE DISPOSITIFS TEST REACTION INTEGRATION RESULTAT SETUP FAUTE STATUT FAUTE                                                                                                    | PROGRAMME SYSTEME<br>2<br>PROGRAMME SYSTEME<br>3<br>COT CALIBRATION 1<br>COT CALIBRATION 2<br>COT CALIBRATION 3<br>CIT CALIBRATION 3<br>CIT CALIBRATION 3<br>CIT CALIBRATION 3<br>PROGRAMME MOYENNE<br>PROGRAMME MOYENNE<br>PROGRAMME ZERO<br>PROGRAMME ZERO<br>PROGRAMME ZERO<br>PROGRAMME ZERO<br>PROGRAMME PENTE<br>PURGE REACTIFS<br>TEST PRESSION/DEBIT<br>DEBIT O2<br>CAUE DOD DEVICES                                                                                                    |              |
|               |                 | DONNEES CALIBRATION DONNEES CALIBRATION PROGRAMME SEQUENCE PROGRAMME SEQUENCE SORTIE DISPOSITIFS TEST REACTION INTEGRATION RESULTAT SETUP FAUTE STATUT FAUTE                                                                                                    | PROGRAMME SYSTEME<br>2<br>PROGRAMME SYSTEME<br>3<br>COT CALIBRATION 1<br>COT CALIBRATION 2<br>COT CALIBRATION 2<br>COT CALIBRATION 3<br>CIT CALIBRATION 3<br>CIT CALIBRATION 2<br>CIT CALIBRATION 2<br>CIT CALIBRATION 3<br>PROGRAMME MOYENNE<br>PROGRAMME MOYENNE<br>PROGRAMME PENTE<br>PROGRAMME PENTE<br>PURGE REACTIFS<br>TEST PRESSION/DEBIT<br>DEBIT O2<br>FAUTE PCB RELAIS<br>FAUTE PCB RELAIS<br>FAUTE PCB RELAIS                                                                                                    |              |
|               |                 | DONNEES CALIBRATION DONNEES CALIBRATION PROGRAMME SEQUENCE SORTIE DISPOSITIFS TEST REACTION INTEGRATION RESULTAT SETUP FAUTE STATUT FAUTE                                                                                                    | PROGRAMME SYSTEME<br>2<br>PROGRAMME SYSTEME<br>3<br>COT CALIBRATION 1<br>COT CALIBRATION 2<br>COT CALIBRATION 2<br>COT CALIBRATION 3<br>CIT CALIBRATION 3<br>CIT CALIBRATION 2<br>CIT CALIBRATION 2<br>CIT CALI |              |
|               |                 | DONNEES CALIBRATION DONNEES CALIBRATION PROGRAMME SEQUENCE SORTIE DISPOSITIFS TEST REACTION INTEGRATION RESULTAT SETUP FAUTE STATUT FAUTE                                                                                                    | PROGRAMME SYSTEME<br>2<br>PROGRAMME SYSTEME<br>3<br>COT CALIBRATION 1<br>COT CALIBRATION 2<br>COT CALIBRATION 2<br>COT CALIBRATION 3<br>CIT CALIBRATION 3<br>CIT CALIBRATION 2<br>CIT CALIBRATION 2<br>CIT CALIBRATION 2<br>CIT CALIBRATION 3<br>PROGRAMME MOYENNE<br>PROGRAMME PENTE<br>PROGRAMME PENTE<br>PURGE REACTIFS<br>TEST PRESSION/DEBIT<br>DEBIT 02<br>FAUTE PCB RELAIS<br>FAUTE PCB RELAIS<br>FAUTE PCB OZONE<br>FAUTE PCB OZONE<br>FAUTE PCB OZONE<br>FAUTE PCB ATUPE                                                                                                    |              |
|               |                 | DONNEES CALIBRATION DONNEES CALIBRATION PROGRAMME SEQUENCE SORTIE DISPOSITIFS TEST REACTION INTEGRATION RESULTAT SETUP FAUTE STATUT FAUTE                                                                                                    | PROGRAMME SYSTEME<br>2<br>PROGRAMME SYSTEME<br>3<br>COT CALIBRATION 1<br>COT CALIBRATION 2<br>COT CALIBRATION 2<br>COT CALIBRATION 3<br>CIT CALIBRATION 3<br>CIT CALIBRATION 2<br>CIT CALIBRATION 3<br>PROGRAMME MOYENNE<br>PROGRAMME ZERO<br>PROGRAMME ZERO<br>PROGRAMME ZERO<br>PROGRAMME ZERO<br>PROGRAMME ZERO<br>PROGRAMME ZERO<br>PROGRAMME ZERO<br>PROGRAMME PENTE<br>PURGE REACTIFS<br>TEST PRESSION/DEBIT<br>DEBIT O2<br>FAUTE PCB RELAIS<br>FAUTE PCB RELAIS<br>FAUTE PCB OZONE<br>FAUTE PCB OZONE<br>FAUTE ANALYSEUR CO2<br>TEMPERATURE<br>BIOTECTOR                                                                                                    |              |
|               |                 | DONNEES CALIBRATION DONNEES CALIBRATION PROGRAMME SEQUENCE PROGRAMME SEQUENCE SORTIE DISPOSITIFS TEST REACTION INTEGRATION RESULTAT SETUP FAUTE STATUT FAUTE                                                                                                    | PROGRAMME SYSTEME<br>2<br>PROGRAMME SYSTEME<br>3<br>COT CALIBRATION 1<br>COT CALIBRATION 2<br>COT CALIBRATION 2<br>COT CALIBRATION 3<br>CIT CALIBRATION 3<br>CIT CALIBRATION 2<br>CIT CALIBRATION 2<br>CIT CALI |              |
|               |                 | DONNEES CALIBRATION  DONNEES CALIBRATION  PROGRAMME SEQUENCE  PROGRAMME SEQUENCE  SORTIE DISPOSITIFS TEST REACTION INTEGRATION RESULTAT SETUP FAUTE STATUT FAUTE                                                                                                    | PROGRAMME SYSTEME<br>2<br>PROGRAMME SYSTEME<br>3<br>COT CALIBRATION 1<br>COT CALIBRATION 2<br>COT CALIBRATION 2<br>COT CALIBRATION 3<br>CIT CALIBRATION 3<br>CIT CALIBRATION 2<br>CIT CALIBRATION 2<br>CIT CALIBRATION 3<br>PROGRAMME MOYENNE<br>PROGRAMME MOYENNE<br>PROGRAMME PENTE<br>PROGRAMME PENTE<br>PROGRAMME PENTE<br>PURGE REACTIFS<br>TEST PRESSION/DEBIT<br>DEBIT 02<br>FAUTE PCB RELAIS<br>FAUTE PCB RELAIS                                                                                                    |              |
|               |                 | DONNEES CALIBRATION DONNEES CALIBRATION PROGRAMME SEQUENCE PROGRAMME SEQUENCE SORTIE DISPOSITIFS TEST REACTION INTEGRATION RESULTAT SETUP FAUTE STATUT FAUTE TEST REACTION                                                                                                    | PROGRAMME SYSTEME<br>2<br>PROGRAMME SYSTEME<br>3<br>COT CALIBRATION 1<br>COT CALIBRATION 2<br>COT CALIBRATION 2<br>COT CALIBRATION 3<br>CIT CALIBRATION 3<br>CIT CALIBRATION 2<br>CIT CALIBRATION 2<br>CIT CALIBRATICN 2<br>CIT CALIBRATICN 2<br>CIT CAL                                                                                                    |              |
|               |                 | DONNEES CALIBRATION DONNEES CALIBRATION DONNEES CALIBRATION PROGRAMME SEQUENCE PROGRAMME SEQUENCE SORTIE DISPOSITIFS TEST REACTION INTEGRATION RESULTAT SETUP FAUTE STATUT FAUTE ANALYSEUR CO2                                                                                                    | PROGRAMME SYSTEME<br>2<br>PROGRAMME SYSTEME<br>3<br>COT CALIBRATION 1<br>COT CALIBRATION 2<br>COT CALIBRATION 2<br>COT CALIBRATION 3<br>CIT CALIBRATION 3<br>CIT CALIBRATION 2<br>CIT CALIBRATION 3<br>PROGRAMME MOYENNE<br>PROGRAMME MOYENNE<br>PROGRAMME ZERO<br>PROGRAMME PENTE<br>PROGRAMME PENTE<br>PURGE REACTIFS<br>TEST PRESSION/DEBIT<br>DEBIT 02<br>FAUTE PCB RELAIS<br>FAUTE PCB RELAIS<br>FAUTE                                                                                                    |              |
|               |                 | DONNEES CALIBRATION DONNEES CALIBRATION PROGRAMME SEQUENCE PROGRAMME SEQUENCE SORTIE DISPOSITIFS TEST REACTION INTEGRATION RESULTAT SETUP FAUTE STATUT FAUTE ANALYSEUR CO2 PROGRAMME E                                                                                                    | PROGRAMME SYSTEME<br>2<br>PROGRAMME SYSTEME<br>3<br>COT CALIBRATION 1<br>COT CALIBRATION 2<br>COT CALIBRATION 2<br>COT CALIBRATION 3<br>CIT CALIBRATION 3<br>CIT CALIBRATION 2<br>CIT CALIBRATION 3<br>PROGRAMME MOYENNE<br>PROGRAMME ZERO<br>PROGRAMME ZERO<br>PROGRAME ZERO<br>PROGRAME ZERO                                                                                        |              |
|               |                 | DONNEES CALIBRATION DONNEES CALIBRATION PROGRAMME SEQUENCE PROGRAMME SEQUENCE SORTIE DISPOSITIFS TEST REACTION INTEGRATION RESULTAT SETUP FAUTE STATUT FAUTE ANALYSEUR CO2 PROGRAMME REFROIDISSEUR NUES ANALYSEUR CO2 PROGRAMME REFROIDISSEUR                                                     | PROGRAMME SYSTEME<br>2<br>PROGRAMME SYSTEME<br>3<br>COT CALIBRATION 1<br>COT CALIBRATION 2<br>COT CALIBRATION 2<br>COT CALIBRATION 3<br>CIT CALIBRATION 3<br>CIT CALIBRATION 2<br>CIT CALIBRATION 2<br>CAL ANALYSEUR CO2                                                                                                    |              |
|               |                 | DONNEES CALIBRATION  DONNEES CALIBRATION  PROGRAMME SEQUENCE  PROGRAMME SEQUENCE  SORTIE DISPOSITIFS TEST REACTION INTEGRATION RESULTAT SETUP FAUTE STATUT FAUTE ANALYSEUR CO2 PROGRAMME REFROIDISSEUR MOT DE PACET                                                                               | PROGRAMME SYSTEME<br>2<br>PROGRAMME SYSTEME<br>3<br>COT CALIBRATION 1<br>COT CALIBRATION 2<br>COT CALIBRATION 2<br>COT CALIBRATION 3<br>CIT CALIBRATION 3<br>CIT CALIBRATION 3<br>CIT CALIBRATION 3<br>PROGRAMME MOYENNE<br>PROGRAMME MOYENNE<br>PROGRAMME PENTE<br>PROGRAMME PENTE<br>PURGE REACTIFS<br>TEST PRESSION/DEBIT<br>DEBIT 02<br>FAUTE PCB RELAIS<br>FAUTE PCB RELAIS<br>CAL ANALYSEUR CO2                                                                                                    |              |
|               |                 | DONNEES CALIBRATION DONNEES CALIBRATION DONNEES CALIBRATION DONNEES CALIBRATION PROGRAMME SEQUENCE PROGRAMME SEQUENCE SORTIE DISPOSITIFS TEST REACTION INTEGRATION RESULTAT SETUP FAUTE STATUT FAUTE ANNUESULTAT ANALYSEUR CO2 PROGRAMME REFROIDISSEUR MISE A NIVEAU LOGICIEL MOT DE PASSE LANGUE | PROGRAMME SYSTEME<br>2<br>PROGRAMME SYSTEME<br>3<br>COT CALIBRATION 1<br>COT CALIBRATION 2<br>COT CALIBRATION 2<br>COT CALIBRATION 3<br>CIT CALIBRATION 3<br>CIT CALIBRATION 2<br>CIT CALIBRATION 2<br>CIT CALIBRATION 2<br>CIT CALIBRATION 3<br>PROGRAMME MOYENNE<br>PROGRAMME PENTE<br>PROGRAMME PENTE<br>PURGE REACTIFS<br>TEST PRESSION/DEBIT<br>DEBIT 02<br>FAUTE PCB RELAIS<br>FAUTE PCB RELAIS<br>CAL ANALYSEUR CO2                                                                                                    |              |
|               |                 | DONNEES CALIBRATION DONNEES CALIBRATION PROGRAMME SEQUENCE PROGRAMME SEQUENCE SORTIE DISPOSITIFS TEST REACTION INTEGRATION RESULTAT SETUP FAUTE STATUT FAUTE ANALYSEUR CO2 PROGRAMME REFROIDISSEUR MISE A NIVEAU LOGICIEL MOT DE PASSE LANGUE                                                     | PROGRAMME SYSTEME<br>2<br>PROGRAMME SYSTEME<br>3<br>COT CALIBRATION 1<br>COT CALIBRATION 2<br>COT CALIBRATION 2<br>COT CALIBRATION 3<br>CIT CALIBRATION 2<br>CIT CALIBRATION 2<br>CIT CALIBRATION 3<br>PROGRAMME MOYENNE<br>PROGRAMME MOYENNE<br>PROGRAMME ZERO<br>PROGRAMME ZERO<br>PROGRAMME ZERO<br>PROGRAMME ZERO<br>PROGRAMME ZERO<br>PROGRAMME PENTE<br>PURGE REACTIFS<br>TEST PRESSION/DEBIT<br>DEBIT 02<br>FAUTE PCB RELAIS<br>FAUTE PCB RELAIS<br>FAUTE PCB RELAIS<br>FAUTE PCB RELAIS<br>FAUTE PCB RELAIS<br>FAUTE PCB RELAIS<br>FAUTE PCB RELAIS<br>FAUTE PCB RELAIS<br>FAUTE PCB RELAIS<br>FAUTE PCB RELAIS<br>FAUTE PCB RELAIS<br>FAUTE ANALYSEUR CO2<br>CAL ANALYSEUR CO2                                                                                                    |              |
|               | ENTRER MOT DF   | DONNEES CALIBRATION DONNEES CALIBRATION PROGRAMME SEQUENCE PROGRAMME SEQUENCE SORTIE DISPOSITIFS TEST REACTION INTEGRATION RESULTAT SETUP FAUTE STATUT FAUTE ANALYSEUR CO2 PROGRAMME REFROIDISSEUR MISE A NIVEAU LOGICIEL MOT DE PASSE LANGUE CONFIGURATION                                       | PROGRAMME SYSTEME<br>2<br>PROGRAMME SYSTEME<br>3<br>COT CALIBRATION 1<br>COT CALIBRATION 2<br>COT CALIBRATION 2<br>COT CALIBRATION 3<br>CIT CALIBRATION 2<br>CIT CALIBRATION 2<br>CIT CALIBRATION 2<br>CIT CALIBRATION 2<br>CIT CALIBRATION 3<br>PROGRAMME MOYENNE<br>PROGRAMME MOYENNE<br>PROGRAMME PENTE<br>PROGRAMME PENTE<br>PURGE REACTIFS<br>TEST PRESSION/DEBIT<br>DEBIT 02<br>FAUTE PCB RELAIS<br>FAUTE PCB RELAIS<br>FAUTE PCB RELAIS<br>FAUTE PCB OZONE<br>FAUTE PCB OZONE<br>FAUTE ANALYSEUR CO2<br>TEMPERATURE<br>BIOTECTOR<br>TEMPERATURE<br>BIOTECTOR<br>TEMPERATURE<br>REFROIDISSEUR<br>CAL ANALYSEUR CO2                                                                                                    |              |

## 8.1 MENU DIAGNOSTIC

Ce groupe de menus permet d'accéder aux menus test procédé, simulation, sortie données, statut entrée/sortie, et service pour les diagnostics.

### Schéma du menu diagnostic

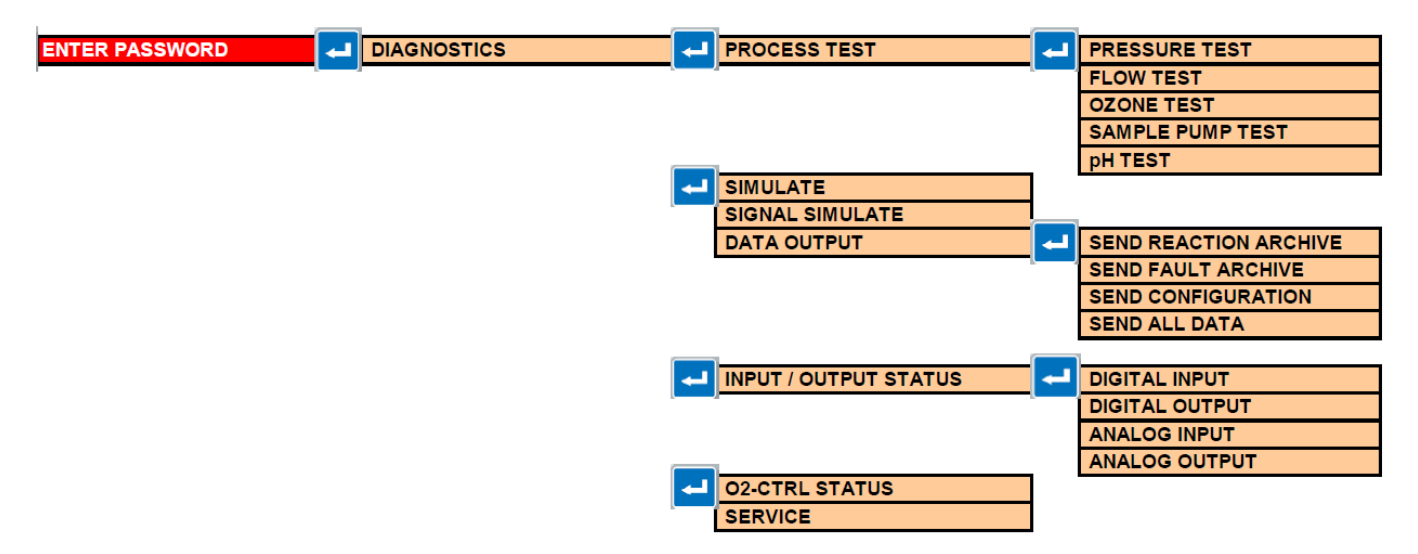

| ENTRER MOT DE PASSE | DIAGNOSTICS | TEST PROCESS         | TEST PRESSION          |
|---------------------|-------------|----------------------|------------------------|
|                     |             |                      | TEST DEBIT             |
|                     |             |                      | TEST OZONE             |
|                     |             |                      | TEST POMPE ECHANTILLON |
|                     |             |                      | TEST pH                |
|                     |             |                      |                        |
|                     |             | SIMULER              |                        |
|                     |             | SIMULATION SIGNAL    |                        |
|                     |             | SORTIE DONNEES       | ENVOI ARCHIVE REACTION |
|                     |             |                      | ENVOI ARCHIVE DEFAUT   |
|                     |             |                      | ENVOI CONFIGURATION    |
|                     |             |                      | ENVOI TOUTES DONNEES   |
|                     |             |                      |                        |
|                     |             | STATUT ENTREE/SORTIE | ENTREE NUMÉRIQUE       |
|                     |             |                      | SORTIE NUMÉRIQUE       |
|                     |             |                      | ENTREE ANALOGIQUE      |
|                     |             |                      | SORTIE ANALOGIQUE      |
|                     |             | SERVICE              |                        |

### 8.1.1 Test procédé

Ce groupe de menus permet de simuler comprenant les essais périodiques de pression, de débit, de l'ozone, de la pompe échantillon et du pH. Dans les menus Test process du BioTector, dès lors que l'on fait la demande d'oxygène, le générateur d'oxygène se mettra en marche automatiquement. Les procédures détaillées d'essai de process sont disponibles sur la carte MMC/SD livrée avec le BioTector. Il est recommandé d'étudier ces documents à des fins de dépannage en cas de besoin.

8.1.1.1 Test pression

```
TEST PRESSION 09:17:28 12-09-02

1 < * TEST PRESSION

2 PRESSURISER REACTEUR

TEMPS 60s

MFC CONSIGNE 40.01/h

MFC FLUX 03.31/h

STATUT TESTING

PRESS ESC POUR AVORTER TEST
```

Ce menu permet de simuler le test pression. Il indique l'état actuel du contrôleur de débit massique. Les réglages effectués dans ce menu sont automatiquement réinitialisés (reset) lorsque l'utilisateur quitte ce menu.

1. Test pression. Utiliser cette fonction pour simuler le test pression. Lorsque le test pression est activé, une « \* » sera affiché, et un petit menu affichera les données suivantes :

| Consigne MFC : | Ceci correspo<br>l/h par défaut                  | ond au réglage du débit du contrôleur de débit massique BioTector (40) pour le test pression.                                                                                                    |
|----------------|--------------------------------------------------|----------------------------------------------------------------------------------------------------|
| MFC Flux:      | C'est le débit<br>coïncideront,<br>retombera à z | t du contrôleur de débit massique. Initialement, la consigne et le débit<br>et en l'absence de fuite de gaz, après environ 25 secondes, le débit<br>zéro.                                                  |
| Statut :       | A la fin du tes<br>TEST:Test                     | st, le statut ci-dessous est affiché :<br>en cours.                                                                                                    |
|                | PASS :                                           | Le test pression se termine avec un débit inférieur au niveau Pass (alarme test pression). (4l/h par défaut)                                                                                               |
|                | ALARME:                                          | Le test Pression s'est terminé avec un débit supérieur au niveau<br>Pass (Alarme Test Pression), mais en dessous du niveau échec<br>(défaut test pression). (6l/h par défaut)                              |
|                | ECHEC :                                          | Le test pression se termine avec un débit supérieur au niveau échec<br>(défaut test pression) (6 l/h par défaut. Voir Section <u>8.3.4.5</u><br><u>Programme test pression/débit</u> pour plus de détails. |

 Réacteur pressuriser. Identique au test pression ci-dessus mais le temps a été porté à 999 s, et ainsi l'utilisateur peut localiser les fuites éventuelles sur le circuit. Pass, alarme et échec sont automatiquement affichés en fonction du statut du test.

8.1.1.2 Test débit

```
ТЕЅТ
      DEBIT
                            09:17:28
                                       12-09-02
 1 < * T E S T
           ECHAPPEMENT
           FLUX
 2
    ТЕЅТ
    тезт
 3
          SORTIE
                  ECHANTILLON
 4
    FLUX
           SORTIE
                   ECHANTILLON
    ТЕМРЅ
                       30 s
                       60,01/h
    CONSIGNE MFC
    MFC FLUX
                       58,31/h
    S Τ Α Τ U Τ
                       TESTER
    PRESS ESC POUR
                      AVORTER
                                TEST
```

Ce Menu permet de simuler les divers tests débit dans le système. Il affiche le statut actuel du contrôleur de débit massique.

- 1. Test échappement. Utiliser cette fonction pour simuler le débit à travers la vanne échappement. Lorsque le test échappement est activé, une « \* » sera affichée, et un petit menu affichera les données suivantes : Le temps pour le test débit est 30 secondes. Il indique le temps restant à la fin du Temps : test. Consigne MFC : Réglage du débit du contrôleur de débit massigue BioTector (60l/h par défaut) pour le test débit. MFC Flux : Débit du contrôleur de débit massique. Si les lignes ne sont pas obstruées, la consigne correspondra au débit. Statut : A la fin du test, le statut ci-dessous est indiqué : TEST: Test en cours. PASS : Le test échappement se termine avec un débit supérieur au niveau Pass (alarme débit) qui est de 45 l/h par défaut. Voir Section 8.3.4.5 Programme test pression/débit pour plus de détails. ALARME : Le test échappement se termine avec un débit inférieur au niveau Pass (moins de 54 l/h) mais supérieur au niveau échec (plus de 40 l/h). ECHEC : Le test échappement se termine avec un débit inférieur au niveau échec, qui est de 40 l/h par défaut.
- 2. Débit échappement. Identique au menu Test échappement mais avec le temps porté à 999 s, ce qui permet de localiser une obstruction dans le système. Pass, alarme et échec sont automatiquement affichés en fonction du statut du test.
- **3.** Test sortie échantillon. Identique au menu Test échappement.. Cette fonction permet de tester le débit dans l'orifice de sortie d'échantillon (à travers la vanne du réacteur MV3).
- Débit sortie échantillon. Cette fonction permet de tester le débit dans l'orifice de sortie d'échantillon (à travers la vanne du réacteur MV3).

### 8.1.1.3 Test ozone

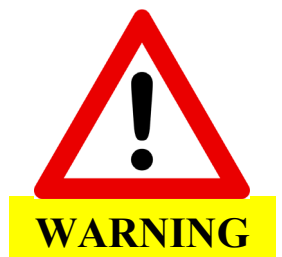

Le test ozone applique la procédure décrite dans la fiche « *T020. Procedure pour vérifier la concentration d'ozone dans le BioTector System-C (B3500C)* » disponible sur la carte MMC/SD livrée avec le BioTector. L'utilisateur doit avoir lu et bien compris les procédés décrits sur cette fiche et doit disposer de toutes les pièces indiquées avant d'effectuer le test..

La production d'ozone aura lieu dès lors que le générateur d'ozone est allumé.

#### Aperçu général sur le test ozone :

- Phase 1 : Installer le testeur conformément à la fiche T020, et démarrer le test à partir du menu.
- Phase 2 : BioTector effectue un test pression pour vérifier l'étanchéité du système.
- Phase 3 : Le générateur d'ozone est allumé, et au moment où le joint torique du testeur se casse, appuyer sur l'option test stop.
- **Phase 4 :** Il y a une période pendant laquelle les traces d'ozone sont évacuées du testeur, et le résultat du test est affiché.
- Phase 5: La purge du testeur est terminée, et le résultat reste affiché.

#### Test ozone, phase 1 :

```
TEST OZONE 09:17:28 12-09-02
1<*DEMARRAGE TEST
2 ARRET TEST
```

Ce menu permet de tester la concentration d'ozone généré par le BioTector.

- 1. Démarrage test. Ceci démarre le test d'ozone.
- 2. Arrêt test. Ceci arrête le test ozone. Il doit être activé au moment où le joint torique du testeur se casse, où à un moment quelconque pour arrêter le test ozone.

Test ozone, phase 2 :

```
      TEST
      PRESSION
      09:17:28
      12-09-02

      TEMPS
      35s

      CONSIGNE
      40,01/h

      MFC
      FLUX
      22,01/H

      STATUT
      TESTER

      PRESS
      ESC
      POUR

      AVORTER
      TEST
```

Ce menu permet de suivre l'avancement du test ozone. Pour l'interrompre, appuyer sur la touche ESCAPE du clavier.

Test ozone, phase 3 :

```
      TEST OZONE
      09:17:28
      12-09-02

      1 * DEMARRAGE
      TEST

      2 < ARRET</td>
      TEST

      TEMPS
      5s

      STATUT
      TESTER

      LE
      GENERATEUR
      D'OZONE
      EST

      NE
      PAS
      OUVRIR
      LE
      TESTEUR
```

Le test ozone a maintenant démarré. NE PAS OUVRIR LE TESTEUR D'OZONE. L'utilisateur doit déplacer le curseur sur la ligne 2 et appuyer sur la touche ENTER dès que le joint torique du testeur d'ozone se casse. Le temps sera calculé automatiquement.

Test ozone, phase 4 :

```
TEST OZONE 09:17:28 12-09-02

1 DEMARRAGE TEST

2 < * ARRET TEST

TEMPS 12S

STATUT PASS

NE PAS OUVRIR LE TESTEUR D'OZONE TANT

QUE LA PURGE DU TESTEUR N'EST PAS

TERMINEE
```

En cas de rupture du joint torique, il doit immédiatement sélectionner arrêt test et appuyer sur la touche ENTRER. Le générateur d'ozone s'éteint, mais il restera des traces d'ozone dans le testeur. Donc, le BioTector purgera le testeur pendant 30 s pour évacuer les traces d'ozone. NE PAS OUVRIR LE TESTEUR D'OZONE tant que le message d'alarme n'a pas été supprimé.

Le temps pour la cassure du joint torique est affiché, ainsi que le message PASS, OZONE BAS ou ECHEC. Le temps maximum pour le test ozone est 60 s, ensuite le message ECHEC est affiché.

Test ozone, phase 5 :

| ΤE     | S | Т |        | 0      | Ζ      | 0      | Ν      | Е |     |            |          |    |   |   |   |        |        |        | 0 | 9 | : | 1 | 7 | : | 2 | 8 | 1 | 2 | - | C | ) 9 | ) - | C | ) 2 |
|--------|---|---|--------|--------|--------|--------|--------|---|-----|------------|----------|----|---|---|---|--------|--------|--------|---|---|---|---|---|---|---|---|---|---|---|---|-----|-----|---|-----|
| 1<br>2 | < | * | D<br>A | E<br>R | M<br>R | A<br>E | R<br>T | R | A C | 6 E<br>E S | Е<br>5 Т | т. | E | S | т |        |        |        |   |   |   |   |   |   |   |   |   |   |   |   |     |     |   |     |
|        |   |   | T<br>S | E<br>T | M<br>A | P<br>T | S<br>U | т |     |            |          |    |   |   |   | 1<br>P | 2<br>A | s<br>S | s |   |   |   |   |   |   |   |   |   |   |   |     |     |   |     |

Le test est terminé. Le temps pour la cassure du joint torique est affiché ainsi que le message PASS, OZONE BAS ou ECHEC. Les réglages Pass, ozone bas ou échec sont initialisés en usine (valeur par défaut) dans le menu setup défaut.

8.1.1.4 Test pompe échantillon

```
ECHANTILLON
ТЕЅТ
      POMPE
                             09:17:28
                                         12-09-0
                                                  2
     VANNE
                                FLUX
                                         1
 1
 2 < * T E S T P O M P E
                   М
                     ΑV
     ТЕЅТ
 3
           РОМРЕ
                   м
                     AR
 4
 5
           POMPE ECHANTILLON
      - >
     ТЕМРЅ
                         6 s
     STATUT
                         TESTER
     PRESS ESC POUR AVORTER
                                 ТЕЅТ
```

Ce menu permet de tester le fonctionnement de la pompe échantillon en sens direct et inverse. Les réglages effectués par l'utilisateur sur ce menu sont automatiquement réinitialisés (reset) lorsqu'il le quitte.

- 1. Vanne. La fonction Vanne permet de sélectionner les orifices de flux ou d'échantillon manuel qui seront utilisés pour le test pompe échantillon. La fonction vanne peut influencer le temps de fonctionnement de la pompe échantillon en sens direct, mesuré à l'aide du test sens direct pompe, sauf si les lignes échantillon ont la même longueur.
- 2. Test pompe normale. Cette fonction démarre la pompe échantillon dans le sens direct. Lorsque l'échantillon a été transporté dans le BioTector jusqu'au point d'acheminement d'échantillon recommandé, ou jusqu'à son écoulement dans le tuyau de vidange, appuyer sur ESCAPE. Ceci arrête la minuterie, et permet de programmer les temps de fonctionnement en SENS DIRECT pour chaque échantillon de flux et chaque échantillon manuel dans le menu pompe échantillon (voir Section <u>8.2.2 Pompe échantillon</u> pour plus de détails).
- **3. Test pompe inverse.** Identique au test sens direct pompe ci-dessus, mais cette fois avec la pompe échantillon fonctionnant en sens inverse pour vider les lignes d'échantillon dans le flux correspondant sélectionné à l'aide de la fonction Vanne ci-dessus.
- 5. → Pompe échantillon. Pompe échantillon comporte un lien avec le menu maintenance, mise en service, pompe échantillon (voir Section <u>8.2.2 Pompe échantillon</u> pour plus de détails).

### 8.1.1.5 pH Test

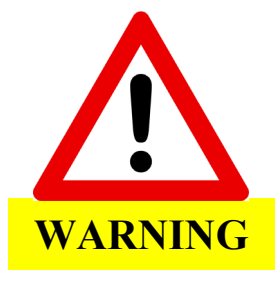

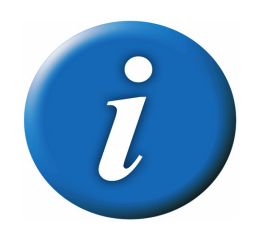

L'utilisateur doit bien comprendre la procédure pour tester le pH dans le BioTector. Utiliser une protection oculaire et des gants. Se procurer toutes les pièces nécessaires pour ce test (principalement bécher et papier pH) avant d'effectuer le test.

Pour que le test pH soit précis, la réaction précédente doit se terminer normalement, afin que le liquide entraîné par cette réaction n'affecte pas le test pH.

Un volume important de liquide perdu pendant les phases 1, 2, 3 ou 4 du test pH peut affecter les tests pH suivants. Dans ce cas, le test doit être arrêté à une phase particulière, lorsqu'un volume important de liquide est perdu, et il doit être redémarré à partir de la phase 1. Lorsque le test pH est redémarré, les mesures de pH correspondantes peuvent être ignorées pour les tests valides précédents.

#### Aperçu général sur le test pH:

#### La description ci-dessous concerne le mode CIT & COT.

- Phase 1: Préparer l'équipement de test et démarrer le test.
- **Phase 2:** Le BioTector démarre normalement, avec purge ozone, purge réacteur, test pression et test débit, pour s'assurer que le circuit est purgé et étanche.
- **Phase 3:** L'acide et l'échantillon CIT sont ajoutés dans le réacteur, mélangés, et ensuite le programme fait une pause pour pouvoir mesurer le pH.
- **Phase 4:** La base est ajoutée à la solution dans le réacteur et ensuite le programme fait une pause pour pouvoir mesurer le pH.
- **Phase 5:** L'acide COT est ajouté à la solution dans le réacteur et ensuite le programme fait une pause pour pouvoir mesurer le pH.
- **Phase 6:** Le réacteur et l'analyseur CO<sub>2</sub> sont purgés.

#### Test pH, phase 1 :

Ce menu permet de mesurer le pH dans le BioTector.

| т | Е | S | т |   | Ρ | н |   |   |   |   |   |   |   |   |   |   |   |   |   |   |   |   | 0 | 9 | : | 1 | 7 | : | 2 | 8 |   | 1 | 2 | - | 0 | 9 | - | 0 | 2 |
|---|---|---|---|---|---|---|---|---|---|---|---|---|---|---|---|---|---|---|---|---|---|---|---|---|---|---|---|---|---|---|---|---|---|---|---|---|---|---|---|
|   | 1 | < |   | Е | с | н | Е | L | L | Е | _ | v | А | N | N | Е |   |   |   |   |   |   |   |   | 1 |   | , |   | F | L | U | x |   |   |   | 1 |   |   |   |
|   | 2 |   |   | М | 0 | D | Е |   |   |   |   |   |   |   |   |   |   |   |   |   |   |   |   |   | С | I | т | + | С | 0 | т |   |   |   |   |   |   |   |   |
|   | 3 |   |   | D | Е | М | А | R | R | А | G | Е |   | т | Е | S | т |   |   |   |   |   |   |   |   |   |   |   |   |   |   |   |   |   |   |   |   |   |   |
|   | 4 |   |   | Ρ | R | Е | L | Е | ٧ | Е | М | Е | Ν | т |   | Е | С | н | А | Ν | т | I | L | L | 0 | Ν |   |   |   |   |   |   |   |   |   |   |   |   |   |
|   | 5 |   |   | С | 0 | Ν | т | Ι | Ν | U | Е | R |   | Ρ | Н | А | S | Е |   | S | U | I | v | А | Ν | т | Е |   |   |   |   |   |   |   |   |   |   |   |   |
|   | 6 |   |   | А | R | R | Е | т |   | т | Е | S | т |   |   |   |   |   |   |   |   |   |   |   |   |   |   |   |   |   |   |   |   |   |   |   |   |   |   |
|   |   |   |   |   |   |   |   |   |   |   |   |   |   |   |   |   |   |   |   |   |   |   |   |   |   |   |   |   |   |   |   |   |   |   |   |   |   |   |   |

- 1. Echelle-vanne. Sélectionne l'échelle et le flux ou l'échantillon manuel qui vont être utilisés pour le test pH. Cette fonction peut affecter le volume d'échantillon, d'acide et de base pour le test.
- 2. Mode. Selon le type d'analyse du BioTector, on peut sélectionner le modeCIT + COT, le mode CT ou le mode CIT REACTEUR. Sur les systèmesCIT & COT, le seul mode disponible est CIT + COT. Sur les systèmes CT, le seul mode disponible est CT. Si le BioTector est un système COV, l'utilisateur peut sélectionner les modesCIT + COT ou CT.

- 3. Démarrage test. Ceci démarre la routine du test pH comportant les 6 phases ci-dessus.
- 4. Prélèvement échantillon. Non applicable tant que le test n'est pas en cours.
- 5. Continuer phase suivante. Non applicable tant que le test n'est pas en cours.
- 6. Arrêt test. Pendant l'exécution du test, l'activation de cette commande arrêtera le test. Certaines phases doivent être terminées pour pouvoir arrêter.

```
ТЕЅТ РН
                             0 9 : 1 7 : 2 8 1 2 - 0 9 - 0 2
 1 <
     ECHELLE-VANNE
                                1 , FLUX
                                              1
 2
     MODE
                                C I T + C O T
 3
    DEMARRAGE TEST
     P R E L E V E M E N T ... E C H A N T I L L O N
 4
    CONTINUER PHASE SUIVANTE
 5
 6
     ARRET TEST
 CONFIRMER LA FIN CORRECTE DE REACTION
 PRECEDENTE. APPUYER SUR ENTER POUR
   CONFIRMER, SUR ESC POUR QUITTER
```

Pour que le test pH soit précis, la réaction précédente doit se terminer normalement, afin que le liquide entraîné par cette réaction n'affecte pas le test pH. Donc, lorsque l'option démarrage test a été sélectionnée, une confirmation sera nécessaire. Si la réaction précédente ne s'est pas terminée normalement, le liquide restant dans le réacteur peut interférer avec le test et donner des mesures de pH incorrectes.

#### Test pH, phase 2 :

```
TEST PH
                            0 9 : 1 7 : 2 8 1 2 - 0 9 - 0 2
    ECHELLE-VANNE
 1 <
                              1 , FLUX
                                            1
 2
    MODE
                              C I T + C O T
    DEMARRAGE TEST
 3
    PRELEVEMENT ECHANTILLON
 4
    CONTINUER PHASE SUIVANTE
 5
 6
    ARRET TEST
    ТЕМРЅ
                        15 s
    РНАЅЕ
                        PURGE OZONE
    MFC = 39,31/h
                        C O 2 =
                               150,8ррм
  ATTENDRE LA FIN
                      DE LA PHASE DU TEST
```

Une fois que le test pH a démarré, le BioTector démarre normalement, avec purge ozone, purge réacteur, test pression et test débit pour s'assurer que le système est purgé et étanche. Cette phase ne peut pas être arrêtée et prend environ 210 secondes.

```
Test pH, phase 3 :
```

```
ТЕЅТ РН
                           0 9 : 1 7 : 2 8 1 2 - 0 9 - 0 2
                             1, FLUX
 1 <
    ECHELLE-VANNE
                                          1
 2
    MODE
                             CIT + COT
 3
    DEMARRAGE TEST
 4
    PRELEVEMENT ECHANTILLON
    CONTINUER PHASE SUIVANTE
 5
    ARRET TEST
 6
    TEMPS
                       0 s
    РНАЅЕ
                       PAUSE
    MFC=
            0,01/h
                       C O 2 =
                              150,8ррм
                     PREVU pH<2.
    ТЕЅТ СІТ рН.
  LA FIN, SELECTIONNER NOUVELLE ACTION
Α
                                              Α
             PARTIR DU MENU.
```

Au cours de cette phase, l'acide et l'échantillon CIT sont versés dans le réacteur et sont mélangés. Le système fait une pause pour pouvoir mesurer le pH. L'utilisateur a 3 options :

- 4. Prélèvement échantillon. Il peut être difficile de prélever un échantillon représentatif du fait que le réactif de base est injecté avant ce test.. Une fois que le tube de l'orifice de substitution est déposé, il est donc recommandé de laisser s'écouler quelques gouttes de liquide manuellement du réacteur en abaissant soigneusement le tube et en mesurant le pH du mélange à l'aide de papier pH.
- 5. Continuer phase suivante. L'action de sélectionner cette fonction permet de passer à la phase suivante.
- 6. Arrêt test. L'action de sélectionner cette fonction permet de passer à la phase purge réacteur

```
Test pH, phase 4 :
```

```
09:17:28
                                    12-09-02
ТЕЅТ
     РН
                            1 , FLUX
   ECHELLE-VANNE
 1 <
                                         1
    MODE
                            CIT+COT
 2
 3
    DEMARRAGE TEST
    PRELEVEMENT ECHANTILLON
 4
 5
    CONTINUER PHASE SUIVANTE
    ARRET TEST
 6
    ТЕМРЅ
                       0 s
    РНАЅЕ
                       PAUSE
    M F C =
           0,01/h
                       C O 2 =
                              150,8ррм
   ТЕЅТ ВАЅЕ РН.
                     PREVU
                             рн>2.
  LA FIN, SELECTIONNER L'ACTION SUIVANTE
Α
          A PARTIR DU MENU.
```

Dans cette phase, la base est ajoutée à la solution dans le réacteur et elle est mélangée. Le programme fait une pause pour pouvoir mesurer le pH. L'utilisateur dispose de 3 options qui sont les mêmes que celles de la phase précédente.

```
Test pH, phase 5:
```

```
ТЕЅТ РН
                           0 9 : 1 7 : 2 8 1 2 - 0 9 - 0 2
                              1, FLUX
 1 <
    ECHELLE-VANNE
                                           1
    MODE
                              CIT + COT
 2
 3
    DEMARRAGE TEST
 4
    PRELEVEMENT ECHANTILLON
    CONTINUER PHASE SUIVANTE
 5
    ARRET TEST
 6
    TEMPS
                        0 s
    РНАЅЕ
                        PAUSE
    MFC =
           0,01/h
                        С 0 2 = 1 5 0 , 8 р р м
    TEST COT pH. PREVU pH < 2.
  LA FIN, SELECTIONNER L'ACTION SUIVANTE
Α
           A PARTIR DU MENU.
```

Dans cette phase, l'acide COT est ajouté à la solution dans le réacteur et est mélangé. Le système fait une pause pour pouvoir mesurer le pH. L'utilisateur a 3 options. L'option 4 sert à prélever l'échantillon comme précédemment, mais les options 5 et 6 termineront le test, car la vérification acide COT est la dernière phase du cycle.

- 5. Continuer phase suivante. L'action de sélectionner cette fonction permet de passer à la phase suivante qui est la phase purge réacteur.
- 6. Arrêt test. L'action de sélectionner cette fonction permet de passer à la phase purge réacteur.

Comme la phase suivante est la phase purge réacteur, un message demande à l'utilisateur de confirmer que tous les tubes ont été rebranchés avant le démarrage de cette phase du BioTector.

```
0 9 : 1 7 : 2 8 1 2 - 0 9 - 0 2
TEST PH
    ECHELLE-VANNE
                             1, FLUX
 1 <
                                         1
    MODE
                             C I T + C O T
 2
 3
    DEMARRAGE TEST
    PRELEVEMENT ECHANTILLON
 4
 5
    CONTINUER PHASE SUIVANTE
    ARRET TEST
 6
    CONFIRMER QUE TOUS LES TUBES SONT
  REBRANCHES CORRECTEMENT. APPUYER SUR
    FLECHE A DROITE POUR CONFIRMER.
```

Test pH, phase 6:

```
ТЕЅТ РН
                             0 9 : 1 7 : 2 8 1 2 - 0 9 - 0 2
 1 < ECHELLE-VANNE
                               1 , FLUX
                                             1
    MODE
                               C I T + C O T
 2
    DEMMARAGE TEST
 3
    PRELEVEMENT ECHANTILLON
 4
 5
    CONTINUER PHASE SUIVANTE
 6
    ARRET TEST
    ТЕМРЅ
                         0 s
     РНАЅЕ
                         TERMINE
    M F C =
            0,01/h
                         C O 2 =
                                150,8ррм
```

Le test pH est terminé. Le BioTector purgera le réacteur et l'analyseur CO<sub>2</sub>. L'utilisateur peut quitter le menu ou redémarrer le test pH.

### 8.1.2 Simulation

| S | Ι | М | U | L | А | Т | Ι | 0 | Ν |   |   |   |   |   |   |   |   |   |   |   |   |   | 0 | 9 | : | 1 | 7 | : | 2 | 8 | 1 | 2 | - | 0 | 9 | - | 0 | 2 |
|---|---|---|---|---|---|---|---|---|---|---|---|---|---|---|---|---|---|---|---|---|---|---|---|---|---|---|---|---|---|---|---|---|---|---|---|---|---|---|
|   |   |   |   |   |   |   |   |   | _ |   | _ | _ |   |   |   |   |   |   |   |   |   |   |   |   |   |   | _ |   |   |   | _ | _ |   | _ |   |   |   |   |
|   |   |   |   | М | F | С | = | 1 | 0 | · | 0 | I | / | h |   |   |   |   |   |   |   |   |   |   | С | 0 | 2 | = |   |   | 3 | 5 | · | 0 | р | р | m |   |
|   | • |   |   |   |   |   |   |   |   |   |   |   |   |   |   |   |   |   |   |   |   |   |   |   |   |   |   |   |   |   |   |   |   |   |   |   |   |   |
| 1 | 2 |   |   | V | A | Ν | Ν | Е |   | С | A | L | Ι | В | R | A | Т | Ι | 0 | Ν |   |   |   |   | A | R | R | Е | Т |   |   |   |   |   |   |   |   |   |
| 1 | 3 |   | * | ۷ | А | Ν | Ν | Е |   | F | L | U | Х |   |   |   |   |   |   |   |   |   |   |   | 1 |   |   |   |   |   |   |   |   |   |   |   |   |   |
| 1 | 4 |   |   | ۷ | А | Ν | Ν | Е |   | М | А | Ν | U | Е | L |   |   |   |   |   |   |   |   |   | А | R | R | Е | т |   |   |   |   |   |   |   |   |   |
| 1 | 5 |   | * | R | Е | F | R | 0 | Ι | D | I | S | Е | U | R |   |   |   |   |   |   |   |   |   | А | U | т | 0 |   |   | , |   | 1 |   | 0 | 0 | А |   |
| 1 | 6 |   | * | ٧ | Е | Ν | т | Ι | L | А | т | Е | U | R |   |   |   |   |   |   |   |   |   |   | А | R | R | Е | т |   | , |   | 5 |   | 0 | 0 | ٧ |   |
| 1 | 7 |   | * | ٧ | Е | Ν | т |   | S | Y | S | т | E | М | Е |   |   |   |   |   |   |   |   |   | А | R | R | Е | т |   |   |   |   |   |   |   |   |   |
| 1 | 8 |   |   | Ρ | R | Е | L | Е | v | Е | U | R |   | Ρ | L | Е | Ι | Ν |   |   |   |   |   |   | А | R | R | Е | т |   |   |   |   |   |   |   |   |   |
| 1 | 9 |   |   | Ρ | R | Е | L | Е | v | Е | U | R |   | v | Ι | D | Е |   |   |   |   |   |   |   | А | R | R | Е | т |   |   |   |   |   |   |   |   |   |
| 2 | 0 |   |   | Ρ | R | Е | L | Е | v |   | Е | R | R | Е | U | R |   |   |   |   |   |   |   |   | А | R | R | Е | т |   |   |   |   |   |   |   |   |   |
| 2 | 1 |   |   | С | 0 | Ν | т | R | 0 | L |   | т | Е | М | Ρ |   |   |   |   |   |   |   |   |   | А | U | т | 0 |   |   | , |   | 2 | 4 |   | 0 | С |   |
| 2 | 2 |   |   | D | Е | т | Е | с | т |   | Е | с | н | А | Ν | т |   |   |   |   |   |   |   |   | А | R | R | Е | т |   |   |   |   |   |   |   |   |   |
| 2 | 3 |   |   | D | Е | т | Е | С | т | Е | U | R |   | F | U | Ι | т | Е |   |   |   |   |   |   | А | R | R | Е | т |   |   |   |   |   |   |   |   |   |
| 2 | 4 |   |   | Ρ | U | R | G | Е |   | R | Е | А | с | т | Е | U | R |   |   |   |   |   |   |   |   |   |   |   |   |   |   |   |   |   |   |   |   |   |
| 2 | 5 |   |   | R | U | Ν |   | Ρ | U | R | G | Е |   | R | Е | А | с | т | Е | U | R |   |   |   |   |   |   |   |   |   |   |   |   |   |   |   |   |   |
| 2 | 6 |   |   |   |   |   |   |   |   |   |   |   |   |   |   |   |   |   |   |   |   |   |   |   |   |   |   |   |   |   |   |   |   |   |   |   |   |   |
| 2 | 7 |   |   | - | - | > |   | Е | т | Α | т |   | Е | Ν | т | R | Е | Е | / | s | 0 | R | т | I | Е |   |   |   |   |   |   |   |   |   |   |   |   |   |

Le menu permet de tester les composants du système comme les pompes, les vannes, le MFC (contrôleur de débit massique), etc. installés et utilisés dans BioTector. Dès que l'on entre dans le menu Simulation, le générateur d'oxygène se met automatiquement en marche puisqu'un débit d'oxygène est requis. Le menu indique aussi l'état actuel de tous les dispositifs pendant le fonctionnement du BioTector. Noter que l'écran Simulation peut varier légèrement selon le paramétrage système. Tous les réglages effectués par l'utilisateur dans ce menu seront automatiquement réinitialisés (reset) à la sortie du menu. La ligne en dessous de l'heure et de la date indique le débit MFC en l/h et le résultat en temps réel en ppm de l'analyseur CO2.

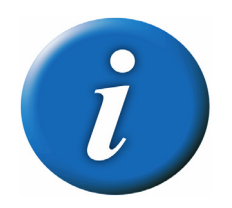

Chaque fois qu'un composant est activé, BioTector interverrouillera d'autres dispositifs afin que le composant testé puisse être vérifié sans conséquence dommageable pour le système global. Il est recommandé d'évaluer soigneusement chaque test, car, bien que les interverrouillages soient très élaborés, on risque cependant d'endommager le système.

Dans les menus simulation, la plupart des options nécessitent un débit d'oxygène minimum de 6 l/h initialisé sur le contrôleur de débit massique (MFC) pour fonctionner. Il s'agit ici d'un interverrouillage de sécurité système pour éviter que le système ne soit noyé.

Dès lors que l'on utilise la touche ESCAPE pour revenir au menu Diagnostics, BioTector exécute automatiquement le processus de synchronisation de la pompe.

- MFC. Utiliser cette fonction pour initialiser la consigne MFC (Contrôleur de débit massique). Appuyer sur la touche ENTER, initialiser la consigne requise (par ex. 60 l/h), et appuyer à nouveau sur la touche ENTER. Le débit actuel s'affichera en haut de l'écran. Une « \* » s'affiche pour montrer que le MFC a été activé. Si le débit est 0,0 l/h, le MFC s'arrête.
- 2. Générateur d'ozone. Utiliser cette fonction pour tester le générateur d'ozone. Pour changer l'état du dispositif, appuyer sur la touche ENTER, régler le dispositif sur ON/OFF (MARCHE/ARRET) (MARCHE/ARRET), et appuyer à nouveau sur la touche ENTER. Si le dispositif est en service, il sera marqué d'une « \* ». A titre de sécurité, lors de la mise en marche du générateur d'ozone, un essai de pression est réalisé automatiquement afin de détecter une fuite éventuelle de gaz dans le système. En cas d'échec, le générateur d'ozone ne s'allumera pas. Voir Section 8.1.1.1 Test pression et Section 8.3.4.5 Programme test pression/débit pour plus de détails sur le test de pression. Le générateur d'ozone fait appel à un courant de ~1.00 A environ qui est affiché. Si le courant baisse en dessous de 0,5 A, BioTector déclenche l'alarme « 102\_ALARME GEN OZONE ».

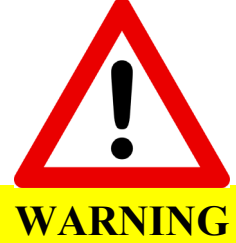

La production d'ozone aura lieu dès lors que le générateur d'ozone est allumé.

- 3. Ventilateur de générateur d'ozone. Cette fonction affiche la marche et la tension du ventilateur du générateur d'ozone. Si le ventilateur est en service, la tension affichée est typiquement 2,5 Volts. Si la tension baisse en dessous de 1,5 Volts, ou si elle dépasse 3,5 Volts pendant plus de 5 secondes, BioTector déclenche l'alarme « 103\_ERR VENT OZONE ».
- 4. Pompe acide. Utiliser cette fonction pour tester la pompe acide. Pour mettre en route la pompe, appuyer sur la touche ENTER et sélectionner ON. Appuyer à nouveau sur ENTER, entrer le nombre d'impulsions (½ révolution), appuyer sur ENTER et la pompe fonctionnera. Lorsque la pompe fonctionne, le temps d'impulsion réel (en dehors des crochets) et le temps programmé (à l'intérieur des crochets) sont affichés. La pompe s'arrêtera à la fin du nombre d'impulsions requises et pour arrêter manuellement la pompe, appuyer sur ENTER, sélectionner OFF (Arrêt) et appuyer à nouveau sur ENTER.
- 5. Pompe base. Utiliser cette fonction pour tester la pompe base, pour mettre en route la pompe, appuyer sur la touche ENTER et sélectionner ON (Marche). Appuyer à nouveau sur ENTER, entrer le nombre d'impulsions, appuyer sur ENTER et la pompe démarrera. Lorsque la pompe fonctionne, le temps d'impulsion réel (en dehors des crochets) et le temps programmé (à l'intérieur des crochets) sont affichés. La pompe s'arrêtera à la fin du nombre requis d'impulsions ou, pour arrêter manuellement la pompe, appuyer sur ENTER, sélectionner OFF (Arrêt) et appuyer à nouveau sur ENTER.
- 6. Pompe échantillon. Cette fonction permet de tester la pompe échantillon. La pompe a quatre modes opératoires : FWR (sens direct), REV (sens inverse), P-FWR (sens direct par impulsion) et P-REV (sens inverse par impulsion). Pour faire fonctionner la pompe dans le mode voulu, appuyer sur ENTER et sélectionner le mode. Si l'on sélectionne les modes P-FWR ou P-REV, on doit entrer le nombre des impulsions (½ révolution de la pompe). Lorsque la pompe fonctionne, le temps d'impulsion réel (en dehors des crochets) et programmé (à l'intérieur des crochets) sont affichés. La pompe s'arrête à la fin du nombre programmé d'impulsions. Pour arrêter manuellement la pompe, appuyer sur ENTER, sélectionner OFF (Arrêt) et appuyer à nouveau sur ENTER.

Lors de la mise en marche des pompes Acide, Base et/ou Échantillon, en fonction de la quantité de liquide injecté dans le réacteur et du fait de la présence de l'interverrouillage interne de sécurité système, il est possible que le système demande l'activation du cycle de Purge réacteur afin de purger tout excès de liquide hors du réacteur.

7. Moteur réacteur. Cette fonction permet de tester le moteur du réacteur. Pour changer l'état du moteur, appuyer sur la touche ENTER, régler le moteur sur ON/OFF (MARCHE/ARRET) (MARCHE/ARRET), et appuyer à nouveau sur la touche ENTER. Si le moteur est en marche, il sera marqué d'une « \* »

- 8. Vanne échantillon. Utiliser cette fonction pour tester la vanne échantillon. Pour changer l'état de la vanne, appuyer sur la touche ENTER, régler la vanne sur ON/OFF (MARCHE/ARRET), et appuyer à nouveau sur la touche ENTER. Si la vanne est en marche, elle sera marquée d'une « \* ».
- **9. Vanne réacteur.** Utiliser cette fonction pour tester la vanne réacteur. Pour changer l'état de la vanne, appuyer sur la touche ENTER, régler la vanne sur ON/OFF (MARCHE/ARRET), et appuyer à nouveau sur la touche ENTER. Si la vanne est en marche, elle sera marquée d'une « \* »
- **10. Vanne échappement.** Utiliser cette fonction pour tester la vanne échappement. Pour changer l'état de la vanne, appuyer sur la touche ENTER, régler la vanne sur ON/OFF (MARCHE/ARRET), et appuyer à nouveau sur la touche ENTER. Si la vanne est en marche, elle sera marquée d'une « \* »
- 11. Vanne de nettoyage (si configurée dans le système). Utiliser cette fonction pour tester la vanne nettoyage. Pour changer l'état de la vanne, appuyer sur la touche ENTER, régler la vanne sur ON/OFF (MARCHE/ARRET), et appuyer à nouveau sur la touche ENTER. Si la vanne est en marche, elle sera marquée d'une « \* »
- **12. Vanne calibration (si configurée dans le système).** Utiliser cette fonction pour tester les vannes calibration zéro et pente. Pour changer l'état de la vanne, appuyer sur la touche ENTER, régler la vanne sur ON/OFF (MARCHE/ARRET), et appuyer à nouveau sur la touche ENTER. Si la vanne est en marche, elle sera marquée d'une « \* »
- 13. Vanne de flux. La VANNE FLUX 1 est la vanne programmée par défaut dans le logiciel système. Utiliser cette fonction pour tester les autres vannes de flux disponibles en option et installées et configurées dans le système. Pour tester une vanne de flux, appuyer sur la touche ENTER et sélectionner le numéro de la vanne à tester. Appuyer à nouveau sur la touche ENTER et la vanne sera activée. Pour arrêter la vanne, sélectionner OFF (Arrêt). Ces vannes peuvent être commandées à partir des relais programmables ou à partir de la carte PCB Expansion flux (auxiliaire). Noter qu'une seule vanne de flux peut être mise en service à un moment donné.
- 14. Vanne manuel (si configurée dans le système). Utiliser cette fonction pour tester les vannes manuel. Pour tester une vanne manuel, appuyer sur la touche ENTER et sélectionner le numéro de la vanne à tester. Appuyer à nouveau sur la touche ENTER et la vanne sera activée. Pour mettre hors service la vanne, sélectionner OFF (Arrêt). Noter qu'une seule vanne manuel peut être mise en service à un moment donné.
- **15. Refroidisseur.** Le refroidisseur est normalement commandé automatiquement par le système. Pour tester le refroidisseur, appuyer sur la touche ENTER et sélectionner l'option ON (MARCHE), OFF (ARRET), ou AUTO. Si le refroidisseur est en service, il sera marqué d'une « \* ». Le courant consommé par le refroidisseur est typiquement situé entre 1,00 et 1,5 A et est affiché. Si le courant consommé par le refroidisseur baisse en dessous de 0,1 A, le BioTector déclenche l'alarme « 107\_ERR REFROIDISSEUR ».
- **16. Ventilateur de refroidisseur.** Cette fonction affiche la marche et la tension du ventilateur de refroidisseur. Si le ventilateur est en service, la tension affichée est typiquement 2,5 Volts. Si la tension baisse en dessous de 1,5 Volts, ou si elle dépasse 3,5 Volts pendant plus de 5 secondes, BioTector déclenche l'alarme « 108\_ERR VENT REFROID ».
- 17. Ventilateur système. Le ventilateur du système est normalement piloté automatiquement par le BioTector. Pour tester le ventilateur du système, appuyer sur la touche ENTER et sélectionner l'option ON (MARCHE), OFF (ARRET) ou AUTO (AUTOMATIQUE). Si le ventilateur est en service, il sera marqué d'une « \* ». La température BioTector en degrés centigrade est aussi affichée dans ce menu. En mode AUTO (AUTOMATIQUE), si la température du système baisse en dessous de la consigne (25°C), BioTector arrêtera le ventilateur dans le but de stabiliser la température avec sa propre température interne. Si la température dépasse la consigne, le ventilateur continuera à fonctionner de manière continue.
- **18. Préleveur plein (si configuré dans le système).** Ceci correspond au signal de remplissage de l'échantillonneur BioTector. Pour tester le signal Préleveur plein, appuyer sur la touche ENTER, régler le dispositif sur ON/OFF (MARCHE/ARRET) et appuyer à nouveau sur la touche ENTER. Si le dispositif est en marche, il sera marqué d'une d'une « \* ». Ce signal demeure actif jusqu'à ce qu'il soit supprimé.

- **19. Préleveur vide (si configuré dans le système).** Ceci correspond au signal de vidage de l'échantillonneur BioTector. Le signal est composé d'une impulsion de 5 secondes. Pour tester le signe, appuyer sur la touche ENTER pour mettre le dispositif en marche.
- **20. Préleveur erreur. (si configuré dans le système**). Signal transmis de l'échantillonneur BioTector pour indiquer une erreur d'échantillonnage. Pour tester le signal Préleveur erreur, appuyer sur la touche ENTER, régler le dispositif sur ON/OFF (MARCHE/ARRET) et appuyer à nouveau sur la touche ENTER. Si le dispositif est en marche, il sera marqué d'une d'une « \* ».
- 21. Control. Temp. Le thermocontact est automatiquement commandé par le système en fonction du réglage de la température du système (Commande du ventilateur du système) normalement programmée à 20°C par défaut. Pour tester le thermocontact, appuyer régler le dispositif sur ON/OFF (MARCHE/ARRET) et appuyer à nouveau sur la touche ENTER. Si le dispositif est en marche, il sera marqué d'une d'une « \* ». La température actuelle du système est également affichée.
- 22. Détect. Échant. (si configuré dans le système). Il s'agit d'un dispositif d'entrée, et donc son état ne peut pas être modifié à partir de ce menu. Il indique seulement l'état du détecteur d'échantillon.
- 23. Détecteur fuite (si configuré dans le système). Il s'agit d'un dispositif d'entrée, et donc son état ne peut pas être modifié à partir de ce menu. Il indique seulement l'état de l'entrée alarme du détecteur de fuite BioTector.
- 24. Purge réacteur. Cette fonction permet de purger le réacteur mélangeur. Une cette fonction activée, le système affiche automatiquement le menu Purge réacteur qui renferme tous les paramètres pertinents concernant la purge du réacteur.
- 25. Run Purge réactifs. Cette fonction permet d'amorcer tous les réactifs dans le BioTector.
- 27. → Etat entrée/sortie. Ce statut comporte un lien avec le menu maintenance, diagnostic, statut entrée/sortie (voir <u>8.1.5 Statut entrée/sortie</u>).

### 8.1.3 Simulation Signal

| S                                                   | Ι                                              | М | U | L                               | А                                    | Т                                         | Ι                                    | 0                          | Ν                     |                            | S                          | Ι                          | G                     | Ν           | А                | L                |        |        |   |   | (       | 0 | 9      | :      | 1                                    | 7                                    | :                                         | 2                                         | 8                               | 1 | 2 | - | 0 | ) ( | 9 | -   | 0 | 2 |
|-----------------------------------------------------|------------------------------------------------|---|---|---------------------------------|--------------------------------------|-------------------------------------------|--------------------------------------|----------------------------|-----------------------|----------------------------|----------------------------|----------------------------|-----------------------|-------------|------------------|------------------|--------|--------|---|---|---------|---|--------|--------|--------------------------------------|--------------------------------------|-------------------------------------------|-------------------------------------------|---------------------------------|---|---|---|---|-----|---|-----|---|---|
|                                                     |                                                |   |   |                                 |                                      |                                           |                                      |                            |                       |                            |                            |                            |                       |             |                  |                  |        |        |   |   |         |   |        |        |                                      |                                      |                                           |                                           |                                 |   |   |   |   |     |   |     |   |   |
|                                                     | 1                                              | < | * | С                               | A                                    | Ν                                         | A                                    | L                          |                       |                            |                            | 1                          | -                     | 4           |                  |                  |        |        |   |   |         |   |        |        | 4                                    | ·                                    | 0                                         | m                                         | А                               |   |   |   |   |     |   |     |   |   |
|                                                     | 5                                              |   |   | A                               | L                                    | А                                         | R                                    | М                          | Е                     |                            | 1                          | -                          | 3                     |             |                  |                  |        |        |   |   |         |   |        | A      | R                                    | R                                    | Е                                         | Т                                         |                                 |   |   |   |   |     |   |     |   |   |
|                                                     | 8                                              |   |   | А                               | L                                    | А                                         | R                                    | Μ                          | Е                     |                            | С                          | 0                          | 2                     |             | 1                | -                | 3      |        |   |   |         |   |        | А      | R                                    | R                                    | Е                                         | Т                                         |                                 |   |   |   |   |     |   |     |   |   |
| 1                                                   | 1                                              |   |   | R                               | Е                                    | L                                         | А                                    | Ι                          |                       | S                          | Y                          | Ν                          | С                     |             |                  |                  |        |        |   |   |         |   |        | А      | R                                    | R                                    | Е                                         | т                                         |                                 |   |   |   |   |     |   |     |   |   |
| 1                                                   | 2                                              |   |   | S                               | А                                    | М                                         | Ρ                                    | L                          | Е                     |                            | S                          | т                          | А                     | т           | U                | S                |        | 1      | - | 3 |         |   |        | А      | R                                    | R                                    | Е                                         | Т                                         |                                 |   |   |   |   |     |   |     |   |   |
| 1                                                   | 5                                              |   |   | Е                               | R                                    | R                                         | Е                                    | U                          | R                     |                            | Е                          | С                          | Н                     | А           | Ν                | т                |        | 1      | - | 3 |         |   |        | А      | R                                    | R                                    | Е                                         | Т                                         |                                 |   |   |   |   |     |   |     |   |   |
| 1                                                   | 8                                              |   |   | S                               | Ι                                    | G                                         | Ν                                    | А                          | L                     |                            | С                          | А                          | L                     |             |                  |                  |        |        |   |   |         |   |        | А      | R                                    | R                                    | Е                                         | т                                         |                                 |   |   |   |   |     |   |     |   |   |
| 1                                                   | 9                                              |   |   | S                               | Ι                                    | G                                         | Ν                                    | А                          | L                     |                            | М                          | А                          | Ι                     | Ν           | т                |                  |        |        |   |   |         |   |        | А      | R                                    | R                                    | Е                                         | т                                         |                                 |   |   |   |   |     |   |     |   |   |
| 2                                                   | 0                                              |   |   | А                               | т                                    | т                                         | Е                                    | Ν                          |                       | D                          | Ι                          | S                          | т                     | А           | Ν                | С                | Е      |        |   |   |         |   |        | А      | R                                    | R                                    | Е                                         | т                                         |                                 |   |   |   |   |     |   |     |   |   |
| 2                                                   | 1                                              |   |   | А                               | R                                    | R                                         | Е                                    | т                          |                       |                            |                            |                            |                       |             |                  |                  |        |        |   |   |         |   |        | А      | R                                    | R                                    | Е                                         | т                                         |                                 |   |   |   |   |     |   |     |   |   |
|                                                     | ▼                                              |   |   |                                 |                                      |                                           |                                      |                            |                       |                            |                            |                            |                       |             |                  |                  |        |        |   |   |         |   |        |        |                                      |                                      |                                           |                                           |                                 |   |   |   |   |     |   |     |   |   |
| _                                                   |                                                |   |   |                                 |                                      |                                           |                                      |                            |                       |                            |                            |                            |                       |             |                  |                  |        |        |   |   |         |   |        |        |                                      |                                      |                                           |                                           |                                 |   |   |   |   |     |   |     |   |   |
|                                                     |                                                |   |   |                                 |                                      |                                           |                                      |                            |                       |                            |                            |                            |                       |             |                  |                  |        |        |   |   |         |   |        |        |                                      |                                      |                                           |                                           |                                 |   |   |   |   |     |   |     |   |   |
| s                                                   | I                                              | М | U | L                               | A                                    | т                                         | I                                    | 0                          | N                     |                            | S                          | I                          | G                     | N           | A                | L                |        |        |   |   | <br>(   | 0 | 9      | :      | 1                                    | 7                                    | :                                         | 2                                         | 8                               | 1 | 2 | _ | 0 | ) ( | 9 | _ 1 | 0 | 2 |
| S                                                   | I<br>A                                         | М | U | L                               | A                                    | т                                         | I                                    | 0                          | N                     |                            | S                          | I                          | G                     | N           | A                | L                |        |        |   |   | <br>(   | 0 | 9      | :      | 1                                    | 7                                    | :                                         | 2                                         | 8                               | 1 | 2 | _ | 0 | ) ( | 9 | - 1 | 0 | 2 |
| s<br>2                                              | I<br>▲<br>2                                    | М | U | L                               | A<br>0                               | T<br>T                                    | I                                    | 0                          | N                     |                            | S                          | I                          | G                     | N           | A                | L                |        |        |   |   | <br>(   | 0 | 9      | :      | 1<br>A                               | 7<br>R                               | :<br>R                                    | 2<br>E                                    | 8<br>T                          | 1 | 2 | _ | 0 | ) 9 | 9 | - 1 | 0 | 2 |
| S<br>2<br>2                                         | I<br>▲<br>2<br>3                               | M | U | L<br>N<br>W                     | A<br>0<br>A                          | T<br>T<br>R                               | I<br>E<br>N                          | 0                          | N<br>N                | G                          | S                          | I                          | G                     | N           | A                | L                |        |        |   |   | (       | 0 | 9      | :      | 1<br>A<br>A                          | 7<br>R<br>R                          | :<br>R<br>R                               | 2<br>E<br>E                               | 8<br>T<br>T                     | 1 | 2 | _ | 0 | ) 9 | 9 | - 1 | 0 | 2 |
| S<br>2<br>2<br>2                                    | I<br>▲<br>2<br>3<br>4                          | M | U | L<br>N<br>W<br>F                | A<br>0<br>A<br>A                     | T<br>T<br>R<br>U                          | I<br>E<br>N<br>L                     | 0<br>I<br>T                | N<br>N                | G                          | S                          | I                          | G                     | N           | A                | L                |        |        |   |   | <br>(   | 0 | 9      | :      | 1<br>A<br>A<br>A                     | 7<br>R<br>R<br>R                     | :<br>R<br>R<br>R                          | 2<br>E<br>E                               | 8<br>T<br>T<br>T                | 1 | 2 | _ | 0 | ) ( | 9 | - 1 | 0 | 2 |
| S<br>2<br>2<br>2<br>2                               | I<br>▲<br>2<br>3<br>4<br>5                     | M | U | L<br>N<br>W<br>F<br>D           | A<br>O<br>A<br>E                     | T<br>T<br>R<br>U<br>C                     | I<br>E<br>N<br>L<br>L                | O<br>I<br>T                | N<br>N<br>M           | G                          | S                          | I                          | G                     | N           | A                | L                |        |        |   |   | (       | 0 | 9      | :      | 1<br>A<br>A<br>A<br>A                | 7<br>R<br>R<br>R<br>R                | :<br>R<br>R<br>R<br>R                     | 2<br>E<br>E<br>E                          | 8<br>T<br>T<br>T<br>T           | 1 | 2 | _ | 0 | ) ( | 9 | - 1 | 0 | 2 |
| S<br>2<br>2<br>2<br>2<br>2                          | I<br>2<br>3<br>4<br>5<br>6                     | M | U | L<br>N W<br>F D<br>C            | A<br>O<br>A<br>E<br>H                | T<br>R<br>U<br>C<br>G                     | I<br>E<br>N<br>L<br>M                | O<br>I<br>T<br>T           | N<br>N<br>M           | G<br>0<br>4                | S<br>D                     | I<br>E<br>2                | G<br>0                | N<br>M<br>m | A<br>A<br>A      | L<br>N           |        |        |   |   | (       | 0 | 9      | :      | 1<br>A<br>A<br>A<br>A                | 7<br>R<br>R<br>R<br>R<br>R           | :<br>R<br>R<br>R<br>R<br>R                | 2<br>E<br>E<br>E<br>E                     | 8<br>T<br>T<br>T<br>T<br>T      | 1 | 2 | - | 0 | ) ( | 9 |     | 0 | 2 |
| S<br>2<br>2<br>2<br>2<br>2<br>2<br>2                | I<br>2<br>3<br>4<br>5<br>6<br>7                | М | U | L<br>N<br>W<br>F<br>D<br>C<br>C | A<br>O<br>A<br>E<br>H<br>H           | T<br>R<br>U<br>G<br>G                     | I<br>E<br>N<br>L<br>M<br>M           | 0<br>I<br>T<br>T           | N<br>N<br>M<br>4      | G<br>0<br>4<br>-           | S<br>D<br>-<br>2           | I<br>E<br>2<br>0           | G<br>0<br>m           | N<br>M<br>M | A<br>A<br>A      | L<br>N<br>1      | _      | 3      |   |   | (       | 0 | 9      | :      | 1<br>A<br>A<br>A<br>A<br>A<br>A      | 7<br>R<br>R<br>R<br>R<br>R<br>R      | :<br>R<br>R<br>R<br>R<br>R<br>R           | 2<br>E<br>E<br>E<br>E<br>E<br>E           | 8<br>T<br>T<br>T<br>T<br>T<br>T | 1 | 2 | - | C | ) ( | 9 | - 1 | 0 | 2 |
| S<br>2<br>2<br>2<br>2<br>2<br>2<br>3                | I<br>2<br>3<br>4<br>5<br>6<br>7<br>0           | M | U | L<br>N W F D C C L              | A<br>O<br>A<br>E<br>H<br>H<br>I      | T<br>T<br>R<br>U<br>C<br>G<br>G<br>R      | I<br>E N L L<br>M M<br>E             | 0<br>I<br>T<br>T<br>4      | N<br>N<br>4<br>-      | G<br>0<br>4<br>-<br>2      | S<br>D<br>-<br>2<br>0      | I<br>E<br>2<br>0<br>m      | G<br>0<br>m<br>A      | N<br>M<br>A | A<br>A<br>A      | L<br>N<br>1      | _      | 3      |   |   | (       | 0 | 9      | :      | 1<br>A<br>A<br>A<br>A<br>A<br>A<br>A | 7<br>RRR<br>R<br>R<br>R<br>R         | :<br>R<br>R<br>R<br>R<br>R<br>R<br>R<br>R | 2<br>E<br>E<br>E<br>E<br>E<br>E<br>E      | 8<br>T<br>T<br>T<br>T<br>T<br>T | 1 | 2 | - | 0 | ) ( | 9 | _ ( | 0 | 2 |
| S<br>2<br>2<br>2<br>2<br>2<br>3<br>3                | I<br>2<br>3<br>4<br>5<br>6<br>7<br>0<br>1      | M | U | L<br>W F D C C L                | A<br>A<br>A<br>H<br>H<br>I           | T<br>R<br>U<br>C<br>G<br>R                | I<br>E<br>N<br>L<br>L<br>M<br>M<br>E | 0<br>I<br>T<br>T<br>4      | N<br>M<br>4<br>-      | G<br>0<br>4<br>-<br>2      | S<br>D<br>-<br>2<br>0      | I<br>E<br>2<br>0<br>m      | G<br>0<br>m<br>A      | N<br>M<br>A | A<br>A<br>A      | L<br>N<br>1      | _      | 3      |   |   | (       | 0 | 9      | :      | 1<br>A<br>A<br>A<br>A<br>A<br>A      | 7<br>R<br>R<br>R<br>R<br>R<br>R<br>R | :<br>R<br>R<br>R<br>R<br>R<br>R<br>R      | 2<br>E<br>E<br>E<br>E<br>E<br>E<br>E<br>E | 8<br>T<br>T<br>T<br>T<br>T<br>T | 1 | 2 | - | 0 | ) ( | 9 | _ ( | 0 | 2 |
| S<br>2<br>2<br>2<br>2<br>2<br>2<br>3<br>3<br>3<br>3 | I<br>2<br>3<br>4<br>5<br>6<br>7<br>0<br>1<br>2 | M | U | L<br>NWFDCCL                    | A<br>O<br>A<br>E<br>H<br>H<br>I<br>I | T<br>T<br>R<br>U<br>C<br>G<br>G<br>R<br>> | I<br>E<br>N<br>L<br>L<br>M<br>M<br>E | 0<br>I<br>T<br>T<br>4<br>S | N<br>N<br>4<br>-<br>T | G<br>0<br>4<br>-<br>2<br>A | S<br>D<br>-<br>2<br>0<br>T | I<br>E<br>2<br>0<br>m<br>U | G<br>O<br>m<br>A<br>T | N<br>M<br>A | A<br>A<br>A<br>E | L<br>N<br>1<br>N | -<br>T | 3<br>R | E | E | <br>6 ( | 0 | 9<br>R | :<br>т | 1<br>A<br>A<br>A<br>A<br>A<br>A<br>I | 7<br>RRRRR<br>R<br>R<br>E            | :<br>R R R<br>R R<br>R<br>R               | 2<br>E E E E<br>E E E                     | 8<br>T<br>T<br>T<br>T<br>T<br>T | 1 | 2 | - | C | ) ( | 9 |     | 0 | 2 |

Ce menu permet de tester le relais défaut, les signaux des sorties 4-20 mA disponibles, les signaux de sortie programmés et, le cas échéant, les relais d'alarme flux et autres signaux de sortie en option dans le BioTector. Tous les réglages effectués par l'utilisateur dans ce menu seront automatiquement réinitialisés (reset) à la sortie du menu.

- 1. 4. Canal 1-4 Permet de tester la fonction de chaque canal 4-20 mA. Appuyer sur la touche ENTER, utiliser les touches fléchées pour régler le signal 4-20 mA et appuyer à nouveau sur la touche ENTER pour tester ce signal.
- 5. 7. Alarme 1-3 (si configurée dans le système). Permet de tester la fonction des alarmes flux spécifiques si elles sont programmées dans le menu Sortie dispositifs. Voir Section <u>8.3.5</u> Sorties <u>dispositifs</u> pour plus de détails. Pour changer l'état du dispositif, appuyer sur la touche ENTER, régler le dispositif sur ON/OFF (MARCHE/ARRET) et appuyer à nouveau sur la touche ENTER. Si le dispositif est en serice, il sera marqué d'une « \* »
- 8. 10. Alarme CO2 1-3 (si configurée dans le système). Permet de tester la fonction des alarmes CO2 flux spécifiques si elles sont programmées dans le menu Sortie dispositifs. Voir Section <u>8.3.5 Sorties</u> <u>dispositifs</u> pour plus de détails. Pour changer l'état du dispositif, appuyer sur la touche ENTER, régler le dispositif sur ON/OFF (MARCHE/ARRET) et appuyer à nouveau sur la touche ENTER. Si le dispositif est en serice, il sera marqué d'une « \* ».
- 11. Relais sync (si configuré dans le système). Utiliser cette fonction pour tester le relais de synchronisation. Pour changer l'état du dispositif, appuyer sur la touche ENTER, régler le dispositif sur ON/OFF (MARCHE/ARRET) et appuyer à nouveau sur la touche ENTER. Si le dispositif est en serice, il sera marqué d'une « \* ». Voir Section 8.3.5 Sorties dispositifs pour plus de détails.
- 12. 14. État échantillon 1-3 (si configuré dans le système). Utiliser cette fonction pour tester le signal de sortie de l'état de l'échantillon pour chaque flux spécifique. Pour changer l'état du dispositif, appuyer sur la touche ENTER, régler le dispositif sur ON/OFF (MARCHE/ARRET) et appuyer à nouveau sur la touche ENTER. Si le dispositif est en serice, il sera marqué d'une « \* ». Voir Section <u>8.3.5 Sorties dispositifs</u> pour plus de détails.

- 15. 17. Erreur échant. 1-3 (si configuré dans le système). Utiliser cette fonction pour tester le signal de sortie d'erreur d'échantillon pour chaque flux spécifique. Pour changer l'état du dispositif, appuyer sur la touche ENTER, régler le dispositif sur ON/OFF (MARCHE/ARRET) et appuyer à nouveau sur la touche ENTER. Si le dispositif est en serice, il sera marqué d'une « \* ». Voir Section <u>8.3.5 Sorties dispositifs</u> pour plus de détails.
- 18. Cal Signal (si configuré dans le système). Utiliser cette fonction pour tester le signal de sortie de calibration. Pour changer l'état du dispositif, appuyer sur la touche ENTER, régler le dispositif sur ON/OFF (MARCHE/ARRET) et appuyer à nouveau sur la touche ENTER. Si le dispositif est en serice, il sera marqué d'une « \* ». Voir Section <u>8.3.5 Sorties dispositifs</u> pour plus de détails.
- 19. Maint Signal (si configuré dans le système). Utiliser cette fonction pour tester le signal de sortie de maintenance. Pour changer l'état du dispositif, appuyer sur la touche ENTER, régler le dispositif sur ON/OFF (MARCHE/ARRET) et appuyer à nouveau sur la touche ENTER. Si le dispositif est en serice, il sera marqué d'une « \* ». Voir Section 8.3.5 Sorties dispositifs pour plus de détails.
- 20. Remote Standby (si configuré dans le système). Utiliser cette fonction pour tester le signal de sortie de l'attente à distance. Pour changer l'état du dispositif, appuyer sur la touche ENTER, régler le dispositif sur ON/OFF (MARCHE/ARRET) et appuyer à nouveau sur la touche ENTER. Si le dispositif est en serice, il sera marqué d'une « \* ». Voir Section 8.3.5 Sorties dispositifs pour plus de détails.
- 21. Stop (si configuré dans le système). Utiliser cette fonction pour tester le signal de sortie d'arrêt. Pour changer l'état du dispositif, appuyer sur la touche ENTER, régler le dispositif sur ON/OFF (MARCHE/ARRET) et appuyer à nouveau sur la touche ENTER. Si le dispositif est en serice, il sera marqué d'une « \* ». Voir Section 8.3.5 Sorties dispositifs pour plus de détails.
- 22. Note (si configuré dans le système). Utiliser cette fonction pour tester le signal de sortie de notification système. Pour changer l'état du dispositif, appuyer sur la touche ENTER, régler le dispositif sur ON/OFF (MARCHE/ARRET) et appuyer à nouveau sur la touche ENTER. Si le dispositif est en serice, il sera marqué d'une « \* ». Voir Section 8.3.5 Sorties dispositifs pour plus de détails.
- **23. Alarme (si configurée dans le système).** Utiliser cette fonction pour tester le signal de sortie d'alarme. Pour changer l'état du dispositif, appuyer sur la touche ENTER, régler le dispositif sur ON/OFF (MARCHE/ARRET) et appuyer à nouveau sur la touche ENTER. Si le dispositif est en serice, il sera marqué d'une « \* ». Voir Section <u>8.3.5</u> Sorties dispositifs pour plus de détails.
- 24. Défaut (si configuré dans le système). Utiliser cette fonction pour tester le signal de sortie de défaut. Pour changer l'état du dispositif, appuyer sur la touche ENTER, régler le dispositif sur ON/OFF (MARCHE/ARRET) et appuyer à nouveau sur la touche ENTER. Si le dispositif est en serice, il sera marqué d'une « \* ». Voir Section 8.3.5 Sorties dispositifs pour plus de détails.
- **25. Decl mode man (si configuré dans le système).** Utiliser cette fonction pour tester le signal de sortie de l'activation du mode manuel. Pour changer l'état du dispositif, appuyer sur la touche ENTER, régler le dispositif sur ON/OFF (MARCHE/ARRET) et appuyer à nouveau sur la touche ENTER. Si le dispositif est en serice, il sera marqué d'une « \* ». Voir Section <u>8.3.5</u> <u>Sorties dispositifs</u> pour plus de détails.
- 26. Chgmt 4-20mA (si configuré dans le système). Utiliser cette fonction pour tester le signal de sortie de changement 4-20mA système générique. Pour changer l'état du dispositif, appuyer sur la touche ENTER, régler le dispositif sur ON/OFF (MARCHE/ARRET) et appuyer à nouveau sur la touche ENTER. Si le dispositif est en serice, il sera marqué d'une « \* ». Voir Section <u>8.3.5 Sorties dispositifs</u> plus de détails.
- 27-29. Chgmt 4-20mA 1-3 (si configuré dans le système). Utiliser cette fonction pour tester le signal de sortie de changement 4-20mA canaux spécifique du canal 1 au canal 3. Pour changer l'état du dispositif, appuyer sur la touche ENTER, régler le dispositif sur ON/OFF (MARCHE/ARRET) et appuyer à nouveau sur la touche ENTER. Si le dispositif est en serice, il sera marqué d'une « \* ». Voir Section 8.3.5 Sorties dispositifs pour plus de détails.
- 30. Lire 4-20mA (si configuré dans le système). Utiliser cette fonction pour tester le signal de sortie de lectture 4-20mA. Pour changer l'état du dispositif, appuyer sur la touche ENTER, régler le dispositif sur ON/OFF (MARCHE/ARRET) et appuyer à nouveau sur la touche ENTER. Si le dispositif est en serice, il sera marqué d'une « \* ». Voir Section 8.3.5 Sorties dispositifs pour plus de détails.

32. → Etat entrée/sortie. L'état entrée/sortie comporte un lien avec le menu maintenance, diagnostics, statut entrée/sortie (voir Section <u>8.1.5 Statut entrée/sortie</u> pour plus de détails).

### 8.1.4 Sortie données

SORTIE DONNEES 09:17:28 12-09-02 1 < SORTIE DISPOSITIF CARTE MMC/SD 2 ENVOI ARCHIVE REACTION 3 ENVOI ARCHIVE DEFAUT 4 ENVOI CONFIGURATION 5 ENVOI TOUTES DONNEES 6 7 --> PROGRAMME DONNEES

Ce menu permet de sélectionner le port communication et de télécharger les réactions système, les archives défaut, la configuration système et toutes les données pour des diagnostics.

- Sortie Dispositif. Permet de sélectionner le profil configuration du port communication. L'option disponible est la carte MMC/SD. Voir Section <u>8.2.10 Programme données</u> pour les réglages de chaque dispositif de sortie spécifique.
- 2. Envoi arch réaction (envoi archive réaction). Sous-menu servant à télécharger l'archive réaction sur le dispositif de sortie sélectionné.
- 3. Envoi archive défaut. Sous-menu permettant de télécharger l'archive défaut dans le dispositif de sortie sélectionné.
- 4. Envoi configuration. Sous-menu permettant de télécharger la configuration système vers le dispositif sélectionné.
- 5. Envoi toutes données. Sous-menu permettant de télécharger toutes les données du système, y compris la configuration système, l'archive des défauts, l'archive des réactions et les infos concernant les diagnostics système.
- 7. → Programme données. Cette fonction est un lien vers le menu Maintenance, Mise en service, Programme données (voir Section <u>8.2.10 Programme données</u> pour plus de détails.

Lorsqu'on utilise une carte mémoire MMC/SD extérieure comme dispositif de sortie, les données sont téléchargées dans la carte en format texte. Noter les points suivants :

- Les données texte (archive réaction et défaut, configuration et toutes données) peuvent être téléchargées dans la carte pendant le fonctionnement du BioTector.
- La carte peut être enlevée alors que BioTector fonctionne.
- La carte ne doit pas être enlevée avant la fin du transfert des données.
- Si les données sont correctement téléchargées dans la carte, les fichiers, accessibles dans la carte mémoire sous format texte, sont archive réaction, archive défaut, configuration et/ou toutes données.
- Les autres fichiers, placés par défaut dans la carte mémoire extérieure, sont micro-programme (sysfrmw.hex) et configuration système (syscnfg.bin), les deux sous format binaire. Les fichiers binaires ne peuvent être ouverts et affichés que par des programmes particuliers. Donc l'utilisateur ne doit pas tenter d'ouvrir ou d'accéder à ces fichiers.
- La carte mémoire utilisée dans le BioTector peut être une carte MMC/SD formatée selon les systèmes de fichiers FAT, FAT12/16 ou FAT32. La plupart des cartes SDHC sont également admises..

### 8.1.4.1 Envoi archive réaction

ARCHIVE REACTION 09:17:28 12-09-02 ENVOI 1 < DATE DEMARRAGE 0 1 - 0 9 - 0 2 2 NOMBRE EVENEMENTS 123 3 DEMARRAGE ENVOI 4 PAUSE ENVOI 5 \* ARRET ENVOI SORTIE ARTICLES # 1 2 3

Ce menu permet de télécharger l'archive réaction. Les paramètres du port communication sont ceux initialisés dans le menu programme données.

- 1. Date démarrage. C'est la date à laquelle le premier article est téléchargé. La date par défaut est la date actuelle sur le BioTector, et peut être modifiée par l'utilisateur. L'évènement le plus récent est téléchargé d'abord au moment du téléchargement des données.
- 2. Nombre des évènements. Nombre des évènements à télécharger. Par défaut, c'est le nombre des évènements dans l'archive réaction, et il peut être modifié par l'utilisateur.
- 3. Démarrage envoi. Appuyer sur la touche ENTER pour démarrer le téléchargement des données.
- 4. Pause envoi. Appuyer sur la touche ENTER pour interrompre le téléchargement des données. Appuyer à nouveau pour poursuivre le téléchargement. Si le téléchargement est interrompu pendant plus de 60 secondes, il reprendra automatiquement.
- 5. Arret envoi. Appuyer sur la touche ENTER pour arrêter le téléchargement des données.

**SORTIE ARTICLES** est le nombre des évènements actuellement téléchargés. Le nombre maximum est 9999.

Lorsqu'on utilise une carte mémoire extérieure MMC/SD comme dispositif de sortie, l'archive réaction sera sauvegardé dans la carte en format texte et sera appelé par défaut « RARCH.TXT ».

Les abréviations utilisées dans les données d'analyse téléchargées en mode standard et technique (voir Mode impression en Section <u>8.2.10 Programme données</u> pour plus de détails) sont décrites ci-après :

### Mode standard :

| Analyse CIT & C | OT :                                                                               |
|-----------------|------------------------------------------------------------------------------------|
| TEMPS           | Heure de démarrage de la réaction.                                                 |
| DATE            | Date de démarrage de la réaction.                                                  |
| S1:2            | Type de réaction et échelle.                                                       |
| CITmgC/I        | Valeur CTT calibree en mgC/I.                                                      |
|                 | Valeur COT calibree en mgC/I (COT represente COPN).                                |
| DCO/DBOmgO/i    | valeur calculee DCO et/ou DBO en mgO/i (si active dans le menu programme DCO/DBO). |
| Analyse CT :    |                                                                                    |
| TEMPS           | Heure de démarrage de la réaction.                                                 |
| DATE            | Date de démarrage de la réaction.                                                  |
| S1:2            | Type de réaction et échelle.                                                       |
| CTmgC/I         | Valeur CT calibrée en mgC/I (CT représente CIT + COPN + COP).                      |
| Analyse COV :   |                                                                                    |
| TEMPS           | Heure de démarrage de la réaction.                                                 |
| DATE            | Date de démarrage de la réaction.                                                  |
| S1:2            | Type de réaction et échelle.                                                       |
| CTmgC/I         | Valeur CT calibrée en mgC/I (CT représente CIT + COPN + COP).                      |
| CITmgC/I        | Valeur CIT calibrée en mgC/l.                                                      |
| COTmgC/I        | Valeur COT calibrée en mgC/I (COT est calculée comme CT – CIT).                    |
| COVmgC/I        | Valeur COV calibrée en mgC/I (COV est calculé comme CT – CIT– COPN).               |

### Mode technique (analyse CIT & COT) :

| TEMPS<br>DATE<br>S1:2<br>CO2z                                                                                                    | Heure de démarrage de la réaction.<br>Date de démarrage de la réaction.<br>Type de réaction et échelle.<br>Réglage zéro analyseur CO <sub>2</sub> pour la réaction actuelle.                                                                                                    |  |  |  |
|----------------------------------------------------------------------------------------------------|----------------------------------------------------------------------------------------------------|--|--|--|
| CITmgu<br>CITmgc<br>CO2p                                                                                                    | Valeur CIT non calibrée en mgC/l.<br>Valeur CIT calibrée en mgC/l.<br>Hauteur du pic CIT CO <sub>2</sub> .                                                                                                    |  |  |  |
| COTmgu<br>COTmgc<br>CO2p                                                                                                    | Valeur COT non calibrée en mgC/l.<br>Valeur COT calibrée en mgC/l (COT représente COPN).<br>Hauteur du pic COT CO₂.                                                                                                    |  |  |  |
| DCO/DBOmgc<br>BT DegC<br>MB_DegC<br>Atm<br>ECHANTILLON<br>POMPE ECHAN                                                                  | <ul> <li>Valeur DCO et/ou DBO calculée en mgO/l (si activé dans menu programme DCO/DBO).<br/>Température BioTector en degrés Celsius (°C).<br/>Température de la carte mère en degrés Celsius (°C).<br/>Pression atmosphérique en kPa.</li> <li>Qualité échantillon (%) à partir du signal à partir du signal détecteur échantillon servant à activer sortie STATUT ECHANTILLON.</li> <li>N Les cinq éléments, qui sont des codes ou des données numériques, donnent des informations sur pompe échantillon : <ol> <li>mode opératoire (0 = mode temps ou 1 = mode impulsion),</li> <li>nombre des impulsions pendant l'opération, comme l'injection,</li> <li>temps total (millisecondes) pour le nombre total d'impulsions (voir point 2 ci-dessus),</li> </ol> </li> </ul> |  |  |  |
|                                                                                                    | 5) compteur d'erreurs (de 0 à 6). Si une impulsion manque ou n'est pas détectée, la pompe passe en mode temps pour cette opération (par exemple injection, synchronisation, etc.). Le système génère une alarme pompe et l'enregistre dans l'archive défaut s'il y a 6 défaillances consécutives.                                                                                                    |  |  |  |
| POMPE ACIDE                                                                                                    | Informations semblables pour le fonctionnement de la pompe acide (voir les éléments 2.3 et 4 pour POMPE ECHANTILLON ci-dessus.                                                                                                    |  |  |  |
| POMPE BASE                                                                                                    | Informations semblables pour le fonctionnement de la pompe base (voir les éléments 2,3 et 4 pour POMPE ECHANTIL I ON ci-dessus)                                                                                                    |  |  |  |
| REFROIDISS                                                                                                    | Statut du refroidisseur. Lorsque le refroidisseur est à l'arrêt, le symbole OFF est imprimé dans les                                                                                                    |  |  |  |
| données archive réaction.                                                                                                    |                                                                                                    |  |  |  |
| CHAUFF O3 Statut du chauffage de destructeur d'ozone. Lorsque le chauffage est à l'arrêt, le symbole OFF est imprimé dans les données. |                                                                                                    |  |  |  |

Noter que le résultat DCO et/ou DBO est ajouté dans les écrans réaction et dans les archives réaction si DCO et/ou DBO est activé dans le menu programme DCO/DBO.

### Mode technique (analyse COV) :

| CTmguValeur CT non calibrée en mgC/l.CTmgcValeur CT calibrée en mgC/l.CO2pHauteur du pic CT CO2.CITmguValeur CIT non calibrée en mgC/l.CITmgcValeur CIT calibrée en mgC/l.CO2pHauteur du pic CT CO2.COPNmguValeur CIT calibrée en mgC/l.COPNmgcValeur COPN non calibrée en mgC/l (mesurée à partir de l'analyse CIT & COT).Valeur calibrée COPN en mgC/l (mesurée à partir de l'analyse CIT & COT). | TEMPS<br>DATE<br>S1:2<br>CO2z                          | Heure de démarrage de la réaction.<br>Date de démarrage de la réaction.<br>Type de réaction et échelle.<br>Réglage zéro analyseur CO <sub>2</sub> pour la réaction actuelle.                                                                                                    |  |  |
|----------------------------------------------------------------------------------------------------|--------------------------------------------------------|----------------------------------------------------------------------------------------------------|--|--|
| CITmguValeur CIT non calibrée en mgC/l.CITmgcValeur CIT calibrée en mgC/l.CO2pHauteur du pic CIT CO2.COPNmguValeur COPN non calibrée en mgC/l (mesurée à partir de l'analyse CIT & COT).COPNmgcValeur calibrée COPN en mgC/l (mesurée à partir de l'analyse CIT & COT).                                                                                                    | CTmgu<br>CTmgc<br>CO2p                                 | Valeur CT non calibrée en mgC/l.<br>Valeur CT calibrée en mgC/l.<br>Hauteur du pic CT CO <sub>2</sub> .                                                                                                    |  |  |
| COPNmgu Valeur COPN non calibrée en mgC/l (mesurée à partir de l'analyse CIT & COT).<br>COPNmgc Valeur calibrée COPN en mgC/l (mesurée à partir de l'analyse CIT & COT).                                                                                                    | CITmgu<br>CITmgc<br>CO2p                               | Valeur CIT non calibrée en mgC/l.<br>Valeur CIT calibrée en mgC/l.<br>Hauteur du pic CIT CO <sub>2</sub> .                                                                                                    |  |  |
| CO2p Hauteur du pic CO <sub>2</sub> COPN.                                                                                                    | COPNmgu<br>COPNmgc<br>CO2p                             | Valeur COPN non calibrée en mgC/I (mesurée à partir de l'analyse CIT & COT).<br>Valeur calibrée COPN en mgC/I (mesurée à partir de l'analyse CIT & COT).<br>Hauteur du pic CO <sub>2</sub> COPN.                                                                                                    |  |  |
| COTmgcValeur calculée COT en mgC/l (COTmgc est calculé comme CTmgc – CITmgc).COVmgcValeur COV calculée en mgC/l (COVmgc est calculé comme CTmgc – CITmgc - COPNmgc).                                                                                                    | COTmgc<br>COVmgc                                       | Valeur calculée COT en mgC/l (COTmgc est calculé comme CTmgc – CITmgc).<br>Valeur COV calculée en mgC/l (COVmgc est calculé comme CTmgc – CITmgc - COPNmgc).                                                                                                    |  |  |
| DCO/DBOmgcValeur DCO ou DBO calculée en mgO/l (si activé dans menu programme DCO/DBO).BT DegCTempérature BioTector en degrés Celsius (°C)MB_DegCTempérature de la carte mère en degrés Celsius (°C).AtmPresssion atmosphérique en kPa.ECHANTILLONQualité échantillon (%) à partir du signal détecteur échantillon servant à activer la sortie STATUT<br>ECHANTILLON.                                | DCO/DBOmgc<br>BT DegC<br>MB_DegC<br>Atm<br>ECHANTILLON | Valeur DCO ou DBO calculée en mgO/l (si activé dans menu programme DCO/DBO).<br>Température BioTector en degrés Celsius (°C)<br>Température de la carte mère en degrés Celsius (°C).<br>Presssion atmosphérique en kPa.<br>Qualité échantillon (%) à partir du signal détecteur échantillon servant à activer la sortie STATUT<br>ECHANTILLON. |  |  |
| POMPE ECHANTILLON Les cinq éléments, qui sont des codes ou des données numériques, donnent des informations                                                                                                    |                                                        |                                                                                                    |  |  |
| sur la pompe échantillon :                                                                                                    |                                                        | sur la pompe échantillon :                                                                                                    |  |  |
| <ol> <li>mode opératoire (0 = mode temps ou 1 = mode impulsion),</li> <li>nombra des impulsions paradent l'anération, comma l'inicipation.</li> </ol>                                                                                                    | 1)                                                     | mode opératoire (0 = mode temps ou 1 = mode impulsion),                                                                                                    |  |  |
| <ul> <li>2) nombre des impuisions pendant roperation, comme rinjection,</li> <li>3) temps total (millisecondes) pour le pombre total d'impulsions (voir point 2 ci-dessus)</li> </ul>                                                                                                    | ∠)<br>3)                                               | nombre des impuisions pendant i operation, comme i injection,<br>temps total (millisecondes) pour le nombre total d'impulsions (voir point 2 ci-dessus)                                                                                                    |  |  |
| <ul> <li>4) temps (millisecondes) pour la dernière impulsion (voir point 2 ci-dessus).</li> </ul>                                                                                                    | 4)                                                     | temps (millisecondes) pour la dernière impulsion (voir point 2 ci-dessus).                                                                                                    |  |  |
| <ol> <li>compteur d'erreurs (de 0 à 6). Si une impulsion manque ou n'est pas détectée, la pompe passe en<br/>mode temps pour cette opération (par exemple injection, synchronisation, etc.). Le système génère<br/>une alarme pompe et l'enregistre dans l'archive défaut s'il y a 6 défaillances consécutives.</li> </ol>                                                                          | ,                                                      | <ol> <li>compteur d'erreurs (de 0 à 6). Si une impulsion manque ou n'est pas détectée, la pompe passe en<br/>mode temps pour cette opération (par exemple injection, synchronisation, etc.). Le système génère<br/>une alarme pompe et l'enregistre dans l'archive défaut s'il y a 6 défaillances consécutives.</li> </ol>                     |  |  |
| POMPE ACIDE Informations semblables pour le fonctionnement de la pompe acide (voir les éléments 2.3 et 4 pour<br>POMPE ECHANTILLON ci dessus                                                                                                    | POMPE ACIDE                                            | Informations semblables pour le fonctionnement de la pompe acide (voir les éléments 2.3 et 4 pour<br>POMPE ECHANTILLON ci dessus                                                                                                    |  |  |
| POMPE BASE Informations semblables pour le fonctionnement de la pompe base (voir les éléments 2,3 et 4 pour POMPE ECHANTILLON ci-dessus).                                                                                                    | POMPE BASE                                             | Informations semblables pour le fonctionnement de la pompe base (voir les éléments 2,3 et 4 pour POMPE ECHANTILLON ci-dessus).                                                                                                    |  |  |
| REFROIDISS Statut du refroidisseur. Lorsque le refroidisseur est à l'arrêt, le symbole OFF est imprimé dans les                                                                                                    | REFROIDISS                                             | Statut du refroidisseur. Lorsque le refroidisseur est à l'arrêt, le symbole OFF est imprimé dans les                                                                                                    |  |  |
| données archive réaction.                                                                                                    | données archive                                        | réaction.                                                                                                    |  |  |
| CHAUFF 03 Statut du chauffage de destructeur d'ozone. Lorsque le chauffage est à l'arret, le symbole OFF est imprimé dans les données                                                                                                    | CHAUFF 03                                              | Statut du chaumage de destructeur d'ozone. Lorsque le chaumage est a l'arret, le symbole OFF est données                                                                                                    |  |  |

Noter que le résultat DCO et/ou DBO est ajouté dans les écrans réaction et dans les archives réaction si DCO et/ou DBO est activé dans le menu programme DCO/DBO.

### 8.1.4.2 Envoi archive défaut

Ce menu permet de télécharger l'archive défaut. Les paramètres du port communication sont ceux paramétrés dans le menu programme données. Tous les éléments dans l'archive défaut seront téléchargés à moins que l'utilisateur n'interrompt le téléchargement à l'aide des fonctions pause envoi ou stop envoi.

- 1. Démarrage envoi. Appuyer sur la touche ENTER pour télécharger les données.
- Pause envoi. Appuyer sur la touche ENTER pour interrompre le téléchargement des données. Appuyer à nouveau pour continuer le téléchargement. Si le téléchargement est interrompu pendant plus de 60 secondes, il reprendra automatiquement.
- 3. Stop envoi. Appuyer sur la touche ENTER pour arrêter le téléchargement des données.

**SORTIE ELEMENTS** est le nombre des évènements téléchargés actuellement. Le nombre maximum dans l'archive défaut est 99.

Si l'on utilise une carte mémoire flash extérieure MMC/SD comme dispositif de sortie, l'archive défaut sera sauvegardé dans la carte sous format texte et sera appelé par défaut « FARCH.TXT ».

### 8.1.4.3 Envoi configuration

Ce menu permet de télécharger les données configuration dans le BioTector. Les paramètres du port communication sont ceux paramétrés dans le menu programme données. Tous les éléments dans l'archive défaut seront téléchargés à moins que l'utilisateur n'interrompt le téléchargement à l'aide des fonctions pause envoi ou stop envoi.

- 1. Démarrage envoi. Appuyer sur la touche ENTER pour télécharger les données.
- Pause envoi. Appuyer sur la touche ENTER pour interrompre le téléchargement des données. Appuyer à nouveau pour continuer le téléchargement. Si le téléchargement est interrompu pendant plus de 60 secondes, il reprendra automatiquement.
- 3. Stop envoi. Appuyer sur la touche ENTER pour arrêter le téléchargement des données.

**SORTIE ELEMENTS** est le nombre des évènements téléchargés actuellement.

Si l'on utilise une carte mémoire flash extérieure MMC/SD comme dispositif de sortie, l'archive défaut sera sauvegardé dans la carte sous format texte et sera appelé par défaut « CNFG.TXT ».

### 8.1.4.4 Envoi toutes données

Ce menu sert à télécharger toutes les données (archive réaction, archive défaut, configuration et diagnostics système) dans une seule opération. Les paramètres du port communication sont ceux paramétrés dans le menu programme données. Tous les éléments dans l'archive défaut seront téléchargés à moins que l'utilisateur n'interrompt le téléchargement à l'aide des fonctions pause envoi ou stop envoi.

Contrairement aux téléchargements individuels (archive réaction, archive défaut, et config) téléchargés dans la langue choisie, "Toutes données" sont téléchargées en anglais seulement.

- 1. Démarrage envoi. Appuyer sur la touche ENTER pour télécharger les données.
- 2. Pause envoi. Appuyer sur la touche ENTER pour interrompre le téléchargement des données. Appuyer à nouveau pour continuer le téléchargement. Si le téléchargement est interrompu pendant plus de 60 secondes, il reprendra automatiquement.
- 3. Stop envoi. Appuyer sur la touche ENTER pour arrêter le téléchargement des données.

**SORTIE ELEMENTS** est le nombre des évènements téléchargés actuellement.

Si l'on utilise une carte mémoire flash extérieure MMC/SD comme dispositif de sortie, l'archive défaut sera sauvegardé dans la carte sous format texte et sera appelé par défaut « ALLDAT.TXT ».

### 8.1.5 Statut entrée/sortie

Les menus statut entrée/sortie permettent de suivre les entrées et les sorties analogiques et numériques à titre de diagnostic avancé.

#### Entrée numérique

Le menu entrée numérique permet au technicien de suivre les entrées numériques système. Cette fonction est utile pour le dépannage ou les diagnostics. Sur l'écran, les entrées numériques sont organisées par colonnes et rangées avec leur code états logiques et fonction. Chaque nom d'entrée comprend le préfixe « DI » et un index à deux positions décimales, identifiant l'entrée. Par exemple, l'entrée numérique « DI06 » est désignée par l'entrée numérique 6, qui est la touche ENTER. Son état logique est affiché comme 0, donc, la touche ENTER n'est pas appuyée ou activée. Lorsqu'on appuie sur la touche ENTER, son état logique devient 1.

Dans l'état veille ou circuit ouvert, toutes les entrées numériques sont initialisées sur le niveau logique 0. L'état d'un circuit actif ou fermé correspond au niveau logique 1. Les entrées numériques programmables sont marquées comme [PROGRAMMABLE] dans ce menu.

#### Sortie numérique

Le menu sortie numérique permet au technicien de suivre les sorties numériques du système. Cette fonction est utile pour le dépannage ou les diagnostics. Sur l'écran, les sorties numériques sont organisées par colonnes et rangées avec leur code, états logiques et fonction. Chaque nom de sortie comprend le préfixe « DO » et un index à deux positions décimales, identifiant la sortie. Par exemple, la sortie numérique « DO21 » est la sortie numérique 21, servant à commander le chauffage du destructeur d'ozone. Son niveau logique est 0 et 1, correspondant à OFF (ARRET) et ON (MARCHE) respectivement. Au moment de la mise sous tension ou de la réinitialisation (reset) du système, toutes les sorties numériques sont mises sur le niveau logique 0.

#### Entrée analogique

Le menu entrée analogique permet à l'utilisateur de suivre les entrées analogiques. Cette fonction est utile pour le dépannage ou les diagnostics. Sur l'écran, les entrées analogiques sont organisées par colonnes et rangées. Chaque entrée analogique a trois paramètres. Le premier est la valeur numérique du convertisseur ADC, le second est la tension d'entrée mesurée en volts et le troisième est la fonction. BioTector utilise un convertisseur 12 bits ADC, donc l'échelle des entrées numérisées est 0-4095. L'échelle de tension va de 0 à 5,00 Volts.

#### Sortie analogique

Le menu sortie analogique permet à l'utilisateur de suivre les sorties analogiques. Cette fonction est utile pour le dépannage ou les diagnostics. Sur l'écran, chaque sortie analogique a trois paramètres. Le premier est la valeur numérique du convertisseur DAC, le second est la tension mesurée en volts et le troisième est la fonction. BioTector utilise un convertisseur 12 bits DAC, donc l'échelle des sorties numérisées est 0-4095. L'échelle de tension va de 0 à 10,00 Volts.

### 8.1.6 Statut du contrôleur oxygène

```
02-STATUT CONTR
                            0 9 : 1 7 : 2 8 1 2 - 0 9 - 0 2
                              # c 3 0 0 0 0 1 9
1 < IDENTIFICATION
 2
    VERSION
                              01.00
                              MFC/02
 3
    MODE
                               25.0C
    SONDE TEMPERATURE
 4
                                          1.24V
    CAPT PRESSION AIR
                              1500 m b a r ,
 5
                                          4.45V
                               400 m b a r ,
 6
    CAPT PRESSION 02
                                          2.24V
7
    VANNE 1,2,3
                              1 , 0 , 0
8
    VANNE ROTATIVE
                              FORWARD
9
    CAPT VANNE ROTATIVE
                              0
10
    CONSIGNE MFC
                               20.01/h
11
    FLUX MFC
                               19.91/h,
                                          1.78V
```

Le menu STATUT CTRL O2 (statut contrôleur oxygène) affiche l'arrivée d'air d'alimentation, l'arrivée d'oxygène, le débit de gaz, la pression et les paramètres de température. Dans le BioTector, dès lors que l'on entre dans le menu Statut contrôleur oxygène ou n'importe quel menu lorsque l'oxygène est requis, le générateur d'oxygène se met en marche automatiquement.

- 1. Identification. Ceci concerne spécifiquement le numéro d'identification de la carte électronique du contrôleur oxygène.
- 2. Version. Indique la version du logiciel de la carte électronique du contrôleur oxygène.
- 3. Mode. Cette option permet de faire fonctionner la carte du contrôleur oxygène sous Contrôleur de débit massique (MFC) uniquement, ou Concentrateur oxygène uniquement, ou les deux.
- 4. Sonde thermique. Ceci correspond à la sonde thermique du BioTector située sur la carte du contrôleur oxygène qui affiche la température du système. Les tensions obtenues (V) à partir de la sonde de température sont affichées en temps réel.
- Capteur de pression d'air. Ceci affiche la pression d'arrivée d'air du concentrateur d'oxygène. La pression (en mbar) et la tension (en V) obtenus à partir du capteur de pression d'air sont affichés en temps réel.
- Capteur de pression O2. Ceci affiche la pression d'arrivée d'oxygène sur le Contrôleur de débit massique. La pression (en mbar) et la tension (en V) obtenus du capteur de pression oxygène sont affichés en temps réel.
- 7. Vanne 1, 2, 3. Ceci affiche les signaux de sortie des vannes du contrôleur oxygène (vannes 1, 2 et 3). La vanne 1 correspond à la vanne d'isolation air. Voir Figure 6 en Section <u>4.2.3 Concentrateur</u> <u>d'oxygène</u> <u>BioTector</u> pour plus de détails. Les vannes 2 et 3 sont réservées. Si la vanne 1 est activée, la valeur affichée est « 1 ». Si la vanne 1 est désactivée, la valeur affichée est « 0 ».
- 8. Vanne rotative. Ceci affiche le fonctionnement (m.avant, m.arrière et arrêt) de la vanne rotative.
- 9. Capt vanne rotative. Ceci affiche la position du capteur de la vanne rotative. Si la vanne rotative se situe sur le capteur, la valeur affichée est « 1 ».. Si la vanne ne se situe pas sur le capteur, la valeur affichée est « 0 ».
- 10. Consigne MFC. Ceci permet de tester le contrôleur de débit massique (MFC). On utilisera cette fonction pour régler la consigne du MFC. Appuyer sur la touche ENTER, saisir la consigne requise (par ex. 60 l/h) puis appuyer à nouveau sur la touche ENTER. Le débit effectif est affiché en haut de l'écran. Un « \* » s'affiche lorsque le MFC est activé. Si le débit est de 0.0 l/h, alors le MFC est éteint.
- 11. MFC flux. Dès lors que la consigne MFC est programmée comme indiqué ci-dessus, ceci affiche le débit effectif et la tension correspondante sur le MFC. Quand le BioTector ne fonctionne pas (c'est-à-dire s'il

est mis sous tension puis arrêté, ou en état de veille), le débit MFC affiche 1 l/h étant donné que la consigne MFC est de 1 l/h.

### 8.1.7 Service

 SERVICE
 09:17:28
 12-09-02

 1 < COMPTEUR</td>
 REACTION
 5238

 2 SERVICE
 REQUIS
 DANS
 178
 JOURS

 3 RESET
 COMPTEUR
 SERVICE
 20,5
 5

 4 SET
 SERVICE
 ZERO
 20,5

 5 RESET
 SERVICE
 ZERO
 20,5

Le menu service affiche les informations service du système. Il sert aussi à reset le compteur service et à activer les cycles calibration zéro après le service.

- 1. Compteur réaction. Nombre des réactions exécutées par BioTector.
- 2. Service requis. Ce menu indique le nombre de jours restants avant que le service ne soit requis. Noter que le nb de jours par défaut réglé en usine correspond aux conditions normales du site, et qu'il peut s'avérer nécessaire de modifier les intervalles de temps entre les services en fonction des conditions du site. Voir Section <u>8.3.8 Setup faute</u> pour plus de détails. Lors de la mise sous tension du BioTector le compteur d'entretien Service requis continue de fonctionner quel que soit l'état de fonctionnement du système (en marche ou à l'arrêt).
- 3. Reset compteur service. Cette option permet de reset le compteur service à la fin du service.
- 4. Set service zéro. Au cours du service de certains composants critiques du BioTector (par exemple pompe échantillon), de tels composants peuvent être contaminés, et ceci génère un décalage COT inacceptable (en particulier sur les analyseurs bas de gamme). Donc une calibration zéro peut être nécessaire une fois que BioTector a supprimé la contamination en fonctionnement. Dans ce cas, la calibration zéro peut être automatiquement déclenchée en utilisant la fonction « set service zéro ». Lorsqu'elle est déclenchée, BioTector exécute automatiquement 5 cycles calibration zéro pendant les 100 mesures suivantes en ligne (valeurs par défaut) et ajuste automatiquement le décalage du zéro pour compenser la suppression de la contamination. On doit donc revisiter le BioTector après le service ou répéter la calibration zéro.

La fonction « set service zéro » peut être lancée alors que le BioTector fonctionne ou est arrêté. Une « \* » s'affiche pour indiquer que la fonction est activée. Si le BioTector est arrêté, le cycle de calibration zéro service commence au démarrage du système. BioTector fonctionne à nouveau en ligne à la fin de la calibration zéro service. Dans l'exemple, le menu service est affiché au-dessus. Le premier nombre entré « 20 » indique le nombre des réactions en ligne, qui seront effectuées avant chaque cycle de calibration zéro service. Le second nombre entré « 5 » indique le nombre total des cycles de calibration zéro.

En fonction des paramètres système, le BioTector prélève, soit de l'eau DI comme échantillon, soit aucun échantillon durant le cycle de calibration zéro. Voir EAU ZERO en section <u>8.3.4.2 Programme zéro</u> pour plus de détails. Si l'eau DI est utilisée durant les cycles de calibration zéro, il importe que l'eau zéro (eau DI) soit raccordée à l'orifice Eau zéro du BioTecto ou l'orifice Manuel/Calibration (si ces orifices ne sont pas disponibles, raccorder l'eau DI à l'orifice Echantillon 1) avant d'activer la fonction Set service zéro. Normalement, moins de 4 litres d'eau DI suffit pour accomplir les cycles Calibration zéro durant la fonction Service zéro.

5. Reset service zéro. Cette option permet de désactiver ou d'arrêter le cycle calibration zéro service. (voir la fonction Set Service Zero ci-dessus). Si cette fonction est sélectionnée, l'\* qui indique l'activation de la fonction Set service zéro n'est plus affichée. Si la fonction Reset service zéro est sélectionnée durant l'un des cycles de calibration zero, le BioTector se remet au fonctionnement en ligne après le cycle de calibration zéro en cours.

# 8.2 MENU MISE EN SERVICE

Les menus mise en service sont utilisés pour mettre en service et démarrer l'analyseur. Les fonctions dans ces menus servent à paramétrer le système en fonction du site.

### Schéma du menu mise en service

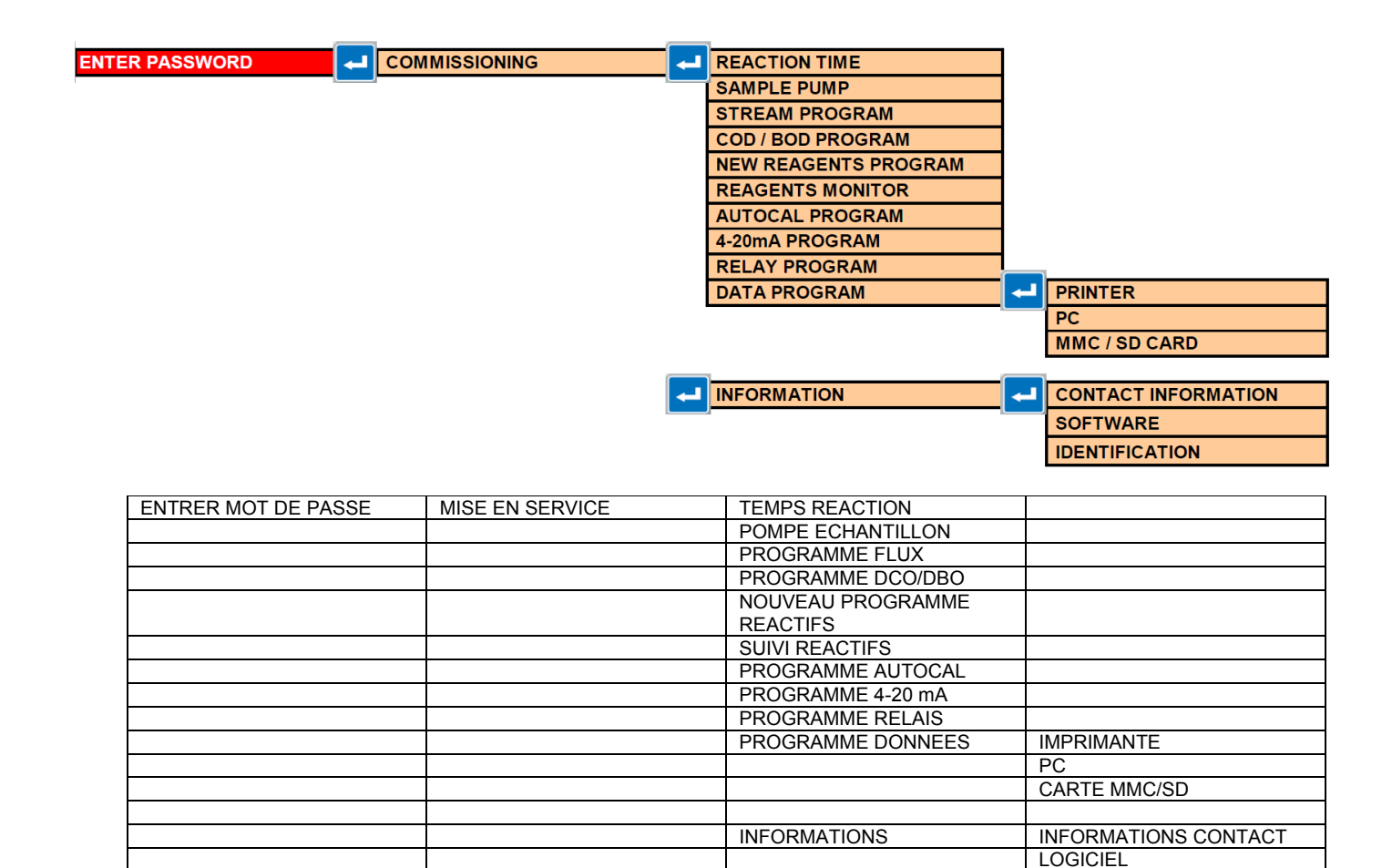

### 8.2.1 Temps réaction

| TEMPS REACTION | 6m09s | <ul> <li>TEMPS REACTION affiche le temps total réaction (en minutes<br/>et secondes) pour l'échelle 1, en fonction des paramilitres<br/>programmés dans le menu Programme systil me, Programme<br/>systil me 1.</li> </ul>                                                                                                    |
|----------------|-------|----------------------------------------------------------------------------------------------------|
| INTERVALE      | Om    | <ul> <li>INTERVALE est le temps (0 minute par défaut) ajouté entre chaque réaction. Il peut îl tre programmé sur place di s lors que les analyses fréquentes ne sont pas nécessaires. L'intervalle le plus long qui puisse îl tre programmé est 1440 minutes (ou 1 jour). La programmation d'un intervalle de temps diminuera beaucoup la consommation de réactif.</li> <li>Lorsque BioTector prolonge automatiquement le temps îl cause d'une concentration élevée de CIT et/ou COT dans l'échantillon, si INTERVALLE de temps est programmé, le temps de prolongation est déduit de l'intervalle de temps total.</li> <li>BioTector exécute automatiquement un INTERVALLE de temps si l'on programme des temps d'ÉCHANTILLONNEUR, de SENS DIRECT ou de SENS INVERSE supérieurs au temps admissible dans le menu Pompe échantillon ci-apríl s. Le systil me calcule le</li> </ul> |

IDENTIFICATION
|                                              |                                                   |   | · · · · · · · · · · ·                                                                                                    |
|----------------------------------------------|---------------------------------------------------|---|----------------------------------------------------------------------------------------------------|
|                                              |                                                   |   | temps admis maximal I partir des paramI tres Programme                                                                                                    |
|                                              | C 00                                              |   | systil me 1 dans le menu Programme systil me.                                                                                                    |
| TOTAL                                        | 6m09s                                             |   | TOTAL affiche l'intervalle de temps de réaction programmé.                                                                                                    |
| 8.2.2 Pompe éc                               | hantillon                                         |   |                                                                                                    |
| ECHR<br>FLUX 1 100s<br>FLUX 2 100s<br>FLUX 3 | NORMALE INVERSEE<br>60s 75s<br>60s 75s<br>45s 60s | • | La pompe échantillon BioTector fonctionne en sens direct<br>pendant le temps NORMALE pour amener un nouvel échantillon<br>l partir des points FLUX, MANUEL et/ou CALIBRATION vers<br>l'analyseur. Ce temps doit li tre suffisamment long pour garantir                                                                                                    |
| MANUEL 1<br>MANUEL 2<br>MANUEL 3             | 50s 0s                                            |   | l'injection d'un nouvel échantillon dans le réacteur et pour<br>éliminer tous les vieux échantillons et les bulles d'air dans les<br>lignes d'échantillon.                                                                                                    |
| CALIBRATION                                  | 50s                                               | • | La pompe échantillon BioTector fonctionne en sens inverse<br>pendant le temps INVERSE pour laver et vider les lignes<br>d'échantillon avant la réaction suivante. Le temps recommandé<br>pour INVERSE est environ le temps DIRECT plus 15 secondes.<br>Voir Section <u>8.1.1.4 Test pompe échantillon</u> pour tester<br>les temps de fonctionnement de la pompe échantillon.<br>Le temps INVERSE pour une vanne manuel ne peut il tre activé<br>que si une vanne bypass manuel est installée. La vanne Bypass<br>manuel est utilisée pour renvoyer l'échantillon précédent vers le<br>point de vidange.<br>Si un échantillonneur est programmé dans le menu Programme<br>flux, le systil me affiche automatiquement le temps<br>Echantillonneur dans ce menu. Le temps Echantillonneur doit<br>il tre suffisamment long pour que la chambre de l'échantillonneur<br>se remplisse de nouvel échantillon.<br>Si l'on programme un temps ÉCHANTILLONNEUR, SENS<br>DIRECT et/ou INVERSE supérieur au temps maximal admis,<br>BioTector génil re automatiquement l'INTERVALLE requis dans<br>le menu Temps réaction ci-dessus. Le temps maximal admis est<br>calculé par le systil me il partir des paramil tres Programme<br>systil me 1 dans le menu Programme systil me. |

## 8.2.3 Programme flux

| PRELEV.             | NON       | <ul> <li>Si un échantillonneur est utilisé avec BioTector,<br/>l'ECHANTILLONNEUR est programmé (OUI). Lorsqu'il est<br/>activé dans ce menu, le temps programmable sera affiché<br/>automatiquement dans le menu pompe échantillon.</li> </ul>                                                                                                    |
|---------------------|-----------|----------------------------------------------------------------------------------------------------|
| CONTROLE            | BIOTECTOR | <ul> <li>Dans les systil mes multi-flux, CONTROLE détermine la séquence de vanne multi-flux commandée il partir du BioTector ou d'un dispositif EXTERIEUR.</li> <li>Si la CONTROLE est programmé comme EXTERIEUR, la séquence de vanne multi-flux et les échelles opératoires doivent il tre commandées par un dispositif extérieur.</li> </ul>                                                                                                  |
| ECHELLE DEMARRAGE   | 1         | <ul> <li>ECHELLE DEMARRAGE (1 par défaut) définit l'échelle<br/>qu'utilisera BioTector pour la premil re réaction. Sur les<br/>systil mes multi-flux, si aucune ECHELLE n'est programmée<br/>pour la séquence flux ci-dessous comme AUTO, cette fonction<br/>est automatiquement cachée par le systil me.</li> </ul>                                                                                                    |
| ECHELLE VERROUILLEE | NON       | <ul> <li>Si ECHELLE VERROUILEE (NON par défaut) est programmée<br/>par OUI, BioTector verrouille l'échelle opératoire pour<br/>l'ECHELLE définie ci-dessus. Donc, la fonction changement<br/>automatique d'échelle est neutralisée par OUI.</li> <li>Sur les systî mes multi-flux, si aucune ECHELLE n'est<br/>programmée pour la séquence flux ci-dessous comme AUTO,<br/>cette fonction est automatiquement cachée par le systî me.</li> </ul> |
| FLUX PROGRAMMES     | 3         | <ul> <li>FLUX PROGRAMMES affichent le nombre des flux installés et<br/>programmés dans le menu dispositifs de sortie.</li> </ul>                                                                                                    |

| CYCLE COV                                                                                                    | 1                                                  | • | CYCLE COV détermine la fréquence des cycles d'analyse CT et<br>CT CIT & COPN réalisés par BioTector en fonction des<br>paramilitres, ci-dessous, de concentration FLX VERF CT 1-3. En<br>d'autres termes, l'analyse CIT & COPN est exécutée selon un<br>calendrier, en fonction des taux de concentration FLX VERF CT<br>1-3 programmés.<br>Quand le CYCLE COV est réglé sur 1, BioTector exécute<br>l'analyse CT CIT & COPN en continu. Si le CYCLE COV est<br>réglé par exemple sur 10, BioTector exécute une analyse CT<br>CIT & COPN suivie de neuf analyses CT.<br>Si l'un des résultats CT est en dehors des niveaux, en % et en<br>mgC/I, de concentration FLX VERF CT 1-3 programmés,<br>BioTector démarre une analyse CT CIT & COPN, di s la fin de la<br>séquence du programme d'analyse des flux en cours.<br>Les fonctions CYCLE COV et FLX VERF CT 1-3 sont affichées<br>dans les systil mes fonctionnant avec le mode d'analyse COV.                                                                                                    |
|----------------------------------------------------------------------------------------------------|----------------------------------------------------|---|----------------------------------------------------------------------------------------------------|
| FLX VERF CT 1<br>FLX VERF CT 2<br>FLX VERF CT 3                                                                                             | 10% 5.000mgC/1<br>10% 5.000mgC/1<br>10% 5.000mgC/1 | • | Lorsque le CYCLE VOC décrit ci-dessus est programmé pour<br>avoir lieu II une fréquence supérieure II 1, BioTector commence<br>le cycle d'analyse CT CIT et COPN pour le flux concerné, si le<br>résultat CT est en dehors des bandes en % et en mgC / I<br>programmées. Si le résultat CT se trouve dans les bandes<br>programmées, le BioTector retourne II l'analyse CT courante<br>comme prévu.<br>Le fonctionnement du BioTector avec le CYCLE COV<br>programmable et la capacité du systI me II effectuer<br>automatiquement l'analyse CT CIT et COPN II une fréquence<br>variable, en fonction des bandes de concentration FLX VERF<br>CT 1-3 programmables, permet de mesurer de multiples<br>paramil tres de l'échantillon sans impact significatif sur le temps<br>total du cycle d'analyse.                                                                                                    |
| FLUX       1       ,       2         FLUX       2       ,       1         FLUX       3       ,       4         FLUX       -       ,       - | ECHELLE 3<br>ECHELLE 3<br>ECHELLE -<br>            | • | Si la fonction CONTROLE est programmée BIOTECTOR, la séquence de la vanne multi flux est réalisée conformément aux valeurs FLUX et ECHELLE définies dans ce menu.<br>Dans le paramétrage FLUX 1, 2, le premier paramî tre (1) correpond au numéro de la vanne multi flux (Vanne flux 1) et le deuxii me paramî tre (2) correspond au nombre de réactions î exécuter sur ce flux avant de passer au flux suivant.<br>La fonction ECHELLE définit l'échelle de fonctionnement de chaque flux. Dans les systi mes multi flux, les échelles sont fixées par défaut en usine sur l'échelle 3. Il est recommandé de fixer chaque flux sur une échelle particulii re (par ex. 1, 2 ou 3) qui correspond de maniî re pertinente aux taux de concentration de l'échantillon, dans les systi mes multi flux.<br>Si un flux spécifique est programmé «- ,, RANGE -», alors l'analyse de ce flux ne sera pas exécutée.<br>Par défaut, la fonction de changement d'échelle AUTOMATIQUE est désactivée dans les systi mes multi flux. S'il est nécessaire d'exploiter un flux quelconque avec la fonction de changement d'échelle AUTOMATIQUE, veuillez contacter votre distributeur local ou le fabricant. Si la fonction de changement d'échelle AUTOMATIQUE est utilisée, un minimum de cinq réactions d'analyse est recommandé du fait que BioTector a besoin de trouver automatiquement l'échelle optimale. Donc, en fonction de la réponse du systî me, il peut s'avérer nécessaire d'ignorer le premier, deuxiî me ou troisiî me résultat d'analyse si l'on sélectionne la fonction de changement d'échelle AUTOMATIQUE pour un flux spécifique. |

## 8.2.4 Programme COD/BOD

 AFFICHAGE
 --- La fonction AFFICHAGE (non programmé par défaut) permet de

|                                                                                                  |                                                       | programmer (DCO et/ou DBO) l'affichage systil me et d'envoyer<br>les signaux 4-20 mA pour DCO et/ou DBO (mgO/l) si<br>nécessaire.Voir Section <u>8.2.8 Programme 4-20mA</u> pour<br>plus de détails.                                                                                                    |
|--------------------------------------------------------------------------------------------------|-------------------------------------------------------|----------------------------------------------------------------------------------------------------|
| FLUX 1<br>FACTEUR COT<br>FLUX 2<br>FACTEUR COT<br>FLUX 3<br>FACTEUR COT<br>FLUX 6<br>FACTEUR COT | $ \begin{array}{cccccccccccccccccccccccccccccccccccc$ | <ul> <li>Dans flux 1 paramil tre 1.0 0.0, le premier paramil tre 1.0 sert de « FACTEUR GLOBAL » et le second de « FACTEUR DECALAGE » dans l'équation suivante :</li> <li>DCO (et/ou DBO) = facteur global * {(facteur COT * COT)} + facteur décalage</li> <li>Dans le mode d'analyse CT, le FACTEUR TC est affiché dans ce menu il la place du FACTEUR COT et est utilisé dans l'équation précitée.</li> <li>Si l'AFFICHAGE est programmé comme DCO et/ou DBO cidessus, le systil me multiplie le résultat COT du flux correspondant (FLUX 1-3) par le FACTEUR DECALAGE pour calculer la valeur DCO et/ou DBO.</li> <li>Le FACTEUR FLUX pour chaque flux est obtenu par les procédures décrites dans la fiche « <i>1030. Méthode de corrélation de COT avec DCO ou DBO</i> ». disponible sur la carte MMC/SD livrée avec le BioTector.</li> <li>Le facteur Flux 1 est utilisé pour les échantillons manuels et les solutions standards de calibration.</li> </ul> |

## 8.2.5 Nouv. prog. réactifs

| CALIBRATION PENTE       | NON | • | CALIBRATION PENTE (NON par défaut) indique si les réactions calibration pente font partie de la procédure Changer réactifs dans le menu setup réactifs.<br>Si CALIBRATION PENTE est activée (OUI), la solution standard doit Il tre raccordée Il l'orifice calibration/manuel du BioTector dans le cadre de la procédure Changer réactifs. Voir les concentrations de SOLUTIONS STANDARDS COT dans le menu calibration pente (voir Section <u>2.3.2 Calibration pente</u> pour plus de détails). |
|-------------------------|-----|---|----------------------------------------------------------------------------------------------------|
| VERIFICATION PENTE      | NON | • | VERIFICATION PENTE (NON par défaut) indique si les réactions vérification pente font partie de la procédure changer réactifs dans le menu setup réactifs.<br>Les fonctions CALIBRATION PENTE et VERIFICATION PENTE ne peuvent pas I tre sélectionnées simultanément comme OUI et ne peuvent pas se produire ensemble dans la procédure Changer réactifs.                                                                                                    |
| REDEMARRAGE AUTOMATIQUE | OUI |   | REDEMARRAGE AUTOMATIQUE (OUI par défaut) indique si<br>BioTector revient automatiquement en ligne apr <sup>1</sup> s le cycle<br>changer réactifs.                                                                                                    |

#### 8.2.6 Suivi réactifs

| SUIVI REACTIFS | OUI              | • | Lorsque SUIVI REACTIFS est activé (OUI), un nouvel écran<br>statut réactif apparaît affichant la quantité de réactifs et le<br>nombre de jours restants pour chaque réactif. L'écran statut<br>réactif reste affiché pendant 15 minutes et le systil me revient<br>ensuite automatiquement il l'écran par défaut résultat réaction.<br>BioTector calcule la consommation de réactif et les jours<br>restants en fonction de la consommation moyenne il partir de<br>l'archive réaction. S'il n'y a pas de réaction dans l'archive,<br>BioTector calcule la consommation de réactif en utilisant<br>l'information échelle opératoire dans les menus programme<br>systil me et modifie en conséquence le statut réactifs.<br>Noter que lorsqu'un ou plusieurs volumes de réactif sont<br>modifiés dans ce menu, le systil me réinitiale les nouveaux<br>volumes de réactif dans le menu Changer réactifs et modifie<br>aussi les chiffres affichés sur l'écran Statut réactifs. |
|----------------|------------------|---|----------------------------------------------------------------------------------------------------|
| REACTIFS BAS   | NOTE             | • | REACTIFS BAS programmé comme NOTE (notification) par défaut activera un relais programmé spécifiquement comme une notification.<br>Lorsque REACTIFS BAS est programmé comme une ALARME et s'il y a peu de réactif, le systî me génî re une alarme « 85 REACTIFS BAS » et déclenche le relais défaut commun programmé pour les évî nements alarme.                                                                                                    |
| REACTIFS BAS A | 20 JOURS         | • | REACTIFS BAS A indique le nombre de jours (20 par défaut)<br>avant que le systil me ne génil re une alarme ou une notification<br>« 85 REACTIFS BAS », selon le paramétrage REACTIFS BAS<br>précité.<br>Cette fonction peut il tre utilisée pour déclencher une alarme ou<br>une notification précoce s'il reste peu de réactifs, afin de pouvoir<br>préparer ou commander il temps des réactifs.                                                                                                    |
| PAS DE REACTIF | ALARME           | • | PAS DE REACTIF, programmé par défaut comme une<br>ALARME, peut aussi il tre initialisé comme DEFAUT. Lorsque le<br>systil me calcule qu'il n'y a plus de réactif, le relais défaut est<br>activé et le systil me génil re un défaut et une alarme « 20_PAS<br>DE REACTIF ».<br>PAS DE REACTIF peut aussi il tre programmé comme NOTE<br>(notification) en programmant un relais comme notification s'il<br>n'y a plus de réactif.                                                                                                    |
| VOLUME ACIDE   | 19.01 ~239 JOURS | • | VOLUME ACIDE permet d'entrer le volume de réactif acide.<br>Lorsque le volume est programmé, le systil me calcule<br>automatiquement le nombre de jours restants de réactif acide.                                                                                                    |
| VOLUME BASE    | 19.01 ~239 JOURS | • | VOLUME BASE permet d'entrer le volume de réactif base. Si ce<br>volume est programmé, le systil me calcule automatiquement le<br>nombre de jours restants de réactif base.<br>Il est fortement recommandé d'activer un cycle de calibration<br>zéro chaque fois que l'on remplace les réactifs acide et/ou base<br>l partir de la fonction Demarr nouveau cycle reactif dans le<br>menu Changer réactifs ou la fonction Run Calibration zéro dans<br>le menu Calibration zéro                                                                                                    |

## 8.2.7 Programme Autocal

| TEMPS                                                                 |                      | 00:00                       | • | TEMPS (00:00 par défaut) programme les temps calibration zéro<br>& pente ou vérification réaction (en HR:MIN) pour les jours de la<br>semaine s'ils sont programmés.                                                                                                    |
|-----------------------------------------------------------------------|----------------------|-----------------------------|---|----------------------------------------------------------------------------------------------------|
| LUNDI<br>MARDI<br>MERCREDI<br>JEUDI<br>VENDREDI<br>SAMEDI<br>DIMANCHE | S<br>Z<br>ZS<br><br> | VERIF<br>CAL<br>CAL<br><br> | • | Dans ce menu, les réactions calibration zéro et/ou pente et/ou<br>les vérifications sont programmées pour un jour particulier de la<br>semaine. Par défaut, il n'y aura pas de cycle programmé zéro et<br>pente dans le systî me. Voir Section <u>2.3 Menu Calibration</u><br>pour plus de détails.<br>Si CAL (CALIBRATION) est programmé, le systî me génî re les |

| chii<br>réa | res calage zéro e<br>tion. Si VERIFI | et pente qui sont appliqués aux résultats de CATION est programmé, le systî me ne |
|-------------|--------------------------------------|-----------------------------------------------------------------------------------|
| gér         | re pas les chiffre                   | es de calage zéro ou pente.                                                       |
| ■ Les       | abréviations dans                    | s ce menu ont les significations suivantes :                                      |
|             | Pasic                                | de fonction programmée.                                                           |
|             | S Réac                               | tions pente seulement.                                                            |
|             | Z Réac                               | tions zéro seulement.                                                             |
|             | ZS Réac                              | tion zéro puis réaction pente.                                                    |
|             | CAL Réac                             | tions calibration.                                                                |
|             | CHECK Réac                           | tions vérification.                                                               |

### 8.2.8 Programme 4-20mA

| U                                                              |                                                                                    |                                                                                                    |
|----------------------------------------------------------------|------------------------------------------------------------------------------------|----------------------------------------------------------------------------------------------------|
| MODE SORTIE                                                    | DIRECT                                                                             | <ul> <li>MODE SORTIE spécifie le fonctionnement des sorties 4-20 mA.<br/>Ce paramil tre est programmé comme : DIRECT (mode direct<br/>par défaut), FLUX MUX (mode multiplex flux) ou REMPLI MUX<br/>(mode multiplex plein).</li> <li>En mode DIRECT, chaque canal 4-20 mA concerne un flux et un<br/>type de résultat particulier.</li> <li>En mode BASIC, les signaux 4-20mA Calibration zéro et<br/>pente/Contrôle réactions sont aussi transmis aux canaux 4-<br/>20mA programmés comme FLUX 1.</li> <li>Dans les modes STREAM MUX et FULL MUX, des canaux<br/>spécifiques sont dédiés pour changer périodiquement leur valeur<br/>par intervalle pour indiquer le numéro du flux et le type de<br/>résultat. Cette opération périodique réduit considérablement le<br/>nombre de canaux 4-20mA nécessaires. Si les modes FLUX<br/>MUX et REMPLI sont requis, veuille contacter le fabricant ou le<br/>distributeur pour les protocoles complets et les informations sur<br/>les modifications de configuration requises</li> </ul>                                                                                                    |
| CANAL 1<br>CANAL 2<br>CANAL 2<br>CANAL 2<br>CANAL 4<br>CANAL 4 | FLUX 1 COT<br>25mgC/1 INST<br>FLUX 1 CIT<br>100mgC/1 INST<br>CIT<br>100mgC/1 MOYEN | <ul> <li>Dans le paramétrage CANAL 1 FLUX 1 COT, le premier paramilitre définit la sortie 4-20 mA pouvant il tre programmée comme : FLUX et MANUEL (résultats réaction), CAL (résultats calibration zéro &amp; pente), CAL Z (résultats zéro) et CAL S (résultats pente). Le second paramilitre est type de données pouvant il tre programmé comme COT, CIT, CT, COV, DCO ou DBO. En mode analyse CIT &amp; COT, CT est la somme de CIT et COT.</li> <li>Dans le paramétrage CANAL 1 25mgC/I INST, le premier paramilitre (e.g. 25mgC/I) correspond il la pleine échelle du CANAL. Le deuxilime paramilitre peut il tre programmé INST (Instantané) ou MOYEN (moyenne).</li> <li>Si INST est sélectionné, le résultat du flux est mis il jour il la fin de chaque réaction. Si MOYENNE est sélectionnée, la moyenne des résultats des réactions sur 24 heures est actualisée pour le flux particulier avec le temps MOYENNE MISE A JOUR programmé dans Programme séquence, menu Programme moyenne.</li> <li>Lorsque TYPE ANALYSE est modifié dans le menu Mode analyse, il peut il tre nécessaire de modifier le type de résultat 4-20 mA et la plein échelle du canal.</li> </ul> |

| DEFAUT SIGNAL     | OUI   | <ul> <li>Lorsque DEFAUT SIGNAL est activé (OUI) par défaut, en cas<br/>de défaut, le systil me envoie le signal NIVEAU DEFAUT pour<br/>les 4 canaux 20 mA. Lorsqu'il est initialisé sur (NON), les sorties<br/>4-20 mA n'envoient pas le NIVEAU DEFAUT si un défaut se<br/>produit, et le systil me continue ll envoyer les données sur les<br/>sorties.</li> </ul>                                                                                                    |
|-------------------|-------|----------------------------------------------------------------------------------------------------|
| NIVEAU DEFAUT     | 1,0mA | <ul> <li>DEFAUT (1,0 mA par défaut) indique le niveau de sortie pour<br/>tous les canaux 4-20 mA.</li> </ul>                                                                                                    |
| SORTIE < 4mA      | 0 %   | <ul> <li>La fonction SORTIE &lt; 4 mA définit le facteur (0 % par défaut) 1 appliquer sur la valeur flux si la sortie devient plus petite que 4 mA (résultat négatif). Cette fonction permet de bloquer ou de diminuer l'effet d'un résultat négatif sur la sortie 4-20 mA.</li> <li>Ainsi, si la valeur SORTIE est initialisée sur 100 %, 100 % du résultat négatif est envoyé comme signal 4-20 mA. Si on initialise 50 %, 50 % des résultats négatifs sont envoyés comme signal 4-20 mA. Si l'initialisation est 0 %, aucun résultat négatif n'est envoyé et tout résultat négatif est bloqué sur le niveau 4mA (0 mgC/l).</li> </ul>                            |
| EXCLURE RESULTATS | 3     | Si le mode SORTIE est programmé comme BASIC comme<br>indiqué précédemment, la fonction EXCLURE RESULTATS<br>définit le nombre de réactions analyse flux (3 par défaut) qui<br>seront ignorées april s la calibration/vérification réactions zéro<br>et/ou pente. Ceci a lieu en gardant le relais sortie calibration<br>activé jusqu'il ce que le nombre programmé d'analyse flux soit<br>achevé. En d'autres termes, le contact calibration reste actif<br>pendant le nombre programmable de réactions en ligne april s la<br>fin du cycle de calibration. Cette fonction permet d'ignorer les<br>impacts éventuels de la calibration sur la réponse du systil me. |

| 0.2.5 110910                                 |          | anne                            |                                                                                                    |
|----------------------------------------------|----------|---------------------------------|----------------------------------------------------------------------------------------------------|
| ALARME 1                                     | COT 7    | FLUX 1<br>PO.OmgC/1             | <ul> <li>SiALARME 1-3 n'est pas programmée dans le menu Sortie<br/>dispositif active active pas pas disponible dans as many</li> </ul>                                                                                                    |
| ALARME 2                                     | TIC 1    | FLUX 2                          | <ul> <li>ALARME 1-3 fonctionne sur un flux spécifique et type de résultat</li> </ul>                                                                                                    |
| alarme 3                                     | COD 7    | FLUX 1<br>70.0mgO/1             | <ul> <li>réaction. Dans le paramétrage « ALARME 1 FLÜX COT 1 »,<br/>COT est le résultat réaction désiré que l'on peut aussi<br/>programmer comme DCO, DBO, CIT, CT ou COV. Le FLUX 1<br/>est le flux sélectionné.</li> <li>Dans le paramétrage ALARME 1 20.0mgC/l, 20mgC/l définit le<br/>niveau de déclenchement de l'alarme. Le taux de concentration<br/>détermine la condition d'alarme pour laquelle le relais Alarme est<br/>réglé ou réinitialisé 1 la fin de chaque réaction d1 s lors que le<br/>résultat de calibration est connu.</li> </ul>                                                                                                    |
| CO2 ALARME 1<br>CO2 ALARME 2<br>CO2 ALARME 3 |          | 50.0ppm<br>100.0ppm<br>150.0ppm | <ul> <li>Si CO2 ALARME 1-3 n'est pas programmée dans le menu Sortie dispositif, cette option ne sera pas disponible dans ce menu.</li> <li>CO2 ALARME 1-3 est une fonction qui prédit un taux élevé possible COT/CT (DCO ou BDO si programmé) pour un flux spécifique. Par défaut, cette fonction est mise hors service par le paramilitre 0.0ppm. Si programmée, cette fonction prévoit une alarme précoce en cas de résultat COT inhabituellement élevé résultant de la hausse du pic CO<sub>2</sub> durant la réaction.</li> <li>Si cette fonction est programmée, il importe de considérer soigneusement le niveau de déclenchement d'alarme (pic CO<sub>2</sub> ppm) compte tenu de l'effet thermique qui risque d'il tre significatif sur les pics CO<sub>2</sub>. En d'autres termes, une marge suffisante doit il tre donnée durant le paramétrage afin de créer une alarme précoce effective en cas de taux élevé inhabituel. A la fin de la réaction, le statut du relais Alarme CO2 est maintenu ou réinitialisé en fonction du résultat. Noter que cette fonction n'est pertinente que dans les systil mes il une seule échelle. Cette fonction n'est pas recommandée dans les systil mes avec changement d'échelle automatique.</li> <li>Noter que dans les types d'analyse CIT &amp; COT et COV, le pic CO<sub>2</sub> utilisé pour les ALARMES CO2 1-3 correspond au pic CO<sub>2</sub> COT. Dans le type d'analyse CT – CIT, le pic CO<sub>2</sub> utilisé est le pic CO<sub>2</sub> CT.</li> </ul> |
| > SORTIES P                                  | ROGRAMMA | ABLES                           | <ul> <li>Sorties programmables est un lien vers Dispositifs de sortie</li> </ul>                                                                                                    |
|                                              |          |                                 | dans le menu Sorties programmables.                                                                                                    |

#### 8.2.9 Programme alarme

| 0                   |            |   |                                                                                                    |
|---------------------|------------|---|----------------------------------------------------------------------------------------------------|
| CARTE MMC/SD        |            | • | Ce menu permet de programmer les profils de configuration de port de communication de sortie pour la carte flash MMC/SD.                                                                                                    |
| MODE IMPRESSION     | INGENIERIE | • | MODE IMPRESSION spécifie le format de transmission des<br>données par le port communication vers tous les dispositifs. Les<br>modes disponibles sont STANDARDS (comprenant heure, date<br>et résultat de réaction calibré, etc.) et INGENIERIE (comprenant<br>résultat non calibré, température et pression atmosphérique,<br>diagnostic pompe, mesure en phase liquide, etc., en plus des<br>données STANDARDS) |
| REACTION EN LIGNE   | OUI        |   | REACTION EN LIGNE valide (OUI par défaut) ou invalide (NON) l'impression automatique de résultat de réaction I la fin de chaque réaction.                                                                                                    |
| FAUTE EN LIGNE      | OUI        | • | FAUTE EN LIGNE valide (OUI) ou invalide (NON) l'impression automatique d'un journal de défaut ou d'alarme dî s que le défaut suirvient.                                                                                                    |
| SYMBOLE DE CONTROLE | NON        | • | SYMBOLES DE CONTROLE valident (OUI) ou invalident (NON) les caractil res de contrôle envoyés avec les données RS232 vers le dispositif de sortie.                                                                                                    |
| DECIMALE            | POINT      |   | DECIMALE indique si un POINT (.) ou une VIRGULE (,) représente par défaut le point décimal dans les fichiers téléchargés de résultat de réaction pour tous les dispositifs de sortie.                                                                                                    |

## 8.2.10 Programme données

## 8.2.11 Informations

| INFORMATIONS CON                      | ТАСТ                   | <ul> <li>Le menu contact affiche les coordonnées du fabricant et, si<br/>programmé, les coordonnées du distributeur.</li> </ul>     |
|---------------------------------------|------------------------|----------------------------------------------------------------------------------------------------|
| LOGICIEL<br>VERSION<br>DATE           | 02.01.00<br>May 5 2011 | <ul> <li>VERSION affiche le numéro de révision logiciel.</li> <li>DATE affiche la date de révision du logiciel systî me.</li> </ul> |
| <b>IDENTIFICATION</b><br>B5C 2.01 247 |                        | <ul> <li>IDENTICIFATION affiche le numéro d'indentification (numéro de<br/>série) du BioTector.</li> </ul>                          |

## 8.3 MENU CONFIGURATION SYSTEME

Les menus configuration système permettent de configurer le système sur les valeurs par défaut. L'utilisateur ne doit pas modifier ces paramètres sauf si cela est absolument nécessaire.

#### Schéma du menu configuration

| ENTER PASSWORD | 4  | SYSTEM CONFIGURATION | -    | ANALYSIS MODE          | 4  | DEMO MODE             | ┛ | DEMO MODE CO2 DATA |
|----------------|----|----------------------|------|------------------------|----|-----------------------|---|--------------------|
|                |    |                      |      |                        |    |                       |   | 1                  |
|                |    |                      |      | SYSTEM PROGRAM         | ┙  | SYSTEM PROGRAM 1      |   |                    |
|                |    |                      |      |                        |    | SYSTEM PROGRAM 2      |   |                    |
|                |    |                      |      |                        |    | SYSTEM PROGRAM 3      |   |                    |
|                |    |                      |      |                        |    |                       |   |                    |
|                |    |                      | -    | CALIBRATION DATA       | ┙  | TOC CALIBRATION 1     |   |                    |
|                |    |                      |      | μ                      |    | TOC CALIBRATION 2     |   |                    |
|                |    |                      |      |                        |    | TOC CALIBRATION 3     |   |                    |
|                |    |                      |      |                        |    | TIC CALIBRATION 1     |   |                    |
|                |    |                      |      |                        |    | TIC CALIBRATION 2     |   |                    |
|                |    |                      |      |                        |    | TIC CALIBRATION 3     |   |                    |
|                |    |                      |      |                        |    |                       |   |                    |
|                |    |                      | ◄    | SEQUENCE PROGRAM       | ◄  | AVERAGE PROGRAM       |   |                    |
|                |    |                      |      | -                      |    | ZERO PROGRAM          |   |                    |
|                |    |                      |      |                        |    | SPAN PROGRAM          |   |                    |
|                |    |                      |      |                        |    | REAGENTS PURGE        |   |                    |
|                |    |                      |      |                        |    | PRESSURE / FLOW TEST  |   |                    |
|                |    |                      | ◄    | OUTPUT DEVICES         |    |                       |   |                    |
|                |    |                      |      | REACTION CHECK         |    |                       |   |                    |
|                |    |                      |      | RESULT INTEGRATION     |    |                       |   |                    |
|                |    |                      |      | FAULT SETUP            |    |                       |   |                    |
|                |    |                      |      | FAULT STATUS           | ◄  | O2 FLOW               |   |                    |
|                |    |                      |      |                        |    | BIOTECTOR TEMPERATURE |   |                    |
|                |    |                      |      |                        |    | CO2 ANALYZER FAULT    |   |                    |
|                |    |                      |      |                        |    | OZONE GEN FAULT       |   |                    |
|                |    |                      |      |                        |    | COOLER FAULT          |   |                    |
|                |    |                      | يہ ا | CO2 ANALYZER           | -1 | CO2 ANALYZER CAL      | 1 |                    |
|                |    |                      |      |                        |    |                       | 1 |                    |
|                |    |                      |      |                        |    |                       |   |                    |
|                |    |                      |      |                        |    |                       |   |                    |
|                |    |                      |      |                        |    |                       |   |                    |
|                |    |                      |      |                        |    |                       |   |                    |
|                |    |                      |      | LANGUAGE               | I  |                       |   |                    |
|                | L) | ENTER PASSWORD       | L.   | HARDWARE CONFIGURATION |    |                       |   |                    |

| ENTRER MOT DE PASSE | CONFIGURATION SYSTEME | MODE ANALYSE           | MODE DEMO             | DONNEES DEMO MODE CO2 |
|---------------------|-----------------------|------------------------|-----------------------|-----------------------|
|                     |                       |                        |                       |                       |
|                     |                       | PROGRAMME SYSTEME      | PROGRAMME SYSTEME 1   |                       |
|                     |                       |                        | PROGRAMME SYSTEME 2   |                       |
|                     |                       |                        | PROGRAMME SYSTEME 3   |                       |
|                     |                       |                        |                       |                       |
|                     |                       | DONNEES CALIBRATION    | COT CALIBRATION 1     |                       |
|                     |                       |                        | COT CALIBRATION 2     |                       |
|                     |                       |                        | COT CALIBRATION 3     |                       |
|                     |                       |                        | CIT CALIBRATION 1     |                       |
|                     |                       |                        | CIT CALIBRATION 2     |                       |
|                     |                       |                        | CIT CALIBRATION 3     |                       |
|                     |                       |                        |                       |                       |
|                     |                       | PROGRAMME SEQUENCE     | PROGRAMME MOYENNE     |                       |
|                     |                       |                        | PROGRAMME NETTOYAGE   |                       |
|                     |                       |                        | PROGRAMME ZERO        |                       |
|                     |                       |                        | PROGRAMME PENTE       |                       |
|                     |                       |                        | PURGE REACTIFS        |                       |
|                     |                       |                        | TEST PRESSION/DEBIT   |                       |
|                     |                       | SORTIE DISPOSITIFS     |                       |                       |
|                     |                       | TEST REACTION          |                       |                       |
|                     |                       | INTEGRATION RESULTAT   |                       |                       |
|                     |                       | SETUP FAUTE            |                       |                       |
|                     |                       | STATUT FAUTE           | DEBIT O2              |                       |
|                     |                       |                        | FAUTE PCB RELAIS      |                       |
|                     |                       |                        | FAUTE PCB OZONE       |                       |
|                     |                       |                        | FAUTE ANALYSEUR CO2   |                       |
|                     |                       |                        | TEMPERATURE BIOTECTOR |                       |
|                     |                       |                        | TEMPERATURE           |                       |
|                     |                       |                        | REFROIDISSEUR         |                       |
|                     |                       |                        |                       |                       |
|                     |                       | ANALYSEUR CO2          | CAL ANALYSEUR CO2     |                       |
|                     |                       | PROGRAMME              |                       |                       |
|                     |                       | REFROIDISSEUR          |                       |                       |
|                     |                       | MISE A NIVEAU LOGICIEL |                       |                       |
|                     |                       | MOT DE PASSE           |                       |                       |
|                     |                       | LANGUE                 |                       |                       |
|                     |                       |                        |                       |                       |
|                     | ENTRER MOT DE PASSE   | CONFIGURATION          |                       |                       |
|                     |                       | MATERIELLE             |                       |                       |

#### 8.3.1 Analysis Mode

| TYPE ANALYSE                                                                                                    | CIT + COT                                                                                | • | TYPE ANALYSE définit les modes d'analyse du BioTector, qui sont CIT+COT (CIT&COT), CT et VOC. Les systil mes CIT&COT et COV peuvent il tre programmés dans les types d'analyse CIT+COT et COV. Si l'on doit faire fonctionner un systil me CIT&COT dans d'autres modes d'analyse, veuillez contacter le fabricant ou le distributeur.<br>Lorsque le mode analyse est changé, le systil me modifie automatiquement plusieurs paramilitres configuration et les réinitialisent selon leurs valeurs par défaut. Donc, lorsque cette fonction est lancée, avant de changer le type d'analyse, le systil me affiche une « MISE EN GARDE ! L'ACTION DE MODIFIER LE TYPE D'ANALYSE MODIFIE LES PARAMETRES DU SYSTEME ET NECESSITE LA MODIFICATION DES PARAMETRES DE CONFIGURATION SYSTEME PAR L'UTILISATEUR. VEUILLEZ APPUYER SUR LA TOUCHE ECHAPPER OU LA FLECHE DROITE POUR CONTINUER » pour informer l'utilisateur que des changements sont requis au niveau des paramilitres du systil me. Les systil mes comportant deux options ou plusieurs modes d'analyse, sont livrés avec les configurations systil me pertinentes, disponibles sous format électronique et sur papier imprimé. Si l'on change le type d'analyse du systil me, il importe également de réaliser les changements de configuration systil me nécessaire en respectant les procédures décrites dans la notice « <i>M067. Procédure d'actualisation de la configuration BioTector</i> », disponible sur la carte MMC/SD livrée avec le BioTector. Dés lors que la procédure est respectée, les paramilitres de configuration systil me seront actualisés automatiquement. Alternativement, toutes les modifications de configuration systil me pouriont il tre réalisées manuellement en consultant la copie imprimée comportant les consignes il suivre. |
|----------------------------------------------------------------------------------------------------|------------------------------------------------------------------------------------------|---|----------------------------------------------------------------------------------------------------|
| MODE DEMO                                                                                                    |                                                                                          |   |                                                                                                    |
| MODE DEMO                                                                                                    | ARRET                                                                                    | • | Lorsque MODE DEMO (ARRET par défaut) est activé (MARCHE), le systil me peut démarrer en mode démonstration. Dans ce mode, le BioTector n'a pas besoin de réactifs ou de gaz porteur. Lorsque BioTector est démarré en utilisant les menus fonctionnement, les pics CO <sub>2</sub> sont générés artificiellement pour démontrer le fonctionnement du systil me. Comme le fonctionnement normal est neutralisé, le systil me affiche automatiquement une alarme pour informer l'utilisateur que le MODE DEMO est activé                                                                                                    |
| MODE DEMO DONNEES<br>PIC COURBE CIT<br>LARGEUR COURBE CIT<br>DELAI COURBE CIT<br>PIC COURBE COT<br>LARGEUR COURBE COT<br>DELAI COURBE COT<br>DIC COURBE CT<br>DELAI COURBE CT | 5 CO2<br>1000ppm<br>1000ppm<br>25s<br>2s<br>3000ppm<br>55s<br>5s<br>4000ppm<br>65s<br>5s | • | Les fonctions PIC/LARGEUR/DELAIS COURBE CIT/COT/CT<br>dans le menu Mode démo données CO2 permettent de<br>programmer la taille des pics CO <sub>2</sub> , leur durée et les retards<br>artificiellement générés en MODE DEMO.<br>Dans les systi mes CT et COV, les parami tres<br>PIC/LARGEUR/DELAI COURBE CIT/COT/CT pertinents sont<br>affichés.                                                                                                    |

## 8.3.2 Programme système

| PROGRAMME SYSTEME 1           |   |                                                                                                    |
|-------------------------------|---|----------------------------------------------------------------------------------------------------|
| PROGRAMME SYSTEME 1 CIT + COT | • | PROGRAMME SYSTEME 1 CIT + COT définit les parami tres<br>pour la phase oxydation en mode analyse CIT & COT. Dans ce<br>mode, les teneurs en CIT et COT d'un échantillon sont<br>mesurées consécutivement en injectant un seul échantillon dans<br>un seul réacteur. |
| → Pompe échantillon           |   | POMPE ECHANTILLON est un raccourci vers le menu Mise en                                                                                                    |
|                               |   |                                                                                                    |

|                   |             |   | service pompe échantillon. Voir Section <u>8.2.2 Pompe échantillon</u>                                                                                                    |
|-------------------|-------------|---|----------------------------------------------------------------------------------------------------|
| ZERO ANALYSEUR    | 15s, 20 1/h | • | L'analyseur CO <sub>2</sub> ril gle le décalage zéro pour le temps ZERO<br>ANALYSEUR (15 s par défaut) et ril gle le débit d'oxygil ne<br>(20 l/h).<br>Une erreur « 12_ CO2 HAUT DANS O2 » est générée pendant<br>cette phase et BioTector s'arril te si la teneur en CO2 est<br>supérieure il LIGNE ZERO CO2 plus ALARME ZERO CO2                                                                                                    |
|                   |             |   | (250 ppm par défaut) pendant trois réactions consécutives. Voir Section <u>8.3.8 Setup faute</u> pour plus de détails.                                                                                                    |
| ACIDE CIT         | 6р          | • | ACIDE CIT spécifie le montant de réactif acide (en nb d'imulsions) il injecter dans le réacteur il l'échelle 1.                                                                                                    |
| VOIE REMPL ECHANT | 4p          | • | VOIE REMPL ECHANT définit le nombre d'impulsions<br>exécutées en sens direct par la Pompe échantillon pour remplir<br>le tube d'échantillon entre la vanne échantillon et la vanne<br>réacteur.                                                                                                    |
| ENTREE ECHANT     | 20p, P-V    | • | ENTRÉE ECHANT définit le montant d'échantillon (en nb<br>d'impulsions) il injecter dans le réacteur il l'échalle 1. Les lettres<br>P-V correspondent il «Pinch Valve» (en français : robinet il<br>manchon déformable) type de vanne utilisée durant l'injection<br>d'échantillon.<br>Une impulsion de pompe correspond il il tour de rouleau de<br>pompe.<br>Noter que tout changement réalisé de paramilitre ENTRÉE<br>ECHANT nécessitera une nouvelle calibration du systilime.                                                                                                    |
| DELAI             | 1s, 1 1/h   | • | DELAI correspond au temps (par défaut 1 seconde) d'activation<br>du gaz porteur pour injecter les réactifs dans le réacteur<br>mélangeur I raison de 1 l/h par défaut.                                                                                                    |
| PURGE PORT ECHANT | 0.2s        | • | PURGE PORT ECHANT définit le temps (par défaut 0,2 secondes) de fonctionnement en sens inverse de la pompe échantillon apr  s l'injection d'échantillon. Ceci permet d'évacuer le liquide échantillon situé dans le tube entre la vanne réacteur (MV3) et le raccord T.                                                                                                    |
| TEMPS SPARGE CIT  | 20s, 20 1/h | • | BioTector rince et mesure le contenu CIT de l'échantillon<br>pendant le TEMPS SPARGE CIT (par défaut 20s) avec un débit<br>d'oxygl ne de 20l/h.<br>Si le niveau CIT ne baisse pas en dessous du niveau<br>CONTROLE CIT (10ppm CO <sub>2</sub> par défaut dans le menu Test<br>réaction), alors, l la fin du TEMPS SPARGE CIT, le BioTector<br>prolongera automatiquement ce temps (temps de prolongement)<br>jusqu'l ce que le niveau CIT baisse en dessous de 10ppm.<br>Une alarme « 50_TROP PLEIN CIT » est générée et le<br>BioTector continue de fonctionner si le niveau CIT ne baisse pas<br>en dessous de 10ppm l la fin du temps de prolongement (300<br>secondes). Le temps de prolongement maximal n'est pas<br>programmable. Sa durée est fixée dans le logiciel systil me. |
| BASE              | 34p         | ۰ | BASE définit le montant de base (en nb d'impulsions) 1 injecter                                                                                                    |
| OXYDATION BASE    | 130s 101/h  | • | dans le reacteur pour la réaction Il l'échelle 1.<br>BioTector oxyde l'échantillon pendant le temps OXYDATION<br>BASE (130 s par défaut) avec un débit d'oxygI ne de 10 l/h. Si<br>du CO <sub>2</sub> se dégage pendant cette phase, il est mesuré et ajouté<br>au résultat COT puisque la valeur par défaut de INTEGRATION<br>RESULT est OXYDE COT + BASE dans le menu Intégration<br>résultat.                                                                                                    |
| ACIDE COT         | 28p         | • | ACIDE COT indique la quantité d'acide (en nb d'impulsions)<br>injecter dans le réacteur pendant la phase SPARGE COT<br>l'échelle 1.                                                                                                    |

| TEMPS SPARGE COT 75s 201/h                          | • | BioTector rince et mesure la teneur COT de l'échantillon<br>pendant le TEMPS SPARGE COT (75 s par défaut) avec le<br>débit d'oxyg <sup>II</sup> ne 20 l/h.<br>Si le niveau COT ne devient pas inférieur au niveau CONTROLE<br>COT (25ppmCO2 par défaut dans le menu Test réaction) II la fin<br>du TEMPS OXYDATION COT, BioTector prolonge ce temps<br>(temps de prolongement) jusqu'II ce que le niveau COT<br>devienne inférieur II 25 ppm.<br>Une alarme « 51_TROP-PLEIN COT » est générée si le niveau<br>COT ne baisse pas en dessous de 25 ppm II la fin du temps<br>maximal de 300 secondes. Le temps maximal n'est pas<br>programmable. C'est un chiffre fixe par le logiciel systII me. |
|-----------------------------------------------------|---|----------------------------------------------------------------------------------------------------|
|                                                     | • | fonctionnement du générateur d'ozone au début de la phase<br>sparge « rinçage » COT. Noter que Le temps OXYDATION COT<br>fait partie de la phase sparge COT et n'augmente pas le TEMPS<br>SPARGE COT.                                                                                                    |
| PURGE REACTEUR 72s<br>CONTROLE PRESSION 30s, 40 1/h | • | PURGE REACTEUR affiche le temps total de purge par le<br>BioTector du réacteur mélangeur (72s par défaut).<br>Durant la phase PURGE REACTEUR, le systil me surveille<br>continuellement le débit d'oxygil ne il l'aide du contrôleur de débit<br>massique. En cas de détection d'une fuite de gas ou autre<br>probli me de débit durant cette phase, BioTector génil re une<br>alarme « 06_ECHEC CTRL PRESSION » ou « 02_DEBIT O2<br>BAS – SO » et s'arril te. Ces alarmes sont enregistrées dans<br>l'archive des défauts.<br>CONTROLE PRESSION définit le temps et le débit d'oxygil ne                                                                                                    |
|                                                     |   | (par defaut 30 secondes pour un debit de 40 l/h) de pressurisation du réacteur mélangeur durant la phase PURGE REACTEUR précitée.                                                                                                    |
| PRESSION EVACUATION 203, 45 1/11                    | • | PRESSION définit [] 6,0 l/h dans le menu Programme séquence,<br>Programme test pression/débit pendant plus d'1 seconde durant<br>la phase CONTROLE PRESSION précitée, alors BioTector<br>ouvre la vanne réacteur (MV3) et évacue la pression du réacteur<br>pendant 20 secondes [] raison de 45 l/h de débit d'oxyg] ne par<br>défaut. La fonction PRESSION EVACUATION permet d'évacuer<br>la majorité du liquide présent dans le réacteur mélangeur par<br>l'intermédiaire de l'orifice Sortie échantillon vers le point de<br>vidange.                                                                                                    |
| PURGE PRESSION 7s, 60 1/h                           |   | Di s lors que la phase PRESSION EVACUATION précitée est<br>achevée, la fonction PURGE PRESSION permet de pressuriser<br>encore une fois le réacteur mélangeur pendant 7 secondes i<br>raison d'un débit d'oxygil ne plus important (60 l/h par défaut).                                                                                                    |
| PRESSION EVACUATION 10s,45 17h                      | • | Suite I la phase PURGE PRESSION précitée, BioTector ouvre<br>la vanne réacteur (MV3) et évacue la pression du réacteur<br>pendant 10 secondes I raison d'un débit de 45 l/h par défaut I<br>l'aide de la fonction PRESSION EVACUATION.<br>Contrairement I la phase PRESSION EVACUATION décrite<br>précédemment, le moteur du réacteur mélangeur est activé<br>durant cette phase. Ceci permet d'évacuer tout liquide présent<br>dans le réacteur mélangeur par l'orifice Sortie échantillon vers le<br>point de vidange.                                                                                                    |
| CYCLES 1                                            | • | CYCLES (1 par défaut) définit le nombre de fois que les phases<br>PURGE PRESSION et PRESSION EVACUATION ont lieu<br>durant la phase PURGE REACTEUR.                                                                                                    |
| PURGE ANALYSEUR 30s 40 1/h                          |   | BioTector purge l'analyseur CO <sub>2</sub> pendant le temps PURGE ANALYSEUR (30 s par défaut), avec le débit d'oxyg ne réglé sur 40 l/h.                                                                                                    |
| DEBIT OZ ARRETE 1<br>1/h                            | • | Le débit de gaz porteur est réglé sur 1 l/h par défaut si BioTector est arr 1 té (allumé mais en état d'arr 1), ou en veille 1 distance.                                                                                                    |

| TEMPS REACTION          | 5m25s     |   | TEMPS REACTION affiche le temps total réaction (en minutes et secondes) pour l'échelle 1, avec tous les paramil tres ci-<br>dessus.                                                                                                    |
|-------------------------|-----------|---|----------------------------------------------------------------------------------------------------|
| PROGRAMME SYSTEME 1 CT  |           | • | PROGRAMME SYSTEME 1 TC définit les paramilitres systil me<br>pour la phase d'oxydation en mode d'analyse CT durant lequel<br>le taux CT d'un échantillon est mesuré en injectant un seul<br>échantillon dans un seul réacteur.<br>Si l'on change le type d'analyse sur CT, le menu Programme<br>systil me 1 est automatiquement mis il jour avec les paramilitres<br>CT correspondants. Les paramilitres CT systil me (qui ne sont<br>pas couverts dans le PROGRAMME SYSTEME 1 CIT + COT<br>précité) sont les suivants :                                                                                                    |
| PRE OXIDATION           | 25s , 10  | • | PRE-OXYDATION définit le temps (25 s par défaut) et le débit<br>d'oxygil ne (10 l/h) pour la phase oxydation initiale oil les<br>radicaux hydroxyle sont générés pour la phase oxydation COV.                                                                                                    |
| OXYDATION COV           | 25s , 0   | • | OXYDATION COV indique le temps (25 s) et le débit d'oxygil ne<br>(0 l/h par défaut) pour la phase oxydation COV durant laquelle<br>les composés organiques volatils de l'échantillon sont oxydés.<br>L'objectif de l'absence de débit d'oxygil ne durant cette phase de<br>réaction est d'empil cher les pertes de composés volatils avant<br>qu'ils ne soient oxydés.                                                                                                    |
| TEMPS SPARGE CT         | 50s 201/h | • | BioTector rince et mesure la teneur CT de l'échantillon pendant<br>le TEMPS SPARGE CT (150 s par défaut) avec le débit<br>d'oxygl ne 20 l/h.<br>Si le niveau CT ne baisse pas en dessous du niveau<br>CONTROLE CT (25ppmCO2 par défaut dans le menu Test<br>réaction) II la fin du TEMPS OXYDATION CT, alors BioTector<br>prolonge ce temps (temps de prolongement) jusqu'II ce que le<br>niveau CT devienne inférieur II 25 ppm.<br>Une alarme « 91_TROP-PLEIN CT » est générée si le niveau<br>CT ne baisse pas en dessous de 25 ppm II la fin du temps<br>maximal de 300 secondes. Le temps maximal n'est pas<br>programmable. C'est un chiffre fixe par le logiciel syst! me |
| ACIDE CT                | 28p       | • | ACIDE CT détermine la quantité d'acide (en nb d'impulsions)<br>injecter dans le réacteur durant la phase SPARGE CT en mode                                                                                                    |
| OXYDATION CT            | 25s       | • | OXYDATION CT détermine le temps (75s par défaut) de fonctionnement du générateur d'ozone au commencement de la phase Sparge CT. Noter que le temps OXYDATION CT fait partie de la phase Sparge CT et qu'il n'augmente pas le temps SPARGE CT.                                                                                                    |
| PROGRAMME SYSTEME 1 COV | ,         | • | PROGRAMME OXYDATION 1 COV définit les paramilitres pour<br>la phase oxydation de l'analyse COV. En analyse COV, deux<br>réactions (la premiilire en mode CT et la seconde en mode CIT &<br>COT) sont exécutées consécutivement en injectant deux<br>échantillons dans un seul réacteur.<br>Les paramilitres COV non couverts par les modes<br>PROGRAMME OXYDATION 1 CIT + COT et CT sont les<br>suivants :                                                                                                    |
| POMPE ECH SENS DIRECT 2 | 3s        | • | POMPE ECHANTILLON SENS DIRECT 2 indique le temps de fonctionnement de la pompe en sens direct (3 s par défaut), pendant lequel la pompe remplit la ligne d'échantillon avec le liquide échantillon, avant d'injecter le second échantillon dans le réacteur pour la seconde réaction d'analyse CIT & COT dans les systi mes COV.                                                                                                    |
| PROGRAMME SYSTEME 2     |           |   |                                                                                                    |
| PROGRAMME SYSTEME 2 CIT | + COT     |   |                                                                                                    |
| CHANGMT ECHELLE 1-2     | 50,0mgC/1 | • | CHANGMENT ECHELLE 1-2 définit les concentrations pour<br>lesquelles l'échelle BioTector passe automatiquement de                                                                                                    |

| CHANGEMT ECHELLE 1-3 | 150,0mgC/1 | <ul> <li>l'échelle 1 l'échelle 2.</li> <li>CHANGMENT ECHELLE 1-2 correspond l la concentration maximum COT ECHELLE 1 dans le menu données échelle systil me par défaut.</li> <li>CHANGMENT ECHELLE 1-3 définit la concentration pour</li> </ul>                                                                                                    |
|----------------------|------------|----------------------------------------------------------------------------------------------------|
|                      |            | <ul> <li>laquelle l'échelle BioTector passe automatiquement de 1 3.</li> <li>CHANGMENT ECHELLE 1-3 correspond 50-75 % de la concentration maximum COT ECHELLE 2 dans le menu données échelle systî me par défaut.</li> </ul>                                                                                                    |
| CHANGMT ECHELLE 2-1  | 40,0mgC/1  | <ul> <li>CHANGMENT ECHELLE 2-1 indique la concentration la laquelle l'échelle BioTector passe automatiquement de 2 la 1.</li> <li>CHANGMENT ECHELLE 2-1 correspond la une concentration inférieure de 20 % la concentration maximum COT ECHELLE 1 dans le menu données échelle systil me par défaut.</li> </ul>                                                                                                    |
| ENTRÉE ECHANT        | 5p P-V     | <ul> <li>ENTREE ECHANT identifie la quantité d'échantillon (en nb<br/>d'impulsions)  injecter dans le réacteur  il l'échelle 2.</li> </ul>                                                                                                    |
| ACIDE CIT            | 12p        | <ul> <li>ACIDE CIT définit la quantité de réactif acide (en nb<br/>d'impulsions)      </li> <li>injecter dans le réacteur          l'échelle 2.</li> </ul>                                                                                                    |
| BASE                 | 70p        | <ul> <li>BASE spécifie le montant de base (en nb d'impulsions) injecter<br/>dans le réacteur durant la phase OXYDATION BASE il l'échelle<br/>2.</li> </ul>                                                                                                    |
| OXYDATION BASE       | 130s       | <ul> <li>OXYDATION BASE définit le temps d'oxydation (150s par défaut) que l'on peut programmer indépendamment l'échelle 2.</li> <li>Si le temps Oxydation base est différent du temps programmé dans le menu Programme systil me 1, alors, en fonction de la différence entre les deux valeurs, le temps de réaction l'échelle 2 sera soit plus long soit plus court que le temps de réaction affiché dans le menu Programme systil me 1.</li> </ul> |
| ACIDE COT            | 58p        | <ul> <li>ACIDE COT définit la quantité d'acide (en nb d'impulsions) li<br/>injecter dans le réacteur durant la phase SPARGE COT li<br/>l'échelle 2.</li> </ul>                                                                                                    |

| PROGRAMME SYSTEME 2 | СТ          |                                                                                                    |
|---------------------|-------------|----------------------------------------------------------------------------------------------------|
| ENTRÉE ECHANT       | 5p , P-V    | <ul> <li>ENTREE ECHANT définit la quantité d'échantillon (en nu<br/>d'impulsions) injecter dans le réacteur dans le mode CT in<br/>l'échelle 2.</li> </ul>                                                                                                    |
|                     |             |                                                                                                    |
| PROGRAMME SYSTEME 2 | COV         | <ul> <li>Tous les parami tres pour l'analyse PROGRAMME SYSTEME 2<br/>COV sont couverts dans Programme systil me 2 CT e<br/>Programme oxydation 2 CIT + COT précités.</li> </ul>                                                                                                    |
| DROCRAMME SYSTEME 3 |             |                                                                                                    |
| PROGRAMME STSTEME 3 | CTT + COT   |                                                                                                    |
| CHANGMT ECHELLE 2-3 | 150,0 mgC/1 | <ul> <li>CHANGMT ECHELLE 2-3 définit la concentration laquelle le BioTector passe automatiquement de l'échelle 2 l'échelle 3.</li> <li>CHANGMT ECHELLE 2-3 représente la concentration maximum de COT ECHELLE 2 dans le menu Données échelle systil me par défaut.</li> </ul>                                                                                                    |
| CHANGMT ECHELLE 3-2 | 120,0mgC/1  | <ul> <li>CHANGMT ECHELLE 3-2 indique la concentration pour laquelle<br/>le BioTector passe automatiquement de l'échelle 3 l'échelle 2.</li> <li>CHANGMT ECHELLE 3-2 est inférieur de 20 % la<br/>concentration maximum de COT ECHELLE 2 dans le menu<br/>données échelle systil me par défaut.</li> </ul>                                                                                                    |
| CHANGMT ECHELLE 3-1 | 40,0mgC/1   | <ul> <li>CHANGMT ECHELLE 3-1 définit la concentration I laquelle<br/>BioTector passe automatiquement de l'échelle 3 I l'échelle 1.</li> <li>CHANGMT ECHELLE 3-1 est inférieur de 20 % I la<br/>concentration maximum de COT ECHELLE 1 dans le menu<br/>Données échelle systI me par défaut.</li> </ul>                                                                                                    |
| ENTRÉE ECHANT       | 3p P-V      | <ul> <li>ENTREE ECHANT définit la quantité d'échantillon (en nu<br/>d'impulsions) injecter dans le réacteur dans le mode CT in<br/>l'échelle 3.</li> </ul>                                                                                                    |
| ACIDE CIT           | 12p         | <ul> <li>ACIDE CIT définit la quantité de réactif acide (en nt<br/>d'impulsions)  i injecter dans le réacteur  i l'échelle 3.</li> </ul>                                                                                                    |
| BASE                | 70p         | <ul> <li>BASE spécifie la quantité de base (en nb d'impulsions) li injecter<br/>dans le réacteur durant la phase OXYDATION BASE li l'échelle<br/>3.</li> </ul>                                                                                                    |
| OXYDATION BASE      | 130s        | <ul> <li>OXYDATION BASE définit le temps d'oxydation (150s par défaut) que l'on peut programmer indépendamment l'échelle 3.</li> <li>Si le temps Oxydation base est différent du temps programmé dans le menu Programme systil me 1, alors, en fonction de la différence entre les deux valeurs, le temps de réaction l'échelle 3 sera soit plus long soit plus court que le temps de réactior affiché dans le menu Programme systil me 1.</li> </ul> |
| ACIDE COT           | 58p         | <ul> <li>ACIDE COT définit la quantité d'acide (en nb d'impulsions)<br/>injecter dans le réacteur durant la phase SPARGE COT<br/>l'échelle 3.</li> </ul>                                                                                                    |

| PROGRAMME SYSTEME | 3 ст     |   |                                                                                                    |
|-------------------|----------|---|----------------------------------------------------------------------------------------------------|
| ENTRÉE ECHANT     | 5p , P-V | • | ENTREE ECHANT définit la quantité d'échantillon (en nb<br>d'impulsions) il injecter dans le réacteur dans le mode CT il<br>l'échelle 3.                                      |
| ACIDE CT          | 58p      | • | ACIDE CT définit la quantité d'acide (en nb d'impulsions)<br>injecter dans le réacteur durant la phase SPARGE CT I l'échelle<br>3.                                           |
| PROGRAMME SYSTEME | 3 COV    | • | Tous les parami tres systi me pour le mode d'analyse<br>PROGRAMME SYSTEME 3 COV sont couverts dans<br>Programme systi me 3 CT et Programme systi me 3 CIT + COT<br>précités. |

### 8.3.3 Données calibration

| PLACES DECIMALES                                                                                                    | 3 | <ul> <li>PLACES DECIMALES définit le nombre de places décimales (0,<br/>1, 2 ou 3) affichées par le syst<sup>1</sup> me dans les résultats de réaction<br/>et dans les menus syst<sup>1</sup> me pertinents.</li> </ul>                                                                                                    |
|----------------------------------------------------------------------------------------------------|---|----------------------------------------------------------------------------------------------------|
| CALIBRATION COT/CT 1<br>CALIBRATION COT/CT 2<br>CALIBRATION COT/CT 3<br>CALIBRATION CIT 1<br>CALIBRATION CIT 2<br>CALIBRATION CIT 3 |   | <ul> <li>Les menus calibration servent l installer les données de calibrationi et donc de calibrer le BioTector en usine. CALIBRATION COT 1, 2 ET 3 affiche les courbes de calibration pour les échelles 1, 2 et 3 respectivement. Dans les systil mes CT et COV, les menus CALIBRATION COT 1/2/3 sont nommés CALIBRATION CT 1/2/3.</li> <li>La premil re colonne indique le nombre des points calibration, le second point [%] indique les facteurs calibration calculés l partir des données calibration, la troisil me colonne STANDARD indique les concentrations de solution standard, et la quatril me colonne indique le résultat non calibré (mgC/I) mesuré et calculé par l'analyseur CO2.</li> <li>Les courbes calibration ne doivent pas l tre modifiées sur place par l'utilisateur sauf si une recalibration est nécessaire avec une échelle d'analyse différente</li> </ul> |
|                                                                                                    |   |                                                                                                    |

## 8.3.4 Programme séquence

| 8.3.4.1     | Programme mog | yenne |   |                                                                                                    |
|-------------|---------------|-------|---|----------------------------------------------------------------------------------------------------|
| MOYENNE LOO | 5             | NON   | • | La fonction MOYENNE LOG valide (OUI) ou invalide (NON par<br>défaut) le calcul sur 24 heures de la moyenne des résultats de<br>réaction dans l'archive réaction.<br>Les résultats de réaction obtenus I partir d'échantillons manuel<br>ne sont pas inclus dans le calcul de moyenne. |
| MOYENNE MIS | SE A JOUR     | 00:00 | • | Si MOYENNE LOG est validée (OUI), le systil me calcule sur 24 heures la moyenne des résultats des réactions et l'affiche dans l'archive carbone pour chaque flux au moment programmé pour MOYENNE MISE A JOUR (00:00 HR:MIN par défaut).                                              |

# 8.3.4.2 Programme zéro

| PROGRAMME | ZERO | 5 | , | 3 | 3 | 3 | • | Dans le paramétrage PROGRAMME ZERO 5, 3, 3, le premier,<br>le second et le troisil me chiffre définissent le nombre minimum<br>des réactions le exécuter avec l'échelle 1, l'échelle 2 et l'échelle<br>3 pendant la calibration zéro et la vérification zéro. Les cycles<br>zéro sont déclenchés par les fonctions<br>CALIBRATION/VERIFICATION ZERO dans le menu calibration<br>zéro ou par la fonction DEMARRAGE NOUVEAU CYCLE<br>REACTIF dans le menu changer réactifs.<br>Si deux ou l'un des trois paramil tres PROGRAMME ZERO sont |
|-----------|------|---|---|---|---|---|---|----------------------------------------------------------------------------------------------------|

|                    |           |       | initialisés sur zéro, le systil me exécute les réactions calibration/vérification zéro uniquement pour les échelles programmées et calcule les valeurs calage zéro COT pour les échelles correspondantes il l'aide du chiffre calage zéro mesuré.                                                                                                    |
|--------------------|-----------|-------|----------------------------------------------------------------------------------------------------|
| PROGRAMME ZERO MAX | 10        |       | PROGRAMME ZERO MAX définit le nombre maximum de réactions zéro que le systil me effectuera pour une échelle particulii re si la mesure correspondante MOYENNE ZERO n'est pas dans la BANDE ZERO programmée ci-dessous. Le résultat correspondant MOYENNE ZERO est calculé il partir du nombre programmé des mesures définies dans MOYENNE ZERO ci-dessous. Ce paramil tre est le mil me pour toutes les échelles.                                                                                                    |
| MOYENNE ZERO       | 3, 2, 2   | •     | Dans les paramilitres MOYENNE ZERO 3, 2, 2, le premier, le second et le troisilime chiffre définissent le nombre des réactions zéro pour lesquelles on doit calculer la moyenne afin d'obtenir des valeurs calage zéro pour toutes les mesures avec l'échelle 1, l'échelle 2 et l'échelle 3 respectivement.                                                                                                    |
| BANDE ZERO         | 0,05mgC/1 | · · · | BANDE ZERO est la bande de concentration ±mgC/l pour les mesures COT/CT pendant les réactions calibration zéro ou vérification zéro. Initialement, le systil me exécute le nombre minimum de réactions et calcule la valeur moyenne pour l'échelle programmée. Si l'écart entre la moyenne et chaque résultat des réactions servant au calcul de la moyenne n'est pas supérieur □ la BANDE ZERO programmée, le systil me termine le cycle zéro et génil re les chiffres calage zéro nécessaires. Mais si un résultat de réaction servant □ calculer la moyenne est en dehors de la bande, le systil me exécute une autre réaction zéro, et évalue □ nouveau les mesures en utilisant la nouvelle valeur moyenne. Ce cycle est répété jusqu'il ce que le systil me obtienne des mesures zéro stables qui doivent □ tre □ l'intérieur de la BANDE ZERO. Si l'on obtient une mesure stable de zéro avec un certain nombre de réactions, inférieur ou égal au nombre maximum des réactions, les valeurs calage zéro sont générées sans alarme du systil me. Si l'on obtient une stabilité sur les échelles suivantes. Si le systil me ne peut pas obtenir des mesures stables de zéro, c'est-□ -dire si une ou plusieurs mesures COT/CT sont en dehors de la BANDE ZERO programmée □ la fin du nombre maximum des réactions, selon le type de cycle zéro, le systil me génil re une alarme « 42_ECHEC CAL ZERO » ou « 43_ECHEC VERIFICATION ZERO » et l'enregistre dans l'archive défaut. En cas d'alarme « 42_ECHEC CAL ZERO », le systil me ne génil re pas de chiffre calage zéro et continue □ utiliser les valeurs précédentes de calage zéro. |
| EAU ZERO NON       |           | •     | Si la fonction EAU ZERO est programmée sur OUI (par défaut<br>elle est programmée sur NON), le BioTector préli ve de l'eau DI<br>de l'orifice systi me disponible (orifice EAU ZERO ou<br>MANUEL/CALIBRATION, ou, si ces orifices ne sont pas<br>disponibles, l'orifice ECHANTILLON 1), et utilise l'eau DI pour<br>échantillon durant les cycles Calibration zéro et vérification zéro.<br>Di s lors que cette fonction est activée, les messages systi me<br>pertinents s'affichent dans le menu Changer réactifs. Voir<br>Section <u>2.2.2.1 Changer réactifs</u> pour plus de détails.                                                                                                    |
| AJUST pH BASE 14   | , 0 , 0   | •     | Les trois paramilitres AJUST pH BASE définissent le nombre<br>d'impulsions utilisés par la pompe réactif base pour injecter le<br>réactif base dans le réacteur il chaque échelle systilime<br>disponible (Échelle 1, 2 et 3).<br>Cette fonction permet de neutraliser le pH dans le réacteur<br>mélangeur.                                                                                                    |
| AJUST pH TEMPS     | 60s       | •     | AJUST pH TEMPS détermine le temps maximal (60 secondes par défaut) de fonctionnement du réacteur mélangeur pour la neutralisation du pH du réacteur.                                                                                                    |

| SERVICE ZERO      | 20 , 5 | <ul> <li>SERVICE ZERO indique le nombre des calibrations zéro ll répéter april s son nombre défini de réactions entre chaque calibration zéro. La premill re valeur « 20 » est le nombre des réactions entre chaque cycle de calibration zéro, et la seconde valeur « 5 » est le nombre total des calibrations zéro devant ll tre exécutées.</li> <li>Le cycle ZERO SERVICE est déclenché par la fonction SET SERVICE ZERO dans le menu service.</li> </ul>                                                                                                    |
|-------------------|--------|----------------------------------------------------------------------------------------------------|
| HISTORIQUE CALAGE | ZERO   | <ul> <li>Chaque fois que les valeurs calage zéro sont modifiées manuellement ou automatiquement, les nouvelles valeurs calage zéro sont enregistrées dans l'archive historique calage zéro avec l'heure, la date, l'échelle zéro et le type zéro (calibration, vérification ou manuel).</li> <li>Les codes utilisés pour calage zéro ont les significations suivantes :         <ul> <li>COT/CT -ZC:</li> <li>Résultat de calibration zéro pour COT.</li> <li>COT/CT-ZK:</li> <li>Résultat de vérification zéro pour COT.</li> <li>COT/CT-ZM:</li> </ul> </li> </ul> |

| PROGRAMME PENTE         | 5 •        | PROGRAMME PENTE définit le nombre des réactions pour la calibration pente et la vérification pente, déclenchées par la fonction CALIBRATION/VERIFICATION PENTE dans le menu calibration pente. Si calibration pente ou vérification pente est programmée comme « OUI » dans le menu, programme nouveaux réactifs, la fonction DEMARRAGE NOUVEAU CYCLE REACTIF dans le menu changer réactifs exécutera le cycle pente correspondant.<br>Les réactions calibration/vérification pente sont exécutées pour une seule échelle programmée par ECHELLE. Sauf si les valeurs calage pente sont modifiées manuellement dans le menu calibration pente, le systil me calcule et utilise les mil mes valeurs calage pente pour les autres échelles si le cycle calibration pente se termine sans alarme. |
|-------------------------|------------|----------------------------------------------------------------------------------------------------|
| MOYENNE PENTE           | 3 •        | MOYENNE PENTE est le nombre des réactions utilisées par le<br>systil me pour calculer la moyenne des facteurs calage pente.                                                                                                    |
| ECHELLE                 | 1 •        | ECHELLE (1 par défaut) détermine l'échelle utilisée pour les réactions calibration pente et vérification pente.                                                                                                    |
| CAL STD COT 10          | ,0 mgC/1 ▪ | CAL STD COT définit la concentration de la solution standard<br>COT (mgC/l) I utiliser pour les réactions calibration pente.<br>Si CAL STD COT est programmé comme 0,0 mgC/l, le systI me<br>ignore les résultats calibration pente et ignore les alarmes<br>définies dans BANDE COT ci-dessous.                                                                                                    |
| VERIF STD COT 10,0 mgC/ | •          | VERIF STD COT définit la concentration de la solution standard<br>COT (mgC/l) II utiliser pour les réactions vérification pente.<br>Si VERIF STD COT est programmé comme 0,0 mgC/l, le<br>systII me ignore les résultats vérification pente et ignore les<br>alarmes correspondantes dans TOLERANCE COT ci-dessous.                                                                                                    |
| CAL STD CIT 5.0         | mgC/1 •    | CAL STD CIT définit le taux standard de concentration de la solution CIT (mgC/l) I utiliser dans les réactions Calibration pente.<br>Si CAL STD CIT est programmée sur 0.0mgC/l, le systil me ignorera les résultats Calibration pente et omettra toutes les alarmes correspondantes définies dans TOLERANCE CIT décrite ci-april s.<br>Dans les systil mes CT, la fonction CAL STD CIT ne s'affiche pas.                                                                                                    |
| VERIF STD CIT 5.        | OmgC/1 •   | VERIF STD CIT définit le taux standard de concentration de la solution CIT (mgC/l) II utiliser dans les réactions Vérif. pente.<br>Si VERIF STD CIT est programmée sur 0.0mgC/l, le systil me ignorera les résultats Vérif. pente et omettra les alarmes correspondantes dans TOLERANCE CIT décrite ci-april s.<br>Dans les systil mes CT, la fonction VERIF. STD CIT ne s'affiche pas.                                                                                                    |

8.3.4.3 **Programme pente** 

| CAL STD CT        | 15.0mgC/1 |   | Dans les systil mes COV, la somme des solutions standards de calibration CIT et COT est affichée sous le nom de CAL STD CT. Si CAL STD CT est programmée sur 0.0mgC/l et que l'on programme un taux de concentration CAL STD CIT plus élevé, le BioTector affichera 0.0mgC/l pour la solution CT standard de calibration, ceci pour que la calibration CIT n'ait pas d'effet sur la calibration CT. En d'autres temes, le systil me ignorera les résultats de calibration pente CT et omettra toutes les alarmes CT correspondantes.                                                                                                    |
|-------------------|-----------|---|----------------------------------------------------------------------------------------------------|
| VERIF STD CT      | 15.0mgC/1 | • | Dans les systil mes COV, la somme des résultats VERIF STD<br>CIT et COT est affichée sous le nom de VERIF STD CT. Si<br>VERIF STD COT est programmé sur 0,0 mgC/l, et que l'on<br>programme un taux plus élevé de concentration dans VERIF<br>STD CIT le BioTector affichera 0,0mgC/l pour la fonction VERIF<br>STD CT, ceci pour que la vérification CIT n'ait pas d'effet sur la<br>vérification CT. En d'autres termes, le systil me ignorera les<br>résultats de vérification pente CT et omettra toutes les alarmes<br>CT correspondantes.                                                                                          |
| TOLERANCE COT     | 25%       | • | TOLERANCE COT détermine les tolérances (±25 % par défaut)<br>pour les résultats de réaction calibration pente ou vérification<br>pente COT.<br>Dans les systil mes CT et COV, cette fonction est nommée<br>TOLERANCE CT.<br>Si la moyenne de la pente est en dehors de la tolérance, une<br>alarme « 30_COT/CT ECHEC CAL PENTE » est enregistrée en<br>fonction du mode d'analyse systil me.                                                                                                    |
| TOLERANCE CIT     | 25%       | • | TOLERANCE CIT détermine les tolérances (±25 % par défaut)<br>pour les résultats de réaction calibration pente ou vérification<br>pente CIT.<br>Si la moyenne de la pente est en dehors de la tolérance, une<br>alarme « 31_CIT ECHEC CAL PENTE » ou « 34_CIT ECHEC<br>VERIF PENTE » est enregistrée.                                                                                                    |
| FACTEUR CIT = COT | OUI       | • | Si FACTEUR CIT = COT est sélectionné comme « OUI » (par<br>défaut), le facteur pente COT est utilisé pour CIT.<br>Si FACTEUR CIT = COT est sélectionné comme « OUI »,<br>lorsque la valeur ajustement pente COT est modifiée, la valeur<br>ajustement pente CIT est aussi modifiée automatiquement.<br>Dans les systi mes COV, cette fonction est nommée FACTEUR<br>CIT = CT                                                                                                    |
| HISTORIQUE ADJUST | PENTE     | • | Chaque fois que la valeur Ajust pente est modifiée soit<br>manuellement par l'utilisateur soit automatiquement par le<br>systil me, le nouveau facteur Ajust pente est enregistré dans<br>l'archive historique Ajust pente avec l'heure, la date, l'ECHELLE,<br>le type de pente (calibration ou vérification) et la solution<br>standard utilisée.<br>Les codes utilisés dans le systil me pour Ajust pente sont les<br>suivants :<br>CIT/CT/COT-SC: Résultat calibration pente pour<br>CIT/CT/COT.<br>CIT/CT/COT-SK: Résultat vérification pente pour<br>CIT/CT/COT.<br>CIT/CT/COT-SM: Entrée manuelle ajust pompe pour<br>CIT/CT/COT. |

## 8.3.4.4 Purger Reactifs

| PURGE ACIDE & BASE                                                  | 39s , 4              | • | PURGE ACIDE & BASE définit le temps de fonctionnement (39 secondes par défaut) des pompes acide et base pour l'amorçage des réactifs durant le cycle Changer réactifs. Les opérations d'amorçage de réactif et de purge du réacteur sont répétées 4 fois par défaut<br>La purge de réactif est activée par la fonction DEMARR NOUVEAU CYCLE REACTIF dans le menu Changer réactifs ou, alternativement, par la fonction RUN PURGE REACTIFS dans le menu Calibration zéro. |
|---------------------------------------------------------------------|----------------------|---|----------------------------------------------------------------------------------------------------|
| REMPL ACIDE REACTEUR<br>REMPL BASE REACTEUR<br>TEMPS LAVAG REACTEUR | 300p<br>450p<br>100s | • | Les fonctions REMPL. ACIDE/BASE REACTEUR définissent la<br>quantité de réactifs acide et base injectés dans le réacteur la<br>fin de la phase PURGE ACIDE & BASE décrite précédemment.<br>Quand les réactifs acide et base sont injectés dans le réacteur,<br>les réactifs sont mélangés dans le réacteur pendant le TEMPS<br>LAVAG REACTEUR (100 secondes par défaut) dans le but<br>d'équilibrer et de neutraliser le pH du réacteur.                                  |

| 8.3.4.5     | Programme | test pression | on/ | débit                                                                                                    |
|-------------|-----------|---------------|-----|----------------------------------------------------------------------------------------------------|
| TEMPS       |           | 08:15         | •   | BioTector effectue chaque jour un test automatique de pression<br>et de débit au TEMPS programmé (08h15 par défaut).                                                                                                    |
| DEFT TEST F | RESSION   | 6,01/h        | •   | A chaque démarrage BioTector et chaque jour pendant le fonctionnement en ligne, au TEMPS programmé ci-dessus, BioTector pressurise le systil me avec de l'oxygil ne et utilise son contrôleur de débit massique pour détecter les fuites de gaz dans le circuit. Si le débit mesuré est inférieur ou égal au débit programmé DEFT TEST PRESSION (6,0 l/h par défaut), le test pression est réussi.<br>Si le débit est supérieur au débit programmé DEFT TEST PRESSION, le test pression est néussi.<br>Si le débit est supérieur au débit programmé DEFT TEST PRESSION, le test pression est un échec, et BioTector génil re un défaut « 05_ECHEC TEST PRESSION » et s'arril te. Ce défaut est enregistré dans l'archive défaut. Sur les systil mes CT-CIT, BioTector génil re un défaut « 07_CIT ECHEC TEST PRESSION » en cas d'échec du test pression du réacteur CIT. Le test pression peut il tre neutralisé en initialisant le paramil tre DEFT TEST PRESSION sur 0,0 l/h. En cas de neutralisation, BioTector affiche automatiquement un message « ARRET » et enregistre une alarme « 29_ARRET TEST PRESSION » dans l'archive défaut.<br>Si le test pression est sauté au démarrage ll'aide de la fonction « démarrage rapide » (voir Section 2.2.1 Démarrage arril t pour plus de détails), une alarme « 28_AUCUN TEST PRESSION » est enregistrée dans l'archive défaut. Cette alarme ne peut pas il tre acquittée par l'utilisateur, elle est acquittée |
|             | DECCEN    |               |     | est réussi.                                                                                                    |
| ALARM TEST  | PRESSION  | 4,01/h        | •   | ALARM TEST PRESSION, dont la valeur est inférieure de 30 %<br>DEFT CTRL PRESSION (4,0 l/h par défaut) génî re une<br>alarme pour signaler une fuite possible de gaz dans le<br>BioTector.<br>L'alarme pression peut î tre neutralisée en initialisant ALARM<br>TEST PRESSION sur 0,0 l/h. Si neutralisé, BioTector affiche<br>automatiquement le message « ARRET ».<br>Si le débit mesuré pendant le test pression est égal ou inférieur<br>6,0 l/h, mais supérieur î 4,0 l/h, BioTector génî re une<br>« 26_ALARME TEST PRESSION » et continue î fonctionner.<br>L'alarme est enregistrée dans l'archive défaut. Sur les systî mes<br>CT-CIT, BioTector génî re une « 27_CIT ALARME PRESSION »<br>en cas d'échec du test pression du réacteur.                                                                                                    |

| DEFT CTRL PRESSION | 6,01/h  | <ul> <li>A la fin de chaque réaction en fonctionnement, BioTector pressurise automatiquement le systil me avec de l'oxygil ne et utilise son contrôleur de débit massique pour détecter les fuites de gaz. Si le débit mesuré est égal ou inférieur au débit programmé DEFT CONTROLE PRESSION (fixé il 6,0 l/h par défaut) pendant le test, la vérification pression est un succilis. DEFT CTRL PRESSION sert de fonction de sécurité pour il tre sil r qu'il n'y a pas de fuite de gaz et que l'on peut démarrer la réaction d'analyse suivante.</li> <li>Le cycle de contrôle de la pression ne peut pas il tre désactivé dans le systil me.</li> <li>Si le débit mesuré pendant la vérification pression est supérieur au débit programmé, DEFT CTRL PRESSION (plus de 6,0 l/h), le contrôle de la pression est un échec, et BioTector génil re le défaut « 06_ECHEC CTRL PRESSION » et s'arril te. Ce défaut est enregistré dans l'archive défaut.</li> </ul> |
|--------------------|---------|----------------------------------------------------------------------------------------------------|
| ALERT DEBIT        | 45.01/h | <ul> <li>A chaque démarrage BioTector et chaque jour pendant le fonctionnement en ligne au TEMPS programmé, le débit d'oxygil ne dans le systil me et le contrôleur de débit massique sert il détecter les obstructions dans le systil me. Si le débit mesuré est égal ou supérieur au débit programmé ALERT DEBIT (45,0 l/h par défaut), le test débit est réussi.</li> <li>Si le débit mesuré est inférieur au débit programmé ALERT DEBIT, le test débit est un échec et BioTector génil re une « 22_ ALERT DEBIT-EX » ou « 23_ ALERT DEBIT-SO » dans l'archive défaut et continue il fonctionner. Cette alarme est enregistrée dans l'archive défaut.</li> <li>Sur les systil mes CT-CIT, BioTector génil re une alarme « 24_CIT ALERT DEBIT-EX » ou « 25_CIT ALERT DEBIT-SO » en cas d'échec du test débit CITdans le réacteur.</li> </ul>                                                                                                    |
| VERIF PURGE REACT  | 4s      | Durant les deux phases d'évacuation de la pression de purge de<br>réacteur exécutées I la fin de chaque cycle d'analyse décrit en<br>Section <u>8.3.2 Programme systilme</u> , BioTector surveille le débit<br>d'oxygI ne pendant 4 secondes (par défaut) avec la fonction<br>VERIF PURGE REACT, ceci afin de détecter toute irrégularité<br>dans le débit gazeux et d'identifier une obstruction ou une<br>restriction évenutelle dans le réacteur et/ou les lignes de sortie<br>d'échantillon, y compris la vanne réacteur (MV3) et la vanne<br>échantillon (MV4).                                                                                                    |
| PURGE REACT LIMIT  | 3.01/h  | <ul> <li>Si les résultats du débit d'oxygi ne durant VERIF PURGE<br/>REACT ne sont pas stables et dépassent les limites de la<br/>PURGE REACT LIMIT (programmées il ±3 l/h par défaut) 3 fois<br/>durant la premii re phase PRESSION EVACUATION, une<br/>alarme «128_PURGE REACT ALARME » est enregistrée dans<br/>l'archive des défauts et le BioTector continue de fonctionner.</li> <li>Si les résultats du débit d'oxygi ne durant VERIF PURGE<br/>REACT ne sont pas stables et dépassent les limites de la<br/>PURGE REACT durant la deuxii me PRESSION EVACUATION<br/>et qu'un probli me de débit a déji été détecté durant la premii re<br/>phase PRESSION EVACUATION du mi me cycle de purge<br/>réacteur, une alarme «129_ECHEC PURGE REACTEUR» est<br/>enregistrée dans l'archive des défauts et le BioTector s'arri te.</li> </ul>                                                                                                    |

## 8.3.5 Sorties dispositifs

#### 8.3.5.1 Sorties système

| ALLUME PERMANENCE                                                                       |     | NON                                                                                                    | •                                                         | ALLUME PERMANENCE spécifie l'excitation permanente des relais millime lorsque le systillme est il l'arrit tou en temps de pause (paramilitre OUI) ou l'excitation des relais uniquement en                                                                                                    |
|-----------------------------------------------------------------------------------------|-----|----------------------------------------------------------------------------------------------------|-----------------------------------------------------------|----------------------------------------------------------------------------------------------------|
| ACTIVATION VANNE                                                                        | SPF | /SAMPLER                                                                                                    | •                                                         | ACTIVATION VANNE détermine les deux temps possibles de commutation de la vanne multiflux pour le flux suivant. Si l'on a sélectionné l'option POMPE ECH NORMALE, la vanne du flux suivant sera sélectionnée alors que la pompe échantillon démarre en sens direct pour amener l'échantillon du flux suivant. Si l'on a sélectionné POMPE ECHANTILLON INVERSE, la vanne du flux suivant sera sélectionnée quand la pompe aura achevé sa marche arril re pour le flux en cours, ou quand le BioTector sera allumé.<br>Si l'option PRELEV (échantillonneur) est activée dans le menu PROGRAMME FLUX, l'option POMPE ECH. NORMALE est affichée PEN/ECHANT                                                                                                    |
| SORTIE 1-6                                                                              |     |                                                                                                    | •                                                         | Les menus SORTIE 1-6 contiennent typiquement les paramilitres<br>des sorties internes liées au fonctionnement du systillme. Ces<br>sorties de relais sont situées sur la carte millre et constituent des<br>options systillme.<br>FLUX 1 constitue toujours la fonction par défaut dans le logiciel<br>systillme. Les menus SORTIE 4-6 ne sont pas affichés car ils<br>sont réservés ill un usage futur.<br>Les relais SORTIE 1-6 sont programmés sur une ou plusieurs<br>fonction(s) de sortie (dills lors que BioTector est dotée de l'option<br>pertinente). Dans ces menus, la (ou les) fonction(s)<br>programmée(s) est (sont) marquée(s) d'un « * » comme dans<br>l'exemple SORTIE 1, ci-april s programmé pour SIGNAL<br>MAINTENANCE et SIGNAL CALIBRATION.<br>Si plusieurs fonctions sont programmées pour un relais de<br>sortie, le signal de sortie du relais est activé quand l'une ou<br>plusieurs conditions sont initiées. Dans l'exemple ci-april s,<br>SORTIE 1 est activée quand le SIGNAL MAINTENANCE ou le<br>SIGNAL CALIBRATION est déclenché.<br>Lors du téléchagement des données de configuration du<br>BioTector (ou du téléchargement de toutes les données), les<br>fonctions programmées pour chaque sortie sont tabulées et<br>marquées d'un « * » pour plus de clarté. |
| SORTIE 1<br>ETAT PAR DEFAUT<br>STOP<br>I<br>DEFAUT<br>ALARME<br>NOTE<br>PRELEVEUR PLEIN | N/D | ETAT PAR DEF<br>Sortie paramétri<br>l'état de veille<br>Sortie paramétri<br>Sortie paramétri<br>Le signal de s<br>l'archive des dé<br>Signal de rempl<br>commencementi<br>d'échantillon. | AUT<br>ée po<br>dista<br>ée po<br>ée po<br>fauts<br>issag | définit l'arr t du relais, N/D signifie Normalement desexcité.<br>our se déclencher quand le BioTector est en état d'arr t. Noter que<br>nce n'est pas considéré comme un état d'arr t.<br>our se déclencher en cas de défaut.<br>our se déclencher en cas d'alarme.<br>sera déclenché quand une notification sera enregistrée dans<br>e envoyé I l'échantillonneur et qui reste activé entre le<br>temps de remplissage de l'échantillonneur et la fin de l'injection                                                                                                    |
| PRELEVEUR VIDE PRELEV ERREUR                                                            |     | Signal de vidage<br>secondes décle<br>Signal de sortie                                                                                                    | e env<br>nché<br>décle                                    | oyé Il l'échantillonneur, sous forme d'une impulsion de 5<br>e aprIl s la marche arrill re de la pompe échantillon.<br>enché lorsque le signal d'entrée PRELEV ERREUR est déclenché                                                                                                    |
| SYNC                                                                                    |     | Relais de synch<br>de commande e                                                                                                    | ronis                                                     | ation, qui permet de synchroniser le systî me avec d'autres unités<br>eures.                                                                                                    |
| ATTEN DISTANCE                                                                          |     | Signal de sortie activé.                                                                                                    | activ                                                     | vé lorsque le signal d'entrée de la mise en attente I distance est                                                                                                    |
| DECL MODE MAN                                                                           |     | Indique que les                                                                                                    | réac                                                      | tions en mode manuel sont activées et seront exécutées quel que                                                                                                    |

|                   |   | soit le mode d'activation (manuelle 1 partir du clavier ou 1 distance 1 partir d'une entrée syst1 me). |
|-------------------|---|----------------------------------------------------------------------------------------------------|
| SIGNAL MAINT      | * | Signal de sortie activé lorsque le signal d'entrée CONTROL MAINTENANCE est activé                      |
| CONTR TEMP        |   | Signal de sortie du thermostat activé lorsque la température systil me augmente au-                    |
|                   |   | dell du niveau de température systime prédéfinie (ventilat control) programmée                         |
|                   |   | 20°C par défautt.                                                                                      |
| CAL               |   | Vanne de calibration utilisée durant les réactions Calibration/Verif pente.                            |
| ZERO CAL          |   | Vanne de calibration utilisée durant les réactions Calibration/Verif zero.                             |
| SIGNALCAL         | * | Sortie paramétrée pour se déclencher durant les réactions Verif Zero/Pente et                          |
|                   |   | Calibration Zero/Pente.                                                                                |
| FLUX 1-3          |   | Sortie paramétrée pour les vannes flux 1-3.                                                            |
| MANUEL 1-3        |   | Sortie paramétrée pour les vannes manuelles 1-3.                                                       |
| ETAT ECHANT 1-3   |   | Sortie numérique activée (excitée) quand le détecteur d'échantillon BioTector détecte                  |
|                   |   | l'absence d'échantillon ou quand la qualité de l'échantillon est inférieure 1 la valeur                |
|                   |   | seuil de 75% par défaut pour un flux spécifique (c'est-I -dire en présence d'un nombre                 |
|                   |   | significatif de bulles d'air dans les lignes de préli vement d'échantillon flux ou                     |
|                   |   | manuelles).                                                                                            |
| ALARME 1-3        |   | Relais alarme se déclenchant dans des conditions programmées pour un flux                              |
|                   |   | spécifique.                                                                                            |
| ALARME CO2 1-3    |   | Relais d'alarme CO2 excité en cas de condition d'alarme CO2 programmées pour un                        |
|                   |   | flux spécifique.                                                                                       |
| CHGMT 4-20mA      |   | Changement sortie 4-20 mA, relais drapeau, toujours déclenché pendant 10 s,                            |
|                   |   | lorsqu'un nouveau résultat met 🛛 jour l'un des canaux 4-20 mA.                                         |
| CHGMT 4-20mA 1-3  |   | Changement sortie 4-20 mA, relais drapeau, toujours déclenché pendant 10 s,                            |
|                   |   | lorsqu'un nouveau résultat met I jour l'un des canaux 4-20 mA pour un flux particulier.                |
| LIRE 4-20mA       |   | Signal utilisé pour indiquer les valeurs valides/stables sur les canaux de sortie 4-20mA               |
|                   |   | en mode de fonctionnement Flux et Multiplex.                                                           |
| ERREUR ECHANT 1-3 |   | Signal de sortie déclenché en cas d'excitation du signal d'entrée ERREUR ECHANT 1-                     |
|                   |   | 3 pour un flux spécifique.                                                                             |
| COMPRESSEUR       |   | Signal de sortie excité en cas d'activation du compresseur (Vanne 1-J7 sur la carte du                 |
|                   |   | contrôleur oxygl ne).                                                                                  |
| EGALISATION       |   | Sortie paramétrée pour se déclencher du début de fonctionnement en sens direct de la                   |
|                   |   | pompe échantillon jusqu'au déclenchement de la vanne échantillon.                                      |

| PCB ALI OUT 1-6      |   | N/E | <ul> <li>Les menus PCB ALI OUT 1-6 contiennent les paramilitres des sorties correspondant aux dispositifs externes. Ces sorties relais sont situées sur la carte d'alimentation puissance et la carte des entrées/sorties et constituent des options systil me.</li> <li>Les relais PCB ALI OUT 1-6 peuvent il tre programmés sur une ou plusieurs fonctions comme décrit précédemment pour les SORTIES 1-6. Dans ces menus, la ou les fonctions programmées sont marquées d'un « * » comme dans l'exemple PCB ALI SORTIE 2 ci-april s, programmé pour les signaux STOP, DEFAUT, ALARME et NOTE.</li> <li>Dans l'exmple ci-april s, le signal PCB ALI OUT 2 est déclenché quand le signal STOP ou DEFAUT ou ALARME est déclenché.</li> <li>PCB ALI OUT est un relais systil me standard programmé par défaut pour les fonctions STOP, DEFAUT, ALARME et NOTE.</li> <li>Durant le téléchargement des données de configuration BioTector (ou durant le téléchangement de toutes les données) les fonctions programmées pour plus de clarté, comme illustré ci-april s.</li> </ul> |
|----------------------|---|-----|----------------------------------------------------------------------------------------------------|
| STOP                 | * |     |                                                                                                    |
| DEFAUT               | * |     |                                                                                                    |
| ALARME *             |   |     |                                                                                                    |
| NOTE<br>PRELEV PLEIN | * |     |                                                                                                    |
|                      |   |     |                                                                                                    |

#### Sorties programmables 8.3.5.2

.....

|                 | SYSTEM OUTPUTS |     |     | PROGRAMMABLE OUTPUIS |     |     |     |     |     |
|-----------------|----------------|-----|-----|----------------------|-----|-----|-----|-----|-----|
|                 | 1              | 2   | 3   | 1                    | 2   | 3   | 4   | 5   | 6   |
| DEFAULI STATE   | N/D            | N/D | N/D | N/E                  | N/D | N/D | N/D | N/D | N/D |
| STOP            | -              | _   | -   | *                    | *   | _   | _   | _   | _   |
| FAULT           | _              | -   | _   | *                    | *   | _   | -   | _   | -   |
| WARNING         | _              | -   | _   | *                    | *   | _   | _   | _   | _   |
| NOTE            | _              | -   | _   | *                    | *   | _   | _   | _   | _   |
| SAMPLER ETLL    | _              | -   | _   | -                    | -   | _   | _   | _   | _   |
| SAMPLER EMPTY   | _              | -   | _   | -                    | -   | _   | _   | _   | _   |
| SAMPLER FRROR   | _              | -   | _   | -                    | -   | _   | -   | _   | _   |
| SYNC            | _              | -   | -   | -                    | -   | -   | -   | _   | -   |
| REMOTE STANDBY  | _              | -   | -   | -                    | _   | _   | -   | _   | _   |
| MAN MODE TRIG   | -              | -   | -   | -                    | -   | -   | -   | _   | -   |
| MATNT STGNAL    | _              | -   | -   | -                    | -   | -   | -   | _   | _   |
| TEMP. SWITCH    | -              | -   | -   | -                    | -   | -   | -   | _   | -   |
| CAI             | _              | -   | -   | -                    | -   | -   | -   | _   | _   |
| CAL SIGNAL      | -              | -   | -   | -                    | -   | _   | -   | _   | -   |
| STRFAM 1        | _              | -   | -   | -                    | -   | -   | -   | _   | -   |
| STREAM 2        | _              | -   | _   | -                    | -   | _   | -   | _   | _   |
| STREAM 3        | -              | -   | -   | -                    | -   | -   | -   | -   | -   |
| MANUAL 1        | *              | _   | _   | _                    | _   | _   | _   | _   | _   |
| MANUAL 2        | _              | -   | -   | -                    | -   | -   | -   | -   | -   |
| MANUAL 3        | _              | -   | -   | -                    | -   | _   | -   | _   | -   |
| SAMPLE STATUS 1 | _              | -   | -   | -                    | -   | _   | -   | -   | -   |
| SAMPLE STATUS 2 | _              | -   | -   | -                    | -   | -   | -   | -   | -   |
| SAMPLE STATUS 3 | -              | -   | -   | -                    | -   | -   | -   | -   | -   |
| STM ALARM 1     | _              | -   | -   | -                    | _   | _   | _   | -   | _   |
| STM ALARM 2     | _              | -   | -   | -                    | -   | _   | -   | -   | -   |
| STM ALARM 3     | _              | -   | -   | -                    | -   | _   | -   | -   | _   |
| CO2 ALARM 1     | -              | -   | -   | -                    | -   | -   | -   | -   | -   |
| CO2 ALARM 2     | _              | -   | -   | -                    | -   | _   | -   | -   | -   |
| CO2 ALARM 3     | _              | -   | -   | -                    | -   | _   | -   | _   | _   |
| 4-20mA CHNG     | _              | -   | -   | -                    | -   | -   | -   | -   | -   |
| 4-20mA CHNG 1   | _              | -   | -   | -                    | -   | _   | -   | _   | _   |
| 4-20mA CHNG 2   | -              | -   | -   | -                    | -   | -   | -   | -   | -   |
| 4-20mA CHNG 3   | _              | -   | -   | -                    | -   | _   | -   | _   | _   |
| 4-20mA READ     | -              | -   | -   | -                    | -   | -   | -   | -   | -   |
| SAMPLE FAULT 1  | -              | -   | -   | -                    | -   | _   | -   | _   | _   |
| SAMPLE FAULT 2  | -              | -   | -   | -                    | -   | -   | -   | -   | -   |
| SAMPLE FAULT 3  | -              | -   | -   | -                    | -   | -   | -   | -   | -   |

#### 8.3.6 Test réaction

| NIVEAU CO2       | 100ppm, AUTO | • | Du fait de la contamination organique et inorganique dans les réactifs BioTector, chaque réaction COT/CT génil rera un faible niveau de CO <sub>2</sub> il partir des réactifs mil me si aucun échantillon n'est présent. La premil re valeur (100 ppm par défaut) de NIVEAU CO2 indique le niveau CO <sub>2</sub> test réaction qui est la mesure minimum prévue CO <sub>2</sub> en ppm par l'analyseur CO <sub>2</sub> . La seconde valeur (AUTO par défaut) de NIVEAU CO2 définit le niveau CO <sub>2</sub> de test réaction. Lorsque programmé sur AUTO, BioTector initialise NIVEAU CO2 sur 60 % de la mesure maximum moyenne CO <sub>2</sub> enregistrée pendant les réactions calibration zéro ou vérification zéro. Si initialisé sur MAN (manuel), le systil me utilise le NIVEAU CO2 programmé. BioTector recherche d'abord une augmentation et ensuite une diminution du niveau maximum CO <sub>2</sub> pendant la phase COT (ou la phase CT en fonction du TYPE ANALYSE). Si le pic CO <sub>2</sub> se produit pour la phase incorrecte de la réaction et/ou si le pic CO <sub>2</sub> est plus faible que le NIVEAU CO2 prévu (100 ppm par défaut) pendant le nombre des réactions consécutives défini par NOMBRE REACTIONS (3 réactions par défaut), le systil me génil re une alarme « 04_PAS DE REACTION » ou un défaut « 04_PAS DE REACTION » (selon le paramétrage TYPE DEFAUT) et l'enregistre dans l'archive défaut. Lorsque le NIVEAU CO2 est programmé sur 0 ppm, la fonction vérification réaction sera neutralisée. Cette fonction est omise pendant les réactions calibration zéro ou vérification zéro. |
|------------------|--------------|---|----------------------------------------------------------------------------------------------------|
| TYPE DEFAUT      | ALARME       | • | TYPE DEFAUT détermine le type (ALARME ou DEFAUT) du<br>défaut « 04_PAS DE REACTION ».<br>Lorsque le défaut « 04_PAS DE REACTION » se produit, si le<br>TYPE DEFAUT est programmé comme ALARME (par défaut),<br>BioTector continue II fonctionner. S'il est programmé comme<br>DEFAUT. BioTector s'arril te.                                                                                                    |
| NOMBRE REACTIONS | 3            | • | NOMBRE REACTIONS définit le nombre des réactions consécutives (3 par défaut) avant le déclenchement du défaut « 04_PAS DE REACTION ».                                                                                                    |
| CONTROLE CIT     | 7ppmCO2      | • | CONTROLE CIT (7 ppm CO <sub>2</sub> par défaut) représente le point de contrôle CO <sub>2</sub> dans la phase CIT. Si le niveau CO <sub>2</sub> est supérieur au point de contrôle programmé en fin de phase CIT, le systil me prolonge automatiquement de 1 seconde le TEMPS SPARGE CIT et mesure il nouveau le niveau CO <sub>2</sub> . Si le niveau CIT ne devient pas inférieur au point de contrôle il la fin de la période maximum de 300 secondes, une alarme « 50_CIT TROP-PLEIN » est générée.                                                                                                    |
| CONTROLE COT     | 25ppmCO2     |   | CONTROLE COT (25 ppm CO <sub>2</sub> par défaut) représente le point<br>de contrôle CO <sub>2</sub> dans la phase COT. Si le niveau CO <sub>2</sub> est<br>supérieur au point de contrôle programmé II la fin de la section<br>oxydation COT de la phase COT, le systI me prolonge de<br>1 seconde le TEMPS SPARGE COT et temps OXYDATION<br>COT et mesure II nouveau le niveau CO <sub>2</sub> . Si le niveau COT n'est<br>pas inférieur au point de contrôle aprII s la période maximum de<br>300 secondes, une alarme « 51_COT TROP-PLEIN » est<br>générée.                                                                                                    |
| CONTROLE CT      | 25ppm        | • | Dans les systil mes CT et COV, la fonction CONTROLE CT<br>(25ppm CO <sub>2</sub> par défaut) représente le point de contrôle du CO <sub>2</sub><br>durant la phase CT. Si le taux de CO <sub>2</sub> dépasse la valeur<br>programmée II la fin de la phase Oxydation CT et Phase CT,<br>alors le systil me prolonge automatiquement le TEMPS SPARGE<br>CT et le temps OXYDATION CT d'1 seonde puis vérifie II<br>nouveau le taux de CO <sub>2</sub> . Si le niveau CT ne baisse pas en<br>dessous du paramil tre de contrôle april s un maximum de 300                                                                                                    |

| <b>U</b>        |               |                                                                                                    |
|-----------------|---------------|----------------------------------------------------------------------------------------------------|
| INTEGRATION COT | 3 •           | <ul> <li>INTEGRATION COT (3 par défaut) définit le nombre des<br/>résultats de réaction utilisés pour le calcul de la moyenne afin<br/>d'obtenir le résultat COT.</li> </ul>                                                                                                    |
| LIMITES INT COT | 10% , 0.100 • | LIMITES INTEGRATION COT déterminent la fonction moyenne<br>dans INTEGRATION COT ci-dessus. Le premier paramî tre<br>« 10 % » définit la variation de bande % et le second paramî tre<br>« 0.1000 » définit la variation absolue en mgC/I. Si le résultat de<br>la réaction est en dehors des bandes spécifiées (LIMITES<br>INTEGRATION COT), le calcul de moyennes des résultats de<br>réaction est omis. Donc un résultat en dehors des LIMITES<br>INTEGRATION est affiché î la fin de la réaction sans calcul de<br>moyenne. Si le résultat est î l'intérieur des LIMITES<br>INTEGRATION COT, le calcul de la moyenne se poursuit et le<br>nombre programmé des résultats de réaction (dans<br>INTEGRATION COT ci-dessus) est moyenné. |

### 8.3.7 Intégration résultat

## 8.3.8 Setup faute

| TEMPS DEBIT 02 BAS  | 125         |   | Si le débit O <sub>2</sub> baisse de plus de 50 % de la consigne MFC pendant un temps supérieur au TEMPS DEBIT O2 BAS (12 s par défaut), un défaut « 01_DEBIT O2 BAS-EX » ou « 02_DEBIT O2 BAS-SO » est enregistré.                                                                                                    |
|---------------------|-------------|---|----------------------------------------------------------------------------------------------------|
| TEMPS DEBIT OZ HAUT | 20s         | • | Si le débit O <sub>2</sub> augmente de plus de 50 % de la consigne MFC<br>pendant la phase réaction pendant plus longtemps que le<br>TEMPS DEBIT O2 HAUT (20 s par défaut), un défaut<br>« 03_DEBIT O2 HAUT » est enregistré.                                                                                                    |
| ALARME CO2 BASE     | 250ppm      | • | Pendant les réactions calibration zéro et vérification zéro, le systil me contrôle le pic CO <sub>2</sub> avec l'analyseur CO <sub>2</sub> . Si le pic est supérieur au niveau programmé ALARME CO2 BASE (250 ppm par défaut), une alarme « 52_CO2 HAUT DANS BASE » est enregistrée dans l'archive défaut.<br>En cas d'alarme « 52_CO2 HAUT DANS BASE » , BioTector génil re automatiquement les facteurs pertinents de réglage du zéro Il la fin d'un cycle de calibration zéro.                                                                                                    |
| CO2 LIGNE ZERO      | Oppm , AUTO | • | Si initialisé sur AUTO (automatique par défaut), la valeur CO2<br>LIGNE ZERO est actualisée automatiquement par le systi me<br>pendant la phase zéro analyseur. Si initialisé sur M (manuel), la<br>consigne en ppm sert de ligne zéro CO <sub>2</sub> .<br>Par exemple, en cas de fuite CO <sub>2</sub> dans les sections source ou<br>détecteur de l'analyseur CO <sub>2</sub> , un niveau 400 ppm CO <sub>2</sub> dans<br>l'environnement augmentera le niveau CO2 LIGNE ZERO<br>jusqu'i 250 ppm en 24 jours de fonctionnement en ligne ou<br>environ april s 5 000 de cycles d'analyse.                                                                                                    |
| CO2 ALARME ZERO     | 250ppm      | • | Si la concentration CO <sub>2</sub> mesurée pendant la phase zéro pour<br>l'entrée gaz oxyg <sup>®</sup> ne est supérieure <sup>®</sup> CO2 LIGNE ZERO plus<br>CO2 ALARME ZERO (250 ppm par défaut) pendant 3 réactions<br>consécutives, un défaut « 12_CO2 HAUT DANS O2 » est<br>enregistré dans l'archive défaut et le syst <sup>®</sup> me s'arr <sup>®</sup> te.<br>Cette fonction permet de suivre le fonctionnement du<br>concentrateur d'oxyg <sup>®</sup> ne. En cas de panne de ce dernier, la<br>pureté de l'oxyg <sup>®</sup> ne diminuera et du CO <sub>2</sub> au niveau<br>atmosphérique (400 ppm) pén <sup>®</sup> trera dans le BioTector et sera<br>détectée par l'analyseur CO <sub>2</sub> . On ne doit pas faire fonctionner le<br>BioTector avec un concentrateur défectueux car de l'eau pourra<br>pénétrer dans le BioTector avec l'oxyg <sup>®</sup> ne contaminé, ce qui<br>endommagera le contrôleur de débit massique. |
| COMPTEUR SERVICE    | 180 JOURS   | • | COMPTEUR SERVICE (180 jours par défaut) indique le nombre<br>de jours de fonctionnement du systi me avant déclenchement<br>d'une alarme « 83_TEMPS SERVICE ».<br>Le compteur service continue il fonctionner et son indication<br>diminue d'une journée si le systi me reste allumé pendant le<br>mi me jour mi me s'il ne fonctionne pas. Comme la valeur par<br>défaut correspond aux conditions normales de site, l'intervalle<br>de temps entre les services peut il tre modifié selon les<br>conditions du site.                                                                                                    |

| TEMPS TEST OZONE                                      | 18s                     | • | TEMPS TEST OZONE définit le temps programmé pour le test<br>ozone dans le menu test procédé, test ozone (par défaut 18<br>secondes) Le temps maximum pendant lequel le générateur                                                                                                    |
|-------------------------------------------------------|-------------------------|---|----------------------------------------------------------------------------------------------------|
|                                                       | 0.504 5c                |   | d'ozone reste allumé pendant le test ozone est 60 secondes.                                                                                                    |
| ALARME GEN OZONE                                      | 0.304,35                | • | ALARME GEN OZONE definit l'intensite du courant (0,5A par<br>défaut) et la durée temps (5 secondes par défaut) de<br>l'évil nement «102_ERREUR GEN OZONE». Si le courant dans<br>le générateur d'ozone est inférieur il 0,5A pendant plus de 5<br>secondes, le BioTector génil re une alarme «102_ERREUR GEN<br>OZONE».                                                                                                    |
| ALARM VENT GEN OZONE                                  | 0.00V , 5s              | • | ALARME VENT GEN OZONE définit les limites de tension (0,0V<br>par défaut et la durée (5 secondes par défaut) de l'évil nement<br>«103_ERREUR VENT OZONE ». Si la tension du ventilateur du<br>générateur d'ozone baisse en dessous de 2,5V diminuée de la<br>limite de tension (1,5V par défaut) ou si la tension augmente de<br>plus de 2,5V augmentée de la limite de tension (3,5V par défaut)<br>pendant plus de 5 secondes, BioTector génil re une alarme<br>«103_ERREUR VENT OZONE».<br>Si la tension ALARM VENT GEN OZONE est paramétrée sur<br>0.0 Volt, alors la génération d'une erreur de ventilateur de<br>générateur d'ozone est désactivée.                                                                                                    |
| ETAT ECHANT 5                                         | s, 75%                  | • | Le premier paramil tre dans ETAT ECHANTILLON est le temps<br>de détection d'échantillon (5 secondes par défaut) pendant<br>lequel BioTector traite le signal du capteur échantillon. Si ce<br>paramil tre est initialisé sur 0 s (0 seconde), la détection<br>d'échantillon est mise hors service. Le second paramil tre (75 %<br>par défaut) est le seuil de qualité d'échantillon % servant il<br>déclencher la sortie ETAT ECHANTILLON.<br>La sortie Etat echant est activée (excitée) lorsque le détecteur<br>échantillon du BioTector détecte l'absence d'échantillon ou si la<br>qualité de l'échantillon est inférieure il la valeur seuil de 75 %<br>par défaut (c'est-il-dire en présence d'un nombre significatif de<br>bulles d'air dans les lignes de prélii vement d'échantillon flux ou<br>manuelles).<br>La sortie statut échantillon est traité. Statut échantillon conserve son<br>état entre les réactions et lorsque le systil me est arrii té ou mis<br>en mode attente. |
| ARCHIVE N                                             | ION                     |   | Dans les systil mes dotés d'un détecteur d'échantillon, si la fonction ARCHIVE ETAT ECHANT est programmée sur OUI, alors les événements « 116/117/118 BAS/PAS ECHANT 1/2/3»" sont générés et enregistrés dans l'archive des défauts en cas d'absence ou de faible quantité de liquide échantillon dans les flux correspondants, du flux 1 au flux 3                                                                                                    |
| KESEI AUTO NO                                         | ,                       | - | Si la tonction RESET AUTO ETAT ECHANT est programmée<br>sur OUI, les événements correspondants «116/117/118<br>BAS/PAS ECHANT 1/2/3» sont automatiquement enregistrés<br>dans l'archive des défauts en fonction de l'état de l'échantillon<br>des flux pertinents, du flux 1 au flux 3.<br>Dans les systil mes multi-flux, le signal de sortie du relais Etat<br>échantillon est un signal commun qui est excité/desexcité quand<br>la qualité de l'échantillon est déterminée par le détecteur<br>d'échantillon du BioTector pour n'importe quel flux durant<br>l'analyse                                                                                                    |
| ERREUR ECHANT 1<br>ERREUR ECHANT 2<br>ERREUR ECHANT 3 | 1000s<br>1000s<br>1000s | • | ERREUR ECHANT 1-3 définit le délai du signal de sortie<br>programmable flux spécifique ((1000 secondes par défaut) qui<br>permet de retarder l'excitation des signaux de sortie ERREUR<br>ECHANT 1-3 et d'enregistrer les événements de notification<br>«122/123/124 ERREUR ECHANT» dans l'archive des défauts.<br>L'objectif de ce délai est de prévenir la génération inutile de<br>signal de défaut échantillon si le défaut échantillon ne survient                                                                                                    |

|                     |            | que pour un temps tr∃s court.                                                                                                    |
|---------------------|------------|----------------------------------------------------------------------------------------------------|
| AUTO RESET          | NO         | <ul> <li>AUTO RESET ERREUR ECHANT détermine si les événements<br/>de notification «122/123/124 ERREUR ECHANT 1/2/3« sont<br/>automatiquement reconnus par le syst<sup>®</sup> me (option OUI) ou s'ils<br/>seront reconnus manuellement <sup>®</sup> partir du clavier du BioTector<br/>(option NON par défaut).</li> </ul>                                                                                                    |
|                     |            |                                                                                                    |
| ALARM REFROIDISSEUR | 0.10A , 5s | <ul> <li>ALARM REFROIDISSEUR définit l'intensité du courant (0,1A par défaut) et la durée (5 secondes par défaut) de l'événement «107_ERR REFROIDISSEUR». Si le courant dans le refroidisseur descend en dessous de 0,1A pendant plus de 5 secondes, BioTector génî re une alarme «107_ERR REFROIDISSEUR».</li> <li>Si ALARM REFROIDISSEUR est réglée sur 0,0A, alors la génération d'erreur refroidisseur est désactivée.</li> </ul>                                                                                                    |
| ALARM VENT REFROID  | 1.00V , 5s | <ul> <li>ALARM VENT REFROID définit les limites de tension ((1,0V par défaut) et la durée (5 secondes par défaut) de l'événement «108_ERR VENT REFROID». Si la tension du ventilateur de refroidisseur baisse en dessous de 2,5V diminuée de la limite de tension (1,5V par défaut) ou si la tension augmente de plus de 2,5V augmentée de la limite de tension (3,5V par défaut) pendant plus de 5 secondes, BioTector génil re une alarme «108_ERREUR VENT REFROID».</li> <li>Si la tension ALARM VENT REFROID est paramétrée sur 0.0 Volt, alors la génération d'une erreur de ventilateur de refroidisseur est désactivée.</li> </ul>                                                                                                    |
| DELAI ERR SIGMATAX  | 900s       | <ul> <li>La fonction DELAI ERR SIGMATAX est affichée dans les systil mes programmés pour fonctionner avec un échantillonneur Sigmatax.</li> <li>DELAI ERR SIGMATAX définit le temps (900 secondes par défaut) durant lequel toute erreur de signal «échantillon pril t» transmis de l'échantillonneur au BioTector, est ignorée.</li> <li>En cas de probli me de signal «échantillon pril t» (par exemple si le signal envoyé par l'échantillonneur est faible pendant plus du temps limite DELAI ERR SIGMATAX ou si le signal IR est élevé pendant plus de 3600 secondes), BioTector enregistre une erreur «130_PAS SIGN SIGMATAX» et s'arril te.</li> <li>Lorsque l'échantilloneur Sigmatax envoie un signal d'erreur au BioTector pendant plus de 60 secondes, BioTector enregistre une erreur « 131 ERR SIGMATAX » et s'arril te.</li> </ul> |

#### 8.3.9 Statut faute

Ce menu résume l'historique de plusieurs dispositifs systil me avant l'enregistrement d'une erreur. Les valeurs par défaut 0.0 indiquent qu'il n'y a aucune erreur détectée pour le disposif particulier.

| 0                     |                                                                                                    |
|-----------------------|----------------------------------------------------------------------------------------------------|
| DEBIT 02              | <ul> <li>Le menu DEBIT O2 comprend 120 entrées pour la consigne<br/>MFC (premil re colonne) et pour la consigne débit MFC<br/>(seconde colonne). Les entrées sont échantillonnées toutes les<br/>secondes. Si un défaut est détecté, l'évî nement est stocké dans<br/>l'archive défaut DEBIT O2 et est conservé mî me si le défaut est<br/>acquitté dans le menu archive défaut. L'archive n'est écrasé<br/>qu'en cas de détection d'un nouveau défaut.</li> </ul>                                                                                                    |
| TEMPERATURE BIOTECTOR | Le menu TEMPERATURE BIOTECTOR comprend 120 mesures<br>de la température BioTector. Les entrées sont échantillonnées<br>toutes les 2 secondes sur 240 secondes. En cas de détection de<br>défaut, les évil nements sont mémorisés dans l'archive défaut<br>TEMPERATURE BIOTECTOR et sont conservés mil me si le<br>défaut est accepté dans le menu archive défaut. L'archive n'est<br>écrasé qu'en cas de détection d'un nouveau défaut.                                                                                                    |
| DEFAUT ANALYSEUR CO2  | Le menu DEFAUT ANALYSEUR CO2 consiste analyser 120<br>résultats de l'analyseur CO2. Les entrées sont échantillonnées<br>toutesles 2 secondes pendant 240 secondes. En cas de<br>détection d'un défaut, les évanements sont mémorisés dans<br>l'archive DEFAUT ANALYSEUR CO2 et sont conservés ma me<br>si le défaut est accepté dans le menu archive défaut. L'archive<br>n'est écrasée qu'en cas de détection d'un nouveau défaut.                                                                                                    |
| ERREUR GEN OZONE      | Le menu ERREUR GEN OZONE consiste analyser 120<br>résultats du courant dans le GENERATEUR OZONE. En cas de<br>détection d'un défaut, les évanements sont mémorisés dans<br>l'archive ERREUR GEN OZONE et sont conservés mane si<br>l'erreur est acceptée dans le menu Archive défaut. L'archive<br>n'est écrasée qu'en cas de détection d'un nouveau défaut. Il est<br>possible de déterminer s'il s'agit d'une erreur soudaine ou d'une<br>erreur intermittente.                                                                                                    |
| ERR REFROIDISSEUR     | Le menu ERR REFRIDISSEUR consiste analyser 120 résultats du refroidisseur. Les entrées sont échantillonnées toutes les secondes. Les données affichées dans la premiil re colonne correspondent au courant dans le refroidisseur (en nb d'Ampil res). Les données affichées dans la deuxil me colonne correspondent au temps d'excitation du signal de sortie (en %) du refroidisseur. Par exemple, 90% signifie que le refroidisseur est excité pendant 90% de la période de modulation de largeur d'impulsion. En cas de détection d'une erreur, les événements sont enregistrés dans l'archive ERR REFROIDISSEUR et sont retenus mil me si l'erreur est acceptée dans le menu Archive défaut. L'archive n'est écrasée qu'en cas de détection d'une nouvelle erreur. |

## 8.3.10 Analyseur CO<sub>2</sub>

| ECH GRAPH ANALYSE  | 5000ppm  | <ul> <li>ECH GRAPH ANALYSE (5000ppm par défaut) détermine<br/>l'échelle de l'axe des ordonnées (axe vertical) des résultats<br/>Analyseur CO2 ppm sur l'écran graphique analyse (voir section<br/>2.1.4 Écran Graphique analyse pour plus de détails). Cette<br/>fonction permet au systil me d'afficher sur l'écran I cristaux<br/>liquides les pics de CO2 avec une résolution optimale.</li> <li>ECH GRAPH ANALYSE dépend de l'échelle analyse CO2<br/>décrite ci-april s. Noter que dans certains cas, si les pics de CO2<br/>affichés sur l'écran dépassent l'échelle graphique, l'analyseur<br/>CO2 continue de mesurer et d'intégrer les résultats CO2 afin<br/>d'obtenir les résultats COT, sans pour autant perdre les données<br/>CO2.</li> </ul> |
|--------------------|----------|----------------------------------------------------------------------------------------------------|
| VITESSE BAUD       | 9600     | <ul> <li>VITESSE BAUD (9600bps par défaut) spécifie la vitesse des<br/>signaux de communication des données de l'analyseurCO<sub>2</sub> avec<br/>l'interface de communication RS232.</li> </ul>                                                                                                    |
| ECHELLE ANALYS CO2 | 10000ppm | <ul> <li>ECHELLE ANALYZ CO2 définit la pleine échelle de l'analyseur<br/>CO<sub>2</sub> du BioTector.</li> </ul>                                                                                                    |
| CAL. ANALYSEUR CO2 |          | <ul> <li>Le menu CAL. ANALYSEUR CO2 permet de changer l'échelle<br/>de l'analyseur CO<sub>2</sub> ainsi que les paramilitres zéro et pente de<br/>l'analyseur CO<sub>2</sub> si nécessaire. Veuillez contacter le fabricant ou<br/>le distributeur pour plus de détails concernant cette procédure.</li> </ul>                                                                                                    |

| J                 |               |   |                                                                                                    |
|-------------------|---------------|---|----------------------------------------------------------------------------------------------------|
| MODE              | CONTROLE T    | • | MODE définit le mode de fonctionnement du refroidisseur. Le refroidisseur fonctionne automatiquement avec le paramil tre CONTRÔLE TEMPERATURE en vue d'atteindre la DIFFERENCE DE TEMPERATURE ci-april s. Quand la fonction MODE est programmée PWM (MLI) « MODULATION LARGEUR IMPULSION ». Le refroidisseur fonctionne en mode de sauvegarde selon les paramil tres de sauvegarde MLI ci-april s.                                                                                                    |
| SAUVEGARDE RAPPOR | IS CYCLIQ MLI | • | SAUVEGARDE RAPPORT CYCLIQ MLI définit le fonctionnement du refroidisseur en mode de sauvegarde, c'est-<br>-dire en cas de défaut de refroidisseur ou de détecteur de la température du BioTector (par ex. si le systil me génil re une alarme 107_ERR REFROIDISSEUR et/ou 108_ERR VENT REFROID ou 113_ERR CAPT TEMP). Le paramil tre par défaut (10%) signifie que le refroidisseur est activé 10% du temps et désactivé 90% du temps.<br>Le mode SAUVEGARDE RAPPORTS CYCLIQ MLI est automatiquement annulé lorsque les défauts pertinents sont acquittés dans le menu Archive défaut                                                                                                    |
| OFFSET MLI 50%    | 14.0C         | • | Le paramil tre OFFSET MLI 50% (14°C par défaut) représente le point milieu de la courbe de calibration de la température du refroidisseur qui est linéaire. Lorsque le refroidisseur fonctionne 50% de la MODULATION LARGEUR IMPULSION, la température du refroidisseur est typiquement environ 14°C en dessous de la température ambiante qui se situe aux alentours de 25°.                                                                                                    |
| PENTE MLI 50%     | 5.00%/C       | • | Le paramilitre PENTE MLI 50% (5% par 1°C par défaut) correspond il la pente de la courbe de calibration de température du refroidisseur au point milieu. Lorsque le refroidisseur fonctionne il 50% de la MODULATION LARGEUR IMPULSION, la température du refroidisseur change d'environ 1°C il chaque changement de 5% de MODULATION LARGEUR IMPULSION.                                                                                                    |
| DIFFERENCE T      | 16.0C         | • | DIFFERENCE T (16°C par défaut) définit l'écart de température souhaité entre la température du BioTector et la température du refroidisseur. La sonde thermique est située sur la carte du contrôleur O2. La température du refroidisseur est obtenue avec les paramilitres décrits précédemment.<br>Température du refroidisseur = Température du BioTector – l'écart de température.<br>Lorsque BioTector détecte que la température du refroidisseur va baisser en dessous de 5°C des paramilitres précités, le systil me diminue automatiquement la MODULATION LARGEUR IMPULSION afin que la température du refroidisseur ne baisse pas il moins de 5°C. Ceci permet d'éviter que l'eau de condensat éventuellement présente ne gil le dans le refroidisseur. |

| o.s. i riogramme remoluisseu |
|------------------------------|
|------------------------------|

| MLI 50%                  | <ul> <li>MODULATION LARGEUR IMPULSION (MLI) définit le fonctionnement normal du chauffage de destructeur d'ozone. Le paramilitre par défaut de 50% signifie que le chauffage du destructeur d'ozone fonctionne 50% du temps, typiquement 5 secondes de marche et 5 secondes d'arrilit.</li> <li>Si la température du BioTector dépasse 40°C pendant plus de 2 minutes, le systil me adopte automatiquement un rélage MLI de 10%, ce qui signifit que le chauffage du destructeur d'ozone fonctionne 10% du temps (1 seconde de marche et 9 secondes d'arrilit).</li> <li>Si la température du BioTector baisse en dessous de 15°C pendant plus de 2 minutes, le systil me adopte automatiquement une MLI de 100%, ce qui signifit que le chauffage du destructeur d'ozone fonctionne en permanence. Lorsque le systil me modifie le fonctionnement du chauffage du destructeur d'ozone, aucune alarme n'est générée.</li> </ul>                                                                                                    |
|--------------------------|----------------------------------------------------------------------------------------------------|
| MODE CYCLE PURGE AUT     | <ul> <li>MODE CYCLE PURGE (automatique par défaut), spécifie le mode d'exécution de la purge du destructeur d'ozone. En mode automatique (option AUTO), le chauffage du destructeur d'ozone et le refroidisseur du BioTector sont commandés par les paramil tres DEBIT CYCLE PURGE et CYCLE PURGE AUTO définis ci-april s.</li> <li>Si MODE CYCLE PURGE est désactivé (OFF) le chauffage du destructeur d'ozone et le refroidisseur fonctionnent normalement.</li> <li>Si MODE CYCLE PURGE est programmé sur MAN (mode manuel), le chauffage du destructeur d'ozone et le refroidisseur fonctionnent comme décrit ci-april s dans CYCLE PURGE MANU.</li> </ul>                                                                                                    |
| CYCLE PURGE MANU 2000, 1 | <ul> <li>, 15</li> <li>Lorsque le mode CYCLE PURGE précité est programmé sur MANU, le premier paramilitre (2000 par défaut) définit le nombre de cycles d'analyse durant lesquels le chauffage du destructeur d'ozone et le refroidisseur du BioTector fonctionnent normalement. Le deuxii me paramilitre (15 par défaut) définit le nombre de cycles d'analyse durant lesquels le destructeur d'ozone est il l'arrilit. Le troisil me paramilitre (15 par défaut) définit le nombre de cycles d'analyse durant lesquels le destructeur d'ozone est il l'arrilit. Le troisil me paramilitre (15 par défaut) définit le nombre de cycles d'analyse durant lesquels le chauffage du destructeur d'ozone et le refroidisseur du BioTector sont il l'arrilit.</li> <li>Lorsque l'on sélectionne la fonction CYCLE PURGE MANU, la routine précitée est répétée autant de fois que le nombre de cycles d'analyse programmé.</li> <li>Cette option de menu ne s'affiche que si l'on a sélectionné l'option MANU pour le MODE CYCLE PURGE précité.</li> </ul> |
| DEBIT CYCLE PURGE 48     | <ul> <li>Iorsque le mode CYCLE PURGE précité est programmé sur AUTO, et que le débit mesuré durant l'essai de débit (voir Section <u>8.3.4.5 Programme test pression/débit</u> pour plus de détails) est inférieur au paramî tre par défaut DEBIT CYCLE PURGE de 48 l/h, le chauffage du destructeur d'ozone et le refroidisseur fonctionnent comme décrit dans le paragraphe ciapril s CYCLE PURGE AUTO.</li> <li>Cette option de menu ne s'affiche que si l'on a sélectionné l'option AUTO pour le MODE CYCLE PURGE précité.</li> </ul>                                                                                                    |
| CYCLE PURGE AUTO 15,     | <ul> <li>Lorsque l'on sélectionne l'option AUTO dans le MODE CYCLE<br/>PURGE précité, le premier paramilitre (15 par défaut) définit le<br/>nombre de cycles d'analyse durant lesquels le chauffage du<br/>destructeur d'ozone est il l'arrit. Le deuxilime paramilitre (40 par<br/>défaut) définit le nombre de cycles d'analyse durant lesquels le<br/>chauffage du destructeur d'ozone et le refroidisseur sont il</li> </ul>                                                                                                    |

### 8.3.12 Programme destr ozone

|   | l'arr It. Cette routine CYCLE PURGE AUTO est réalisée une   |
|---|-------------------------------------------------------------|
|   | seule fois apr l s la routine de test de débit.             |
| • | Cette option de menu n'est affichée que lorsque la fonction |
|   | MODE CYCLE PURGE précitée est réglée sur AUTO               |
|   | (automatique).                                              |
## 8.3.13 Mise à niveau logiciel

| CHARGEMENT CONFIGURATION USINE              | <ul> <li>Chaque BioTector contient une configuration installée et<br/>protégée par la mémoire flash. En cas de modification de la<br/>configuration systî me, la fonction CHARGEMENT<br/>CONFIGURATION USINE permettra de revenir au paramétrage</li> </ul>                                                                                                    |
|---------------------------------------------|----------------------------------------------------------------------------------------------------|
|                                             | <ul> <li>initial programmé en usine.</li> <li>Avant de modifier la configuration systime, on recommande<br/>d'utiliser la fonction SAUVEGARDE CONFIGURATION USINE.</li> </ul>                                                                                                    |
| SAUVEGARDE CONFIGURATION USINE              | <ul> <li>Lorsque la fonction SAUVEGARDE CONFIGURATION USINE<br/>est activée, le systil me sauvegarde la configuration la plus<br/>récente dans la mémoire flash. Si cette fonction est<br/>correctement utilisée, elle permet d'effectuer les modifications<br/>nécessaires de configuration et de revenir au paramétrage initial</li> <li>l'aide de la fonction CHARGEMENT CONFIGURATION<br/>USINE.</li> </ul>                                                                                                    |
| CHARGEMENT CONFIGURATION DE CARTE<br>MMC/SD | <ul> <li>Chaque systil me comporte une carte mémoire flash extérieure (carte MMC/SD) contenant la configuration usine dont le nom en format binaire est « syscnfg.bin ». En cas de modification de la configuration systil me, on peut utiliser la fonction CHARGEMENT CONFIGURATION A PARTIR LA CARTE MMC/SD et on peut revenir au paramétrage initial programmé en usine ou sur le site.</li> <li>Cette fonction est tril s utile pour la mise il niveau du logiciel (voir MISE A JOUR DU MICROCODE SYSTEME ci-dessous), car la nouvelle configuration peut il tre installée automatiquement il l'aide de cette fonction une fois qu'elle est disponible dans la carte MMC/SD (en format binaire et avec le nom correct).</li> </ul> |
| SAUVE CONFIG SUR CARTE MMC/SD               | <ul> <li>Lorsque la fonction SAUVEGARDE CONFIGURATION SUR<br/>CARTE MMC/SD est activée, le systil me sauvegarde la<br/>configuration la plus récente dans la carte MMC/SD. Si cette<br/>fonction est bien utilisée, elle permet d'effectuer les<br/>modifications nécessaires de configuration et de revenir au<br/>paramétrage initial II l'aide de la fonction CHARGEMENT<br/>CONFIGURATION DEPUIS CARTE MMC/SD.</li> </ul>                                                                                                    |
| METTEZ MICROCODE SYSTEME A JOUR             | <ul> <li>La fonction METTEZ MICROCODE SYSTEME A JOUR permet<br/>de mettre      niveau le logiciel sur le site. Si une mise     niveau est<br/>nécessaire, contacter le fabricant ou le distributeur pour<br/>connaître les procédures de mise     niveau.</li> </ul>                                                                                                    |

## 8.3.14 Mot de passe

| FONCTIONNEMENT<br>CALIBRATION<br>DIAGNOSTICS<br>MISE EN SERVICE<br>CONFIGURATION SYSTEME | 0000<br>0000<br>0000<br>0000<br>0000 | <ul> <li>Le menu mot de passe permet d'initialiser de 1 9 999 mots de passe pour les menus fonctionnement, calibration, diagnostics, mise en service et configuration syst me (niveaux). Lorsque la valeur du param tre est 0000 (par défaut), le mot de passe est invalidé.</li> <li>Les mots de passe de niveau supérieur peuvent tre utilisés pour avoir acc s des niveaux protégés par des mots de passe de niveau inférieur. Par exemple, le mot de passe DIAGNOSTICS permet d'accéder au niveau FONCTIONNEMENT. Le mot de passe CONFIGURATION SYSTEME donne acc s aux niveaux FONCTIONNEMENT, CALIBRATION, DIAGNOSTICS et MISE EN SERVICE, protégés par mot de passe.</li> </ul> |
|------------------------------------------------------------------------------------------|--------------------------------------|----------------------------------------------------------------------------------------------------|
|                                                                                          |                                      |                                                                                                    |

| 8.3.15                          | Langue |                                                                                                    |
|---------------------------------|--------|----------------------------------------------------------------------------------------------------|
| ENGLISH<br>ALLEMAND<br>FRANCAIS | •      | Le menu LANGUE permet de modifier la langue utilisée par le syst me si elle est disponible dans le logiciel. |

## 8.3.16 Configuration hardware

| • | Les  | menus    | de   | configuration | matériel | sont | réservés | aux |
|---|------|----------|------|---------------|----------|------|----------|-----|
|   | para | mi trage | en u | sine.         |          |      |          |     |

# Section 9 Dépannage en cas de défaut, d'alarme et de notification

### 9.1 Description des défauts BioTector et mesures correctives

Les conditions suivantes déclenchent la séquence d'arrêt BioTector, initialisent tous les signaux 4-20 mA sur le NIVEAU DEFAUT (1 mA par défaut) programmé dans le menu programme 4-20 mA et déclenchent le relais DEFAUT. Une fois le défaut rectifié, appuyer sur la touche ENTER pour acquitter le défaut dans le menu Archive défaut.

Des informations détaillées relatives au fonctionnement du système, la mise en service et le démarrage, le service d'entretien et les essais de marche sont disponibles sur la carte mémoire MMC/SD livrée avec le BioTector. Il est recommandé d'étudier ces documents à des fins de dépannage.

Si l'écran BioTector à cristaux liquides ne fonctionne pas, vérifier le bouton d'alimentation du courant secteur et vérifier que le témoin lumineux rouge sur le bouton est bien allumé. Vérifier/remplacer le fusible n°2 sur la carte mère.

| DEFAUT               | CONDITION                                                                                                    | CAUSE/REMEDE                                                                                                    |
|----------------------|----------------------------------------------------------------------------------------------------|----------------------------------------------------------------------------------------------------|
| 01_DEBIT O2 BAS - EX | Le débit d'oxygène MFC dans la<br>vanne échappement « EX » (MV1) a<br>été inférieur à 50 % de sa consigne<br>pendant un temps plus long que le<br>« TEMPS DEBIT O2 BAS » défini<br>dans le menu setup défaut.<br>Ce défaut pourra être initié après une<br>alarme 92/94/96/98 PRESSION<br>AIR/O2 HT OU BASSE.                                | Divers, par exemple problème<br>d'arrivée d'air et d'oxygène.<br>Vérifier la pression de l'oxygène<br>sur le contrôleur d'oxygène<br>(menu STATUS CTRL 02). La<br>pression doit être de 400mbar<br>(±10mbar) pour un débit MFC de<br>20 l/h.<br>Destructeur ozone bloqué.<br>Tube bouché en aval du MFC.<br>Vanne d'échappement<br>défectueuse/bloquée.<br>MFC défectueux.<br>Réaliser un test de débit (voir<br>Section <u>8.1.1.2 Test débit</u> pour<br>plus de détails). |
| 02_DEBIT O2 BAS - SO | Le débit d'oxygène MFC dans la<br>vanne Sortie échantillon «SO» (à<br>travers la vanne Réacteur MV3) a été<br>inférieur à 50 % de sa consigne<br>pendant un temps plus long que le<br>« TEMPS DEBIT O2 BAS » défini<br>dans le menu setup défaut.<br>Ce défaut pourra être initié après une<br>alarme 92/94/96/98 PRESSION<br>AIR/O2 HT/BAS. | Divers, par exemple, problème<br>d'arrivée d'air et d'oxygène.<br>Vérifier la pression de l'oxygène<br>sur le contrôleur d'oxygène<br>(menu STATUT CONTROL 02).<br>Elle doit être de 400 mbar<br>(±10mbar) pour un débit MFC de<br>20l/h.<br>Vanne réacteur et/ou vanne<br>échantillon défectueuse/bloquée.<br>Tube bouché en aval du MFC.<br>MFC défectueux.<br>Réaliser un test débit (voir<br>Section <u>8.1.1.2 Test débit</u> pour<br>plus de détails).                 |
| 03_DEBIT O2 HAUT     | Le débit d'oxygène MFC dans la<br>vanne échappement (MV1) a été<br>supérieur à 50 % de sa consigne<br>pendant un temps plus long que le<br>« TEMPS DEBIT O2 HAUT » défini<br>dans le menu configuration défaut.                                                                                                    | MFC défectueux.<br>Vérifier la pression de l'oxygène<br>sur le contrôleur d'oxygène<br>(menu STATUT CONTROL 02).<br>Elle doit être de 400 mbar<br>(±10mbar) pour un débit MFC de<br>20l/h.                                                                                                    |

| 04_ERREUR REACTION<br>(peut aussi être programmée<br>comme une d'alarme) | Aucun pic CO <sub>2</sub> COT (ou CT) détecté<br>ou le pic CO <sub>2</sub> est inférieur au<br>« NIVEAU CO2 » pendant 3 réactions<br>consécutives. Voir la section <u>8.3.6 Test</u><br><u>réaction</u> pour plus de détails.                       | Les récipients acide/base sont<br>vides.<br>Le rail tubulaire acide/base est<br>mal installé.<br>Pompes acide/base<br>défectueuses.<br>Problème d'arrivée ou présence<br>de bulles d'air dans les lignes<br>acide/base.<br>Le réacteur mélangeur ne<br>mélange pas.<br>Les réactifs acide/base n'ont pas<br>la puissance requise<br>Réaliser un test pH (voir Section<br><u>8.1.1.5 pH Test</u> pour plus de<br>détails).                                                                                                    |
|--------------------------------------------------------------------------|----------------------------------------------------------------------------------------------------|----------------------------------------------------------------------------------------------------|
| 05_DEFT CTRL PRESSION                                                    | Le débit MFC n'est pas tombé en<br>dessous du niveau « DEFAUT TEST<br>PRESSION » pendant le test pression.<br>Voir Section <u>8.3.4.5 Programme</u><br>test pression/débit pour plus de<br>détails.                                                 | Fuite de gaz ou de liquide dans le<br>BioTector.<br>Fuite ou mauvaise étanchéité au<br>niveau de la vanne.<br>Ouvrir la vanne réacteur, vérifier<br>l'absence d'impuretés et de<br>dommages.<br>Vérifier les raccords du système.<br>Vérifier le réacteur mélangeur.<br>Réaliser un test de pression (voir<br>Section <u>8.1.1.1 Test pression</u><br>pour plus de détails).                                                                                                    |
| 06_ECHEC CTRL<br>PRESSION                                                | Le débit MFC n'est pas tombé en<br>dessous du niveau «DEFT CTRL<br>PRESSION» durant le contrôle de la<br>pression pendant 3 réactions<br>consécutives. Voir Section <u>8.3.4.5</u><br><u>Programme test pression/débit</u> pour<br>plus de détails. | Fuite de gaz ou de liquide dans le<br>BioTector.<br>Fuite ou mauvaise étanchéité au<br>niveau de la vanne.<br>Ouvrir la vanne réacteur, vérifier<br>l'absence d'impuretés et de<br>dommages.<br>Vérifier les raccords du système.<br>Vérifier le réacteur mélangeur.<br>Réaliser un test de pression (voir<br>Section <u>8.1.1.1 Test pression</u><br>pour plus de détails).                                                                                                    |
| 11_DEFAUT ANALYS CO2                                                     | Défaut d'analyseur CO <sub>2</sub> .<br>Verres optiques très encrassés dans<br>l'analyseur CO <sub>2</sub> .                                                                                                    | Dans le menu Simulation, vérifier<br>la réponse ppm CO2 de<br>l'analyseur CO2 (voir Section<br><u>8.1.2 Simulation</u> pour plus de<br>détails).<br>Ouvrir l'analyseur CO2 et nettoyer<br>les verres optiques.<br>Éteindre et rallumer le BioTector.<br>Si le problème persiste, vérifier<br>l'alimentation 24V DC vers<br>l'analyseur CO2 sur la carte mère<br>(N11 et N12).<br>Pour d'autres tests, voir la fiche<br>«T019. Dépannage analyseur CO2<br>BioTector » prévue sur la carte<br>mémoire MMC/SD livrée avec le<br>BioTector. |

| 12_CO2 HAUT DANS O2                                                                          | Un taux élevé de CO <sub>2</sub> a été détecté<br>dans l'oxygène entrant.<br>Ouvrir le menu Simulation et lire la<br>valeur CO <sub>2</sub> ppm de l'analyseur CO <sub>2</sub> . Si<br>cette valeur est supérieure à 250-<br>300ppm, vérifier la pureté de l'oxygène.                                                                                                    | Vérifier la qualité de l'oxygène en<br>suivant les instructions données<br>en <u>Section 7 Mise en service et</u><br><u>démarrage de l'analyseur</u> . Si le<br>test de pureté de l'oxygène est<br>satisfaisant, ouvrir l'analyseur CO <sub>2</sub><br>et nettoyer les verres optiques.<br>Si le problème persiste, remplacer<br>les filtres de l'analyseurCO <sub>2</sub> .<br>Si le test de pureté de l'oxygène<br>n'est pas satisfaisant, remplacer le<br>concentrateur. |
|----------------------------------------------------------------------------------------------|----------------------------------------------------------------------------------------------------|----------------------------------------------------------------------------------------------------|
| 18_FUITE LIQ DET                                                                             | Le détecteur de fuite liquide du<br>BioTector est activé par les trois points<br>de détection de fuite liquide prévus<br>dans le BioTector, dont le premier se<br>trouve dans l'enceinte principale de<br>l'analyseur, le deuxième dans<br>l'enceinte du concentrateur d'oxygène,<br>et le troisième dans le réacteur<br>mélangeur. Voir Figure 2 en Section<br>4 <u>4.1.1 Enceinte d'analyseur</u> pour plus<br>de détails. | Vérifier toute fuite liquide<br>éventuelle dans l'enceinte de<br>l'analyseur BioTector.<br>Vérifier toute fuite liquide<br>éventuelle dans le réacteur<br>mélangeur en débranchant le<br>connecteur du détecteur de fuite<br>situé dans le bas du réacteur.<br>Rectifier la fuite.                                                                                                    |
| 20_PAS REACTIFS<br>(peut aussi être programmée<br>sous forme d'alarme ou de<br>notification) | BioTector a calculé que les récipients<br>de réactif doivent être vides.                                                                                                    | Changer les réactifs et réinitialiser<br>le suivi des réactifs à partir du<br>menu Changer réactifs.<br>Confirmer que le volume de<br>réactif/la taille du récipient sont<br>corrects dans le menu Suivi<br>réactifs.<br>Si nécessaire, pour régler le<br>nombre de jours de service des<br>réactifs, voir Section <u>8.2.6 Suivi</u><br><u>réactifs</u> pour plus de détails.                                                                                              |
| 104_CARTE MERE FUSE4                                                                         | Fusible 4 <i>(pour refroidisseur et générateur d'ozone)</i> grillé sur la carte mère. Voir Section <u>5.2.4 Spécifications des fusibles du système</u> pour plus de détails.                                                                                                    | Vérifier/remplacer le fusible 4<br>(F4).<br>Vérifier l'état du porte-fusible et<br>confirmer la bonne fixation du<br>fusible dans le porte-fusible.                                                                                                    |
| 105_CARTE MERE FUSE5                                                                         | Fusible 5 (pour pompes<br>échantillon/acide/base, réacteur mélangeur,<br>vannes échantillon/flux/manuel, ventilateur<br>refroidisseur, destructeur ozone, ventilateur<br>générateur ozone) grillé sur la carte mère.<br>Section <u>5.2.4 Spécifications des</u><br><u>fusibles du système</u> pour plus de<br>détails.                                                                                                    | Vérifier/remplacer le fusible 5<br>(F5).<br>Vérifier l'état du porte-fusible et<br>confirmer la bonne fixation du<br>fusible dans le porte-fusible.<br>Ouvrir le menu Simulation et<br>actionner chaque dispositif<br>connecté.                                                                                                    |
| 106_CARTE MERE FUSE6                                                                         | Fusible 6 <i>(réservé pour un usage futur)</i><br>grillé sur la carte mère. Voir Section<br><u>5.2.4 Spécifications des fusibles du</u><br><u>système</u> pour plus de détails.                                                                                                    | Vérifier/remplacer le fusible 6<br>(F6).<br>Vérifier l'état du porte-fusible et<br>confirmer la bonne fixation du<br>fusible dans le porte-fusible                                                                                                    |

| 109_TEMP HT MPU             | La température à l'intérieur du<br>microprocesseur (MPU) a été<br>exceptionnellement haute et a dépassé<br>70°C.                                                                                                    | Vérifier les filtres dans le<br>ventilateur et l'évent.<br>Vérifier le bon fonctionnement du<br>ventilateur. ( <i>Noter que si la<br/>température est inférieure à 25°C,</i><br><i>BioTector éteint automatiquement le<br/>ventilateur afin de stabiliser la<br/>tempéraure du système avec sa<br/>propre chaleur interne</i> )<br>Vérifier la température ambiante,<br>elle doit être inférieure à 45°C.<br>Vérifier que l'analyseur n'est pas<br>exposé aux rayons solaires.<br>Si le problème n'est pas lié à ce<br>qui précède, contacter le<br>distributeur ou le fabricant. |
|-----------------------------|----------------------------------------------------------------------------------------------------|----------------------------------------------------------------------------------------------------|
| 129_ECHEC PURGE<br>REACTEUR | Le système a détecté une obstruction<br>ou restriction éventuelle dans le<br>réacteur, la vanne réacteur (MV3), la<br>vanne échantillon (MV4) ou la<br>tuyauterie et raccords associés. Voir<br>Verif purge react et Purge react limit<br>dans le menu Test/pression débit<br>8.3.4.5 Programme test pression/débit. | Divers, par exemple<br>problème d'arrivée d'air ou<br>d'oxygène. Vérifier la pression de<br>l'oxygène sur le contrôleur<br>d'oxygène (STATUT CONTROL<br>02) menu. Elle doit être de 400<br>mbar (±10mbar) pour un débit<br>MFC de 20l/h.<br>Réacteur bloqué.<br>Vanne réacteur et/ou vanne<br>échantillon défectueuse/bloquée.<br>Tube bouché en aval du MFC.<br>MFC défectueux.<br>Réaliser un test débit (voir Section<br><u>8.1.1.2 Test débit</u> pour plus de<br>détails).                                                                                                   |
| 130_PAS SIGN SIGMATAX       | Problème de signaux « échantillon prêt<br>» entre l'échantillonneur Sigmatax<br>Sampler et le BioTector. Voir Délais err<br>Sigmatax en Section <u>8.3.8 Setup faute</u><br>pour plus de détails.                                                                                                    | Vérifier le fonctionnement de<br>l'échantillonneur Sigmatax en<br>consultant le manuel d'utilisation<br>Sigmatax.<br>Vérifier l'état du câble optique et<br>des raccordements entre le<br>Sigmatax et le BioTector.                                                                                                    |
| 131_ERR SIGMATAX            | Un signal d'erreur (condition de défaut)<br>est transmis de l'échantillonneur<br>Sigmatax au BioTector. Voir Délais err<br>Sigmatax en Section <u>8.3.8 Setup faute</u><br>pour plus de détails.                                                                                                    | Vérifier le fonctionnement de<br>l'échantillonneur Sigmatax en<br>consultant le manuel d'utilisation<br>Sigmatax.<br>Rectifier et acquitter le défaut<br>Sigmatax.                                                                                                    |

## 9.2 Description des alarmes BioTector et mesures correctives

Les conditions d'alarme ci-après ne déclenchent pas la séquence d'arrêt du BioTector, ne modifient pas les signaux 4-20 mA. Elles ne déclenchent pas le relais défaut. Une fois l'alarme rectifiée, acquitter l'alarme en appuyant la touche ENTER dans le menu Archive défaut.

| ALARME              | CONDITION                                                                                                    | CAUSE/REMEDE                                                                                                    |
|---------------------|----------------------------------------------------------------------------------------------------|----------------------------------------------------------------------------------------------------|
| 21_NET ANALY CO2    | L'analyseur CO₂ a détecté des<br>impuretés sur les verres optiques.                                                                                                    | Nettoyer l'analyseur CO <sub>2</sub> .<br>Nettoyer les verres optiques de<br>l'analyseur CO <sub>2</sub> .                                                                                                    |
| 22_ALERT DEBIT – EX | Le débit d'oxygène MFC dans la vanne<br>échappement « EX » (MV1) est tombé<br>en dessous du niveau « ALERT<br>DEBIT » défini dans le programme test<br>pression/débit <u>8.3.4.5 Programme</u><br>test pression/débit durant le test<br>pression/débit.                                                                        | Divers, par exemple,<br>problème d'arrivée d'air et<br>d'oxygène. Vérifier la pression de<br>l'oxygène sur le contrôleur<br>d'oxygène (menu STATUT<br>CONTROL 02). Elle doit être de<br>400 mbar (±10mbar) pour un débit<br>MFC de 20l/h.<br>Destructeur d'ozone partiellement<br>bouché.<br>Tube partiellement bouché en<br>aval du MFC.<br>Vanne d'échappement<br>défectueuse/bouchée.<br>MFC défectueux.<br>Réaliser un test débit (voir Section<br><u>8.1.1.2 Test débit</u> pour plus de<br>détails). |
| 23_ALERT DEBIT – SO | Le débit d'oxygène MFC dans la vanne<br>sortie échantillon « SO » (MV5) (à<br>travers la vanne réacteur (MV3) est<br>tombé en dessous du niveau<br>« AVERTISSEMENT DEBIT » défini<br>dans le Programme Test pression/débit<br>séquence, menu programme Test<br>pression/débit <u>8.3.4.5 Programme</u><br>test pression/débit. | Divers, par exemple,<br>problème d'arrivée d'air et<br>d'oxygène. Vérifier la pression de<br>l'oxygène sur le contrôleur<br>d'oxygène (STATUT CONTROL<br>02) menu. Elle doit être de 400<br>mbar (±10mbar) pour un débit<br>MFC de 20l/h.<br>Vanne réacteur et/ou vanne<br>échantillon défectueuse/bloquée.<br>Partially Tube bouché en aval du<br>MFC. MFC défectueux.<br>Réaliser un test débit (voir Section<br><u>8.1.1.2 Test débit</u> pour plus de<br>détails).                                     |
| 26_ALARME PRESSION  | Le débit MFC n'est pas tombé en<br>dessous du niveau « ALARME<br>PRESSION » défini dans le menu<br>Programme Test pression/débit <u>8.3.4.5</u><br><u>Programme test pression/débit</u><br>durant le test de la pression/du débit.                                                                                             | Petite fuite de gaz ou de liquide<br>dans le BioTector.<br>Fuite ou mauvaise étanchéité au<br>niveau de la vanne.<br>Ouvrir la vanne réacteur, vérifier<br>l'absence d'impuretés et de<br>dommages.<br>Vérifier les raccords du système.<br>Vérifier le réacteur mélangeur.<br>Réaliser un test de pression (voir<br><u>Section 8.1.1.1 Test débit</u> pour<br>plus de détails).                                                                                                    |
| PAS TEST PRESSION   | Cette alarme est enregistrée si l'on<br>saute la procédure d'essai de la<br>pression durant la séquence de                                                                                                    | Cette alarme survient lorsque le<br>Test pression/débit est désactivé<br>et lorsqu'on sélectionne la fonction                                                                                                    |

| 29_TEST PRESSION ARRT                                  | démarrage du système. Cette alarme<br>ne peut pas être acquittée par<br>l'utilisateur. Elle ne peut être acquittée<br>qu'automatiquement par le système si<br>l'on saute le prochain test de pression.<br>Deux tests de pression sont réalisés<br>sur BioTector. L'un est le test quotidien<br>de pression, surnommé Test pression,<br>et l'autre Vérification pression qui est<br>réalisé à chaque cycle d'analyse. Cette<br>fonction concerne la désactivation du | «DEMARRAGE RAPIDE».Voir<br>Section <u>2.2.1 Démarrage arrêt</u><br>pour plus de détails.<br>Activer le cycle Test<br>pression/débit en programmant<br>les paramètres débit usine à partir<br>du menu Programme Test<br>pression/débit.<br><i>Les paramètres usine du système</i> |
|--------------------------------------------------------|----------------------------------------------------------------------------------------------------|----------------------------------------------------------------------------------------------------|
|                                                        | 8.3.4.5 Programme test pression/débit<br>pour plus de détails.                                                                                                    | MMC/SD livrée avec le BioTector.                                                                                                    |
| 30_ECHEC CAL PENTE<br>COT/CT<br>31_ECHEC CAL PENTE CIT | Le résultat calibration pente<br>COT/CT/CIT se situe hors des limites<br>COT/CT/CIT définie dans le menu<br>Programme pente. Voir Section <u>8.3.4.3</u><br><u>Programme pente</u> pour plus de détails.                                                                                                    | Vérifier la concentration de la<br>solution standard utilisée. Vérifier<br>les paramètres dans le menu<br>Calibration pente. Vérifier le bon<br>fonctionnement du BioTector.                                                                                                    |
| 33_ECHEC VER PENTE<br>COT/CT<br>34_ECHEC VER PENTE CIT | Le résultat vérif pente COT/CT/CIT se<br>situe hors des limites COT/CT/CIT<br>définie dans le menu Programme<br>pente. Voir Section <u>8.3.4.3 Programme</u>                                                                                                    | Vérifier la concentration de la<br>solution standard utilisée. Vérifier<br>les paramètres dans le menu<br>Calibration pente. Vérifier le bon                                                                                                    |
| 42_ECHEC CAL ZERO                                      | Le résultat Calibration Zero se situe<br>hors des limites ZERO définies dans le<br>menu Programme Zero. Voir Section<br>8.3.4.2 Programme zéro pour plus de<br>détails.                                                                                                    | Vérifier la stabilité des réactions<br>zéro et la qualité des réactifs<br>utilisés.<br>Vérifier les paramètres dans le<br>menu Programme zéro<br>Répéter le cycle de calibration du<br>zéro.                                                                                     |
| 43_ECHEC VER ZERO                                      | Le résultat Verif Zero se situe en<br>dehors des limites spéficiée dans le<br>menu Programme Zero. See Section<br><u>8.3.4.2 Programme zéro</u> pour plus de<br>détails.                                                                                                    | Vérifier la stabilité des réactions<br>zéro et la qualité des réactifs<br>utilisés.<br>Vérifier les paramètres dans le<br>menu Programme zéro<br>Répéter le cycle de calibration du<br>zéro.                                                                                     |
| 50_TROP PLEIN CIT                                      | Mesure CIT élevée à la fin de la phase<br>CIT, bien que le temps sparge CIT ait<br>été automatiquement prolongé à son<br>temps maximal de 300 s. Voir Section<br><u>8.3.6 Test réaction</u> pour plus de détails.                                                                                                    | CIT exceptionnellement élevé.<br>Vérifier les échelles<br>opérationnelles dans le menu<br>Données échelle système.<br>Augmenter l'échelle pour diminuer<br>le volume d'échantillon injecté.<br>Augmenter le TEMPS SPARGE<br>CIT dans le menu Programme<br>système, Programme 1.  |
| 51_TROP PLEIN COT                                      | Mesure COT élevée à la fin de la<br>phase COT, bien que le temps de<br>rinçage COT ait été automatiquement<br>prolongé à son temps maximal de<br>300 s. Voir Section <u>8.3.6 Test réaction</u><br>pour plus de détails.                                                                                                    | COT exceptionnellement élevé.<br>Vérifier les échelles dans le menu<br>Données échelle système.<br>Augmenter l'échelle pour diminuer<br>le volume d'échantillon injecté.<br>Augmenter le TEMPS SPARGE<br>COT dans le menu Programme<br>système, Programme 1.                     |

| 52_CO2 HAUT DANS BASE | Le niveau CO <sub>2</sub> dans le réactif base,<br>vérifié pendant calibration zéro ou<br>vérification zéro, est supérieur au<br>niveau « ALARME CO2 BASE »<br>programmé dans le menu configuration<br>défaut. | Vérifier que le filtre CO2 du réactif<br>base est bien entretenu et en bon<br>état, et que le récipient est<br>étanche.<br>Vérifier la qualité du réactif<br>Remplacer le réactif base.                                                                                                    |
|-----------------------|----------------------------------------------------------------------------------------------------|----------------------------------------------------------------------------------------------------|
| 62_ARRET P.SMPL MAR   | La pompe échantillon s'est arrêtée<br>avec son capteur de rotation activé, ou<br>le capteur est défectueux et indique<br>toujours activé.                                                                      | Faire fonctionner la pompe<br>échantillon et vérifier la rotation.<br>Vérifier le signal du capteur de<br>pompe en observant DI15 dans le<br>menu des entrées numériques.<br>Remplacer la pompe.                                                                                                    |
| 63_ARRET P. SMPL ARR  | La pompe échantillon s'est arrêtée<br>avec son capteur de rotation désactivé,<br>ou le capteur est défectueux et ne<br>détecte pas la rotation de la pompe.                                                    | Faire fonctionner la pompe<br>échantillon et vérifier la rotation.<br>Vérifier le signal du capteur de<br>pompe en observant DI15 dans le<br>menu des entrées numériques.<br>Remplacer la pompe.                                                                                                    |
| 81_PRESSION ATM HAUTE | La lecture de la pression<br>atmosphérique du système est<br>supérieure à 115kPa ce qui signifie le<br>passage au mode de fonctionnement<br>de 101.3kPa.                                                       | Vérifier ADC[05] dans le menu<br>Entrées analogiques. Il doit être<br>~4 Volts.<br>Pressostat défectueux.<br>Remplacer la carte mère.                                                                                                    |
| 82_PRESSION ATM BASSE | La lecture de la pression<br>atmosphérique du système est<br>inférieure à 75kPa ce qui signifie le<br>passage au mode de fonctionnement<br>de 101.3kPa.                                                        | Vérifier ADC[05] dans le menu<br>Entrées analogiques. Il doit être<br>~4 Volts.<br>Pressostat défectueux.<br>Remplacer la carte mère.                                                                                                    |
| 83_TEMPS SERVICE      | Le compteur a réalisé un comptage<br>dégressif des jours entre les intervalles<br>d'entretien, et indique que l'entretien<br>est requis.                                                                       | Réaliser l'entretien du BioTector.<br>Suite à l'entretien, accuser<br>réception de l'avertissement dans<br>la fonction «RESET COMPTEUR<br>ENTRETIEN» dans le menu<br>Diagnostic, Service.                                                                                                    |
| 84_PRELEV. ERREUR     | Avertissement généré sur<br>l'échantillonneur BioTector<br>venturi/aspiration du fait de l'absence<br>ou de la basse pression de<br>l'air/aspiration dans l'échantillonneur.                                   | Vérifier l'écran à cristaux liquides<br>de l'échantillonneur<br>venturi/aspiration pour plus de<br>détails.<br>Voir le manuel d'utilisation de<br>l'échantillonneur venturi/aspiration<br>BioTector.                                                                                                    |
| 88_CONTROL O2 ALARM   | Un problème a été détecté durant la<br>communication avec la carte du<br>contrôleur O2.<br>Perte de communication entre la carte<br>du contrôleur O2 et la carte mère.                                         | Vérifier le témoin LED 2 (L2) sur<br>la carte du contrôleur O2. Il doit<br>être allumé. Vérifier la présence<br>du 24V DC sur les bornes N01 et<br>N02 de la carte du contrôleur O2.<br>Vérifier l'état des connexions du<br>câble de données (câble rubant)<br>sur la carte.<br>Éteindre et rallumer le BioTector<br>pour réinitialiser le système.<br>Remplacer la carte. |

| 89_ECHEC CAL PENTE CT<br>90_ECHEC VERIF PNTE CT | Le résultat Calibration/Vérification<br>pente CT est en dehors de la LIMITE<br>CT spécifiée dans le menu Programme<br>pente. Voir Section <u>8.3.4.3 Programme</u><br>pente pour plus de détails.                                                                                                    | Vérifier la concentration de la<br>solution standard utilisée.<br>Vérifier les paramètres dans le<br>menu Calibration pente.<br>Vérifier le bon fonctionnement du<br>BioTector.                                                                                                    |
|-------------------------------------------------|----------------------------------------------------------------------------------------------------|----------------------------------------------------------------------------------------------------|
| 91_TROP PLEIN CT                                | Mesure CT élevée à la fin de la phase<br>CT, bien que le temps de rinçage CT<br>ait été automatiquement prolongé à<br>son temps maximal de 300 s. Voir<br>Section <u>8.3.6 Test réaction</u> pour plus<br>de détails.                                                                                                    | CT exceptionnellement élevé.<br>Vérifier les échelles<br>opérationnelles du système dans<br>le menu Données échelle<br>système. Augmenter l'échelle<br>opérationnelle pour diminuer le<br>volume d'échantillon injecté.<br>Augmenter le TEMPS SPARGE<br>CT dans le menu Programme<br>système, Programme système 1.                                                                                                    |
| 92_AIR HT PRESS2                                | La pression d'arrivée d'air a dépassé<br>2,0 bar pendant plus de 5 secondes.<br>Avec le concentrateur d'oxygène en<br>marche, la pression passe<br>normalement de 1,5 bar à 0,9 bar.<br>Si le système ne détecte pas la baisse<br>de pression d'air à un niveau normal,<br>l'arrivée d'air est alors coupée du<br>système et l'oxygène n'est pas généré.             | Fluctuations extrêmes de pression<br>d'arrivée d'air ou régulateur air<br>extérieur défectueux.<br>Reduire la pression d'arrivée d'air<br>extérieur à 1,5 bar lorsque le<br>concentrateur d'oxygène est à<br>l'arrêt.<br>Une fois le problème rectifié,<br>acquitter l'alarme en appuyant sur<br>la touche ENTER dans le menu<br>Archive défaut afin de réinitialiser<br>la carte du contrôleur O2.                         |
| 93_AIR HT PRESS1                                | La pression d'arrivée d'air a dépassé<br>1,8 bar pendant plus de 60 secondes.<br>Avec le concentrateur d'oxygène en<br>marche, la pression passe<br>normalement de 1,5 bar à 0,9 bar.                                                                                                    | Fluctuations extrêmes de pression<br>d'arrivée d'air ou régulateur air<br>extérieur défectueux.<br>Arrêter le BioTector et réduire la<br>pression d'arrivée d'air extérieur à<br>1,5 bar lorsque le concentrateur<br>d'oxygène est à l'arrêt.<br>Une fois le problème rectifié,<br>acquitter l'alarme en appuyant sur<br>la touche ENTER dans le menu<br>Archive défaut afin de réinitialiser<br>la carte du contrôleur O2. |
| 94_AIR BAS PRESS 2                              | La pression d'arrivée d'air a été<br>inférieure à 0,6 bar pendant plus de 5<br>secondes.<br>Avec le concentrateur d'oxygène en<br>marche, la pression passe<br>normalement de 1,5 bar à 0,9 bar.<br>Si le système ne détecte pas la hausse<br>de pression d'air à un niveau normal,<br>l'arrivée d'air est alors coupée du<br>système et l'oxygène n'est pas généré. | Fluctuations extrêmes de pression<br>d'arrivée d'air ou régulateur air<br>extérieur défectueux.<br>Augmenter la pression d'arrivée<br>d'air extérieur à 1,5 bar lorsque le<br>concentrateur d'oxygène est à<br>l'arrêt.<br>Une fois le problème rectifié,<br>acquitter l'alarme en appuyant sur<br>la touche ENTER dans le menu<br>Archive défaut afin de réinitialiser<br>la carte du contrôleur O2.                       |

| 95_AIR BAS PRESS 1 | La pression d'arrivée d'air a été<br>inférieure à 0,8 bar pendant plus de 60<br>secondes.<br>Avec le concentrateur d'oxygène en<br>marche, la pression passe<br>normalement de 1,5 bar à 0,9 bar                                                                         | Fluctuations extrêmes de pression<br>d'arrivée d'air ou régulateur air<br>extérieur défectueux.<br>Augmenter la pression d'arrivée<br>d'air extérieur à 1,5 bar lorsque le<br>concentrateur d'oxygène est à<br>l'arrêt.<br>Une fois le problème rectifié,<br>acquitter l'alarme en appuyant sur<br>la touche ENTER dans le menu<br>Archive défaut afin de réinitialiser<br>la carte du contrôleur O2.        |
|--------------------|----------------------------------------------------------------------------------------------------|----------------------------------------------------------------------------------------------------|
| 96_PRESS O2 HT 2   | La pression d'arrivée d'oxygène a<br>dépassé 500 mbar pendant plus de 5<br>secondes.<br>Si le système ne détecte pas la baisse<br>de pression d'oxygène à un niveau<br>normal, l'arrivée d'air est alors coupée<br>du système et l'oxygène n'est pas<br>généré.          | Réduire la pression d'arrivée<br>d'oxygène à 400 mbar (±10mbar)<br>pour un débit MFC de 20 l/h à<br>partir du menu Statut contrôleur<br>d'oxygène (STATUT CONTROL<br>02) et à l'aide du régulateur de<br>pression d'oxygène.<br>Une fois le problème rectifié,<br>acquitter l'alarme en appuyant sur<br>la touche ENTER dans le menu<br>Archive défaut afin de réinitialiser<br>la carte du contrôleur O2.   |
| 97_PRESS O2 HT 1   | La pression d'arrivée d'oxygène a<br>dépassé 450 mbar pendant plus de 60<br>secondes.                                                                                                    | Réduire la pression d'arrivée<br>d'oxygène à 400 mbar (±10mbar)<br>pour un débit MFC de 20 l/h à<br>partir du menu Statut contrôleur<br>d'oxygène (STATUT CONTROL<br>02) et à l'aide du régulateur de<br>pression d'oxygène.                                                                                                    |
| 98_PRESS O2 BAS 2  | La pression d'arrivée d'oxygène a été<br>inférieure à 150 mbar pendant plus de<br>5 secondes.<br>Si le système ne détecte pas la hausse<br>de pression d'oxygène à un niveau<br>normal, l'arrivée d'air est alors coupée<br>du système et l'oxygène n'est pas<br>généré. | Augmenter la pression d'arrivée<br>d'oxygène à 400 mbar (±10mbar)<br>pour un débit MFC de 20 l/h à<br>partir du menu Statut contrôleur<br>d'oxygène (STATUT CONTROL<br>02) et à l'aide du régulateur de<br>pression d'oxygène.<br>Une fois le problème rectifié,<br>acquitter l'alarme en appuyant sur<br>la touche ENTER dans le menu<br>Archive défaut afin de réinitialiser<br>la carte du contrôleur O2. |
| 99_PRESS O2 BAS 1  | La pression d'arrivée d'oxygène a été<br>inférieure à 200 mbar pendant plus de<br>60 secondes.                                                                                                    | Augmenter la pression d'arrivée<br>d'oxygène à 400 mbar (±10mbar)<br>pour un débit MFC de 20 l/h à<br>partir du menu Statut contrôleur<br>d'oxygène (STATUT CONTROL<br>02) et à l'aide du régulateur de<br>pression d'oxygène.                                                                                                    |

| 100_VANNE ROT STOP ON     | La valve rotative s'est arrêtée avec son<br>capteur de rotation activé (signal de<br>capteur 1).<br>Le capteur est défectueux et indique<br>toujours qu'il est activé (signal de<br>capteur 1).<br>Voir Valve rotative et Capt valve<br>rotative en Section <u>8.1.6Statut du</u><br><u>contrôleur oxygène</u> pour plus de<br>détails. | Ouvrir le menu Simulation, régler<br>le débit MFC sur 20 l/h et vérifier<br>la rotation de la valve rotative.<br>Vérifier les signaux CAPT VALVE<br>ROTATIVE (1 = activé et 0 =<br>désactivé) dans le menu Statut<br>contrôleur oxygène durant la<br>rotation de la valve.<br>Remplacer la valve.<br>Une fois l'alarme rectifiée, le<br>témoin LED vert étiqueté<br>«Stepper» sur la carte du<br>contrôleur d'oxygène doit être<br>allumé.                                                                                                    |
|---------------------------|----------------------------------------------------------------------------------------------------|----------------------------------------------------------------------------------------------------|
| 101_VANNE ROT STOP<br>OFF | La valve rotative s'est arrêtée avec son<br>capteur de rotation désactivé (signal de<br>capteur 0).<br>Le capteur est défectueux et ne détecte<br>pas la rotation de la pompe.<br>Voir Valve rotative et Capt valve<br>rotative en Section <u>8.1.6Statut du</u><br><u>contrôleur oxygène</u> pour plus de<br>détails.                  | Ouvrir le menu Simulation, régler<br>le débit MFC sur 20 l/h et vérifier<br>la rotation de la valve rotative.<br>Vérifier les signaux CAPT VALVE<br>ROTATIVE (1 = activé et 0 =<br>désactivé) dans le menu Statut<br>contrôleur oxygène durant la<br>rotation de la valve.<br>Remplacer la valve.<br>Une fois l'alarme rectifiée, le<br>témoin LED vert étiqueté<br>«Stepper» sur la carte du<br>contrôleur d'oxygène doit être<br>allumé.                                                                                                    |
| 102_ERREUR GEN OZONE      | Le courant traversant le générateur<br>d'ozone est tombé en dessous de 0,5A<br>pendant plus de 5 secondes. Le fusible<br>4 <i>(pour le refroidisseur et le générateur<br/>ozone)</i> est grillé sur la carte mère. Voir<br>Section <u>5.2.4 Spécifications des</u><br><u>fusibles du système</u> pour plus de<br>détails.               | Vérifier/remplacer le fusible 4 (F4)<br>sur la carte mère.<br>Vérifier l'état du porte-fusible et<br>confirmer la bonne fixation du<br>fusible dans le porte-fusibleCheck<br>fuse holder and confirm that the<br>fuse is snapped in tightly into the<br>fuse holder.<br>Appuyer sur le bouton «RESET»<br>sur la carte mère.<br>Éteindre le BioTector, attendre 30<br>secondes et rallumer.<br>Ouvrir le menu Simulation, mettre<br>le GENERATEUR OZONE sur<br>marche et régler le courant Ozone<br>sur 0.9 (±0.05A) à l'aide du<br>potentiomètre sur le boîtier du<br>générateur d'ozone. |
| 103_ERREUR VENT<br>OZONE  | Si cette option est prévue, la tension du ventilateur du générateur d'ozone est tombée en dessous de 1.5, Volts ou a dépassé 3,5 Volts pendant plus de 5 secondes.                                                                                                    | Vérifier le fonctionnement du<br>ventilateur dans le générateur<br>d'ozone.<br>Vérifier les connexions sur les<br>bornes N01 et N03 sur la carte du<br>générateur d'ozone.                                                                                                    |

| 107_ERR REFROIDISSEUR            | Le courant traversant le refroidisseur<br>est tombé en dessous de 0,1A pendant<br>plus de 5 secondes, ce qui indique un<br>défaut d'élément peltier. Le fusible 3<br>( <i>pour le refroidisseur</i> ) est grillé sur la<br>carte mère. Voir Section <u>5.2.4</u><br><u>Spécifications des fusibles du système</u><br>pour plus de détails <u>.</u>                                                                                                    | Vérifier le fusible 3 (F3) sur la<br>carte mère.<br>Vérifier l'état du porte-fusible et<br>confirmer que le fusible est bien<br>introduit fermement dans le porte-<br>fusible.<br>Inspecter les connexions du<br>refroidisseur sur la borne verte.<br>Vérifier le câblage entre le<br>refroidisseur et la carte à bornes<br>81204370_01.<br>Ouvrir le menu Simulation et<br>régler REFROIDISSEUR sur<br>100%, la tension sur l'élément<br>peltier du refroidisseur doit être de<br>10V.<br>Remplacer l'élément Peltier et le<br>ventilateur du refroidisseur.                             |
|----------------------------------|----------------------------------------------------------------------------------------------------|----------------------------------------------------------------------------------------------------|
| 108_ERREUR VENT<br>REFROIDISSEUR | La tension de suivi du ventilateur de<br>refroidisseur est tombée en dessous de<br>1,5V ou a dépassé 3,5V pendant plus<br>de 5 secondes.                                                                                                    | Vérifier le câblage entre le<br>ventilateur du refroidisseur et la<br>carte à bornes 81204370_01.<br>Mesurer la tension sur la borne<br>verte du ventilateur de<br>refroidisseur, elle doit être de 24V.<br>Remplacer le ventilateur du<br>refroidisseur.                                                                                                    |
| 110_ALARM TEMP HT MLI            | La température du BioTector a<br>dépassé 50°C pendant plus de 2<br>minutes.<br>Un délai d'analyse de 300 secondes a<br>été introduit entre chaque cycle<br>d'analyse.<br>Lorsque la température du système<br>baisse en dessous de 48°C pendant<br>plus de 2 minutes, BioTector continue<br>de fonctionner normalement.                                                                                                    | Vérifier l'état des filtres dans le<br>ventilateur et l'évent.<br>Vérifier le bon fonctionnement du<br>ventilateur ( <i>Noter que si la<br/>température est inférieure à 25°C</i> ,<br><i>BioTector éteint automatiquement le<br/>ventilateur afin de stabiliser la<br/>tempéraure du système avec sa<br/>propre chaleur interne.</i> )<br>Vérifier la température ambiante,<br>elle doit être inférieure à 45°C.<br>Vérifier que l'analyseur n'est pas<br>exposé aux rayons solaires.<br>Si le problème n'est pas lié à ce<br>qui précède, contacter le<br>distributeur ou le fabricant. |
| 111_TEMP HT VEILLE               | La température du BioTector a<br>dépassé 55°C pendant plus de 2<br>minutes. BioTector a automatiquement<br>été mis en veille et il n'analyse plus.<br>Quand la température tombe en<br>dessous de 50°C pendant plus de 2<br>minutes, BioTector continue de<br>fonctionner comme décrit dans<br>«110_TEMP HT MLI» précité. Quand la<br>température du système tombe en<br>dessous de 48°C pendant plus de 2<br>minutes, BioTector continue de<br>fonctionner normalement. | Vérifier l'état des filtres dans le<br>ventilateur et l'évent.<br>Vérifier le bon fonctionnement du<br>ventilateur. (Noter que si la<br>température est inférieure à 25°C,<br>BioTector éteint automatiquement le<br>ventilateur afin de stabiliser la<br>tempéraure du système avec sa<br>propre chaleur interne.)<br>Vérifier la température ambiante,<br>elle doit être inférieure à 45°C.<br>Vérifier que l'analyseur n'est pas<br>exposé aux rayons solaires.<br>Si le problème n'est pas lié à ce<br>qui précède, contacter le<br>distributeur ou le fabricant.                     |

| 112_TEMP BAS VEILLE       | La température du BioTector est tombé<br>en dessous de 2°C pendant plus de 2<br>minutes. a automatiquement été mis en<br>veille et il n'analyse plus.<br>Quand la température du système<br>augmente au dessus 5°C pendant plus<br>de 2 minutes, BioTector continue de<br>fonctionner normalement. | Vérifier la température ambiante<br>et du BioTector.<br>Vérifier que le BioTector<br>fonctionne dans les limites de<br>température spécifiées (5°C –<br>45°C).                                                                                                    |
|---------------------------|----------------------------------------------------------------------------------------------------|----------------------------------------------------------------------------------------------------|
| 113_ERR CAPT TEMP         | L'écart de température entre les<br>résultats enregistrés par la sonde du<br>microprocesseur (MPU) (située sur la<br>carte mère) et la sonde thermique du<br>BioTector (située sur la carte du<br>contrôleur O2) a dépassé la limite de<br>température de ±15°C.                                   | Vérifier que le couvercle de la<br>carte mère est correctement posé<br>et que la porte de l'analyseur est<br>bien fermée.<br>Vérifier la température ambiante,<br>elle doit être inférieure à 45°C.<br>Vérifier que l'analyseur n'est pas<br>exposé aux rayons solaires.<br>Si le problème n'est pas lié à ce<br>qui précède, contacter le<br>distributeur ou le fabricant.                                                                                                    |
| 114_ALARME I/O            | Le système a détecté des<br>changements dans les puces<br>entrées/sorties de prolongation du bus,<br>qui comportent des registres de<br>lecture/écriture, durant les contrôles<br>périodiques réalisés automatiquement.                                                                            | Quand le système détecte une<br>erreur entre les valeurs requises<br>et les registres de lecture de<br>configuration, tous les dispositifs<br>sur le bus «Interface<br>périphériques série» sont<br>automatiquement réinitialisés.<br>Accuser réception de cet<br>avertissement et aviser le<br>distributeur ou le fabricant.                                                                                                    |
| 115_ALARM ANALYSEU<br>CO2 | Défaut d'analyseur CO <sub>2</sub> .<br>Verres optiques très encrassés dans<br>l'analyseur CO <sub>2</sub> .                                                                                                    | Dans le menu Simulation, vérifier<br>la réponse ppm CO2 de<br>l'analyseur CO2 (voir Section<br><u>8.1.2 Simulation</u> pour plus de<br>détails).<br>Ouvrir l'analyseur CO2 et nettoyer<br>les verres optiques.<br>Éteindre et rallumer le BioTector.<br>Si le problème persiste, vérifier<br>l'alimentation 24V DC vers<br>l'analyseur CO2 sur la carte mère<br>(N11 et N12).<br>Pour d'autres tests, voir la fiche<br>«T019. Dépannage analyseur CO2<br>BioTector » prévue sur la carte<br>mémoire MMC/SD livrée avec le |

BioTector.

#### 128\_ALARME PURGE REACTEUR

Le système a détecté des irrégularités dans le débit gaz, ce qui peut signifier une éventuelle obstruction dans le réacteur, la vanne réacteur (MV3), la vanne échantillon (MV4) ou la tuyauterie et raccords associés. Voir les paramètres Vérification purge réacteur et Bande purge réacteur définis dans le menu Programme test pression/débit en Section <u>8.3.4.5</u> <u>Programme test pression/débit</u>. Divers, par exemple, réacteur partiellement bloqué. Vanne réacteur et/ou vanne échantillon défectueuse/bloquée. Tube partiellement bloqué en aval du MFC.

MFC défectueux.

Problème d'arrivée d'air et d'oxygène. Vérifier la pression de l'oxygène dans le menu Statut Contrôleur oxygène (O2-VERIF STATUT). Elle doit être de 400mbar (±10mbar) à 20 l/h de débit MFC.

Exécuter un test de débit (voir Section <u>8.1.1.2 Test débit</u> pour plus de détails).

## 9.3 Description des notifications BioTector et mesures correctives

Les conditions de notification ci-après ne déclenchent pas la séquence d'arrêt du BioTector, ne modifient pas les signaux 4-20 mA. et ne déclenchent pas le relais DEFAUT. Les notifications pertinentes ci-après peuvent être acquittées à partir du menu Archive défauts.

| NOTIFICATION                                                       | CONDITION                                                                                                    | CAUSE/REMEDE                                                                                                    |  |  |
|--------------------------------------------------------------------|----------------------------------------------------------------------------------------------------|----------------------------------------------------------------------------------------------------|--|--|
| 85_REACTIFS BAS<br>(peut aussi être programmé comme<br>une alarme) | BioTector a calculé que le niveau de<br>réactif dans les récipients était<br>insuffisant.                                                                                                    | Remplacer les réactifs et<br>réinitialiser le contrôleur des<br>réactifs à partir du menu Installer<br>nouveaux réactifs.<br>Confirmer que le volume de réactif<br>et la taille du récipient sont saisis<br>correctement dans le menu Suivi<br>réactif.<br>S'il est nécessaire de régler le<br>nombre de jours de<br>consommation de réactifs, voir<br>Section <u>8.2.6 Suivi réactifs</u> pour<br>plus de détails. |  |  |
| 86_MISE SOUS TENSION                                               | Mise sous tension du BioTector ou<br>relancement du système à la fin de la<br>période programmée dans l'horloge de<br>surveillance du processeur.                                                                                                    | Accusé de réception automatique<br>de la notification.<br>Aucune action requise.                                                                                                    |  |  |
| 87_TEMPS SER. RESET                                                | Ce message est enregistré dans les<br>archives défaut lorsque la fonction<br>« RESET COMPTEUR SERVICE » est<br>sélectionnée dans diagnostics, menu<br>entretien.                                                                                                    | Accusé de réception automatique<br>de la notification.<br>Aucune action requise.                                                                                                    |  |  |
| 116/117/118_BAS/PAS<br>ECHANT 1/2/3                                | Ce message est enregistré dans les<br>archives défaut lorsque le détecteur<br>d'échantillon du BioTector détecte une<br>absence d'échantillon ou lorsque la<br>qualité de l'échantillon est inférieure au<br>seuil par défaut de 95% pour les flux<br>correspondants de 1 à 3. Voir Section<br><u>8.3.8 Setup faute</u> pour plus de détails. | Vérifier le niveau d'échantillon<br>liquide dans chaque canal<br>d'échantillon.<br>Passer au menu Test pompe<br>échantillon et réaliser un TEST<br>POMPE NORMALE puis vérifier<br>les lignes d'arrivée et de déviation<br>d'échantillon.<br>Confirmer qu'aucune bulle d'air ne<br>peut pénétrer dans les lignes<br>d'échantillon.                                                                                   |  |  |
| 122/123/124_ERREUR<br>ECHANT 1/2/3                                 | Ce message est enregistré dans les<br>archives défaut lorsqu'un dispositif<br>extérieur transmet au BioTector un<br>signal d'entrée de défaut flux<br>spécifique. Voir Section <u>8.3.8 Setup</u><br><u>faute</u> pour plus de détails.                                                                                                    | Vérifier le niveau d'échantillon<br>liquide extérieur et le système<br>d'échantillonnage pour chaque<br>canal d'échantillon.<br>Vérifier le dispositif de<br>surveillance d'échantillon extérieur<br>et le câblage de signalisation<br>d'entrée.                                                                                                    |  |  |

## **10.1 Maintenance hebdomadaire**

- Vérifier la pression d'arrivée d'air
  - A) Ligne d'arrivée d'air d'instrumentation existante
  - B) Compresseur BioTector
- Vérifier et confirmer que la pression d'air est de 1,5 bar sur le régulateur de pression et le groupe filtrant.
- Vérifier le taux d'acide sulfurique dans le conteneur de réactif acide. Vérifier l'état de la pompe acide et confirmer l'absence de fuites.
- Vérifier le taux d'hydroxyde de sodium (base) dans le conteneur de réactif base.
- Si présent, vérifier le système d'échantillonnage :

Option 1: Vérifier le bon fonctionnament de l'échantillonneur sous vide ou de l'échantillonneur venturi du BioTector

Option 2: Vérifier que le bac de réception des échantillons a un débit suffisant pour garantir un nouvel échantillon à chaque cycle d'analyse.

Option 3: Vérifier que le tuyau d'échantillon présente un débit suffisant pour garantir un nouvel échantillon à chaque cycle d'analyse.

- Vérifier la pompe d'échantillon et vérifier l'absence de fuite. Observer le fonctionnement de la pompe échantillon et la sortie d'échantillon du point d'échantillon et vérifier qu'il n'y a aucune obstruction dans les lignes d'échantillon.
- Vérifier toutes les valves dans le BioTector et vérifier l'absence totale de fuite.
- Vérifier les tamis filtrants dans les logements du ventilateur et l'évent et vérifier qu'il ne sont pas bouchés.
- Vérifier les lignes de sortie et d'échappement à l'extérieur du BioTector et vérifier qu'il n'y a aucun dommage ni obstruction.

### **10.2 Service semestriel**

On trouvera ci-après la liste des procedures recommandées pour l'entretien du BioTector avec le kit de service semestriel. Noter que les modèles et les applications spéciales peuvent nécessiter des opérations supplémentaires. Dans le cadre de notre programme de recherche et développement continu, il est possible que les consignes d'entretien soient modifiées sans préavis. Il importe donc de consulter la liste fournie avec le kit de service pour les informations les plus récentes.

Les consignes détaillées sont disponibles sous format présentation sur la carte MMC/SD livrée avec le BioTector. Il est recommandé d'étudier ce document avant de commencer les travaux d'entretien.

Le service doit être effectué lorsque le message « SYSTEME ARRETE » est affiché en haut et à gauche de l'écran données réaction ou au moment de l'extinction du système. Lorsque le message « ATTEN. DISTANCE » ou « FONCTIONNEMENT SYSTEME » est affiché, arrêter le BioTector à l'aide de la fonction « fin & arrêt » ou « arrêt d'urgence »..

Pour la sécurité du système et du personnel, toutes les lignes de réactif doivent être lavées avec de l'eau et ensuite purgées avec de l'air avant de réaliser les travaux d'entretien. Pour laver les lignes de réactif, raccorder tous les tubes de réactif à un récipient d'eau DI (ou un robinet d'eau). Ouvrir le menu Calibration zéro et activer la fonction « PURGE REACTIF » pour laver les lignes de réactif avec de l'eau. (voir Section 2.3.1 Calibration zéro pour plus de détails). A la fin de la purge des lignes de réactif avec de l'eau, débrancher les tubes du récipient d'eau et les placer à l'air libre. En utilisant le même menu, sélectionner la fonction « PURGE REACTIF » une fois de plus pour purger les lignes de réactif avec de l'air. Comme le système peut encore contenir des traces de réactif après la purge, il est vivement recommandé de prendre les mesures de sécurité nécessaires comme le port de lunettes et de gants de sécurité pendant tout le travail d'entretien. (*Si les lignes de réactif ne se remplisse pas d'eau DI durant le cycle de purge réactifs, élever le conteneur d'eau DI au-dessus du BiotTector, ouvrir le menu Calibration zéro et sélectionner à nouveau la fonction PURGE REACTIFS).* 

Débrancher l'alimentation du chauffage du destructeur d'ozone. Ce dernier ne doit jamais être ouvert lorsqu'il est chaud car les filetages peuvent gripper.

Remplacer le tube de 6,4mm diam. ext., 3,2mm diam. int. EMPP 562 utilisé dans la vanne échantillon (*voir<u>item C1 dans le kit de service</u>*).

Vérifier l'état des rouleaux de rotation de la pompe échantillon WMM60 et vérifier manuellement qu'ils tournent librement.

Remplacer le tube (diam. ext. 6,4 mm, diam. int. 3,2 mm EMPP 562 tubes) de la pompe échantillon WMM60. Les tubes de remplacement WMM60 se trouvent dans les kits de service (*voir élément C2 dans le kit de service*). La longueur totale du tube est de 156,5 mm Si les conditions l'exigent, ce tube doit être remplacé tous les 3 mois, d'autres tubes se trouvent dans le kit de service.

Remplacer le tube diam. ext. 6,4 mm, diam. int. 3,2 mm EMPP 562 utilisé dans les vannes à étranglement (voir élément C1 dans le kit service) et les raccords PP (polypropylène) Y (voir élément C3 dans le kit de service) dans l'analyseur. Si d'autres raccords Y sont nécessaires, ils devront être commandés séparément.

Débrancher le raccord PFA situé au-dessus du refroidisseur. Déposer les trois écrous et ouvrir la porte de l'analyseur. A partir du menu Simulation (voir Section <u>8.1.2Simulation</u> pour plus de détails) et en consultant les figures 1 et 2 et le tableau 2 en Section <u>4.1.1 Enceinte d'analyseur</u>, vérifier le bon fonctionnement des vannes et l'absence totale de fuite:

Vérifier la vanne échantillon (ARS) MV4.

Vérifier le bon fonctionnement de la vanne réacteur MV3. Quand la vanne est activée, le témoin LED située sur la vanne doit être allumé.

Vérifier le bon fonctionnement de la vanne échappement MV1. Quand la vanne est activée, le témoin LED située sur la vanne doit être allumé.

Vérifier le bon fonctionnement de toutes les autres vannes (par ex. les vannes multiflux) si elles sont présentes dans le BioTector.

Vérifier et confirmer que les orifices MANUEL/CALIBRATION ne sont ni bouchés ni isolés.

Vérifier l'absence de sels accumulés ou de tout autre matériau sur les raccords T PFA entre le générateur d'ozone et le réacteur mélangeur. Si nécessaire, nettoyer les raccords et/ou le tube.

Déposer le filtre de la ligne d'ozone et le laver avec de l'eau DI (ou de l'eau du robinet). Sécher parfaitement le filtre et le reposer en plance. Voir les figures 1 et 2 et le Tableau en Section <u>4.1.1 Enceinte d'analyseur</u> et la figure 4 en Section <u>4.2.2 Injection</u> <u>d'échantillon dans BioTector</u> pour plus de détails.

A partir du menu Simulation (voir Section <u>8.1.2</u> <u>Simulation</u> pour plus de détails) et à l'aide d'un verre gradué de 10ml, vérifier que les pompes fonctionnent correctement.

Le débit de la pompe Acide pour la pompe FMM20 à raison de 400 impulsions doit se situer entre 4,20 ml et 3,80 ml. (En fonction de la quantité de liquide injecté dans le réacteur et du fait de verrouillage interne du système, il est possible que le système demande le déclenchement du cycle de purge réactifs afin de purger hors du réacteur tout excès de liquide. Si nécessaire, exécuter la fonction PURGE REACTEUR à partir du même menu)

Le débit de la pompe base FMM20 doit se situer entre 3,80 ml et 4,20 ml à raison de 400 impulsions.

Note importante : Pour le bon fonctionnement du système, les débits mesurés de pompe acide et base doivent être identiques ou très proches. La différence maximale entre les volumes mesurés pour les injections d'acide et de base ne doit pas dépasser 0,2ml.

Le débit de la pompe échantillon WMM60 doit se situer entre 5,5ml et 7.5ml à raison de 16 impulsions et ~8 secondes. (*Tout écart de volume pompé sera corrigé durant la calibration zéro et pente*)

Remplacer les tamis filtrants de 100mm dans les logements du ventilateur et l'évent (voir item C4 dans le kit de service.)

Vérifier le bon fonctionnement du ventilateur. (Noter que si la température est inférieure à 25°C, BioTector éteint automatiquement le ventilateur afin de stabiliser la température du système avec sa propre chaleur interne)

Nettoyer les verres optiques de l'analyseur  $CO_2$  en déposant les 4 écrous à six pans M4x60 situés sur la partie détecteur. Si nécessaire, nettoyer les deux lentilles situées sur le détecteur et la partie source de l'analyseur  $CO_2$  à l'aide du tissu spécial lentilles <u>(voir item C5 dans le kit de service)</u>. Remplacer le joint torique avec le joint 72-0325-30 fourni <u>(voir item C6 dans le kit de service)</u>.

**Test de pureté de l'oxygène** : Allumer le système pendant au moins 10 minutes avant de réaliser le test de pureté de l'oxygène. A partir du menu Simulation (voir Section <u>8.1.2</u> <u>Simulation</u>) régler le débit du MFC (voir figure 2 et tableau 2 en Section <u>4.1.1</u> <u>Enceinte d'analyseur</u>) à 10 l/h et faire circuler de l'oxygène ddans l'analyseur CO<sub>2</sub> pendant 5 minutes. A la fin de cette période, la mesure zéro de l'analyseur CO<sub>2</sub> doit être à moins de +/- 0,5 % de la valeur maximum de l'échelle. Par exemple, si l'échelle de l'analyseur est de 10000ppm, alors la mesure zéro de l'analyseur CO<sub>2</sub> doit se situer à moins de ±50ppm.

Si la mesure zéro de l'analyseur  $CO_2$  se situe en dehors des valeurs spécifiées, vérifier qu'il n'y a pas de  $CO_2$  dans l'oxygène en raccordant le filtre  $CO_2$  (utilisé avec le récipient basef) entre le refroidisseur et l'orifice d'entrée de l'analyseur  $CO_2$  puis régler le MFC à 10 l/h. Comme le filtre  $CO_2$  est petit, maintenir un débit de gaz 10 l/h pendant au moins 5 minutes et enregistrer les mesures zéro CO2 à la fin de cette période de 5 minutes. Si la mesure zéro du CO2 ne baisse pas beaucoup avec le filtre  $CO_2$  en place, ceci indique que la source d'oxygène n'est pas contaminé par du  $CO_2$ ).

**Mise en garde !** Un tournevis dynamométrique doté d'une douille à 6 pans de 3mm et calibré à 1,5 Nm (150 Ncm), est requis pour la réalisation correcte des travaux d'entretien du réacteur mélangeur. En l'absence de ce tournevis dynamométrique, il est vivement recommandé de ne pas entreprendre l'entretien du réacteur mélangeur. Un tournevis dynamométrique réglable est disponible auprès d'un fournisseur local. La spécification du tournevis dynamométrique et le nom des fournisseurs sont les suivants :

Tournevis dynamométrique réglable Lindstrom, 40-200Ncm Stanley Supply & Services, Inc. <u>http://www.stanleysupplyservices.com/product-detail.aspx?pn=419-704</u> RS Components Ltd. http://uk.rs-online.com/web/p/torque-drivers/3851794/

Déposer les vis situées sur le devant du réacteur mélangeur et déposer le moteur du réacteur situé à l'arrière. Maintenir soigneusement le diaphragme du réacteur avec les deux mains et tourner le diaphragme dans le sens anti-horaire pour le dévisser. Il est recommandé de compter le nombre de tours en marguant un repère sur le diaphragme durant la dépose. Tenir le nouveau diaphragme avec les deux mains (voir item C7 dans le kit de service) et serrer fermement. Le nombre minimal de tours pour serrer le diaphragme est normalement entre 7 et 8,5 tours. Si l'on ne peut pas obtenir 7 tours minimum ou le nombre de tours lors de la dépose du vieux diaphragme, le diaphragme doit être déposé et réinstallé. Appuyer fermement sur les bords du diaphragme pour l'enfoncer en place. Une fois l'installation du diaphragme achevée, vérifier que le diaphragme présente une forme « concave » au milieu. En d'autres termes, lorsque le diaphragme est posé correctement, il doit former une dépression centrale. En l'absence de cette dépression centrale, dévisser le diaphragme, vérifier qu'il est posé correctement et si nécessaire serrer davantage en faisant des tours supplémentaires. Vérifier la propreté de la face d'étanchéité au dos du réacteur, où se situe le diaphragme. Reposer le moteur du réacteur mélangeur et serrer les vis avec des rondelles de 3mm pour chaque vis. Le couple de serrage des vis ne doit pas dépasser 1,5 Nm (150 Ncm).

Vérifier que la température du destructeur d'ozone est tombée au niveau de la température ambiante. Ouvrir le destructeur d'ozone. Le destructeur d'ozone ne doit jamais être ouvert s'il est chaud car les filetages risquent de gripper. Vérifier la propreté des filtres PTFE (disques) dans le destructeur d'ozone. En cas d'accumulation de matériau (poudre blanche par exemple), laver les filtres avec de l'eau DI (ou de l'eau du robinet) et sécher. Ne pas utiliser l'air comprimé ou autre gaz pour nettoyer les filtres.

Remplacer le catalyseur et la laine de PTFE dans le destructeur d'ozone <u>(voir item C8 dans le kit de service)</u>.

Remplacer le joint torique dans le destructeur d'ozone (voir item C6 dans le kit de service).

Rebrancher l'alimentation électrique du chauffage du destructeur d'ozone.

A partir du menu Simulation (voir Section <u>8.1.2</u> <u>Simulation</u> pour plus de détails) et en consultant les figures 1 et 2 et le tableau 2 en Section <u>4.1.1</u> <u>Enceinte d'analyseur</u>, activer la fonction GENERATEUR D'OZONE et vérifier que le générateur d'ozone fonctionne et que le courant affiché sur l'écran est de 0,9A ( $\pm$ 0.05 Amp). Si nécessaire, régler le courant à l'aide du potentiomètre de réglage du courant du générateur d'ozone, situé sur le générateur d'ozone.

Enlever les rubans assurant l'étanchéité des extrémités du filtre CO<sub>2</sub> fourni <u>(voir item C9</u> <u>dans le kit de service)</u>. Remplacer le filtre CO<sub>2</sub> sur le récipient de réactif base. Fermer hermétiquement le récipient base.

Fermer l'arrivée d'air de l'analyseur. Ouvrir le menu Simulation et régler le MFC à 60 l/h et faire arriver l'oxygène jusqu'à ce que le débit tombe à 0 l/h (jusqu'à ce que la bouteille d'oxygène soit vide). Poser soigneusement un nouveau filtre Hepa <u>(voir item C10 dans le kit de service)</u> en faisant attention de ne pas contaminer le tube ouvert. Allumer l'arrivée d'air.

Vérifier la pression d'arrivée d'air. La consigne est 1,5 bar (Compresseur BioTector 1,2 bar). Durant la marche du concentrateur d'oxygène, la pression passe de 1.5 bar à 0,9 bar. Vérifier la pression indiquée sur le capteur de pression 02 à partir du menu Status conrol 02. La pression doit être de 400 mbar (±10 mbar) pour un débit MFC de 20 l/h. Voir Section <u>8.1.6</u> <u>Statut du contrôleur oxygène</u> pour plus de détails.

A partir du menu Simulation (voir Section <u>8.1.2</u> <u>Simulation</u> pour plus de détails), vérifier le bon fonctionnement du contrôleur de débit massique (MFC) et vérifier que le MFC fonctionne correctement à diverses consignes de débit.

Vérifier l'absence de fuite de gaz ou de liquide dans le BioTector en réalisant un cycle TEST PRESSION à partir du menu Test procédé (voir Section <u>8.1.1.1 Test pression</u> pour plus de détails). Vérifier le débit de gaz dans le système en réalisant un TEST ECHAPPEMENT et un TEST SORTIE ECHANT à partir du menu Test procédé, Test débit (voir Section <u>8.1.1.2</u> <u>Test débit</u> pour plus de détails).

Vérifier que tous les signaux (4-20mA et contacts sans volt) sont transmis correctement au dispositif de commande externe.

Si nécessaire, ouvrir le menu Fonctionnement, heure & date et régler l'heure et la date. Une fois l'entretien du système achevé, ouvrir le menu Diagnostics, Service et sélectionner la fonction RESET COMPTEUR SERVICE (voir Section <u>8.1.7</u> Service pour plus de détails).

Exécuter un cycle « Changer réactifs »à partir du menu Changer réactif (voir Section <u>2.2.2.1</u> <u>Changer réactifs</u> pour plus de détails). Vérifier la stabilité des résultats zéro obtenus durant le cycle de calibration zéro.

(Si les lignes de réactif ne se remplissent pas durant le cycle Changer réactifs, arrêter le BioTector et amorcer la pompe manuellement. Enlever les tubes plongeurs des conteneurs de réactif et fermer les conteneurs hermétiquement. Placer les tubes plongeurs dans un petit récipient contenant de l'eau DI. Si l'eau DI n'est pas disponible, utiliser de l'eau du robinet. Elever le récipient au-dessus du BioTector. Ouvrir le menuu Calibration zéro et sélectionner la fonction PURGE REACTIFS pour amorcer les pompes. Une fois les pompes amorcées, remettre les tubes plongeurs dans les conteneurs de réactifs et répéter le cycle Changer réactifs)

Au cours des travaux d'entretien du réacteur mélangeur, le risque de contamination encouru risque de créer un décalage COT inacceptable. Si les mesures COT pendant la calibration zéro sont supérieures aux valeurs prévues, une calibration zéro service pourra être activée en sélectionnant la fonction SET SERVICE ZERO à partir du menu Service, pendant le fonctionnement du BioTector. Une fois cette fonction lancée, BioTector effectue automatiquement 5 cycles de calibration zéro pendant les 100 mesures en ligne suivantes et ajuste automatiquement les décalages zéro pour compenser la suppression de la contamination. Il n'est donc pas nécessaire de revisiter le BioTector après le service ou de répéter le cycle de calibration zéro. Voir Section <u>8.1.7 Service</u> pour plus de détails.

Programmer le taux de concentration de la solution standard disponible à partir du menu Calibration pente. (voir les procédures décrites en Section <u>6.2</u> <u>Solutions standards de calibration</u> pour préparer une solution standard et consulter la Section <u>2.3.2 Calibration pente</u> pour plus de détails.)

Raccorder la solution standard à l'orifice MANUEL/CALIBRATION. Si ces orifices ne sont pas disponibles, utiliser l'orifice ECHANTILLON 1. Il est recommandé que la solution standard soit à la même hauteur que la chambre d'échantillon. La longueur du tube entre la solution standard et l'orifice MANUEL/CALIBRATION du BioTector MANUAL/CALIBRATION doit se situer entre 2 et 2m50. Exécuter le cycle Calibration pente en sélectionnant la fonction RUN CALIBRATION PENTE à partir du menu Calibration pente. Un minimum de cinq cycles complets d'analyse est recommandé pour la calibration pente. Dans les systèmes utilisant des échelles multiples, il est recommandé de réaliser un cycle de vérification de la pente pour chaque échelle opérationnelle, et, si nécessaire, d'ajuster manuellement le facteur pente à partir du menu Calibration pente. Le cycle Calibration pente devra être exécuté uniquement lorsque les résultats zéro obtenus après un cycle complet Calibration zero sont stables et qu'il n'a eu aucune alarme.

# Section 11 Pièces de remplacement et de rechange du système

#### <u>Pièces consommables et d'usure pour 3 ans de fonctionnement pour un analyseur COT BioTector</u> <u>System-C COT (B3500C)</u>

|            |                                                                                                    |          | Typica    | Consuma        | ble & Wear     | Parts     |           | Recommended / Essential<br>Customer Stock Quantity |
|------------|----------------------------------------------------------------------------------------------------|----------|-----------|----------------|----------------|-----------|-----------|----------------------------------------------------|
|            |                                                                                                    |          |           |                |                |           |           | for Spare Parts                                    |
| Item No    | Description                                                                                               | 6 months | 12 months | 18 months      | 24 months      | 30 months | 36 months |                                                    |
|            |                                                                                                    |          |           | Typical Cor    | nsumables      |           |           |                                                    |
| 19-KIT-123 | BioTector TOC Analyzer - System C 6 month Service Kit                                                     | 1        | 1         | 1              | 1              | 1         | 1         | 2                                                  |
| -          | Acid 19L, 6.0N H <sub>2</sub> SO <sub>4</sub> , with 350mg/L MnSO <sub>4</sub> .H <sub>2</sub> O catalyst |          | C         | ation C in Dia | Taatar waar m  | anual     |           |                                                    |
| -          | Base 19L, 4.0N NaOH, low in carbonate                                                                     |          | Oee se    | CUON O IN DIO  | rector user ma | anual.    |           |                                                    |
|            |                                                                                                    |          |           | Typical W      | ear Parts      |           |           |                                                    |
| 19-PCB-050 | B5C Motherboard with ARM core, LCD and ribbon cable                                                       | -        | -         | -              | -              | -         | -         | 0                                                  |
| 19-PCB-051 | B3500 Mainboard with Ex-i Battery for IECEx & ATEX Zone 1 systems                                         | -        | -         | -              | -              | -         | -         | 0                                                  |
| 20-B5C-013 | B5C PSU module including Power and Input/Output Board                                                     | -        | -         | -              | -              | -         | -         | 0                                                  |
| 20-PCB-036 | B5C Oxygen Controller Board, complete                                                                     | -        | -         | -              | -              | -         | -         | 0                                                  |
| 20-PCB-038 | B5C Termination Board                                                                                     | -        | -         | -              | -              | -         | -         | 0                                                  |
| 19-MAX-008 | B5C Sample Pump, WMM60                                                                                    | -        | -         | -              | 1              | -         | -         | 1                                                  |
| 20-B5C-019 | B5C Acid Pump, FMM20                                                                                      | -        | -         | -              | -              | -         | 1         | 1                                                  |
| 20-B5C-020 | B5C Base Pump, FMM20                                                                                      | -        | -         | -              | -              | -         | 1         | 1                                                  |
| 10-KNF-038 | NF300 PTFE Diaphragm                                                                                      | -        | -         | -              | -              | -         | -         | 1                                                  |
| 19-B5C-024 | B5C Mixer Reactor Motor, 24V DC                                                                           | -        | -         | -              | -              | -         | -         | 1                                                  |
| 19-B5C-023 | B5C Mixer Reactor, 316SS, complete with 24V DC motor                                                      | -        | -         | -              | -              | -         | -         | 0                                                  |
| 19-B5C-009 | B5C Mixer Reactor, 316SS                                                                                  | -        | -         | -              | -              | -         | -         | 0                                                  |
| 19-B5C-014 | B5C Type 6606 Burkert N/O valve (Exhaust Valve, MV1)                                                      | -        | -         | -              | -              | -         | -         | 1                                                  |
| 19-B5C-015 | B5C Type 6606 Burkert N/C valve (Reactor Valve, MV3)                                                      | -        | -         | -              | -              | -         | -         | 1                                                  |
| 19-B5C-016 | B5C Pinch Valve N/O                                                                                       | -        | -         | -              | -              | -         | -         | 1                                                  |
| 19-B5C-017 | B5C Pinch Valve C/O                                                                                       | -        | -         | -              | -              | -         | -         | 1                                                  |
| 19-B5C-012 | B5C Air Isolation Valve, N/C                                                                              | -        | -         | -              | -              | -         | -         | 0                                                  |
| 20-B5C-011 | B5C Oxygen Concentrator Rotary Valve                                                                      | -        | -         | -              | -              | -         | 1         | 1                                                  |
| 10-DVB-012 | B5C Oxygen Concentrator Pressure Regulator                                                                | -        | -         | -              | -              | -         | -         | 0                                                  |
| 10-DVB-024 | B5C Oxygen Concentrator Pressure Relief Valve                                                             | -        | -         | -              | -              | -         | -         | 0                                                  |
| 10-DVB-013 | Oxygen Concentrator Sieve Beds (set of 2)                                                                 | -        | -         | -              | -              | -         | -         | 0                                                  |
| 20-CO2-008 | B5C CO <sub>2</sub> Analyzer, Hastelloy, 0-10000 ppm                                                      | -        | -         | -              | -              | -         | -         | 0                                                  |
| 10-HAW-001 | Ozone Destructor Heater                                                                                   | -        | -         | -              | -              | -         | -         | 0                                                  |
| 19-B5C-007 | B5C Ozone Destructor                                                                                      | -        | -         | -              | -              | -         | -         | 0                                                  |
| 20-B5C-025 | B5C Ozone Generator Module, complete                                                                      | -        | -         | -              | -              | -         | -         | 0                                                  |
| 19-PCB-034 | B5C Ozone Board with terminal plugs                                                                       | -        | -         | -              | -              | -         | -         | 0                                                  |
| 19-B5C-026 | B5C Cooler Kit with peltier element and fan                                                               | -        | -         | -              | -              | -         | -         | 1                                                  |
| 19-B5C-022 | B5C Fan                                                                                                   | -        | -         | -              | -              | -         | -         | 0                                                  |
| 12-SMC-001 | B5C Filter Pack Elements (for air supply)                                                                 | -        | -         | -              | 1              | -         | -         | 1                                                  |
| 19-B5C-021 | B5C Reagent filter                                                                                        | -        | -         | -              | -              | -         | -         | 0                                                  |
|            |                                                                                                    |          |           |                |                |           |           |                                                    |
| 19-BS5-001 | B5C Acid Dip Tube, including reagent filter                                                               | -        | -         | -              | -              | -         | -         | 0                                                  |
| 19-BS5-002 | B5C Base Dip Tube, including reagent filter                                                               | -        | -         | -              | -              | -         | -         | 0                                                  |
| 10-SCA-003 | PFA Tubing, 1/4" OD x 4mm ID - 1 meter                                                                    | -        | -         | -              | -              | -         | -         | 5 meters                                           |
| 10-SCA-002 | PFA Tubing, 3/16" OD x 1/8" ID - 1 meter                                                                  | -        | -         | -              | -              | -         | -         | 1 meter                                            |
| 10-SCA-006 | PFA Tubing, 1/4" OD x 1/8" ID (6.35mm OD x 3.18mm ID) - 1 meter                                           | -        | -         | -              | -              | -         | -         | 5 meters                                           |
| 10-SCA-001 | PFA Tubing, 1/8" OD x 1/16" ID - 1 meter                                                                  | -        | -         | -              | -              | -         | -         | 2 meters                                           |
| 10-REH-002 | EMPP Tubing, 6.4mm OD x 3.2mm ID - 1 meter                                                                | -        | -         | -              | -              | -         | -         | 2 meters                                           |
|            |                                                                                                    |          |           |                |                |           |           |                                                    |
| 10-IVF-118 | PFA I fitting                                                                                             | •        | -         | -              | -              | -         | -         | 1                                                  |
| 10-EMT-114 | Set of 1x1/4" PTFE Ferrule and PEEK locking ring                                                          | -        | -         | -              | -              | -         | -         | 5                                                  |
| 10-EMT-136 | Set of 1x3/16" PTFE Ferrule and PEEK locking ring                                                         | -        | -         | -              | -              | -         | -         | 5                                                  |
| 10-EMT-118 | Set of 1x1/8" PTFE Ferrule and PEEK locking ring                                                          | -        | -         | -              | -              | -         | -         | 5                                                  |

#### Typical Consumable & Wear Parts for 3 Year Operation for 1 BioTector B3500c TOC Analyzer

## Composants BioTector et pièces de rechange

| Numéro de pièce et description                            | Numéro de pièce et description                                                       |  |
|-----------------------------------------------------------|--------------------------------------------------------------------------------------|--|
| 10-DVB-013                                                | 19-PCB-050<br>B5C Carte mère                                                         |  |
| Lits de tamis de<br>concentrateur<br>d'oxygène (lot de 2) | 19-PCB-051<br>B3500 Carte mère<br>Ex-i batterie IECEx &<br>ATEX Zone 1<br>analyseurs |  |
| 20-B5C-013                                                | 20-PCB-036                                                                           |  |
| B5C Bloc<br>d'alimentation                                | B5C Carte contrôleur<br>oxygène                                                      |  |
| 20-PCB-038                                                | 19-MAX-008                                                                           |  |
| B5C Carte à bornes                                        | B5C Pompe<br>échantillon                                                             |  |
| 20-B5C-019                                                | 20-B5C-020                                                                           |  |
| B5C Pompe acide                                           | B5C Pompe base                                                                       |  |
| 10-KNF-038                                                | 19-B5C-024                                                                           |  |
| NF300 PTFE<br>Diaphragme                                  | B5C Moteur réacteur<br>mélangeur, 24V DC                                             |  |
| 19-B5C-023                                                | 19-B5C-009                                                                           |  |
| B5C Réacteur<br>mélangeur avec<br>moteur 24V DC           | B5C Réacteur<br>mélangeur                                                            |  |

| Réf. pièce et description                                       |   | Réf. pièce et description                                            |  |
|-----------------------------------------------------------------|---|----------------------------------------------------------------------|--|
| 19-B5C-014<br>B5C Type 6606<br>Vanne N/O                        |   | 19-B5C-015<br>B5C Type 6606<br>Vanne N/F                             |  |
| 19-B5C-016<br>B5C Vanne à<br>manchon<br>déformable N/O          |   | 19-B5C-017<br>B5C Vanne à<br>manchon<br>déformable C/O               |  |
| 20-B5C-011<br>B5C Vanne rotative<br>de concentrateur<br>oxygène |   | 20-CO2-008<br>B5C Analyseur<br>CO <sub>2</sub>                       |  |
| 20-B5C-025<br>B5C Générateur<br>ozone                           |   | 19-PCB-034<br>B5C Carte ozone                                        |  |
| 10-SMC-001<br>B5C Groupe filtrant<br>d'air<br>d'instrumentation |   | 12-SMC-001<br>B5C Eléments<br>filtrant pour air<br>d'instrumentation |  |
| 19-KIT-123<br>B5C Kit service<br>semestriel                     |   | 19-B5C-026<br>B5C Kit<br>refroidisseur                               |  |
| 19-BS5-001<br>B5C Tube plongeur<br>acide                        | 0 | 19-BS5-002<br>B5C Tube plongeur<br>base                              |  |

## Section 12 Garanties et exclusions

#### Couverture de la garantie BioTector

Le BioTector est livré avec une garantie standard de 1 an pour les applications acceptées. La garantie BioTector ne couvre que les défauts fabrication. Elle ne couvre pas les éléments de service/consommables et les dommages résultants.

#### Validité de la garantie

Pour que la garantie soit valide, un entretien doit être effectué tous les 6 mois en utilisant les kits de service fournis par le fabricant. Les recommandations sur la maintenance et le service, données dans ce manuel, doivent en règle générale être suivies. Cependant, les besoins de service et d'entretien varient d'un site à l'autre et les applications difficiles peuvent nécessiter des vérifications et/ou des services supplémentaires qui ne sont pas normalement prévus avec le kit de service BioTector.

#### Exclusions

Les éléments standards suivants ne sont pas couverts par la garantie BioTector :

- Tube EMPP
- Pompes péristaltiques si la durée de vie du moteur DC a été dépassée
- Connecteurs PP Y
- Tamis filtrant dans le ventilateur et la ventilation
- Tube Viton du générateur d'ozone
- Catalyseur dans le destructeur d'ozone
- Filtre CO<sub>2</sub>
- Vanne réacteurVanne échappement
- Diaphragme dans réacteur mélangeur
- Filtres de 50 microns utilisés dans les réactifs acide et base

#### Limitations

La responsabilité du fabricant pour certaines pièces mobiles (par exemple pompes péristaltiques, vanne rotative, vanne échantillon) ne s'appliquera que pendant les durées de vie spécifiées par le fabricant.

#### **Applications acceptées**

Il est important de remplir le questionnaire avant installation pour chaque nouvelle application, car le fabricant ne peut pas garantir le BioTector sans connaître les produits chimiques et les substances auxquelles il sera exposé.

#### Procédure pour les réparations et les remplacements au titre de la garantie

Avant de retourner un composant au titre de la garantie, on doit d'abord demander au fabricant un numéro Returned Merchandise Authorization (RMA) (Autorisation de renvoi de produit). Le numéro RMA doit être cité dans toutes les correspondances.

#### Coûts de transport

Le coût de transport des pièces ou composants à réparer ou à remplacer au titre de la garantie depuis l'utilisateur final jusqu'au fabricant sera supporté par l'utilisateur final. Les coûts de transport en sens inverse pour retourner le produit depuis le fabricant au distributeur seront supportés par le fabricant.

La méthode de livraison sera choisie par l'expéditeur. Le fabricant utilisera le service le moins coûteux (y compris le service postal régulier) disponible. Si le distributeur veut que les produits soient renvoyés de manière urgente, il peut indiquer son mode préféré de transport, mais il devra alors payer les coûts de transport.

#### Logiciel BioTector

Les analyseurs BioTector analyzers exploitent le logiciel BioTector «BioTector OS3» (Système d'exploitation BioTector 3). Ce logiciel et tous les droits d'auteur qui lui sont associés appartiennent exclusivement à la société BioTector Analytical Systems Ltd. L'achat d'un analyseur BioTector autorise l'utilisation du logiciel BioTector OS3 tel qu'il est configuré et à des fins d'exploitation du BioTector durant la vie de l'analyseur.

## Annexe 1 Glossaire des termes et abréviations

|                 | Aucune fonction n'est programmée                                           |
|-----------------|----------------------------------------------------------------------------|
| 4-20mA CHNG     | 4-20mA Change signal (Changement de signal)                                |
| А               | Ampères                                                                    |
| A1 – A3         | Moyenne sur 24 heures pour les flux 1-6                                    |
| ALLDAT          | All Data (Toutes données)                                                  |
| Amp             | Ampères                                                                    |
| ATM             | Atmospheric pressure (Pression atmosphérique)                              |
| BOD             | Biochemical Oxygen Demand (Demande en oxygène biochimique)                 |
| C-276           | Hastelloy                                                                  |
| CAL MUX         | Calibration multiplexer (Multiplexeur calibration)                         |
| CAL SIGNAL      | Calibration signal (Signal calibration)                                    |
| CAL             | Calibration reactions (Réactions calibration)                              |
| CE              | European Conformity (Conformité Européenne)                                |
| CF              | Full cleaning reaction (Réaction nettoyage complet)                        |
| CNFG            | Configuration                                                              |
| CO <sub>2</sub> | Dioxyde de carbone                                                         |
| CO2p            | Pic CO <sub>2</sub>                                                        |
| CO2z            | Zéro analyseur CO <sub>2</sub>                                             |
| COD             | Chemical Oxygen Demand (Demande en oxygème chimique)                       |
| CSA             | Cross Sectional Area (Coupe transversale)                                  |
| CTFE            | Chloro-tri-fluoro-ethylene (Chlorotrifluoroéthylène)                       |
| DegC            | Degrés Celsius (°C)                                                        |
| DIAG            | Diagnostic                                                                 |
| DIN             | German Institute for Standardization (Deutsches Institut für Normung e.V.) |
| DIW             | Deionized water (Eau déionisée)                                            |
| EMPP            | Elastomer-modified-poly-propylene                                          |
| EN              | European Norm (Norme européenne)                                           |
| ETL             | Electrical Testing Laboratories (Laboratoires d'essai électrique)          |
| F               | Fusible                                                                    |
| FARCH           | Fault Archive (Archive défaut)                                             |
| FFKM            | Kalrez, perfluoro-elastomer (Kalrez, perfluoro-élastomère)                 |
| FKM             | Viton, fluoro-elastomer (Viton, fluro-élastomère)                          |
| FRP             | Fiberglass Reinforced Polyester (Polyester renforcé par fibre de verre)    |
| Н               | Interruption haute                                                         |
| H₂SO₄           | Acide sulfurique                                                           |
| HCI             | Acide hydrochlorique                                                       |
| HDPE            | High Density Poly-Ethylene (Polyéthylène haute densité)                    |
| HS              | High Speed (Vitesse élevée)                                                |
| Hz              | Hertz                                                                      |
| ID              | Internal Diameter (diamètre intérieur), Identification                     |
| kPa             | Kilo pascal                                                                |
| L               | Faible intensité                                                           |
| l/h             | Litres par heure                                                           |
| Μ               | Molaire                                                                    |
| M1 – M3         | Flux manuel 1 - 3                                                          |
| mA              | Milliampères                                                               |
| MAINT SIGNAL    | Maintenance signal (Signal maintenance)                                    |
| MAN MODE TRIG   | Manual Mode Trigger (Déclenchement mode manuel)                            |
|                 |                                                                            |

| mbar      | Millibar                                                        |
|-----------|-----------------------------------------------------------------|
| MCB       | Miniature Circuit Breaker (Disjoncteur miniature)               |
| MCR       | Multi-Component Reactor (Réacteur multi-composant)              |
| ma        | Milliaramme                                                     |
| ml        | Millilitre                                                      |
| ml/min    | Millilitres par minute                                          |
|           | Multi Madia Card/Sagura Digital Card (Carta multimódia/agrta    |
| MMC/SD    |                                                                 |
|           | numerique securisee)                                            |
| N         | Normal/Nitrogen (Normal/azote)                                  |
| N/A       | Non applicable                                                  |
| N/D       | Normally de-energized (Normalement hors tension)                |
| N/E       | Normally Energized (Normalement sous tension)                   |
| NaOH      | Hydroxyde de sodium                                             |
| NBR       | Nitrile Butadiene Rubber (Caoutchouc nitrile)                   |
| NDIR      | Nondispersive Infrared (Infrarouge sans dispersion)             |
| NOTE      | Notification                                                    |
| COPN      | Non-purgeable Organic Carbon (Carbone organique non purgeable)  |
|           | Oxygène                                                         |
| 0.        |                                                                 |
|           | Outoide Diamator (Diamàtra avtériour)                           |
|           | Outside Diameter (Diametre exterieur)                           |
| 053       | Operating System 3 (Systeme d exploitation 3)                   |
| PCB       | Printed Circuit Board (Carte de circuit imprime)                |
| PEEK      | Poly-ether-ether-ketone                                         |
| PFA       | Per-fluoro-alkoxy                                               |
| COP       | Purgeable Organic Carbon (Carbone organique purgeable)          |
| PP        | Poly-propylene                                                  |
| ppb       | Parts per billion (µg/l) (Parties par milliard)                 |
| maa       | Parts per million (mg/l) (Parties par million)                  |
| PTFF      | Poly-tetra-fluoro-éthylène                                      |
| PVC       | Poly-vinyl-chloride (Polychlorure de vinyle)                    |
|           | Poly-vinyl chloride<br>Poly-vinylidene-flouride                 |
|           | Poaction Archivo (Archivo réaction)                             |
|           | Reaction Archive (Archive reaction)                             |
|           | Remote standby reaction (Reaction attente a distance)           |
| RW        | Reactor wash reaction (Reaction lavage reacteur)                |
| 5         | Span (Pente)                                                    |
| S1 - S6   | Stream 1 – 3 (Flux 1-3)                                         |
| SC        | Span calibration (Calibration pente)                            |
| SK        | Span check (Vérification pente)                                 |
| SM        | Manually input span adjust (Calage manuel pente)                |
| SMPL      | Sample (Echantillon)                                            |
| sparge    | Séparation d'un produit chimique par injection d'un gaz dans un |
|           | liquide                                                         |
| SS-316    | Acier inoxydable 316                                            |
| STD       | Standard                                                        |
| STM ALARM | Stream alarm (Alarme flux)                                      |
| SYNC      | Synchronisation                                                 |
| т         | Time Lag (Time Delay) (Temporisation)                           |
| ст        | Total Carbon (Carbone total)                                    |
| CTmcC/l   | Carbona total on $maC/l$                                        |
| Children  | Tatal Inergania Carbon (Carbona inerganique total)              |
|           |                                                                 |
| Climgc    | I otal calibre carbone inorganique en mgC/l                     |
| CIImgC/I  | I otal carbone inorganique en mgC/l                             |
| CITmgu    | Total non calibré carbone inorganique en mgC/l                  |
| COT       | Total Organic Carbon (Carbone organique total)                  |
| COTmgc    | Total calibré carbone organique en mgC/l                        |
| COTmgC/I  | Total carbone organique en mgC/I                                |
| COTmgu    | Total non calibré carbone organique en mgC/I                    |
|           |                                                                 |

| V        | Volts                                               |
|----------|-----------------------------------------------------|
| COV      | Volatile Organic Carbon (Carbone organique volatil) |
| COVmgC/I | Carbone organique volatil en mgC/l                  |
| W        | Watts                                               |
| Z        | Zéro                                                |
| ZC       | Zero calibration (Calibration zéro)                 |
| ZK       | Zero check (Vérification zéro)                      |
| ZM       | Manually input zero adjust (Calage manuel zéro)     |
| ZS       | Zero and Span (Zéro et pente)                       |

## Annexe 2 Informations sur les contacts

## Siège mondiale de la société HACH

P.O. Box 389 Loveland, Colorado 80539-0389 U.S.A. Tel (800) 227-HACH (800) -227-4224 (U.S.A. seulement) Fax (970) 669-2932 orders@hach.com www.hach.com

#### HACH LANGE GMBH

Willstätterstraße 11 D-40549 Düsseldorf Tel. +49 (0)2 11 52 88-320 Fax +49 (0)2 11 52 88-210 info@hach-lange.de www.hach-lange.de

#### HACH LANGE

Rorschacherstrasse 30 a CH-9424 Rheineck Tel. +41 (0)71 886 91 11 Fax +41 (0)71 886 91 66 info@hach-lange.ch www.hach-lange.ch

#### HACH LANGE APS

Åkandevej 21 DK-2700 Brønshøj Tel. +45 36 77 29 11 Fax +45 36 77 49 11 info@hach-lange.dk www.hach-lange.dk

#### HACH LANGE LDA

Av. do Forte nº8 Fracção M P-2790-072 Carnaxide Tel. +351 214 253 420 Fax +351 214 253 429 info@hach-lange.pt www.hach-lange.pt

#### HACH LANGE KFT.

Vöröskereszt utca. 8-10. H-1222 Budapest XXII. ker. Tel. +36 (06)1 225 7783 Fax +36 (06)1 225 7784 info@hach-lange.hu www.hach-lange.hu

#### HACH LANGE D.O.O.

Fajfarjeva 15 SI-1230 Domžale Tel. +386 (0)59 051 000 Fax +386 (0)59 051 010 info@hach-lange.si www.hach-lange.si

#### Service réparation aux

Etats-Unis : HACH Company Ames Service 100 Dayton Avenue Ames, Iowa 50010 Tel (800) 227-4224 (U.S.A. seulement) Fax (515) 232-3835

#### HACH LANGE LTD

Pacific Way Salford GB-Manchester, M50 1DL Tel. +44 (0)161 872 14 87 Fax +44 (0)161 848 73 24 info@hach-lange.co.uk www.hach-lange.co.uk

#### HACH LANGE FRANCE S.A.S.

8, mail Barthélémy Thimonnier Lognes F-77437 Marne-La-Vallée cedex 2 Tél. +33 (0)8 20 20 14 14 Fax +33 (0)1 69 67 34 99 info@hach-lange.fr www.hach-lange.fr

#### HACH LANGE AB

Vinthundsvägen 159A SE-128 62 Sköndal Tel. +46 (0)8 7 98 05 00 Fax +46 (0)8 7 98 05 30 info@hach-lange.se www.hach-lange.se

#### HACH LANGE SP.ZO.O.

ul. Opolska 143 a PL-52-013 Wrocław Tel. +48 (0)71 342 10-83 Fax +48 (0)71 342 10-79 info@hach-lange.pl www.hach-lange.pl

#### HACH LANGE S.R.L.

Str. Căminului nr. 3 Sector 2 RO-021741 București Tel. +40 (0) 21 205 30 03 Fax +40 (0) 21 205 30 17 info@hach-lange.ro www.hach-lange.ro

#### **HACH LANGE Ε.Π.Ε.** Αυλίδος 27

GR-115 27 Αθήνα Tηλ. +30 210 7777038 Fax +30 210 7777976 info@hach-lange.gr www.hach-lange.gr

#### Service réparation au

Canada : Hach Sales & Service Canada Ltd. 1313 Border Street, Unit 34 Winnipeg, Manitoba R3H 0X4 Tel (800) 665-7635 (Canada seulement) Tel (204) 632-5598 Fax (204) 694-5134 canada@hach.com

#### HACH LANGE LTD

Unit 1, Chestnut Road Western Industrial Estate IRL-Dublin 12 Tel. +353(0)1 46 02 5 22 Fax +353(0)1 4 50 93 37 info@hach-lange.ie www.hach-lange.ie

#### HACH LANGE SA

Motstraat 54 B-2800 Mechelen Tél. +32 (0)15 42 35 00 Fax +32 (0)15 41 61 20 info@hach-lange.be www.hach-lange.be

#### HACH LANGE S.R.L.

Via Riccione, 14 I-20156 Milano Tel. +39 02 39 23 14-1 Fax +39 02 39 23 14-39 info@hach-lange.it www.hach-lange.it

#### HACH LANGE S.R.O.

Lešanská 2a/1176 CZ-141 00 Praha 4 Tel. +420 272 12 45 45 Fax +420 272 12 45 46 info@hach-lange.cz www.hach-lange.cz

#### HACH LANGE

8, Kr. Sarafov str. BG-1164 Sofia Tel. +359 (0)2 963 44 54 Fax +359 (0)2 866 15 26 info@hach-lange.bg www.hach-lange.bg

#### HACH LANGE E.P.E.

27, Avlidos str GR-115 27 Athens Tel. +30 210 7777038 Fax +30 210 7777976 info@hach-lange.gr www.hach-lange.gr Amérique latine, aux Caraïbes, en Extrême-Orient, dans le souscontinent Indien, en Afrique, en Europe ou au Moyen-Orient : Hach Company World Headquarters, P.O. Box 389 Loveland, Colorado, 80539-0389 U.S.A. Tel +001 (970) 669-3050 Fax +001 (970) 669-2932 intl@hach.com

Service réparation en

#### HACH LANGE GMBH

Hütteldorferstr. 299/Top 6 A-1140 Wien Tel. +43 (0)1 9 12 16 92 Fax +43 (0)1 9 12 16 92-99 info@hach-lange.at www.hach-lange.at

#### DR. LANGE NEDERLAND B.V.

Laan van Westroijen 2a NL-4003 AZ Tiel Tel. +31(0)344 63 11 30 Fax +31(0)344 63 11 50 info@hach-lange.nl www.hach-lange.nl

#### HACH LANGE S.L.U.

Edif. Arteaga Centrum C/Larrauri, 1C- 2<sup>a</sup> Pl. E-48160 Derio/Vizcaya Tel. +34 94 657 33 88 Fax +34 94 657 33 97 info@hach-lange.es www.hach-lange.es

#### HACH LANGE S.R.O.

Roľnícka 21 SK-831 07 Bratislava – Vajnory Tel. +421 (0)2 4820 9091 Fax +421 (0)2 4820 9093 info@hach-lange.sk www.hach-lange.sk

#### HACH LANGE SU ANALIZ SISTEMLERI LTD. STI.

LID. STI. ilkbahar Mah. Galip Erdem Cad. 616. Sok. No:906550 Oran-Çankaya/ANKARA Tel. +90 (0)312 4908300 Fax +90 (0)312 4919903 bilgi@hach-lange.com.tr www.hach-lange.com.tr

#### HACH LANGE D.O.O.

Ivana Severa bb 42 000 Varaždin Tel. +385 (0) 42 305 086 Fax +385 (0) 42 305 087 info@hach-lange.hr www.hach-lange.hr

## HACH LANGE MAROC

HACH LANGE MAROC SARLAU Villa 14 – Rue 2 Casa Plaisance Quartier Racine Extension MA-Casablanca 20000 Tél. +212 (0)522 97 95 75 Fax +212 (0)522 36 89 34 info-maroc@hach-lange.com www.hach-lange.ma

DOC012.97.80506

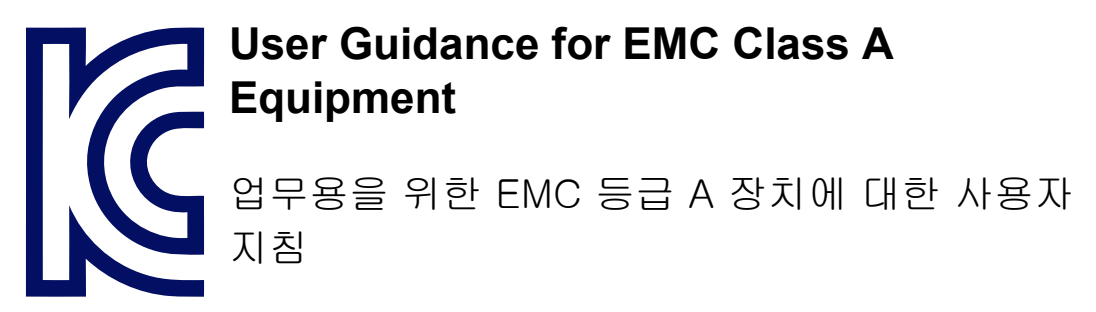

사용자안내문

A급 기기 (업무용 방송통신기자재) 이 기기는 업무용(A급) 전자파적합기기로서 판매자 또는 사용자는 이 점을 주의하시기 바라며, 가정외의 지역에서 사용하는 것을 목적으로 합니다.

## Déclaration de conformité fournisseurs Informations de la déclaration de conformité :

| IDENTIFICATION DU PRODUIT :                                | Analyseur BioTector B3500 xx                                                                                                    |
|------------------------------------------------------------|----------------------------------------------------------------------------------------------------|
| DECLARATIONS DE CONFORMITE<br>APPLICABLES :                | conformément au §15.19(a)(3)                                                                                                    |
|                                                            | Cet appareil est conforme à la partie 15 de la<br>réglementation FCC. Le fonctionnement est soumis<br>aux deux conditions suivantes :<br>(1) Cet appareil ne doit pas causer d'interférences<br>nuisibles, et |
|                                                            | (2) cet appareil doit accepter toutes les interférences<br>reçues, y compris celles qui pourraient entraîner un<br>fonctionnement inattendu                                                                   |
| INFORMATIONS SUR LE RAPPORT<br>DE TEST :                   | ElectroMagnetic Technologies Ltd,<br>Cork, Irlande.<br>Rapport numéro EMT121055                                                                                                    |
| NOM DE LA PARTIE RESPONSABLE<br>(AUX ETATS-UNIS) :         | IMPORTATEUR - HACH COMPANY                                                                                                    |
| - ADRESSE (aux ETATS-UNIS) :                               | 5600 LINDBERG DR. – LOVELAND, CO – 80539<br>ETATS-UNIS                                                                                                    |
| <ul> <li>TELEPHONE (aux ETATS-UNIS) :<br/>et/ou</li> </ul> | (970) 669-3050                                                                                                    |
| - COORDONNEES INTERNET :                                   | www.hach.com                                                                                                    |

## This document contains information which is only required for the export of this instrument into the People's Republic of China.

本手册只包含出口到中华人民共和国的仪器的必要信息。

### Statement on China "Management Methods for the Restriction of the Use of Hazardous Substances in Electrical and Electronic Products", Ministry of Information Industry Order #39. (China RoHS2)

## 中国信息产业部 39 号指令"限制在电子电气产品中使用有害物质管理办法"的声明(China RoHS2)

Toxic or Hazardous Substances and Elements controlled by China RoHS:

中国电子电气产品中使用有害物质指令限制的有毒有害物质:

铅 - Pb - Lead, 汞 - Hg - Mercury

镉 - Cd – Cadmium

六价铬 - Cr+6 - Hexavalent Chromium

多溴联苯 - PBB - Polybrominated Biphenyl

多溴二苯醚 - PBDE - Polybrominated Diphenylether

(Ref: Chinese Ministry of Information Industry Order #39)

(参考:中国信息产业部第 39 号指令)

We declare that some components used in BioTector products have an Environmentally Friendly Use Period (EFUP) of at least 25 years. The product manufacturing date can be found on the product label on the main board enclosure behind the display.

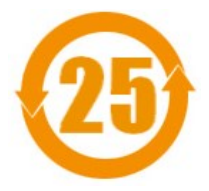

特此声明 BioTector 产品中使用的某些元部件具有至少 25 年以上环境友好使用期(EFUP)。产品生产日期注明在展示后主板封闭件的产品标签上。

#### CHINA ROHS DECLARATION TABLE

| 中国 | ROHS | 声明表 |
|----|------|-----|
| ΤЩ | ROHS | 严叻衣 |

| Part name                                                                                                    | Toxic or Hazardous Substances and Elements |         |         |            |                |                 |  |
|----------------------------------------------------------------------------------------------------|--------------------------------------------|---------|---------|------------|----------------|-----------------|--|
| 部件名称                                                                                                    | Lead 铅                                     | Mercury | Cadmium | Hexavalent | Polybrominated | Polybrominated  |  |
|                                                                                                    |                                            | 汞       | 镉       | Chromium   | Biphenyls      | Diphenyl Ethers |  |
|                                                                                                    |                                            |         |         | 六价铬        | 多溴联苯           | 多溴二苯醚           |  |
|                                                                                                    | (Pb)                                       | (Hg)    | (Cd)    | (Cr6)      | (PBB)          | (PBDE)          |  |
| NDIR PCBA*                                                                                                    | Х                                          | 0       | 0       | 0          | 0              | 0               |  |
| This table is prepared according to the provisions of SJ/T1364-2014.<br>此表核道昭 SI/T1364-2014                                                     |                                            |         |         |            |                |                 |  |
| 0: Indicates that the content of the toxic and hazardous substance is below the concentration limit requirement as described in GB/T 26572-2011 |                                            |         |         |            |                |                 |  |
| 0: 表示该有毒有害物质的含量低于浓度限制要求在 GB / T 26572-2011 说明。                                                                                                  |                                            |         |         |            |                |                 |  |
| X: Indicates that the content of the toxic and hazardous substance in at least one                                                              |                                            |         |         |            |                |                 |  |
| Homogeneous Material of the part exceeds the concentration limit requirement as described in GB/T                                               |                                            |         |         |            |                |                 |  |
| 26572-2011. *Leaded Solder is used on two components in the NDIR assembly.                                                                      |                                            |         |         |            |                |                 |  |
| X:表明零部件至少有一种均质材料的有毒有害物质超过 GB/T 26572-2011 规定的浓度限制含量。                                                                                            |                                            |         |         |            |                |                 |  |
| * NDIR 组装件中有两种元部件使用了含铅的焊接材料。                                                                                                    |                                            |         |         |            |                |                 |  |
| July 2016                                                                                                    |                                            |         |         |            |                |                 |  |